# brother

# Basis gebruikershandleiding

MFC-9140CDN MFC-9330CDW MFC-9340CDW

Niet alle modellen zijn verkrijgbaar in alle landen.

Versie 0 DUT/BEL-DUT

| Als u contact moet opne<br>klantenservic                                                                                                    | men met de<br>e                                                             |
|----------------------------------------------------------------------------------------------------|-----------------------------------------------------------------------------|
| Vul de volgende gegevens in om de<br>te kunnen raadplegen:                                                                                                    | ze later eenvoudig                                                          |
| Modelnummer: MFC-9140CDN / MFC<br>MFC-9340CDW                                                                                                    | C-9330CDW /                                                                 |
| (Omcirkel uw modelnummer)                                                                                                    |                                                                             |
| Serienummer: <sup>1</sup>                                                                                                    |                                                                             |
| Aankoopdatum:                                                                                                    |                                                                             |
| Aankoopplaats:                                                                                                    |                                                                             |
| <sup>1</sup> Het serienummer staat op de acl<br>toestel. Bewaar deze gebruikers<br>met uw kassabon als bewijs van<br>geval van diefstal, brand of serv<br>garantie. | nterkant van het<br>handleiding samen<br>uw aankoop, in<br>ice in geval van |

Registreer uw product online op

http://www.brother.com/registration/

# Gebruikershandleidingen en waar kan ik ze vinden?

| Welke handleiding?                                              | Wat bevatten ze?                                                                                                    | Waar?                                                                                                    |
|-----------------------------------------------------------------|----------------------------------------------------------------------------------------------------|----------------------------------------------------------------------------------------------------|
| Handleiding product<br>veiligheid                               | Lees deze handleiding eerst. Lees de<br>veiligheidsinstructies voor u de machine<br>installeert. Raadpleeg deze gids voor<br>handelsmerken en wettelijke beperkingen.                                                                                                    | Gedrukt / in de verpakking                                                                                                    |
| Installatiehandleiding                                          | Volg de instructies voor het instellen van uw<br>machine en installeren van de drivers en<br>software voor het besturingssysteem en het<br>type verbinding dat u gebruikt.                                                                                                    | Gedrukt / in de verpakking                                                                                                    |
| Basis<br>gebruikershandleiding                                  | Hier vindt u meer informatie over de basis-,<br>fax-, kopieer-, scan- en Direct Print-functies<br>en over het vervangen van de<br>verbruiksartikelen. Zie tips voor het<br>oplossen van problemen.                                                                                                    | Gedrukt / in de verpakking<br>Voor<br>Tsjechië,<br>Hongarije,<br>Bulgarije,<br>Polen,<br>Roemenië,<br>Slowakije:<br>PDF-bestand / cd-rom / in de<br>verpakking |
| Geavanceerde<br>gebruikershandleiding                           | Hier vindt u meer informatie over<br>geavanceerde functies: faxen, kopiëren,<br>beveiliging, afdrukrapporten en het<br>uitvoeren van routineonderhoud.                                                                                                    | PDF-bestand / cd-rom / in de<br>verpakking                                                                                                    |
| Softwarehandleiding                                             | Volg deze instructies voor afdrukken,<br>scannen, netwerkscannen, externe<br>installatie, PC-Fax en het gebruik van<br>Brother ControlCenter.                                                                                                    | HTML-bestand / cd-rom / in de verpakking                                                                                                    |
| Netwerkhandleiding                                              | Deze handleiding biedt u nuttige informatie<br>over bedrade en draadloze<br>netwerkinstellingen en<br>beveiligingsinstellingen bij het gebruik van<br>de Brother-machine. U kunt er eveneens<br>informatie vinden over ondersteunde<br>protocollen voor uw machine en<br>gedetailleerde tips voor het oplossen van<br>problemen. | PDF-bestand / cd-rom / in de<br>verpakking                                                                                                    |
| Wi-Fi Direct™<br>handleiding<br>(MFC-9330CDW en<br>MFC-9340CDW) | Deze handleiding biedt u informatie over het<br>configureren van uw Brother-machine voor<br>rechtstreeks draadloos afdrukken vanaf een<br>mobiel apparaat dat de standaard Wi-Fi<br>Direct™ ondersteunt.                                                                                                    | PDF-bestand / Brother<br>Solutions Center <sup>1</sup>                                                                                                    |
| Google cloud print<br>handleiding                               | Deze handleiding biedt u informatie over het<br>configureren van uw Brother-machine voor<br>een Google-account en het gebruik van<br>Google Cloud Print-services om af te<br>drukken via het internet.                                                                                                    | PDF-bestand / Brother<br>Solutions Center <sup>1</sup>                                                                                                    |

| Welke handleiding?                                                | Wat bevatten ze?                                                                                                    | Waar?                                                  |
|-------------------------------------------------------------------|----------------------------------------------------------------------------------------------------|--------------------------------------------------------|
| Handleiding mobiel<br>printen/scannen voor<br>Brother iPrint&Scan | In deze handleiding vindt u nuttige<br>informatie over het afdrukken vanaf een<br>mobiel apparaat en scannen vanaf uw<br>Brother-machine naar een mobiel apparaat<br>bij verbinding met een Wi-Fi-netwerk.                                     | PDF-bestand / Brother<br>Solutions Center <sup>1</sup> |
| Handleiding Web<br>Connect                                        | In deze handleiding vindt u meer informatie<br>over het configureren en gebruiken van uw<br>Brother-machine voor het scannen, laden en<br>bekijken van beelden en bestanden op<br>bepaalde websites die deze services<br>aanbieden.            | PDF-bestand / Brother<br>Solutions Center <sup>1</sup> |
| AirPrint handleiding                                              | Deze handleiding geeft informatie over het<br>gebruik van AirPrint om af te drukken van<br>OS X v10.7.x, 10.8.x en uw iPhone, iPod<br>touch, iPad of ander iOS-apparaat naar uw<br>Brother-machine zonder een printerdriver te<br>installeren. | PDF-bestand / Brother<br>Solutions Center <sup>1</sup> |
| <sup>1</sup> Kijk on http://solutions.bro                         | ther com/                                                                                                    |                                                        |

Kijk op http://solutions.brother.com/.

# Inhoudsopgave (Basis gebruikershandleiding)

#### 1 **Algemene informatie**

| lgemene informatie                                                      | 1  |
|-------------------------------------------------------------------------|----|
| Gebruik van de documentatie                                             | 1  |
| Symbolen en conventies in de documentatie                               | 1  |
| Hulpprogramma voor Brother oproepen (Windows <sup>®</sup> 8)            | 2  |
| De geavanceerde gebruikershandleiding, de software-gebruikershandleidir | ng |
| en de netwerk-gebruikershandleiding openen                              | 3  |
| Documentatie bekijken                                                   | 3  |
| Gebruikershandleidingen voor geavanceerde functies openen               | 5  |
| Ondersteuning voor Brother oproepen (Windows®)                          | 6  |
| Ondersteuning voor Brother oproepen (Macintosh)                         | 7  |
| Overzicht bedieningspaneel                                              | 8  |
| LCD-aanraakscherm                                                       | 10 |
| Het scherm Gereed instellen                                             | 14 |
| Basishandelingen                                                        | 14 |
| Instellingen voor snelkoppelingen                                       | 15 |
| Kopieersnelkoppelingen toevoegen                                        | 15 |
| Fax-snelkoppelingen toevoegen                                           | 16 |
| Scan-snelkoppelingen toevoegen                                          | 18 |
| Snelkoppelingen voor Web Connect toevoegen                              | 20 |
| Snelkoppelingen wijzigen                                                | 21 |
| Namen van snelkoppelingen bewerken                                      | 22 |
| Snelkoppelingen verwijderen                                             | 22 |
| Snelkoppelingen opnieuw oproepen                                        | 22 |
| Volume-instellingen                                                     | 23 |
| Belvolume                                                               | 23 |
| Volume van de waarschuwingstoon                                         | 23 |
| Luidsprekervolume                                                       | 24 |

#### 2 Papier plaatsen

| 2 | F |
|---|---|
| 4 | J |

| Papier en afdrukmedia plaatsen                     | 25 |
|----------------------------------------------------|----|
| Papier in de papierlade plaatsen                   | 25 |
| Papier plaatsen in de sleuf voor handmatige invoer | 27 |
| Onscanbare en onbedrukbare gedeeltes               | 31 |
| Papierinstellingen                                 | 32 |
| Papierformaat                                      | 32 |
| Papiersoort                                        | 32 |
| Aanvaardbaar papier en andere afdrukmedia          |    |
| Aanbevolen papier en afdrukmedia                   | 33 |
| Soort en formaat van het papier                    | 33 |
| Speciaal papier hanteren en gebruiken              | 35 |

#### 3 Documenten plaatsen

38

| Hoe documenten plaatsen                       |    |
|-----------------------------------------------|----|
| De automatisch documentinvoer (ADF) gebruiken |    |
| De glasplaat gebruiken                        | 39 |

## 4 Een fax verzenden

| Hoe een fax verzenden                                 | 40 |
|-------------------------------------------------------|----|
| Faxen onderbreken                                     | 41 |
| Documenten in Letter-formaat faxen vanaf de glasplaat | 42 |
| Een lopende fax annuleren                             | 42 |
| Verzendrapport                                        | 42 |
|                                                       |    |

## 5 Een fax ontvangen

## 44

52

54

40

| Ontvangstmodi                                      | 44 |
|----------------------------------------------------|----|
| De ontvangstmodus kiezen                           |    |
| Ontvangstmodi gebruiken                            |    |
| Alleen fax                                         |    |
| Fax/Tel                                            |    |
| Handmatig                                          |    |
| Extern antwoordapparaat                            | 46 |
| Instellingen ontvangstmodus                        | 47 |
| Belvertraging                                      | 47 |
| F/T-beltijd (alleen Fax/Tel-modus)                 | 47 |
| Fax waarnemen                                      | 48 |
| Faxvoorbeeld (alleen zwart-wit)                    | 49 |
| Een afdrukvoorbeeld van een ontvangen fax bekijken |    |
| Faxvoorbeeld uitschakelen                          | 51 |

## 6 PC-FAX gebruiken

| Hoe PC-FAX gebruiken                                 |    |
|------------------------------------------------------|----|
| PC-Fax ontvangen (alleen voor Windows <sup>®</sup> ) |    |
| Een PC-FAX verzenden                                 | 53 |

## 7 Telefoon en externe apparaten

| Telefoonlijndiensten                                            | 54 |
|-----------------------------------------------------------------|----|
| Het telefoonlijntype instellen                                  | 54 |
| Een extern antwoordapparaat verbinden                           | 55 |
| Verbindingen                                                    | 55 |
| Een uitgaand bericht opnemen (OGM)                              | 56 |
| Aansluiting op meerdere lijnen (PBX)                            | 56 |
| Externe en tweede toestellen                                    | 57 |
| Een extern of tweede toestel verbinden                          | 57 |
| Bediening op extern of tweede toestel                           | 57 |
| Alleen voor Fax/Tel-modus                                       | 58 |
| Een draadloze externe handset gebruiken die niet van Brother is | 58 |
| Codes voor afstandsbediening gebruiken                          | 58 |
|                                                                 |    |

| 8  | Nummers kiezen en opslaan                                                                                                    | 61                   |
|----|----------------------------------------------------------------------------------------------------|----------------------|
|    | Hoe kiezen<br>Handmatig kiezen<br>Kiezen vanuit het adresboek<br>Faxnummer opnieuw kiezen                                                      | 61<br>61<br>61<br>61 |
|    | Nummers opslaan                                                                                                    | 62                   |
|    | Een pauze opsiaan<br>Nummers in het adreshoek opsiaan                                                                                          | 62                   |
|    | Namen of nummers in het adresboek wijzigen                                                                                                    | 63                   |
| 9  | Kopieën maken                                                                                                    | 64                   |
|    | Hoe kopiëren                                                                                                    | 64                   |
|    | Kopiëren onderbreken                                                                                                    | 64                   |
|    | Voorgeprogrammeerde kopieerinstellingen                                                                                                    | 64                   |
|    | Kopieeropties                                                                                                    | 65                   |
| 10 | Gegevens afdrukken vanaf een USB-flashstation of<br>digitale camera met ondersteuning voor massaopslag<br>(Voor MFC-9330CDW en MFC-9340CDW)    | 66                   |
|    | Een PRN-bestand aanmaken voor rechtstreeks afdrukken<br>Gegevens afdrukken vanaf het USB-flashstation of digitale camera met                   | 66                   |
|    | ondersteuning voor massaopslag                                                                                                    | 67                   |
|    | De standaardinstellingen voor rechtstreeks afdrukken wijzigen                                                                                  | 69                   |
| 11 | Afdrukken vanaf een computer                                                                                                    | 70                   |
|    | Een document afdrukken                                                                                                    | 70                   |
| 12 | Hoe scannen naar een computer                                                                                                    | 71                   |
|    | Voor het scannen                                                                                                    | 71                   |
|    | Een document als PDF-bestand scannen met ControlCenter4 (Windows <sup>®</sup> ).<br>Een document als PDF-bestand scannen met het aanraakscherm | 71<br>74             |

## A Routinematig onderhoud

| Verbruiksartikelen vervangen           | 76  |
|----------------------------------------|-----|
| De tonercartridges vervangen           | 80  |
| De drumeenheden vervangen              | 87  |
| De riemeenheid vervangen               | 94  |
| De tonerbak vervangen                  | 98  |
| De machine reinigen en controleren     | 103 |
| De buitenzijde van de machine reinigen | 104 |
| De LED-koppen reinigen                 | 105 |
| De glasplaat reinigen                  | 106 |
| De coronadraden reinigen               | 108 |
| De drumeenheid reinigen                | 111 |
| De papierinvoerrollen reinigen         | 117 |
| Kalibratie                             | 118 |
| Automatische registratie               | 119 |
| Frequentie (kleurcorrectie)            | 119 |

## B Problemen oplossen

## 120

76

| Uw probleem identificeren                                    | 120 |
|--------------------------------------------------------------|-----|
| Fout- en onderhoudsberichten                                 | 122 |
| Uw faxen of faxjournaal overbrengen                          | 130 |
| Vastgelopen documenten                                       | 132 |
| Document vastgelopen in de bovenzijde van de ADF             |     |
| (automatische documentinvoer)                                | 132 |
| Document vastgelopen onder het documentdeksel                | 132 |
| Kleine documenten verwijderen die zijn vastgelopen in de ADF |     |
| (automatische documentinvoer)                                | 133 |
| Document vastgelopen in de uitvoerlade                       | 133 |
| Vastgelopen papier                                           | 134 |
| Papier vastgelopen in de sleuf voor handmatige invoer        | 134 |
| Het papier is vastgelopen in de papierlade                   | 134 |
| Het papier is vastgelopen in de uitvoerlade                  | 135 |
| Papier is vastgelopen aan de achterkant van de machine       | 136 |
| Papier is vastgelopen in de machine                          | 138 |
| Het papier is vastgelopen onder de papierlade                | 141 |
| Als u problemen hebt met de machine                          | 143 |
| Kiestoondetectie instellen                                   | 155 |
| Storing op de telefoonlijn / VoIP                            | 155 |
| De afdrukkwaliteit verbeteren                                | 157 |
| Informatie over de machine                                   | 167 |
| Het serienummer controleren                                  | 167 |
| De firmwareversie controleren                                | 167 |
| Resetfuncties                                                | 168 |
| De machine resetten                                          | 168 |

| С | Instellings- en functietabellen  | 170 |
|---|----------------------------------|-----|
|   | De instellingstabellen gebruiken |     |
|   | Instellingstabellen              |     |
|   | Functietabellen                  |     |
|   | Tekst invoeren                   |     |
| D | Specificaties                    | 226 |
|   | Algemeen                         |     |
|   | Document grootte                 |     |
|   | Afdrukmedia                      |     |
|   | Fax                              |     |
|   | Kopiëren                         |     |
|   | Scanner                          |     |
|   | Printer                          |     |
|   | Interfaces                       |     |
|   | Netwerk                          |     |
|   | Functie Rechtstreeks afdrukken   |     |
|   | Computervereisten                |     |
|   | Verbruiksartikelen               |     |
| Е | Index                            | 239 |

## E Index

# Inhoudsopgave (Geavanceerde gebruikershandleiding)

U kunt de Geavanceerde gebruikershandleiding raadplegen op de cd-rom. De Geavanceerde gebruikershandleiding biedt u meer informatie over de volgende functies.

## 1 Algemene instelling

Opslag in het geheugen Automatisch zomertijd instellen Ecologische functies Aanraakscherm

## 2 Beveiligingsfuncties

Secure Function Lock 2.0 Instelslot Kiesbeperking

## 3 Een fax verzenden

Aanvullende verzendopties Aanvullende verzendbewerkingen Pollen

## 4 Een fax ontvangen

Opties voor Ontvangst uit het geheugen Afstandsbediening Aanvullende ontvangstfuncties Pollen

## 5 Kiezen en nummers opslaan

Aanvullende kiesfuncties Bijkomende manieren om nummers op te slaan

## 6 Rapporten afdrukken

Faxrapporten Rapporten

# 7 Kopiëren

Kopieerinstellingen

## A Routineonderhoud

De machine controleren Periodieke onderhoudsonderdelen vervangen De machine inpakken en vervoeren

## B Verklarende woordenlijst

## C Index

1

# Algemene informatie

## Gebruik van de documentatie

Dank u voor de aanschaf van een Brothermachine! Het lezen van de documentatie helpt u bij het optimaal benutten van uw machine.

# Symbolen en conventies in de documentatie

De volgende symbolen en conventies worden in de documentatie gebruikt.

# 

WAARSCHUWING geeft een mogelijk gevaarlijke situatie aan die, als deze niet wordt voorkomen, kan resulteren in ernstig of fataal letsel.

## BELANGRIJK

<u>BELANGRIJK</u> geeft een mogelijk gevaarlijke situatie aan die kan resulteren in schade aan eigendommen, storingen of een niet-werkend product.

## OPMERKING

De aanduidingen Opmerkingen geven aan hoe u moet reageren in een bepaalde situatie of geven informatie over hoe de huidige functie werkt met andere functies.

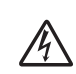

De pictogrammen Elektrisch Gevaar waarschuwen u voor een mogelijke elektrische schok.

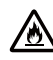

Pictogrammen voor brandgevaar wijzen u op een risico op brand.

De pictogrammen Heet oppervlak waarschuwen u voor hete delen van de machine.

Verbodspictogrammen wijzen op handelingen die niet mogen worden uitgevoerd.

Vet Vetgedrukte tekst geeft de kiestoetsen van het aanraakpaneel of op het computerscherm aan.

- *Cursief* Cursief gedrukte tekst legt de nadruk op een belangrijk punt of verwijst naar een verwant onderwerp.
- Courier Het lettertype Courier New New geeft de meldingen aan die worden weergegeven op het aanraakscherm van de machine.

Volg alle waarschuwingen en instructies die op het product worden aangegeven.

## OPMERKING

De meeste illustraties in deze Gebruikershandleiding tonen de MFC-9340CDW.

# Hulpprogramma voor Brother oproepen (Windows<sup>®</sup> 8)

Als u een tablet met Windows<sup>®</sup> 8 gebruikt, kunt u uw selecties maken door ofwel op het scherm te tikken of door met uw muis te klikken.

Zodra de printerdriver is geïnstalleerd, verschijnt 👬 🛱 op zowel het beginscherm als het bureaublad.

Tik of klik op **Brother Utilities** op ofwel het beginscherm of het bureaublad.

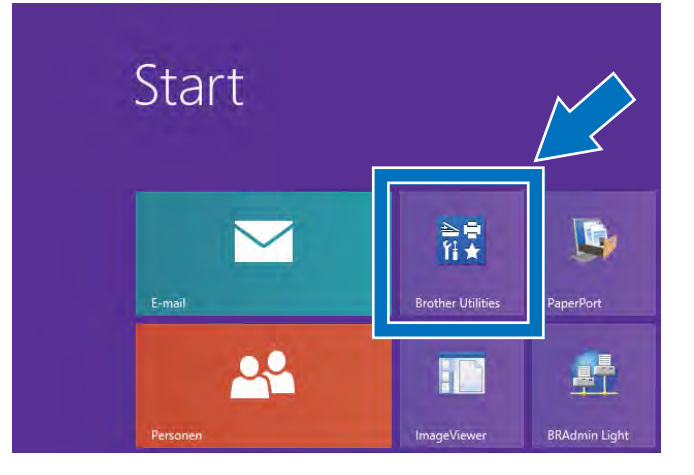

Selecteer uw machine.

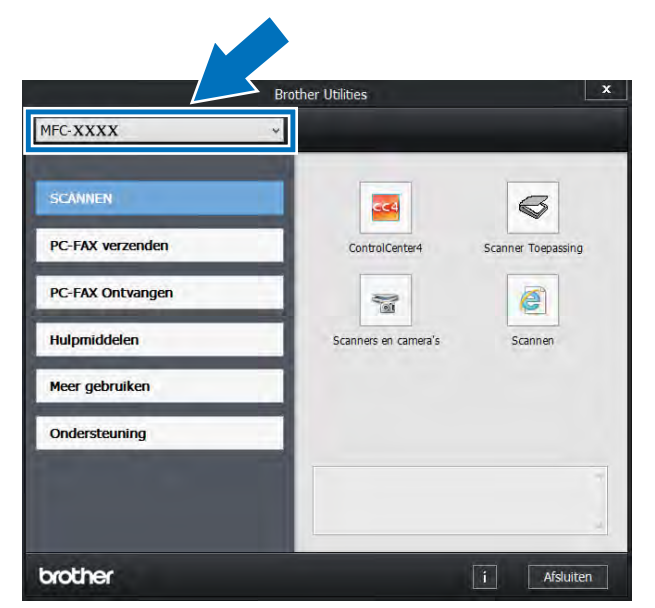

3 Kies de functie die u wilt gebruiken.

## De geavanceerde gebruikershandleiding, de softwaregebruikershandleiding en de netwerkgebruikershandleiding openen

Deze Basis gebruikershandleiding bevat niet alle informatie over de machine zoals hoe u de geavanceerde functies voor fax, kopie, printer, scanner, PC-Fax en netwerk gebruikt. Wanneer u klaar bent voor gedetailleerdere informatie over deze functies, kunt u de **Geavanceerde gebruikershandleiding**, **Softwarehandleiding** in HTML-formaat en **Netwerkhandleiding** die u terugvindt op de cd-rom raadplegen.

## Documentatie bekijken

## Documentatie bekijken (Windows®)

(Windows<sup>®</sup> 7 / Windows Vista<sup>®</sup> / Windows<sup>®</sup> XP / Windows Server<sup>®</sup> 2008 R2 / Windows Server<sup>®</sup> 2008 / Windows Server<sup>®</sup> 2003)

Om de documentatie te zien, selecteert u in

het (Starten)-menu Alle programma's > Brother > MFC-XXXX (waarbij XXXX de naam is van uw model) uit de programmalijst en kiest u vervolgens Gebruikershandleidingen. (Windows<sup>®</sup> 8 / Windows Server<sup>®</sup> 2012)

Klik op (Brother Utilities) en klik vervolgens op de vervolgkeuzelijst en selecteer uw modelnaam (indien dit nog niet is gebeurd). Klik in de linkernavigatiebalk op Ondersteuning en daarna op Gebruikershandleidingen.

Als u de software niet hebt geïnstalleerd, kunt u de documentatie op de cd-rom vinden door deze stappen te volgen:

1 Zet de computer aan. Plaats de cd-rom in het cd-romstation.

## OPMERKING

Als het Brotherscherm niet verschijnt, gaat u naar **Computer** (**Deze computer**). (Voor Windows<sup>®</sup> 8: klik op het de taakbalk

op het pictogram 🧮 (File Explorer) en

ga vervolgens naar **Computer**.) Dubbelklik op het pictogram van de cd-rom en dubbelklik vervolgens op **start.exe**.

 Als de modelnaam op het scherm wordt weergegeven, klikt u op de modelnaam.

Als het scherm voor de taalkeuze wordt weergegeven, klikt u op de gewenste taal. Het bovenste menu van de cd-rom wordt geopend.

| Adobe Rash Player 10                                                                                 |         |              |
|----------------------------------------------------------------------------------------------------|---------|--------------|
| Multi-Function Center                                                                                |         | brothe       |
| Hoofdmenu                                                                                            |         |              |
| MFL-Pro Suite installeren<br>Weleg onzer- en comeareakkel<br>(housefinstelen ozadooz en vast netwen) |         |              |
| Gebruikershandleidingen                                                                              |         |              |
| Aangepaste installatie                                                                               |         |              |
| Extra toepassingen                                                                                   |         |              |
| Brother-support                                                                                      |         |              |
| On line registratie                                                                                  |         |              |
| 8 20010012 Bromer Industries 131 All Rights Reserved                                                 | 5 Terug | +I Afsluiten |

4) I

Klik op Gebruikershandleidingen.

5 Klik op **PDF/HTML-documenten**. Als het scherm voor de landenkeuze wordt weergegeven, selecteert u het gewenste land. Als de lijst van Gebruikershandleidingen wordt weergegeven, selecteert u de gewenste handleiding.

## Documentatie bekijken (Macintosh)

1 Zet uw Macintosh aan. Plaats de cd-rom in het cd-romstation. Dubbelklik op het pictogram **BROTHER**. Het volgende venster verschijnt.

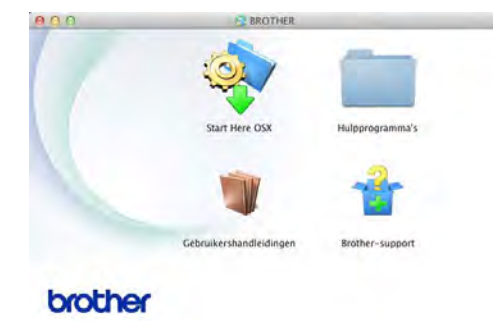

- Dubbelklik op het pictogram
   Gebruikershandleidingen.
- 3 Selecteer indien nodig uw model en taal.
- 4 Klik op Gebruikershandleidingen.
- 5 Als de lijst van Gebruikershandleidingen wordt weergegeven, selecteert u de gewenste handleiding.

#### Instructies vinden om te scannen

Er zijn verscheidene manieren waarop u documenten kunt scannen. U kunt de instructies als volgt vinden:

#### Softwarehandleiding

- Scannen
- ControlCenter
- Netwerkscannen

# Nuance™ PaperPort™ 12SE procedurehandleidingen

## (Windows<sup>®</sup>-gebruikers)

■ De complete Nuance<sup>™</sup> PaperPort<sup>™</sup> 12SE procedurehandleidingen kunt u bekijken in het Helpgedeelte in de Nuance<sup>™</sup> PaperPort<sup>™</sup> 12SE-toepassing.

#### Gebruikershandleiding Presto! PageManager

(Macintosh-gebruikers)

#### OPMERKING

Presto! PageManager moet gedownload en geïnstalleerd worden voor gebruik (zie Ondersteuning voor Brother oproepen (Macintosh) ➤> pagina 7 voor meer instructies).

U kunt de complete Presto! PageManager Gebruikershandleiding bekijken via het Helpgedeelte in Presto! PageManager.

# Instructies vinden voor het instellen van een netwerk

U kunt uw machine aansluiten op een draadloos (alleen MFC-9330CDW en MFC-9340CDW) of een bedraad netwerk.

- Standaardinstructies voor het instellen:
   (>>Installatiehandleiding.)
- Verbinding met een draadloos toegangspunt of een draadloze router Wi-Fi Protected Setup of AOSS™:
   (▶>Installatiehandleiding.)
- Meer informatie over het instellen van een netwerk:
  - (>>Netwerkhandleiding.)

## Gebruikershandleiding en voor geavanceerde functies openen

U kunt deze handleidingen bekijken en downloaden in het Brother Solutions Center op:

#### http://solutions.brother.com/

Klik op **Handleidingen** op de pagina van uw model om de documentatie te downloaden.

## Wi-Fi Direct<sup>™</sup> handleiding

(MFC-9330CDW en MFC-9340CDW)

Deze handleiding biedt informatie over het configureren en gebruiken van uw Brothermachine voor rechtstreeks draadloos afdrukken vanaf een mobiel apparaat dat de standaard Wi-Fi Direct<sup>™</sup> ondersteunt.

## Google cloud print handleiding

Deze handleiding biedt informatie over het configureren van uw Brother-machine voor een Google-account en het gebruik van Google Cloud Print-services om af te drukken via het internet.

# Handleiding mobiel printen/scannen voor Brother iPrint&Scan

In deze handleiding vindt u nuttige informatie over het afdrukken vanaf een mobiel apparaat en scannen vanaf uw Brothermachine naar een mobiel apparaat bij verbinding met een Wi-Fi-netwerk.

### Handleiding Web Connect

In deze handleiding vindt u informatie over het configureren en gebruiken van uw Brother-machine voor het scannen, laden en bekijken van beelden en bestanden op bepaalde websites die deze services aanbieden.

## AirPrint handleiding

Deze handleiding geeft informatie over het gebruik van AirPrint om af te drukken van OS X v10.7.x, 10.8.x en uw iPhone, iPod touch, iPad of ander iOS-apparaat naar uw Brother-machine zonder een printerdriver te installeren.

## Ondersteuning voor Brother oproepen (Windows<sup>®</sup>)

U kunt alle benodigde contactgegevens vinden, zoals voor webondersteuning (Brother Solutions Center), op de cd-rom.

Klik op Brother-support op het Hoofdmenu. Het Brother Support-scherm verschijnt.

| Adobe Rash Player 10                              |         | le 0         |
|---------------------------------------------------|---------|--------------|
| Multi-Function Center                             |         | brother      |
| Hoeldre u                                         | œ       |              |
| Brother-stargesting                               |         |              |
| Brether Solutions Center                          |         |              |
| informatie over verbruiksartikeien                |         |              |
| Brother CreativeCenter                            |         |              |
|                                                   |         |              |
|                                                   |         |              |
|                                                   |         |              |
| 8 2001/2012 Biomerindustries 131 AB Rons Reserved | 5 Terug | +i Afsluiten |

- Om onze website (<u>http://www.brother.com/</u>) te openen, klikt u op Brother-startpagina.
- Voor het laatste nieuws en productondersteuningsinformatie (<u>http://solutions.brother.com/</u>), klikt u op Brother Solutions Center.
- Wanneer u onze website wilt bezoeken voor originele Brother-onderdelen (<u>http://www.brother.com/original/</u>), klikt u op Informatie over verbruiksartikelen.
- Om naar Brother CreativeCenter (<u>http://www.brother.com/creativecenter/</u>) te gaan voor GRATIS fotoprojecten en afdrukbare downloads, klikt u op Brother CreativeCenter.
- Wanneer u wilt terugkeren naar het Hoofdmenu, klikt u op Terug. Als u klaar bent, klikt u op Afsluiten.

# Ondersteuning voor Brother oproepen (Macintosh)

U kunt alle benodigde contactgegevens vinden, zoals voor webondersteuning (Brother Solutions Center), op de cd-rom.

 Dubbelklik op het pictogram
 Brother-support. Kies eventueel uw model. Het Brother Support-scherm verschijnt.

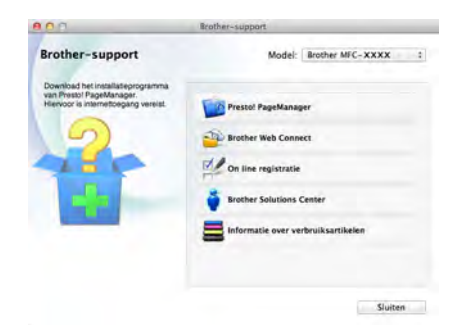

- Klik op Presto! PageManager om Presto! PageManager te downloaden en te installeren.
- Om de webpagina van de toepassing Brother Web Connect te openen, klikt u op Brother Web Connect.
- Om uw machine te registreren op de registratiepagina voor Brother-producten (<u>http://www.brother.com/registration/</u>), klikt u op **On line registratie**.
- Voor het laatste nieuws en productondersteuningsinformatie (<u>http://solutions.brother.com/</u>), klikt u op Brother Solutions Center.
- Wanneer u onze website wilt bezoeken voor originele Brother-onderdelen (<u>http://www.brother.com/original/</u>), klikt u op Informatie over verbruiksartikelen.

# **Overzicht bedieningspaneel**

De MFC-9140CDN, MFC-9330CDW en MFC-9340CDW hebben een LCD-aanraakscherm en aanraakpaneel van 3,7 in. (93,4 mm)<sup>1</sup>.

<sup>1</sup> Dit is een LCD-aanraakscherm met een elektrostatisch aanraakpaneel dat alleen de LED's aangeeft die kunnen worden gebruikt.

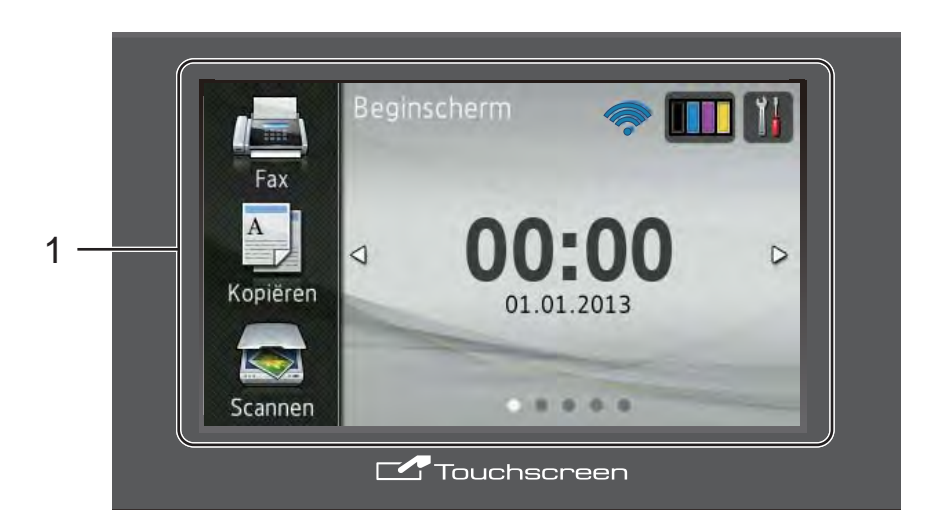

## OPMERKING

De illustraties zijn gebaseerd op MFC-9340CDW

# 1 3,7 in. (93,4 mm) LCD-aanraakscherm (Liquid Crystal Display)

Dit is een LCD-aanraakscherm. U kunt de menu's en opties openen door erop te drukken wanneer ze op het scherm worden weergegeven.

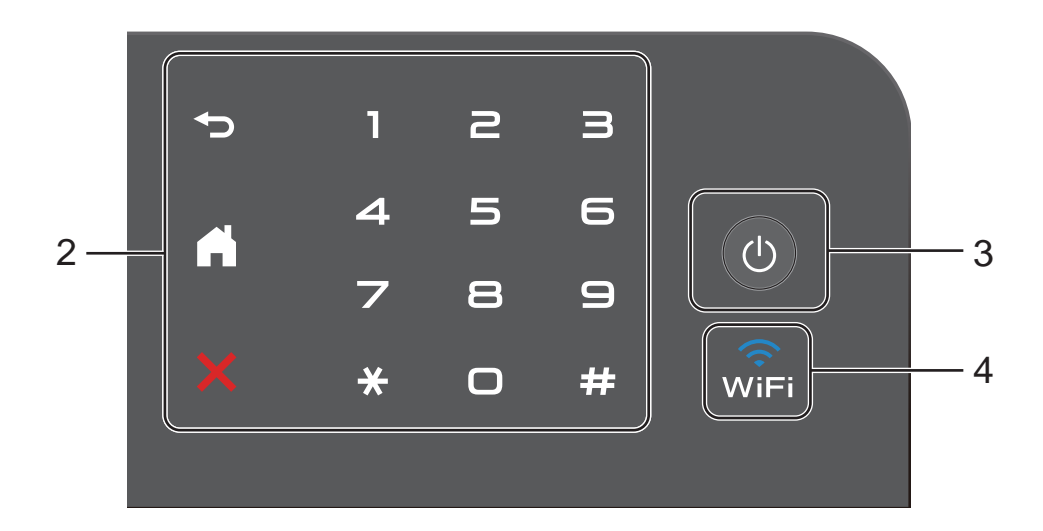

#### 2 Aanraakpaneel:

De LED's op het aanraakpaneel lichten alleen op wanneer ze beschikbaar zijn voor gebruik.

## Terug

Druk op deze toets om terug te keren naar het vorige menuniveau.

## Home

Druk op deze toets om terug te keren naar het Home-scherm. In de fabrieksinstellingen worden de datum en tijd getoond, maar u kunt de standaardinstelling van het Homescherm wijzigen (zie *Het scherm Gereed instellen* ➤ pagina 14).

## Annuleren

Druk op deze toets om een bewerking te annuleren wanneer de toets rood is verlicht.

#### Kiestoetsen

Druk op de cijfers op het aanraakpaneel om telefoon- en faxnummers te vormen of om het aantal kopieën in te voeren.

## 3 🕐 Aan/uit

Druk op 🕐 om de machine in te schakelen.

Houd () ingedrukt om de machine uit te schakelen. Het LCD-aanraakscherm geeft Afsluiten weer en blijft enkele seconden aan voor het uitgaat.

4 (MFC-9330CDW en MFC-9340CDW)

Het Wi-Fi-lampje is aan wanneer de netwerkinterface WLAN is.

## LCD-aanraakscherm

U kunt drie soorten schermen selecteren voor het Home-scherm. Wanneer het Home-scherm wordt weergegeven, kunt u het weergegeven scherm wijzigen door naar links of naar rechts te vegen of door op  $\blacktriangleleft$  of  $\blacktriangleright$  te drukken.

De volgende schermen geven de machinestatus weer wanneer de machine inactief is.

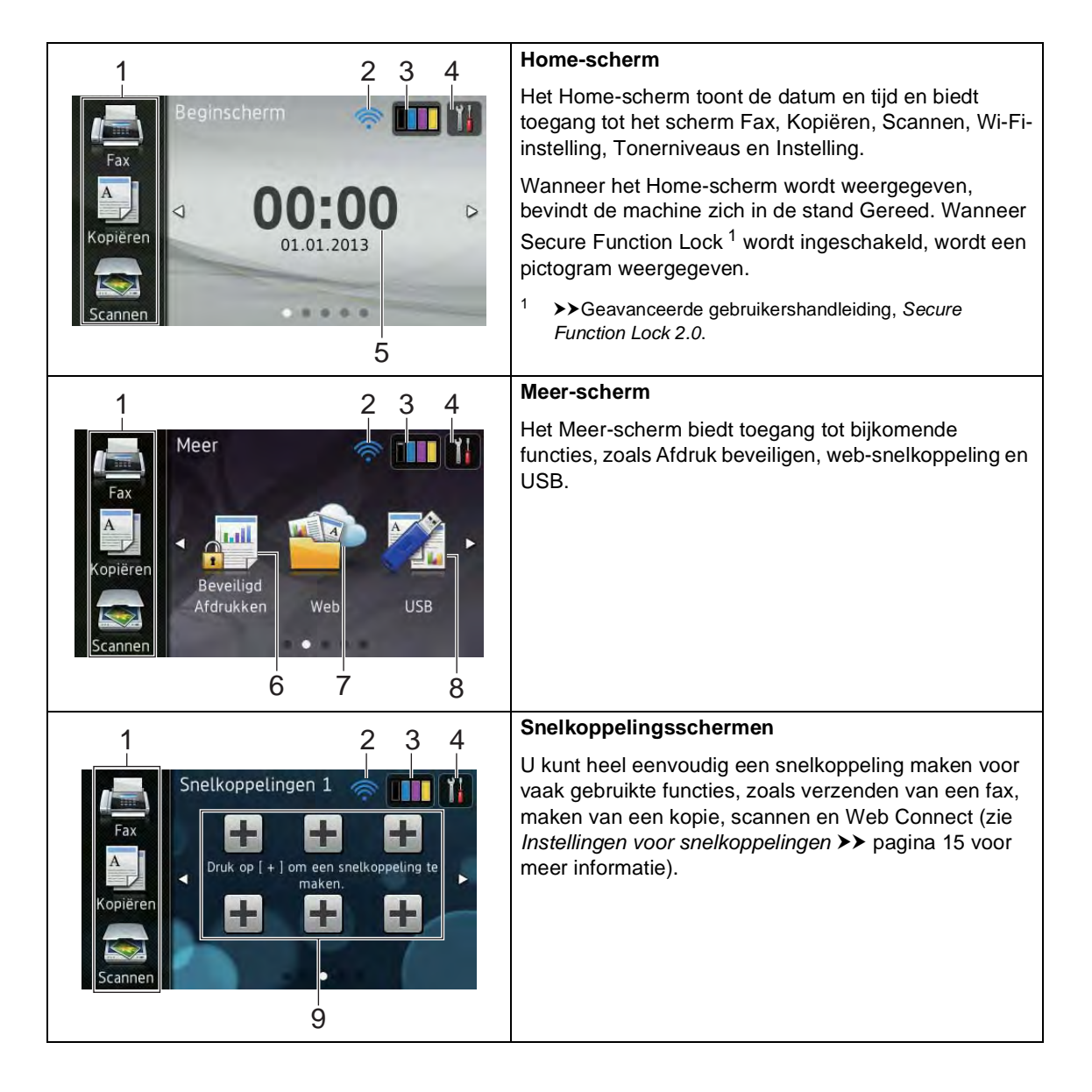

## OPMERKING

Vegen is een handeling van de gebruiker op het aanraakscherm, waarbij u uw vinger over het scherm wrijft om de volgende pagina of het volgende item weer te geven.

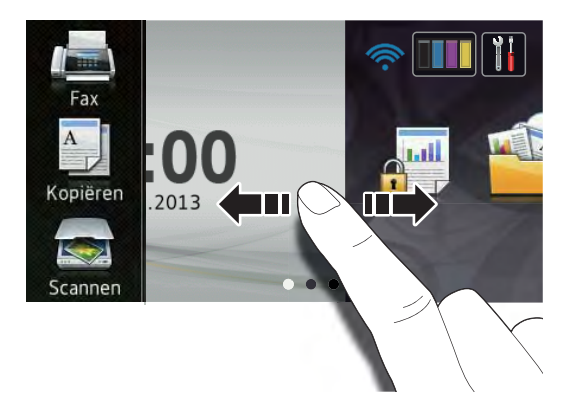

#### 1 Modi:

📕 Fax

Hiermee opent u de faxmodus.

Kopiëren

Hiermee opent u de kopieermodus.

Scannen

Hiermee opent u de scanmodus.

#### 2 Draadloze status

(MFC-9330CDW en MFC-9340CDW)

Wanneer u gebruik maakt van een draadloze verbinding, wordt de sterkte van het draadloze signaal weergegeven via een aanduiding met vier niveaus op het scherm van de stand Gereed.

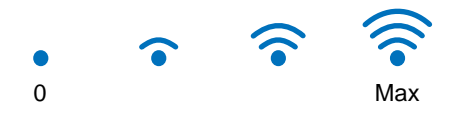

Als u bovenaan het scherm wiFi ziet, kunt

u de draadloze instellingen eenvoudig configureren door op deze knop te drukken (voor meer informatie, >>Installatiehandleiding).

## 3 (Toner)

Bekijk de resterende levensduur van de toner.

Druk hierop om het menu Toner te openen.

## **OPMERKING**

De aanduiding van de resterende levensduur van de toner verschilt naargelang de soort afgedrukte documenten en het gebruik van de klant.

## (Instell.)

4

Druk hierop om de hoofdinstellingen te openen (zie *Instellingenscherm* ➤ pagina 13 voor meer informatie).

#### 5 Datum en tijd

Bekijk de datum en tijd die in de machine zijn ingesteld.

#### 6 Beveiligd Afdrukken

Hiermee kunt u het menu voor beveiligd afdrukken openen.

#### 7 Web

Druk hierop om de Brother-machine te verbinden met een internetservice (voor meer informatie, >>Handleiding Web Connect).

#### 8 **USB**

Druk hierop om de menu Rechtstreeks afdrukken en Scannen naar USB te openen.

### 9 Snelkoppelingen

Druk hierop om snelkoppelingen in te stellen.

U kunt snel kopiëren, scannen, een fax verzenden en verbinding maken met een webservice met behulp van de als snelkoppelingen ingestelde opties.

## OPMERKING

- Er zijn drie snelkoppelingsschermen. U kunt tot zes snelkoppelingen instellen in elk snelkoppelingsscherm. In totaal zijn er dus 18 snelkoppelingen beschikbaar.
- Veeg naar links of naar rechts, of druk op
   d of ▶, om de andere snelkoppelingsschermen te bekijken.

#### 10 Nieuwe fax

Wanneer Faxvoorbeeld is ingesteld op Aan, kunt u zien hoeveel nieuwe faxen u in het geheugen heeft ontvangen.

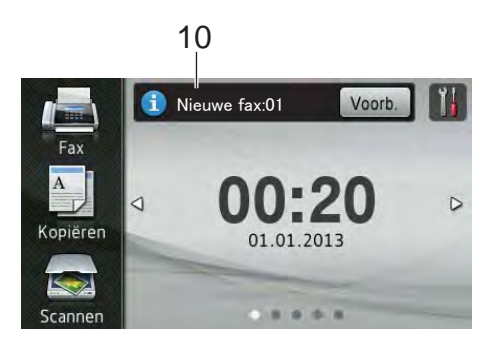

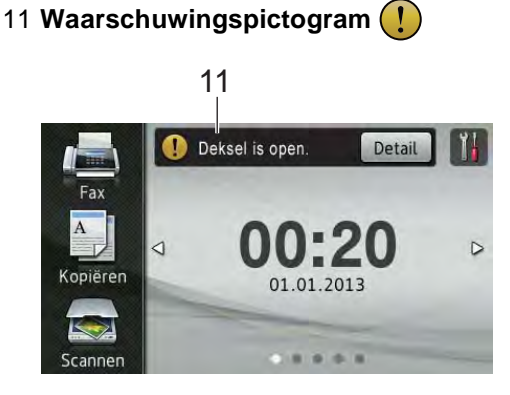

Het waarschuwingspictogram (!) verschijnt als er een fout- of onderhoudsbericht is; druk op Detail om deze te bekijken en druk vervolgens op

X om terug te keren naar het scherm Gereed.

Zie Fout- en onderhoudsberichten → pagina 122 voor meer informatie.

## OPMERKING

- Dit product maakt gebruik van het lettertype van ARPHIC TECHNOLOGY CO., LTD.
- MascotCapsule UI Framework en MascotCapsule Tangiblet ontwikkeld door HI CORPORATION worden gebruikt. MascotCapsule is een gedeponeerd handelsmerk van HI CORPORATION in Japan.

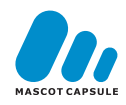

## Instellingenscherm

Het aanraakscherm geeft de status van de

machine aan wanneer u op

drukt.

U kunt alle instellingen van de machine controleren en openen in het volgende scherm.

#### (MFC-9330CDW en MFC-9340CDW)

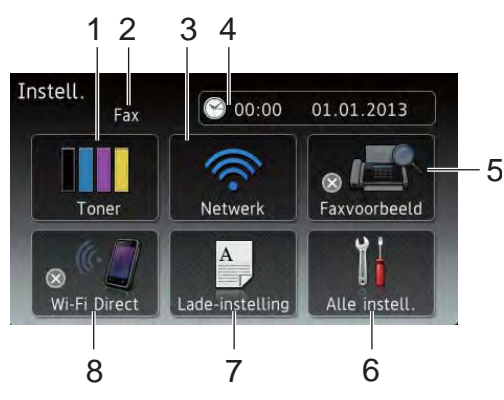

#### (MFC-9140CDN)

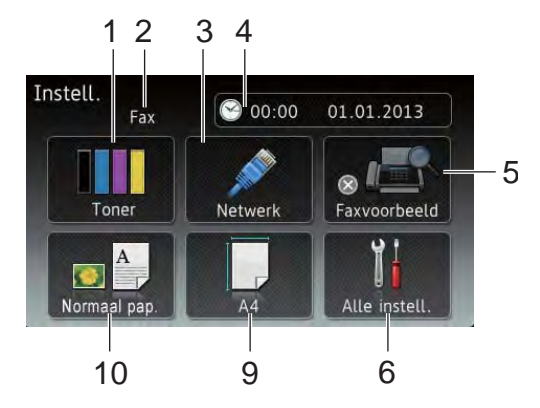

#### 1 Toner

Bekijk de resterende levensduur van de toner.

Druk hierop om het menu Toner te openen.

#### 2 Ontvangstmodus

Bekijk de huidige ontvangstmodus.

- Fax
- Fax/tel.

- Ext. TEL/ANT
- Handmatig

### 3 Netwerk

Druk hierop om een netwerkaansluiting tot stand te brengen.

(MFC-9330CDW en MFC-9340CDW) Wanneer u gebruik maakt van een draadloze verbinding, wordt de sterkte van het draadloze signaal weergegeven via een aanduiding met vier niveaus.

## 4 Datum en tijd

Bekijk de datum en tijd.

Druk hierop om het menu Datum en tijd te openen.

## 5 Faxvoorbeeld

Bekijk de status Faxvoorbeeld.

Druk hierop om de instelling Faxvoorbeeld te openen.

## 6 Alle instell.

Druk hierop om het volledige instellingenmenu te openen.

## 7 Lade-instelling

(MFC-9330CDW en MFC-9340CDW)

Bekijk het geselecteerde papierformaat. Druk hierop om indien nodig de instellingen voor papierformaat en papiertype te wijzigen.

### 8 Wi-Fi Direct

(MFC-9330CDW en MFC-9340CDW)

Druk hierop om een Wi-Fi Direct<sup>™</sup>netwerkaansluiting tot stand te brengen.

## 9 Papierformaat

(MFC-9140CDN)

Hiermee kunt u het huidige papierformaat controleren. U kunt ook de instelling Papierformaat openen.

#### 10 Papiersoort

(MFC-9140CDN)

Hiermee kunt u het huidige papiertype controleren. U kunt ook de instelling Type papier openen.

## Het scherm Gereed instellen

Stel het scherm Gereed in op Beginscherm, Meer, Snelkoppelingen 1, Snelkoppelingen 2 of Snelkoppelingen 3.

Wanneer de machine inactief is of u op drukt, keert het aanraakscherm terug naar het door u ingestelde scherm.

- 1 Druk op

Druk op Alle instell..

- 3 Veeg omhoog of omlaag, of druk op  $\blacktriangle$  of  $\lor$ , om Standaardinst. weer te geven.
- 4 Druk op Standaardinst..
- 5 Veeg omhoog of omlaag, of druk op ▲ of V, om Knopinstellingen weer te geven en druk er dan op.
- **6** Druk op Knopinstellingen beginscherm.
- Veeg omhoog of omlaag, of druk op ▲ of V om Beginscherm, Meer, Snelkoppelingen 1, Snelkoppelingen 2 of Snelkoppelingen 3 weer te geven.
- 💧 Druk op 🏹.

De machine gaat naar het door u gekozen Home-scherm.

## Basishandelingen

Druk met uw vinger op het aanraakscherm om het te bedienen. Om alle schermmenu's of opties weer te geven en te openen, veegt u naar links, rechts, omhoog, omlaag, of drukt u op  $\triangleleft \triangleright$  of  $\land \lor$  om er doorheen te bladeren.

## BELANGRIJK

Druk NIET op het aanraakscherm met een scherp voorwerp, zoals een pen of stylus. De machine kan erdoor beschadigd worden.

Aan de hand van de volgende stappen kunt u zien hoe u een instelling van de machine wijzigt. In dit voorbeeld wordt de instelling voor de achtergrondverlichting van het aanraakscherm gewijzigd van Licht naar Half.

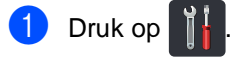

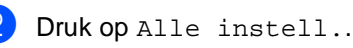

Veeg omhoog of omlaag, of druk op ▲ of V, om Standaardinst. weer te

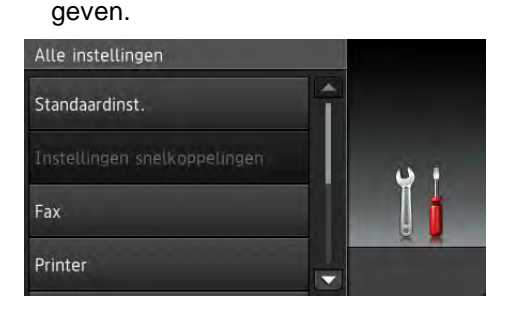

Druk op Standaardinst..

5 Veeg omhoog of omlaag, of druk op ▲ of V, om LCD instell. weer te geven.

| Papiersoort   | Normaal nan  | ÷ |     |
|---------------|--------------|---|-----|
|               | Normaat Pap. |   |     |
| Papierformaat | A4           |   | U I |
| Volume        |              |   |     |

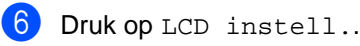

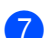

Druk op Schermverlicht.

| LCD instell.            |   |
|-------------------------|---|
| Schermverlicht<br>Licht |   |
| Lichtdim-timer<br>Uit   | Ĭ |

## 8 Druk op Half.

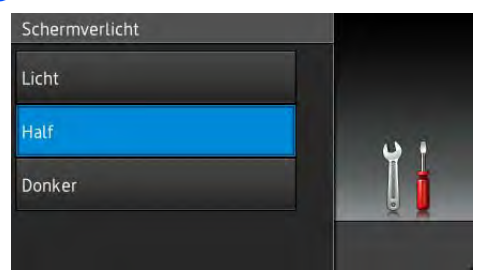

## OPMERKING

Druk op 🔁 om terug te keren naar het vorige niveau.

9 Druk op 🏹.

## Instellingen voor snelkoppelingen

U kunt de instellingen voor faxen, kopiëren, scannen en Web Connect die u het vaakst gebruikt, toevoegen door ze als snelkoppelingen in te stellen. Later kunt u deze instellingen snel en eenvoudig opnieuw oproepen en toepassen. U kunt maximaal 18 snelkoppelingen toevoegen.

## Kopieersnelkoppelingen toevoegen

De volgende instellingen kunnen worden opgenomen in een kopieersnelkoppeling:

- Kwaliteit
- Vergroten/verkleinen
- Dichtheid
- Contrast
- Stapel/Sorteer
- Pagina layout
- Kleur aanpassen
- 2-zijdige kopie
- 2-zijdige kopie pagina-opmaak (MFC-9340CDW)
- Achtergr.kleur verwijderen
- Als het weergegeven scherm het Homeof Meer-scherm is, veegt u naar links of naar rechts, of drukt u op ◀ of ▶, om een snelkoppelingsscherm weer te geven.
- Druk op 
   op een plaats waar u nog geen snelkoppeling heeft toegevoegd.

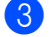

- **Druk op** Kopiëren.
- Lees de informatie op het aanraakscherm en bevestig deze door op OK te drukken.

#### Hoofdstuk 1

- 5 Veeg omhoog of omlaag, of druk op
   ▲ of ▼, om de beschikbare
   voorgeprogrammeerde
   kopieerinstellingen weer te geven, en
   druk dan op de gewenste instelling.
- Veeg omhoog of omlaag, of druk op
   ▲ of ▼, om de beschikbare instellingen weer te geven, en druk dan op de gewenste instelling.

 Veeg omhoog of omlaag, of druk op ▲ of V, om de beschikbare opties voor de instelling weer te geven, en druk dan op de gewenste optie. Herhaal stappen ③ en ⑦ tot u alle instellingen voor deze snelkoppeling heeft geselecteerd.

8 Wanneer u klaar bent met het wijzigen van de instellingen, drukt u op Opslaan als snelkoppeling.

9 Lees en bevestig de weergegeven lijst van door u geselecteerde instellingen, en druk op OK.

 Voer een naam voor de snelkoppeling in met het toetsenbord op het aanraakscherm. (Raadpleeg *Tekst invoeren* ➤> pagina 225 voor hulp bij het invoeren van letters.) Druk op OK.

Druk op OK om uw snelkoppeling op te slaan.

# Fax-snelkoppelingen toevoegen

De volgende instellingen kunnen worden opgenomen in een fax-snelkoppeling:

- Faxresolutie
- 2-zijdige fax (MFC-9340CDW)
- Contrast
- Direct verzenden
- Voorpagina instellen
- Internationaal
- Scanformaat glas
- Als het weergegeven scherm het Homeof Meer-scherm is, veegt u naar links of naar rechts, of drukt u op ◀ of ►, om een snelkoppelingsscherm weer te geven.
- 2 Druk op + op een plaats waar u nog geen snelkoppeling heeft toegevoegd.
- 3 Druk op Fax.
- 4 Lees de informatie op het aanraakscherm en bevestig deze door op OK te drukken.

5 Voer het fax- of telefoonnummer in met de kiestoetsen op het aanraakscherm, het adresboek of de oproephistoriek op het aanraakscherm. Wanneer u klaar bent, gaat u naar stap <sup>(3)</sup>.

## OPMERKING

- U kunt tot 20 tekens invoeren voor een faxnummer.
- Als de snelkoppeling moeten worden gebruikt voor groepsverzenden, drukt u op Opties en selecteert u Rondsturen in stap () voor u het fax- of telefoonnummer invoert in stap 6.
- U kunt tot 20 faxnummers invoeren als de snelkoppeling bedoeld is voor groepsverzenden. De faxnummers kunnen worden ingevoerd in elke gewenste combinatie van groepsnummers uit het adresboek, individuele faxnummers uit het adresboek of handmatig worden ingevoerd (**≻**>Geavanceerde gebruikershandleiding, Groepsverzenden).
- Wanneer u een faxnummer in een snelkoppeling invoert, wordt het automatisch toegevoegd aan het adresboek. De naam in het adresboek is de naam van de snelkoppeling plus een volgnummer.
- 6 Druk op Opties.
- 7 Veeg omhoog of omlaag, of druk op ▲ of **▼**, om de beschikbare instellingen weer te geven, en druk dan op de gewenste instelling.

8 Druk op de optie die u wenst.

- Herhaal stappen **7** en **8** tot u alle instellingen voor deze snelkoppeling heeft geselecteerd. Druk op OK.
- 9 Wanneer u klaar bent met het wijzigen van de instellingen, drukt u op Opslaan als snelkoppeling.
- Lees en bevestig de weergegeven lijst van door u geselecteerde instellingen, en druk op OK.

- 1 Voer een naam voor de snelkoppeling in met het toetsenbord op het aanraakscherm. (Raadpleeg Tekst *invoeren* **>>** pagina 225 voor hulp bij het invoeren van letters.) Druk op OK.
  - Druk op OK om uw snelkoppeling op te slaan.

## Scan-snelkoppelingen toevoegen

De volgende instellingen kunnen worden opgenomen in een scan-snelkoppeling:

naar USB

- 2-zijdige scan (MFC-9340CDW)
- Scantype
- Resolutie
- Bestandstype
- Scanformaat glas
- Bestandsnaam
- Bestandsgrootte
- Achtergrondkleur verwijderen

nr e-mailserver (Beschikbaar nadat IFAX werd gedownload)

- 2-zijdige scan (MFC-9340CDW)
- Scantype
- Resolutie
- Bestandstype
- Scanformaat glas
- Bestandsgrootte

naar OCR/naar bestand/ naar afbeelding/naar e-mail

PC Select

naar FTP/naar netwerk

- Profielnaam
- Als het weergegeven scherm het Homeof Meer-scherm is, veegt u naar links of naar rechts, of drukt u op ◀ of ▶, om een snelkoppelingsscherm weer te geven.
- 2 Druk op 🕂 op een plaats waar u nog geen snelkoppeling heeft toegevoegd.

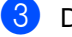

3 Druk op Scannen.

- Veeg omhoog of omlaag, of druk op ▲ of ▼, om het gewenste scantype weer te geven, en druk er dan op.
- Ga op een van de volgende manieren te werk:
  - Als u op naar USB heeft gedrukt, leest u de informatie op het aanraakscherm, waarna u op OK drukt om te bevestigen. Ga naar stap 8.
  - Als u op nr e-mailserver heeft gedrukt, leest u de informatie op het aanraakscherm, waarna u op OK drukt om te bevestigen. Ga naar stap 6.
  - Als u op naar OCR, naar bestand, naar afbeelding of naar e-mail heeft gedrukt, leest u de informatie op het aanraakscherm, waarna u op OK drukt om te bevestigen. Ga naar stap 7.
  - Als u op naar FTP of naar netwerk heeft gedrukt, leest u de informatie op het aanraakscherm, waarna u op OK drukt om te bevestigen.

Veeg omhoog of omlaag, of druk op ▲ of V, om de profielnaam weer te geven en druk er dan op.

Druk op OK om de profielnaam die u heeft geselecteerd, te bevestigen. Ga naar stap (B).

## **OPMERKING**

Om een snelkoppeling voor naar netwerk en naar FTP toe te voegen, dient u de profielnaam vooraf toe te voegen.

6 Ga op een van de volgende manieren te werk:

 Om een e-mailadres handmatig in te voeren, drukt u op Handmatig. Voer het e-mailadres in met het toetsenbord op het aanraakscherm. (Raadpleeg *Tekst invoeren* > pagina 225 voor hulp bij het invoeren van letters.)

Druk op OK.

Om een e-mailadres in te voeren uit het Adresboek, drukt u op Adresboek. Veeg omhoog of omlaag, of druk op ▲ of ▼, om het gewenste e-mailadres weer te geven, en druk er dan op.

Druk op OK.

Als u het door u ingevoerde e-mailadres heeft bevestigd, druk u op OK. Ga naar stap (3).

## OPMERKING

Druk op Details om de lijst weer te geven van door u ingevoerde adressen.

- Ga op een van de volgende manieren te werk:
  - Wanneer de machine verbonden is met een computer door middel van een USB-verbinding:

Druk op OK om te bevestigen dat USB is geselecteerd als de pc-naam. Ga naar stap **(B**.

Wanneer de machine is aangesloten op een netwerk:

Veeg omhoog of omlaag, of druk op ▲ of V, om de pc-naam weer te geven en druk er dan op. Druk op OK om de door u geselecteerde pc-naam te bevestigen. Ga naar stap ().

8

Druk op Opties.

- 9 Veeg omhoog of omlaag, of druk op
   ▲ of ▼, om de beschikbare instellingen weer te geven, en druk dan op de gewenste instelling.
- Veeg omhoog of omlaag, of druk op ▲ of V, om de beschikbare opties voor de instelling weer te geven, en druk dan op de gewenste optie. Herhaal stappen ④ en ❶ tot u alle instellingen voor deze snelkoppeling heeft geselecteerd. Druk op OK.
- Controleer de instellingen die u heeft geselecteerd:
  - Als u nog wijzigingen dient aan te brengen, keert u terug naar stap (3).
  - Als u tevreden bent over uw wijzigingen, drukt u op Opslaan als snelkoppeling.
- Controleer uw instellingen op het aanraakscherm en druk dan op OK.
- Voer een naam voor de snelkoppeling in met het toetsenbord op het aanraakscherm. (Raadpleeg *Tekst invoeren* ➤> pagina 225 voor hulp bij het invoeren van letters.) Druk op OK.
- Lees de informatie op het aanraakscherm en druk dan op OK om uw snelkoppeling op te slaan.

## Snelkoppelingen voor Web **Connect toevoegen**

De instellingen voor deze services kunnen worden opgenomen in een Web Connectsnelkoppeling:

- Picasa Web Albums<sup>™</sup>
- Google Drive<sup>™</sup>
- Flickr<sup>®</sup>
- Facebook
- Evernote
- Dropbox

## OPMERKING

- Webservices kunnen toegevoegd zijn en/of servicenamen kunnen gewijzigd zijn door de provider sinds het document werd gepubliceerd.
- Om een snelkoppeling voor Web Connect toe te voegen, dient u over een account bij de gewenste service te beschikken (voor meer informatie, ➤>Handleiding Web Connect).
- 1 Als het weergegeven scherm het Homeof Meer-scherm is, veegt u naar links of naar rechts, of drukt u op ◀ of ▶, om een snelkoppelingsscherm weer te geven.
- Druk op 🕂 op een plaats waar u nog geen snelkoppeling heeft toegevoegd.
- 3 Druk op Web.
- Als informatie over de internetverbinding wordt weergegeven, leest u de informatie en bevestigt u deze door op OK te drukken.
- 5 Veeg naar links of naar rechts, of druk op ◀ of ▶ om de beschikbare services weer te geven, en druk dan op uw gewenste service.

6 Druk op uw account.

Als een PIN-code voor uw account vereist is, voert u de PIN-code voor de account in met het toetsenbord op het aanraakscherm. Druk op OK.

Druk op de functie die u wenst.

## OPMERKING

De functies die kunnen worden ingesteld, zijn afhankelijk van de geselecteerde service.

- 8 Lees en bevestig de weergegeven lijst van door u geselecteerde functies, en druk dan op OK.
- Druk op OK om uw snelkoppeling op te slaan.

## **OPMERKING**

De naam van de snelkoppeling wordt automatisch toegewezen. Als u de naam van de snelkoppeling wilt wijzigen, drukt u op Namen van snelkoppelingen bewerken >> pagina 22.

## Snelkoppelingen wijzigen

U kunt de instellingen in een snelkoppeling wijzigen.

## OPMERKING

U kunt een snelkoppeling voor Web Connect niet wijzigen. Als u de snelkoppeling wilt wijzigen, dient u deze te verwijderen en een nieuwe snelkoppeling toe te voegen.

(Zie Snelkoppelingen verwijderen >> pagina 22 en Snelkoppelingen voor Web Connect toevoegen >> pagina 20 voor meer informatie.)

- Druk op de snelkoppeling die u wenst. De instellingen voor de gekozen snelkoppeling worden weergegeven.
- 2 Wijzig de instellingen voor de snelkoppeling die u heeft gekozen in stap 1 (zie Instellingen voor snelkoppelingen >> pagina 15 voor meer informatie).
- 3 Wanneer u klaar bent met het wijzigen van de instellingen, drukt u op Opslaan als snelkoppeling.

4 Druk op OK om te bevestigen.

- 5 Ga op een van de volgende manieren te werk:
  - Om de snelkoppeling te overschrijven, drukt u op Ja. Ga naar stap 7.
  - Als u de snelkoppeling niet wilt overschrijven, drukt u op Nee om een nieuwe naam voor de snelkoppeling in te voeren. Ga naar stap 6.

6 Om een nieuwe snelkoppeling te maken, houdt u 💌 ingedrukt om de huidige naam te verwijderen, waarna u een nieuwe naam invoert met het toetsenbord op het aanraakscherm. (Raadpleeg Tekst invoeren >> pagina 225 voor hulp bij het invoeren van letters.) Druk op OK.

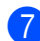

Druk op OK om te bevestigen.

## Namen van snelkoppelingen bewerken

U kunt de naam van een snelkoppeling bewerken.

Houd de snelkoppeling ingedrukt tot het dialoogvenster verschijnt.

## OPMERKING

U kunt ook op

,Alle instell. en

Instellingen snelkoppelingen drukken.

Druk op Naam snelkoppeling bewerken.

Om de naam te bewerken, houdt u ingedrukt om de huidige naam te verwijderen, waarna u een nieuwe naam invoert met het toetsenbord op het aanraakscherm. (Raadpleeg *Tekst invoeren* ➤> pagina 225 voor hulp bij het invoeren van letters.) Druk op OK.

## Snelkoppelingen verwijderen

U kunt een snelkoppeling verwijderen.

 Houd de snelkoppeling ingedrukt tot het dialoogvenster verschijnt.

## OPMERKING

U kunt ook op , Alle instell. en Instellingen snelkoppelingen drukken.

- Druk op Verwijder om de snelkoppeling te verwijderen die u in stap ① heeft gekozen.
- **3** Druk op Ja om te bevestigen.

# Snelkoppelingen opnieuw oproepen

De instellingen van de snelkoppeling worden weergegeven in het snelkoppelingsscherm. Om een snelkoppeling opnieuw op te roepen, drukt u gewoon op de naam van de snelkoppeling.

# Volume-instellingen

## **Belvolume**

U kunt kiezen uit een aantal belvolumeniveaus.

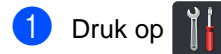

- 2 Druk op Alle instell..
- 3 Veeg omhoog of omlaag, of druk op ▲ of V, om Standaardinst. weer te geven.
- 4 Druk op Standaardinst..
- 5 Veeg omhoog of omlaag, of druk op ▲ of V, om Volume weer te geven.
- **6** Druk op Volume.
- **7** Druk op Belvolume.
- 8 Druk op Uit, Laag, Half of Hoog.
- 🧐 Druk op 🌄.

## Volume van de waarschuwingstoon

Wanneer de waarschuwingstoon aanstaat zal de machine een geluidssignaal geven, wanneer u een toets indrukt, een vergissing maakt of een fax verzendt of ontvangt. U kunt kiezen uit een aantal volumeniveaus.

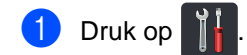

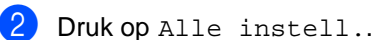

- 3 Veeg omhoog of omlaag, of druk op ▲ of V, om Standaardinst. weer te geven.
- 4 Druk op Standaardinst..
- 5 Veeg omhoog of omlaag, of druk op ▲ of V, om Volume weer te geven.
- 6 Druk op Volume.
- 7 Druk op Toon.
- 8 Druk op Uit, Laag, Half of Hoog.
- 9 Druk op 🏹.

## Luidsprekervolume

U kunt kiezen uit een aantal luidsprekervolumeniveaus.

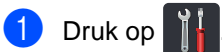

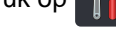

- **2** Druk op Alle instell..
- 3 Veeg omhoog of omlaag, of druk op ▲ of ▼, om Standaardinst. weer te geven.
- **4** Druk op Standaardinst..
- 5 Veeg omhoog of omlaag, of druk op ▲ of ▼, om volume weer te geven.
- **6** Druk op Volume.
- **7** Druk op Luidspreker.
- 8 Druk op Uit, Laag, Half of Hoog.
- 9 Druk op 🏹.

2

# Papier plaatsen

## Papier en afdrukmedia plaatsen

De machine kan papier laden vanuit de papierlade of de sleuf voor handmatige invoer.

## OPMERKING

Als het afdrukmenu van uw

toepassingssoftware een optie biedt voor het opgeven van het papierformaat, kunt u dit via de toepassingssoftware doen. Als deze optie niet door de

toepassingssoftware geboden wordt, kunt u het papierformaat opgeven in de printerdriver of door op de knoppen op het aanraakscherm te drukken.

Papier in de papierlade plaatsen

U kunt tot 250 vellen in de papierlade plaatsen. Het papier kan tot aan de maximummarkering (▼ ▼ ▼) aan de rechterzijde van de papierlade worden geplaatst (voor aanbevolen papier, zie *Aanvaardbaar papier en andere afdrukmedia* >> pagina 33).

## Afdrukken op normaal papier, dun papier of kringlooppapier vanuit de papierlade

1 Trek de papierlade volledig uit de machine.

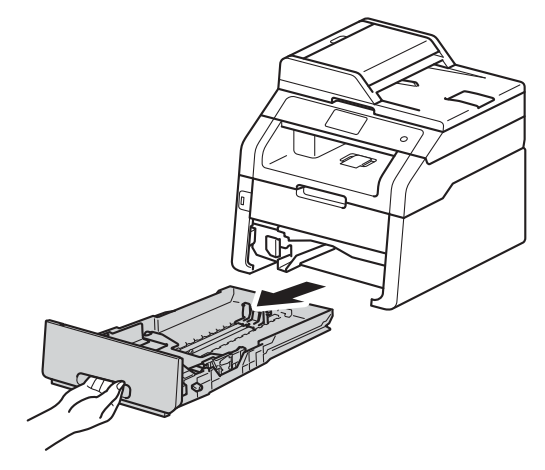

Druk op de groene ontgrendelingshendels van de papiergeleiders (1) en stel de papiergeleiders af op het papier dat u in de lade plaatst. Zorg dat de geleiders goed in de sleuven zitten.

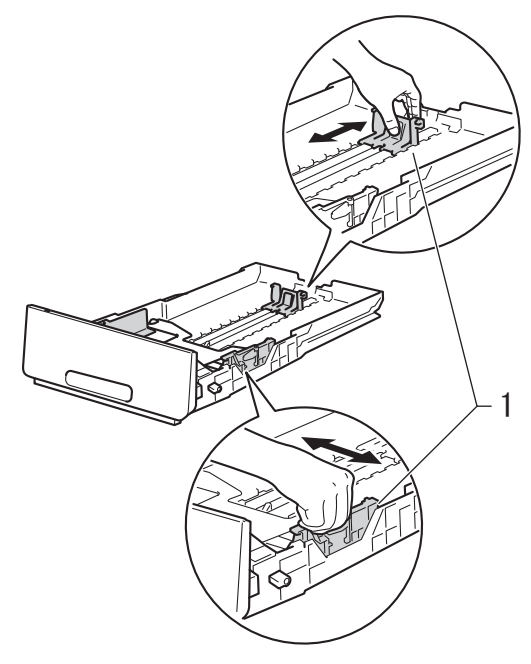

3 Waaier de stapel papier goed door om vastlopen van papier en storingen te voorkomen.

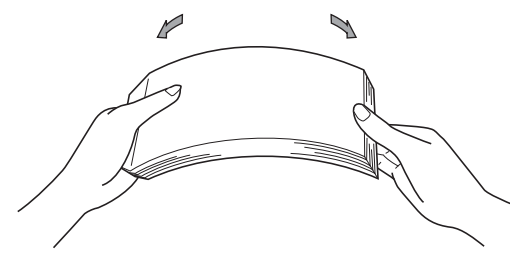

- 4 Plaats papier in de lade en zorg ervoor dat:
  - De stapel papier niet uitsteekt boven de maximummarkering (▼ ▼ ▼) (1), aangezien teveel papier in de papierlade tot papierstoringen kan leiden.
  - De zijde waarop u wilt afdrukken, naar beneden gericht is.
  - De papiergeleiders de zijkanten van het papier raken zodat het correct ingevoerd wordt.

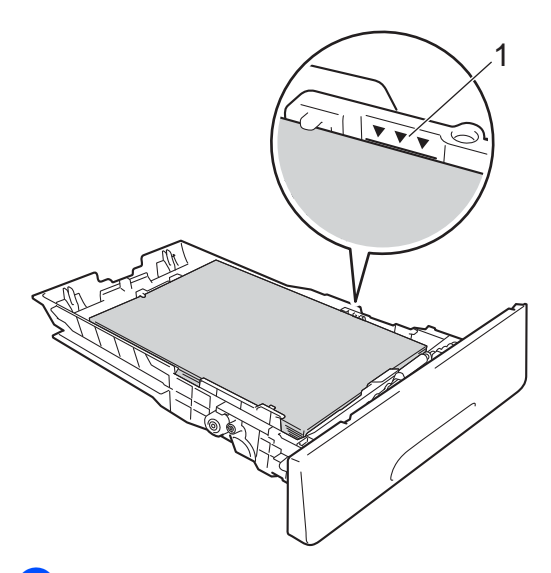

5 Plaats de papierlade *stevig* terug in de machine. Zorg ervoor dat de lade geheel in de machine zit.

6 Til de steunklep (1) op om te vermijden dat het papier van de neerwaarts gerichte uitvoerlade glijdt, of verwijder iedere pagina zodra deze uit de machine komt.

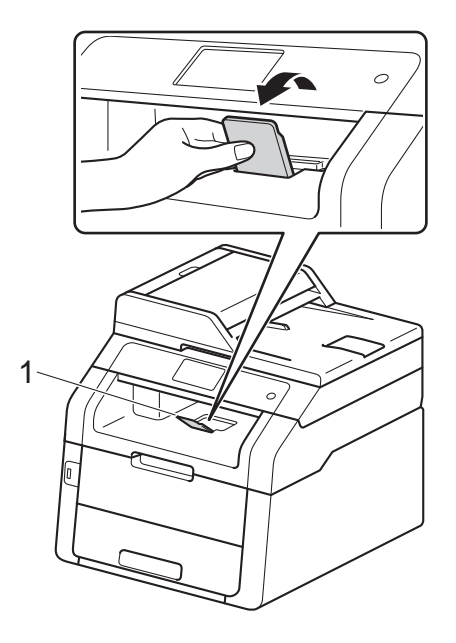
# Papier plaatsen in de sleuf voor handmatige invoer

U kunt enveloppen en speciale afdrukmedia een voor een in deze sleuf plaatsen. Gebruik de sleuf voor handmatige invoer om te drukken of te kopiëren op etiketten, enveloppen, dik papier of glanzend papier (zie Aanvaardbaar papier en andere afdrukmedia ➤> pagina 33 voor het aanbevolen papier).

### OPMERKING

De machine schakelt de modus voor handmatige invoer in wanneer u papier in de sleuf voor handmatige invoer plaatst.

#### Afdrukken op normaal papier, dun papier, kringlooppapier en bankpostpapier vanuit de sleuf voor handmatige invoer

Til de steunklep (1) op om te vermijden dat het papier van de neerwaarts gerichte uitvoerlade glijdt, of verwijder iedere pagina zodra deze uit de machine komt.

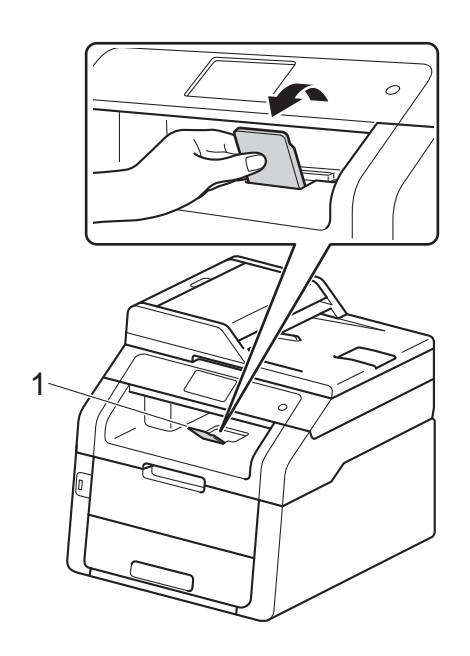

2 Open het deksel van de sleuf voor handmatige invoer.

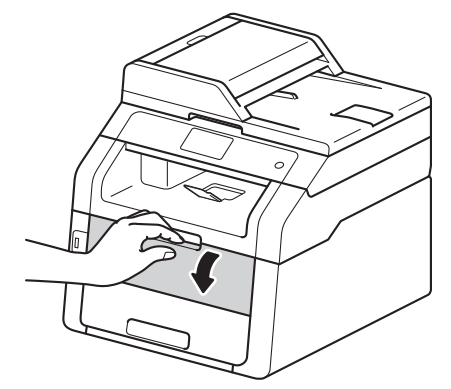

3 Gebruik beide handen om de papiergeleiders van de sleuf voor handmatige invoer in te stellen op de breedte van het papier dat u wilt gebruiken.

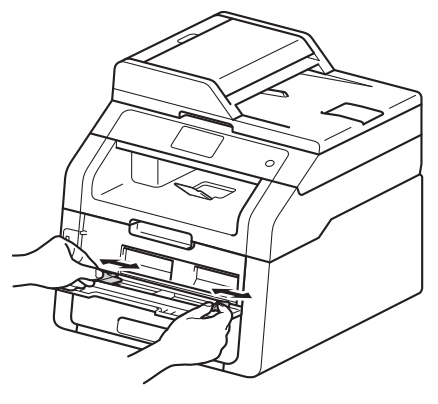

4 Gebruik beide handen om één vel papier *stevig* in de sleuf voor handmatige invoer te duwen tot de bovenrand van het papier tegen de papierinvoerrollen duwt. Blijf het papier ongeveer twee seconden tegen de rollen duwen of tot de machine het papier vastneemt en verder in de machine trekt.

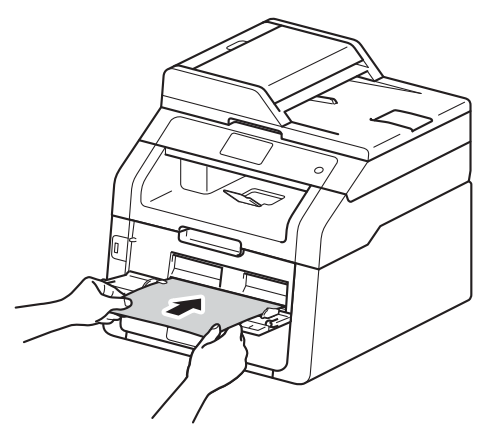

### OPMERKING

- Als de foutmelding Handm. vastgel. op het aanraakscherm verschijnt, kan de machine het papier niet vastnemen en intrekken. Reset de machine door het papier te verwijderen en daarna op Start op het aanraakpaneel te drukken. Plaats het papier opnieuw en zorg ervoor dat het goed tegen de rollen duwt.
- Plaats het papier in de sleuf voor handmatige invoer met de te bedrukken zijde naar boven gericht.
- Zorg ervoor dat het papier recht en in de correcte positie in de sleuf voor handmatige invoer is geplaatst. Als dit niet het geval is, kan het papier niet goed worden ingevoerd, wat leidt tot een slechte afdruk of vastgelopen papier.
- Plaats nooit meer dan één vel papier tegelijk in de sleuf voor handmatige invoer, want anders zou het papier vastlopen.

 Om een kleine afdruk gemakkelijk uit de documentuitvoer te verwijderen, gebruikt u beide handen om het scannerdeksel op te tillen, zoals aangegeven in de afbeelding.

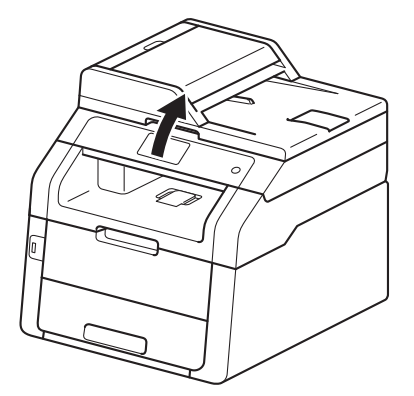

 U kunt de machine nog steeds gebruiken terwijl het scannerdeksel omhoog staat. Om het scannerdeksel te sluiten, duwt u het met beide handen omlaag.

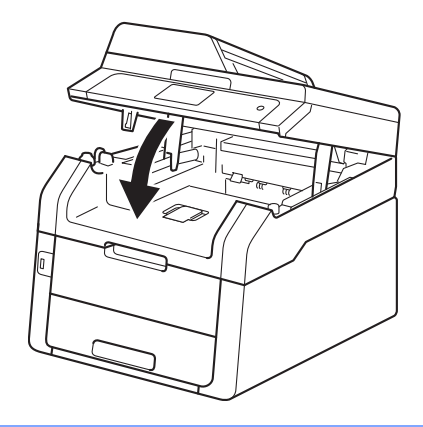

5

Als het aanraakscherm Handinvoer weergeeft, keert u terug naar stap ④ om het volgende vel papier te plaatsen. Herhaal dit voor elke pagina die u wilt afdrukken.

### Afdrukken op dik papier, etiketten, enveloppen en glanzend papier vanuit de sleuf voor handmatige invoer

Wanneer het achterdeksel (documentuitvoer met bedrukte zijde omhoog) omlaag wordt getrokken, heeft de machine een recht papierpad vanaf de sleuf voor handmatige invoer tot aan de achterzijde van de machine. Gebruik deze methode voor papierinvoer en uitvoer om op dik papier, etiketten, enveloppen of glanzend papier te drukken.

Maak het achterdeksel (opwaarts gerichte uitvoerlade) open.

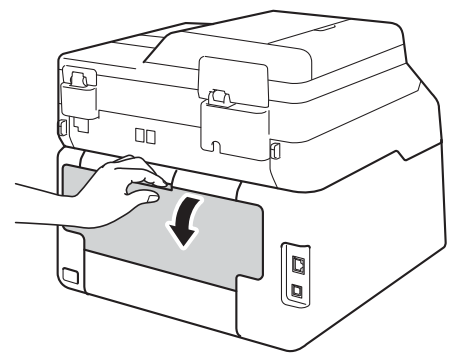

(Alleen om op enveloppen te drukken) Trek de twee grijze hendels, een aan de linkerkant en een aan de rechterkant, naar beneden zoals aangegeven in de afbeelding.

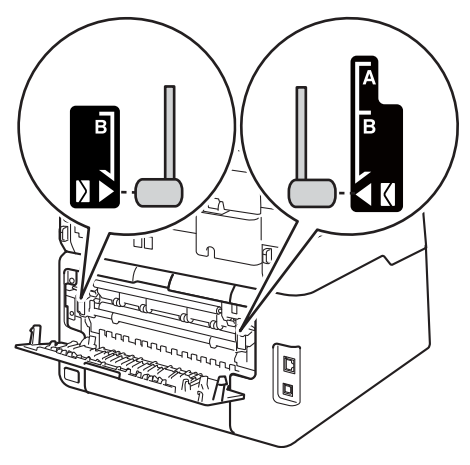

Open het deksel van de sleuf voor handmatige invoer.

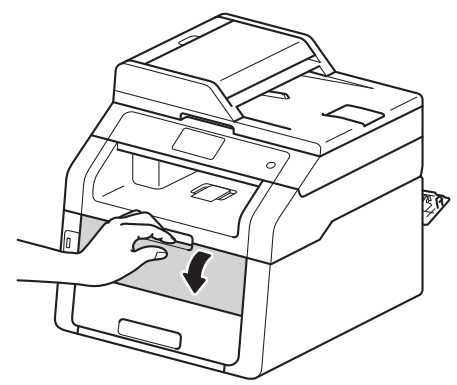

Gebruik beide handen om de papiergeleiders van de sleuf voor handmatige invoer te verschuiven volgens de breedte van het papier dat u wilt gebruiken.

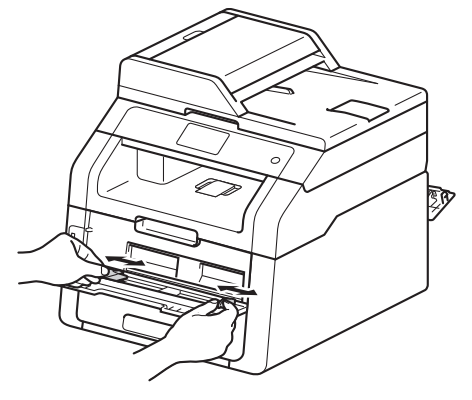

5 Gebruik beide handen om één vel papier of één enveloppe *stevig* in de sleuf voor handmatige invoer te duwen tot de bovenrand van het papier tegen de papierinvoerrollen duwt. Blijf het papier ongeveer twee seconden tegen de rollen duwen of tot de machine het papier vastneemt en verder in de machine trekt.

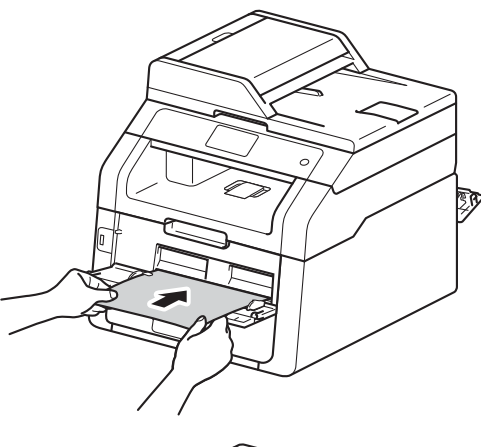

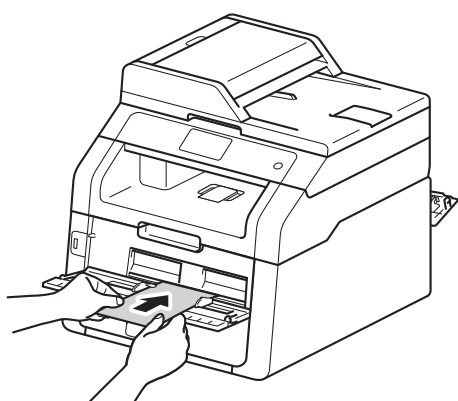

### OPMERKING

- Als de foutmelding Handm. vastgel. op het aanraakscherm verschijnt, kan de machine het papier of de enveloppe niet vastnemen en intrekken. Reset de machine door het papier te verwijderen en daarna op Start op het aanraakpaneel te drukken. Voer het papier of de enveloppe opnieuw in en zorg ervoor dat deze *stevig* tegen de rollen duwt.
- Plaats het papier of de enveloppe in de sleuf voor handmatige invoer met de te bedrukken zijde naar boven gericht.

- Wanneer Label is geselecteerd in de printerdriver, haalt de machine het papier uit de sleuf voor handmatige invoer, zelf als Handmatig niet als papierbron is geselecteerd.
- Zorg ervoor dat het papier of de enveloppe recht en in de correcte positie in de sleuf voor handmatige invoer is geplaatst. Als dit niet het geval is, kan het papier of de enveloppe niet goed worden ingevoerd, wat leidt tot een slechte afdruk of vastgelopen papier.
- Trek het papier of de enveloppe volledig uit wanneer u het papier opnieuw in de sleuf voor handmatige invoer wilt plaatsen.
- Plaats nooit meer dan één vel papier of één enveloppe tegelijk in de sleuf voor handmatige invoer, want daardoor zou het papier of de enveloppe vastlopen.
- 6 Stuur de afdrukgegevens naar de machine.

#### OPMERKING

Verwijder iedere afgedrukte pagina of enveloppe onmiddellijk, om vastgelopen papier te vermijden.

- 7 Als het aanraakscherm Handinvoer weergeeft, keert u terug naar stap ⑤ om het volgende vel papier te plaatsen. Herhaal dit voor elke pagina die u wilt afdrukken.
- 8 (Om op enveloppen te drukken) Wanneer u klaar bent met drukken, zet u de twee grijze hendels, die u in stap 2 omlaag heeft gezet, weer in hun originele positie.
- 9 Sluit het achterdeksel (documentuitvoer met bedrukte zijn naar boven) tot het deksel in de gesloten positie vergrendelt.

## Onscanbare en onbedrukbare gedeeltes

De cijfers in de tabel geven de maximale onscanbare en onbedrukbare gedeeltes aan. Deze gedeeltes kunnen variëren afhankelijk van het papierformaat of de instellingen van het programma dat u gebruikt.

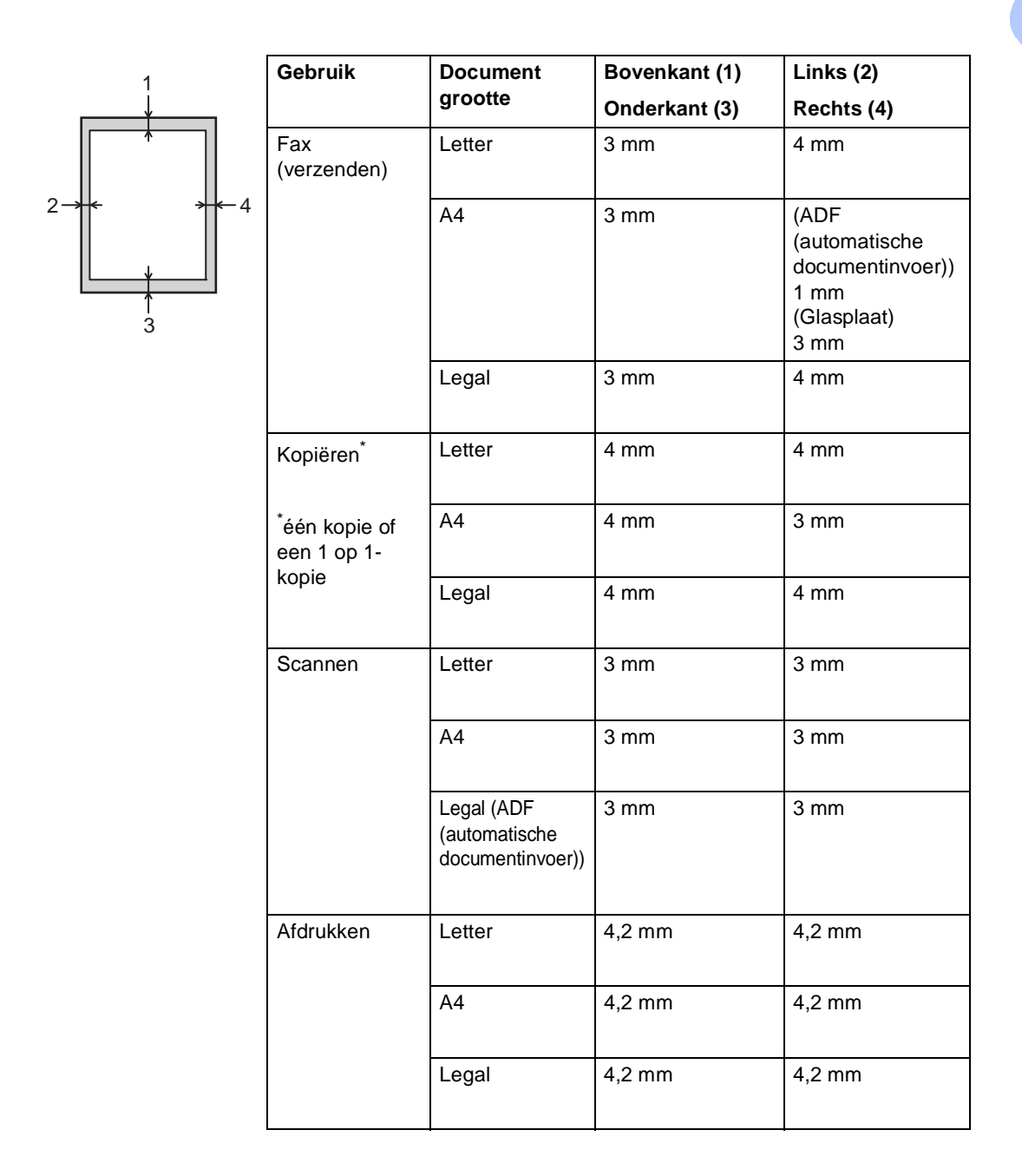

## Papierinstellingen

## Papierformaat

U kunt de volgende papierformaten gebruiken voor het afdrukken van faxen: A4, Letter, Legal of Folio.

Als u een ander papierformaat in de lade plaatst, dient u ook de instelling van het papierformaat te wijzigen zodat de machine het document of een binnenkomende fax passend op de pagina kan plaatsen.

U kunt de volgende papierformaten gebruiken.

Voor het afdrukken van kopieën:

A4, Letter, Legal, Executive, A5, A5 L (Lange zijde), A6 en Folio (215,9 mm  $\times$  330,2 mm)

#### Voor het afdrukken van faxen:

A4, Letter, Legal of Folio (215,9 mm  $\times$  330,2 mm)

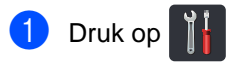

2 (MFC-9330CDW en MFC-9340CDW) Druk op Lade-instelling.

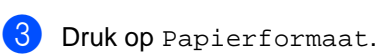

Veeg omhoog of omlaag, of druk op
 ▲ of ▼, om A4, Letter, Legal, EXE,
 A5, A5 L, A6 of Folio weer te geven,
 en druk dan op de gewenste optie.

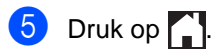

### **OPMERKING**

- Wanneer er geen geschikt formaat in de lade zit, worden ontvangen faxen opgeslagen in het geheugen van de machine en verschijnt Formaat onjuist op het aanraakscherm (zie Fout- en onderhoudsberichten >> pagina 122 voor meer informatie).
- Als er geen papier meer aanwezig is in de lade en er zich ontvangen faxen bevinden in het geheugen van de machine, wordt Geen papier weergegeven op het aanraakscherm. Plaats papier in de lege lade.

## Papiersoort

Om de beste afdrukkwaliteit te verkrijgen, stelt u de machine in voor het type papier dat u gebruikt.

1 Druk op 🍴

(MFC-9330CDW en MFC-9340CDW) Druk op Lade-instelling.

**3 Druk op** Papiersoort.

4 Veeg omhoog of omlaag, of druk op ▲ of V, om Dun, Normaal pap., Dik, Dikker of Kringlooppapier weer te geven, en druk op de gewenste optie.

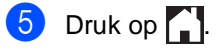

## Aanvaardbaar papier en andere afdrukmedia

De afdrukkwaliteit kan variëren naargelang het type papier dat u gebruikt.

U kunt de volgende afdrukmedia gebruiken: normaal papier, dun papier, dik papier, dikker papier, bankpostpapier, kringlooppapier, etiketten, enveloppen of glanzend papier (zie *Afdrukmedia* ➤> pagina 229).

Voor de beste resultaten volgt u deze instructies:

- Plaats NOOIT verschillende typen papier tegelijk in de papierlade, anders kan het papier vastlopen of verkeerd worden ingevoerd.
- Voor een correct afdrukresultaat moet u in uw softwaretoepassing het papierformaat instellen van het papier dat zich in de lade bevindt.
- Raak de bedrukte zijde van het papier niet aan vlak na het afdrukken.
- Controleer voordat u een grote hoeveelheid papier aanschaft eerst dat het papier geschikt is voor de machine.
- Gebruik etiketten die geschikt zijn voor laserprinters.

# Aanbevolen papier en afdrukmedia

| Papiersoort     | Item                                  |
|-----------------|---------------------------------------|
| Normaal papier  | Xerox Premier TCF 80 g/m <sup>2</sup> |
|                 | Xerox Business 80 g/m <sup>2</sup>    |
| Kringlooppapier | Xerox Recycled Supreme                |
|                 | 80 g/m <sup>2</sup>                   |
| Etiketten       | Avery laser label L7163               |
| Enveloppen      | Antalis River-serie (DL)              |
| Glanzend papier | Xerox Colotech+ Gloss                 |
|                 | Coated 120 g/m <sup>2</sup>           |

# Soort en formaat van het papier

De machine voert papier toe uit de geïnstalleerde papierlade of uit de sleuf voor handmatige invoer.

#### De namen van de papierladen in de printerdriver en in deze gids zijn als volgt:

| Lade en optionele<br>accessoires | Naam      |
|----------------------------------|-----------|
| Papierlade                       | Lade 1    |
| Sleuf voor handmatige invoer     | Handmatig |

### Papiercapaciteit van de papierladen

|                                 | Papierformaat                                                                  | Papiersoorten                                                                                                    | Aantal vellen                   |
|---------------------------------|--------------------------------------------------------------------------------|----------------------------------------------------------------------------------------------------|---------------------------------|
| Papierlade<br>(Lade 1)          | A4, Letter, Legal, B5<br>(JIS), Executive, A5,<br>A5 L, A6, Folio <sup>1</sup> | Normaal papier, dun<br>papier, kringlooppapier                                                                                                | max. 250 (80 g/m <sup>2</sup> ) |
| Sleuf voor handmatige<br>invoer | Breedte:<br>76,2 tot 215,9 mm<br>Lengte:<br>116,0 tot 355,6 mm                 | Normaal papier, dun<br>papier, dik papier, dikker<br>papier, bankpostpapier,<br>kringlooppapier,<br>enveloppen, etiketten,<br>glanzend papier | 1 vel<br>1 enveloppe            |

<sup>1</sup> Het Folio-formaat is 215,9 mm  $\times$  330,2 mm.

### Aanbevolen papierspecificaties

De volgende papierspecificaties zijn geschikt voor deze machine.

| Standaardgewicht                      | 75-90 g/m <sup>2</sup>                     |
|---------------------------------------|--------------------------------------------|
| Dikte                                 | 80-110 μm                                  |
| Ruwheid                               | Hoger dan 20 sec.                          |
| Stijfheid                             | 90-150 cm <sup>3</sup> /100                |
| Vezelrichting                         | Langvezelig                                |
| Soortelijke volumeweerstand           | 10e <sup>9</sup> -10e <sup>11</sup> ohm    |
| Soortelijke weerstand aan oppervlakte | 10e <sup>9</sup> -10e <sup>12</sup> ohm-cm |
| Vulmiddel                             | CaCO <sub>3</sub> (Neutraal)               |
| Asgehalte                             | Minder dan 23 wt%                          |
| Helderheid                            | Hoger dan 80 %                             |
| Ondoorzichtigheid                     | Hoger dan 85%                              |

- Gebruik normaal papier dat geschikt is voor laser-/LED-machines om kopieën te maken.
- Gebruik papier met een gewicht van 75 tot 90 g/m<sup>2</sup>.
- Gebruik langvezelig papier met een neutrale pH-waarde en een vochtigheidspercentage van circa 5%.
- In deze machine kan kringlooppapier worden gebruikt dat voldoet aan de specificatie DIN 19309.

# Speciaal papier hanteren en gebruiken

De machine functioneert goed met de meeste typen xerografisch en bankpostpapier. Sommige typen papier kunnen echter van invloed zijn op de afdrukkwaliteit of bewerkingsbetrouwbaarheid. Maak altijd eerst een proefafdruk voordat u papier aanschaft om zeker te zijn van het gewenste resultaat. Bewaar papier in de originele verpakking en zorg dat deze gesloten blijft. Bewaar het papier plat en uit de buurt van vocht, direct zonlicht en warmte.

Enkele belangrijke richtlijnen bij het kiezen van papier:

- Gebruik GEEN inkjetpapier, omdat hierdoor het papier kan vastlopen of de machine kan worden beschadigd.
- Voor voorgedrukt papier moet inkt worden gebruikt dat bestand is tegen de temperatuur van 200 °C van het fuseerproces van de machine.
- Als u bankpostpapier, papier met een ruw oppervlak of papier dat is gekreukeld of gevouwen gebruikt, kan het afdrukresultaat tegenvallen.

#### Te vermijden papiersoorten

#### BELANGRIJK

Sommige typen papier bieden niet het gewenste resultaat of kunnen schade veroorzaken aan de machine.

Gebruik GEEN papier:

- met een grove textuur
- dat extreem glad of glanzend is
- dat gekruld of scheef is

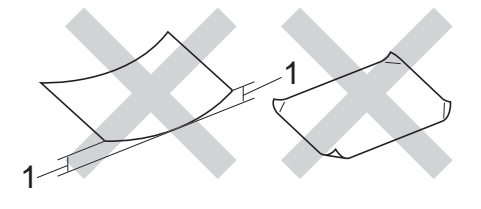

- 1 Papier dat meer dan 2 mm opkrult, kan vastlopen.
- dat gecoat is of een chemische deklaag heeft
- dat beschadigd, gekreukeld of gevouwen is
- dat het in deze handleiding aanbevolen gewicht overschrijdt
- · met tabs en nietjes
- met een briefhoofd dat thermografisch gedrukt is of met inkt die niet tegen hoge temperaturen bestand is
- dat uit meerdere delen bestaat of zonder carbon
- dat is bedoeld voor inkjetprinters

De hierboven vermelde papiersoorten kunnen uw machine beschadigen. Deze schade wordt niet gedekt door enige garantie- of service-overeenkomst met Brother.

### Enveloppen

De machine functioneert goed met de meeste enveloppen. Sommige vormen enveloppen kunnen echter mogelijk problemen met de toevoer en de afdrukkwaliteit veroorzaken. Enveloppen hebben randen met rechte, scherpe vouwen. Enveloppen moeten vlak liggen en mag niet zakachtig of flodderig zijn. Koop enveloppen van hoge kwaliteit bij een leverancier die weet dat u de enveloppen gaat gebruiken in een lasermachine.

Enveloppen kunt u enkel invoeren via de sleuf voor handmatige invoer.

Wij raden u aan een proefenveloppe te drukken zodat u zeker weet dat u het gewenste resultaat krijgt.

#### Te vermijden soorten enveloppen

#### BELANGRIJK

Gebruik GEEN enveloppen:

- die beschadigd, gekruld of verkreukeld zijn of een ongebruikelijke vorm hebben
- die extreem glanzend zijn of een grove structuur hebben
- · met klemmetjes, nietjes of dichtbinders
- met een zelfklevende plakrand
- die zakachtig zijn
- die niet scherp gevouwen zijn
- die van reliëf zijn voorzien
- die eerder zijn bedrukt door een laserof LED-machine
- die aan de binnenkant zijn voorbedrukt
- die niet netjes op elkaar kunnen worden gestapeld
- die gemaakt zijn van papier dat zwaarder is dan het gespecificeerde papiergewicht voor de machine
- met randen die niet recht of regelmatig zijn

- met vensters, gaten, uitsparingen of perforaties
- met lijm op het oppervlak zoals hieronder getoond

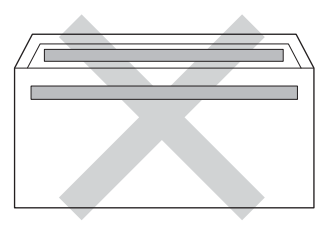

 met dubbele flappen zoals hieronder getoond

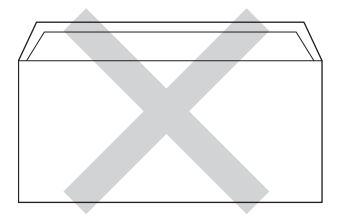

- met flappen die niet zijn gevouwen bij aankoop
- met beide zijden gevouwen zoals hieronder getoond

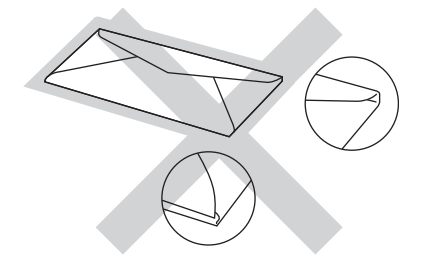

Als u een van de bovenstaande typen enveloppen gebruikt, kan de machine beschadigd raken. Deze schade wordt wellicht niet gedekt door enige garantie- of serviceovereenkomst met Brother.

De dikte, het formaat en de flapvorm van de enveloppen die u gebruikt, kunnen tot invoerproblemen leiden.

#### Etiketten

De machine kan afdrukken op de meeste typen etiketten die bedoeld zijn voor een lasermachine. Etiketten dienen een plaklaag op basis van acryl te hebben omdat dit materiaal beter bestand is tegen de hoge temperaturen in de fuser unit. De plaklaag dient niet in contact te komen met enig deel van de machine, omdat de etiketten dan aan de drumeenheid of rollen blijven kleven waardoor papierstoringen en problemen met de afdrukkwaliteit kunnen optreden. Er mag geen plaklaag open liggen tussen de etiketten. Etiketten moeten zo gerangschikt worden dat de volledige lengte en breedte van het vel bedekt zijn. Het gebruik van ruimten tussen de etiketten kan leiden tot het loslaten van etiketten waardoor ernstige papierstoringen of afdrukproblemen kunnen ontstaan.

Alle etiketten die met deze machine worden afgedrukt, moeten bestand zijn tegen een temperatuur van 200 °C gedurende 0,1 seconden.

Etiketten kunt u enkel invoeren via de sleuf voor handmatige invoer.

#### Te vermijden soorten etiketten

Gebruik geen etiketten die beschadigd, gekruld of verkreukeld zijn of een ongebruikelijke vorm hebben.

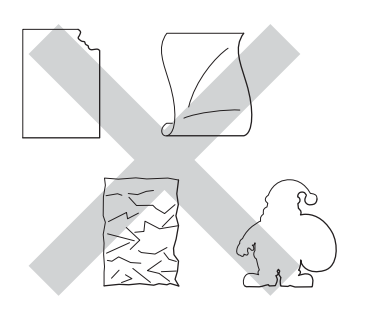

### BELANGRIJK

- Voer GEEN gedeeltelijk gebruikte etiketvellen toe. Het onbedekte draagvel kan schade toebrengen aan de machine.
- U mag etiketten NIET hergebruiken en u mag GEEN etiketblad invoeren waarop een aantal etiketten ontbreekt.
- Etikettenvellen mogen niet zwaarder zijn dan het gewicht dat in deze gebruikershandleiding is gespecificeerd. Etiketten die deze specificatie overschrijden worden mogelijk niet correct ingevoerd of afgedrukt en kunnen schade veroorzaken aan de machine.

```
3
```

## Documenten plaatsen

## Hoe documenten plaatsen

U kunt een fax verzenden, kopieën maken en scannen via de ADF (automatische documentinvoer) en de glasplaat.

## De automatisch documentinvoer (ADF) gebruiken

De ADF (automatische documentinvoer) kan maximaal 35 pagina's bevatten en voert elk vel afzonderlijk in. We raden aan dat u standaardpapier met een gewicht van

80 g/m<sup>2</sup> gebruikt en eerst de vellen papier doorwaaiert voordat u deze in de ADF (automatische documentinvoer) plaatst.

## Ondersteunde documentgroottes

| Lengte:  | 147,3 tot 355,6 mm         |
|----------|----------------------------|
| Breedte: | 147,3 tot 215,9 mm         |
| Gewicht: | 64 tot 90 g/m <sup>2</sup> |

### Hoe documenten plaatsen

## BELANGRIJK

- Laat dikke documenten NIET op de glasplaat liggen. Hierdoor kan een papierstoring in de ADF (automatische documentinvoer) optreden.
- Gebruik GEEN papier dat gekruld, gekreukeld, gevouwen, gescheurd of geplakt is, of nietjes, paperclips of plakband bevat.
- Gebruik GEEN karton, krantenpapier of stof.

• Om te voorkomen dat u uw machine beschadigt terwijl u de ADF (automatische documentinvoer) gebruikt, mag u NIET aan het document trekken terwijl het wordt ingevoerd.

## OPMERKING

- Zie De glasplaat gebruiken >> pagina 39 om documenten te scannen die niet geschikt zijn voor de ADF (automatische documentinvoer).
- Het is eenvoudiger om de ADF (automatische documentinvoer) te gebruiken voor een document met meerdere pagina's.
- Laat documenten met correctievloeistof of inkt eerst volledig drogen.
- Vouw de ADF-documentsteun (automatische documentinvoer) (1) uit. Hef de ADF-documentuitvoersteunklep (automatische documentinvoer) (2) op en vouw deze uit.

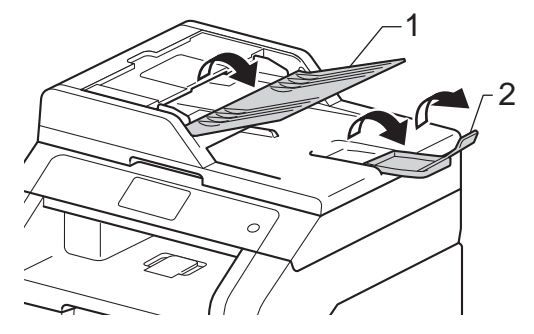

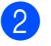

Waaier de stapel goed door.

Waaier de pagina's van uw document uit en leg ze *met de bedrukte kant naar boven en de bovenrand eerst* in de ADF (automatische documentinvoer) tot ADF gereed op het aanraakscherm verschijnt en u voelt dat de bovenste pagina de invoerrollen raakt. 4 Stel de papiergeleiders (1) in op de breedte van het document.

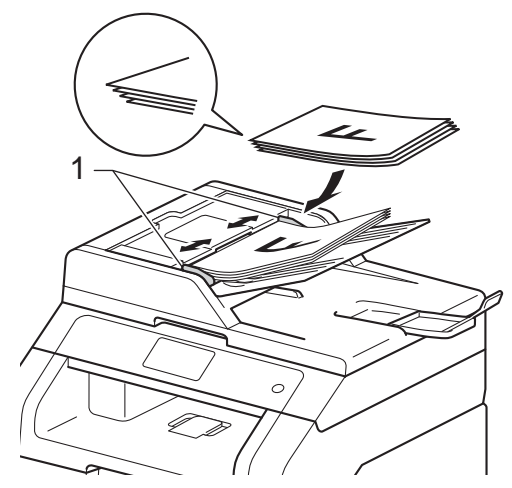

## OPMERKING

Raadpleeg *De glasplaat gebruiken*➤ pagina 39 om nietstandaarddocumenten te scannen.

## De glasplaat gebruiken

U kunt de glasplaat gebruiken om de pagina's van een boek één voor één te faxen, te kopiëren of te scannen.

### **Ondersteunde documentgroottes**

| Lengte:  | Tot 300,0 mm |
|----------|--------------|
| Breedte: | Tot 215,9 mm |
| Gewicht: | Tot 2,0 kg   |

#### Hoe documenten plaatsen

## OPMERKING

Als u de glasplaat wilt gebruiken, moet de ADF (automatische documentinvoer) leeg zijn.

- 1
  - Til het documentdeksel op.
- 2 Leg met behulp van de documentgeleiders links en boven het document met de bedrukte zijde naar beneden in de linkerbovenhoek van de glasplaat.

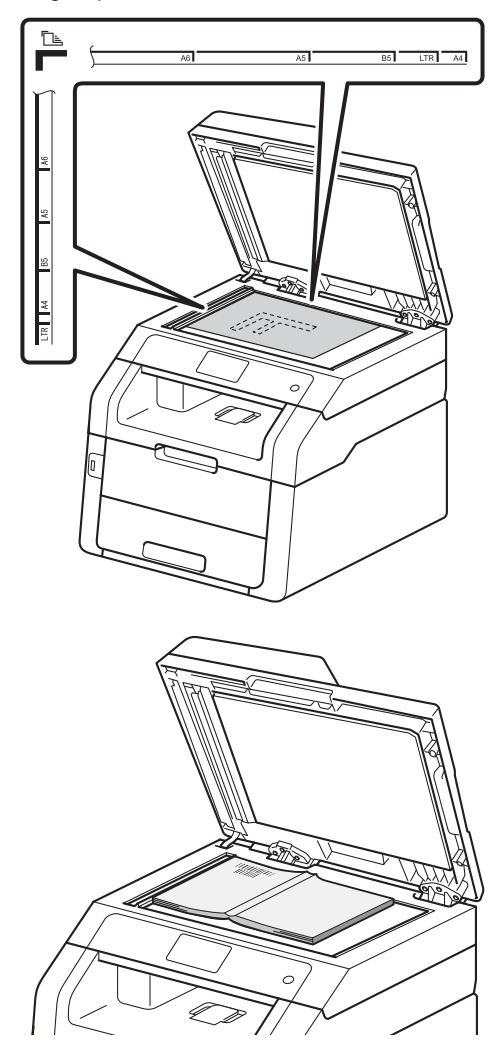

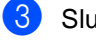

Sluit het documentdeksel.

## BELANGRIJK

Als u een boek of een lijvig document wilt scannen, laat het deksel dan niet dichtvallen en druk er niet op. 4

## Een fax verzenden

## Hoe een fax verzenden

De volgende stappen tonen u hoe u een fax kunt verzenden. Gebruik de ADF (automatische documentinvoer) om meerdere pagina's te versturen.

- Voer een van de volgende handelingen uit om uw document te laden:
  - Plaats het document met de bedrukte zijde naar boven in de ADF (automatische documentinvoer) (zie De automatisch documentinvoer (ADF) gebruiken >> pagina 38).
  - Plaats het document met de bedrukte zijde naar beneden op de glasplaat (zie De glasplaat gebruiken
     > pagina 39).
- 2 Ga op een van de volgende manieren te werk:
  - Wanneer Faxvoorbeeld is ingesteld op Uit, drukt u op Fax.
  - Wanneer Faxvoorbeeld is ingesteld op Aan, drukt u op Fax en Faxen verzenden.

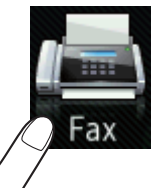

Fax

Op het aanraakscherm verschijnt:

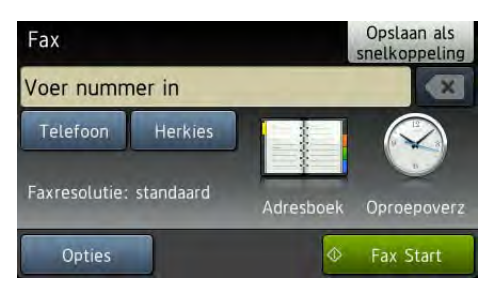

U kunt de volgende opties om faxen te verzenden wijzigen. Druk op Opties. Veeg omhoog of omlaag, of druk op
 ▲ of ▼, om door de faxopties te bladeren. Wanneer de gewenste instelling wordt weergegeven, drukt u er op kiest u uw nieuwe optie. Wanneer u klaar bent met het wijzigen van de opties, drukt u op OK.

### **OPMERKING**

Voor meer informatie over de volgende geavanceerde handelingen voor het versturen van faxen en instellingen, ➤>Geavanceerde gebruikershandleiding:*Een fax verzenden* 

- 2-zijdige fax(MFC-9340CDW)
- Contrast
- Faxresolutie
- Rondsturen
- Direct verzenden
- Internationaal
- Tijdklok
- Verzamelen
- Voorblad Opm.
- Voorpagina instellen
- Verzend Pollen

4 (MFC-9340CDW)

Kies een van de onderstaande opties:

- Als u een enkelzijdig document wilt versturen, gaat u naar stap 6.
- Om een dubbelzijdig document te versturen, kiest u het dubbelzijdig scanformaat voor uw dubbelzijdig document als volgt:

Druk op Opties.

Veeg omhoog of omlaag, of druk op ▲ of V, om 2-zijdige fax weer te geven en druk op 2-zijdige fax.

Druk op 2-zijdige scan: lange zijde of 2-zijdige scan: korte zijde.

Druk op OK.

#### OPMERKING

U kunt dubbelzijdige documenten verzenden vanaf de ADF (automatische documentinvoer).

5 Voer het faxnummer in. Met de kiestoetsen

#### Met het adresboek

Adresboek

#### Met de oproephistoriek

Oproepoverz

(Zie Hoe kiezen ➤> pagina 61 voor meer informatie.)

6 Druk op Fax Start.

#### Faxen vanaf de ADF (automatische documentinvoer)

De machine begint het document te scannen.

#### Faxen vanaf de glasplaat

Als Direct verzenden ingesteld is op Aan, zal de machine het document verzenden zonder te vragen of er nog bijkomende pagina's gescand moeten worden.

Wanneer Direct verzenden is Uit:

Als u op Fax Start drukt, scant de machine de eerste pagina.

Wanneer het aanraakscherm Volgende Pagina? weergeeft, voert u een van de volgende handelingen uit:

- Om één pagina te verzenden, drukt u op Nee. De machine begint het document te verzenden.
- Om meer dan één pagina te verzenden, drukt u op Ja en plaatst u de volgende pagina op de glasplaat. Druk op OK. De machine begint de pagina te scannen. (Herhaal deze stap voor elke extra pagina.)

## Faxen onderbreken

Druk op X om het faxen te onderbreken.

# Documenten in Letter-formaat faxen vanaf de glasplaat

Wanneer u documenten in Letter-formaat faxt, moet u de glasplaat instellen op Letter; als u dit niet doet, zal een gedeelte van de fax ontbreken.

- Ga op een van de volgende manieren te werk:
  - Wanneer Faxvoorbeeld is ingesteld

op Uit, drukt u op 📠 (Fax).

■ Wanneer Faxvoorbeeld is ingesteld

op Aan, drukt u op 100 (Fax) en

Faxen verzenden.

- 2 Druk op Opties.
- 3 Veeg omhoog of omlaag, of druk op ▲ of V, om Scanformaat glas weer te geven.
- 4 Druk op Scanformaat glas.
- 5 Druk op Letter.
- **6** Druk op ок.

## Een lopende fax annuleren

Druk op 🗙 om de fax te annuleren. Als u op drukt wanneer de machine kiest of verzendt, wordt Taak annuleren? weergegeven op het aanraakscherm.

Druk op Ja om de fax te annuleren.

## Verzendrapport

U kunt het verzendrapport gebruiken als bewijs dat u een fax hebt verzonden. Dit rapport bevat de naam of het faxnummer van de ontvanger, de datum en de tijd van het verzenden, de duur van het verzenden, het aantal verzonden pagina's en informatie of de fax al dan niet succesvol werd verzonden.

Voor het verzendrapport zijn verschillende instellingen beschikbaar:

- Aan: na elke verzonden fax wordt een rapport afgedrukt.
- Aan+Beeld: na elke verzonden fax wordt een rapport afgedrukt. Een gedeelte van de eerste pagina van de fax wordt op het rapport afgedrukt.
- Uit: als de fax niet is verzonden door een storing wordt een rapport afgedrukt. Uit is de fabrieksinstelling.
- Uit+Beeld: als de fax niet is verzonden door een storing wordt een rapport afgedrukt. Een gedeelte van de eerste pagina van de fax wordt op het rapport afgedrukt.

## 1 Druk op 🍴

- 2 Druk op Alle instell..
- Veeg omhoog of omlaag, of druk op
   ▲ of V, om Fax weer te geven.
- 4 Druk op Fax.
- Veeg omhoog of omlaag, of druk op ▲ of V, om Kies rapport weer te geven.
- **6** Druk op Kies rapport.
  - **Druk op** Verzendrapp..
- 8 Druk op Aan, Aan+Beeld, Uit of Uit+Beeld.

## 9 Druk op 1.

## OPMERKING

- Als u Aan+Beeld of Uit+Beeld kiest, wordt het beeld niet op het verzendrapport afgedrukt als Direct verzenden is ingesteld op Aan. (>>Geavanceerde gebruikershandleiding, Direct verzenden).
- Als de fax goed is verzonden, wordt OK naast RESULT weergegeven op het verzendrapport.
   Als de fax niet is verzonden, wordt FOUT naast RESULT weergegeven.

5

## Een fax ontvangen

## Ontvangstmodi

U dient een ontvangststand te kiezen afhankelijk van de externe apparaten en telefoondiensten die op uw lijn aanwezig zijn.

## De ontvangstmodus kiezen

Uw machine ontvangt standaard automatisch faxen die ernaar worden verzonden. Met behulp van onderstaand schema kunt u de juiste stand kiezen. (Zie *Ontvangstmodi gebruiken* ▶ pagina 46 voor meer informatie over de ontvangststanden.)

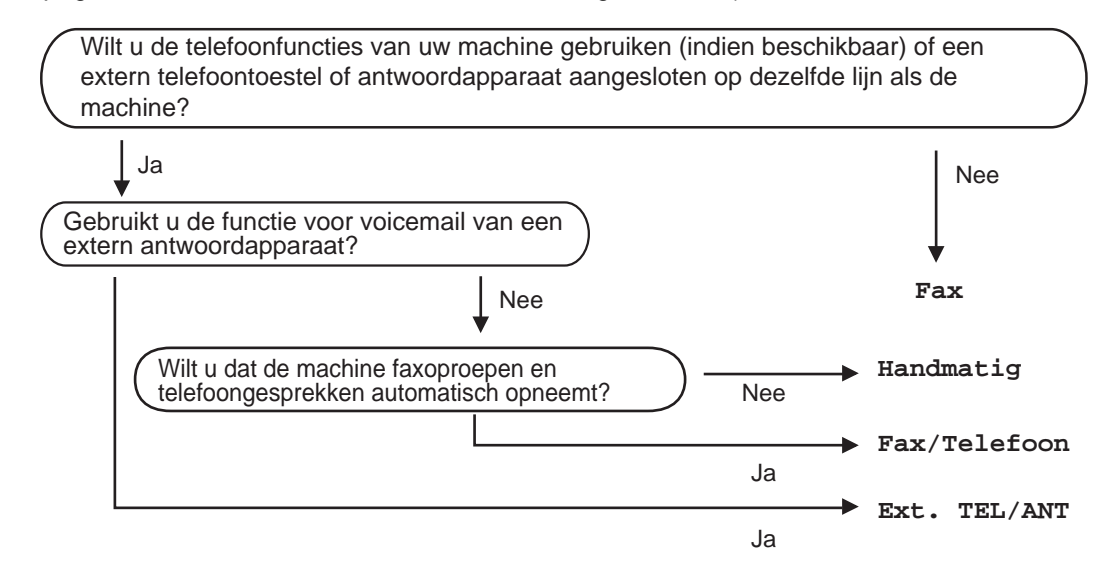

Volg onderstaande instructies om de ontvangststand in te stellen.

- 1 Druk op 🚻.
- 2 Druk op Alle instell..
- Veeg omhoog of omlaag, of druk op ▲ of ▼, om Fax weer te geven. 3
- **4** Druk op Fax.
- 5 Veeg omhoog of omlaag, of druk op ▲ of ▼, om Ontvangstmenu weer te geven.
- 6 Druk op Ontvangstmenu.
- 7 Veeg omhoog of omlaag, of druk op  $\blacktriangle$  of  $\P$ , om Ontvangstmodus weer te geven.
- 8 Druk op Ontvangstmodus.
- 9 Druk op Fax, Fax/Telefoon, Ext. TEL/ANT of Handmatig.
- 1 Druk op

# Ontvangstmodi gebruiken

In sommige ontvangststanden worden oproepen automatisch beantwoord (Fax en Fax/Telefoon). Mogelijk wilt u de belvertraging wijzigen voordat u deze modi gebruikt (zie *Belvertraging* >> pagina 47).

## Alleen fax

In de stand Fax wordt elke oproep automatisch beantwoord alsof het een faxbericht betreft.

## Fax/Tel

De stand Fax/Telefoon helpt u inkomende oproepen te beheren, door te herkennen of het faxen of telefoongesprekken zijn en deze op een van de volgende manieren te verwerken:

- Faxen worden automatisch ontvangen.
- Voicemail activeert het F/T-belsignaal om aan te geven dat u de oproep moet aannemen. Het F/T-belsignaal is een snel dubbel belsignaal afkomstig van uw machine.

(Zie ook *F/T-beltijd (alleen Fax/Tel-modus)*>> pagina 47 en *Belvertraging*>> pagina 47.)

## Handmatig

De Handmatig-modus schakelt alle automatische antwoordfuncties uit.

Om een fax te ontvangen als de machine in de handmatige stand staat, pakt u de hoorn van de externe telefoon op. Wanneer u faxtonen hoort (korte repetitieve pieptonen), drukt u op Fax Start en daarna op Ontvangen om een fax te ontvangen. U kunt ook de functie Fax waarnemen gebruiken om faxen te ontvangen door de hoorn op te nemen van een toestel op dezelfde lijn als die van de machine.

(Zie ook Fax waarnemen ➤> pagina 48.)

## Extern antwoordapparaat

In de stand Ext. TEL/ANT handelt een extern antwoordapparaat de inkomende oproepen af. Inkomende oproepen kunnen op één van de volgende manieren worden afgehandeld:

- Faxen worden automatisch ontvangen.
- Bellers kunnen een bericht inspreken op het externe antwoordapparaat.

(Zie Een extern antwoordapparaat verbinden
➤ pagina 55 voor meer informatie.)

## Instellingen ontvangstmodus

## Belvertraging

De belvertraging bepaalt het aantal keren dat de machine overgaat voordat deze antwoordt in de standen Fax en Fax/Telefoon.

Als een extern of tweede toestel dezelfde lijn als de machine gebruikt, kiest u het maximaal aantal keren dat de machine over moet gaan (zie *Fax waarnemen* ➤> pagina 48 en *Bediening op extern of tweede toestel* ➤> pagina 57).

- 1 Druk op 🍴
- 2 Druk op Alle instell..
- Veeg omhoog of omlaag, of druk op
   ▲ of ▼, om Fax weer te geven.
- 4 Druk op Fax.
- 5 Veeg omhoog of omlaag, of druk op ▲ of V, om Ontvangstmenu weer te geven.
- 6 Druk op Ontvangstmenu.
- 7 Veeg omhoog of omlaag, of druk op
  - ▲ of V, om Belvertraging weer te geven.
- 8 Druk op Belvertraging.
- 9 Druk om te kiezen hoe vaak de machine over moet gaan voordat de machine antwoordt.
- 🕕 Druk op 🏹.

## F/T-beltijd (alleen Fax/Telmodus)

Wanneer iemand uw machine belt, horen u en de beller het geluid van normale telefoontonen. Het aantal keren dat de telefoon overgaat wordt bepaald door de instelling van de belvertraging.

Als de oproep een fax is, ontvangt de machine deze; als het echter een normale oproep is, laat de machine het F/T-belsignaal horen (een dubbel belsignaal) gedurende de tijd die u hebt bepaald in de instelling van de F/T-beltijd. Als u het F/T-belsignaal hoort, betekent dit dat u een normale oproep op de lijn ontvangt.

Omdat het F/T-belsignaal van uw machine afkomstig is, rinkelen de tweede en externe toestellen *niet*; u kunt de oproep echter nog wel op iedere telefoon beantwoorden (zie *Codes voor afstandsbediening gebruiken* ➤ pagina 58 voor meer informatie).

## 1 Druk op 🎁

- 2 Druk op Alle instell..
- Veeg omhoog of omlaag, of druk op
   ▲ of V, om Fax weer te geven.
- 4 Druk op Fax.
- 5 Veeg omhoog of omlaag, of druk op ▲ of V, om Ontvangstmenu weer te geven.
- 6 Druk op Ontvangstmenu.

7 Veeg omhoog of omlaag, of druk op ▲ of V, om F/T Beltijd weer te geven.

- **3** Druk op F/T Beltijd.
- Druk op de tijdsduur dat de machine over gaat om u op een normaal telefoongesprek te attenderen (20, 30, 40 of 70 seconden).

#### Hoofdstuk 5

## 🕕 Druk op 🏹.

## OPMERKING

Zelfs als de beller inhaakt tijdens het dubbele belsignaal, blijft de machine gedurende de ingestelde tijd overgaan.

## Fax waarnemen

## Als Fax waarnemen is ingesteld op Aan:

De machine kan een fax automatisch ontvangen, zelfs als u de oproep beantwoordt. Als Ontvangst op het aanraakscherm wordt weergegeven of als u een klik op de telefoonlijn hoort via de hoorn die u hebt opgepakt, plaatst u de hoorn gewoon terug. Uw machine doet de rest.

## Als Fax waarnemen is ingesteld op Uit:

Als u in de buurt van de machine bent en een faxoproep eerst aanneemt door de hoorn van de externe telefoon op te pakken, drukt u op Fax Start en dan op Ontvangen om de fax te ontvangen.

Als u de oproep beantwoordt vanaf een tweede toestel, drukt u op **\*51** (zie *Bediening op extern of tweede toestel* **>>** pagina 57).

## OPMERKING

- Als deze functie op Aan staat maar uw machine de faxoproep niet overneemt wanneer u de hoorn van een tweede toestel opneemt, drukt u op de faxontvangstcode \*51.
- Als u faxen via een computer op dezelfde telefoonlijn verzendt en de machine deze opvangt, stelt u Fax waarnemen in op Uit.

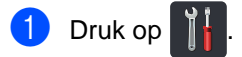

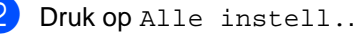

- Veeg omhoog of omlaag, of druk op
   ▲ of V, om Fax weer te geven.
- 4 Druk op Fax.
- 5 Veeg omhoog of omlaag, of druk op ▲ of V, om Ontvangstmenu weer te geven.
- 6 Druk op Ontvangstmenu.
- 7 Veeg omhoog of omlaag, of druk op ▲ of V, om Fax Waarnemen weer te geven.
- 8 Druk op Fax Waarnemen.
- 9 Druk op Aan (of Uit).
- 10 Druk op 🏹.

# Faxvoorbeeld (alleen zwart-wit)

# Een afdrukvoorbeeld van een ontvangen fax bekijken

U kunt ontvangen faxen weergeven op het

aanraakscherm door op **[[[[[[[[]]** (Fax) en

daarna op 📠 (Ontvangen faxen) te

drukken. Wanneer de machine in de modus Gereed staat, verschijnt een pop-up bericht op het aanraakscherm om u te wijzen op nieuwe faxen.

### Faxvoorbeeld instellen

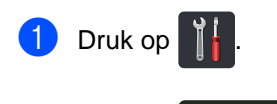

🔥 (Faxvoorbeeld).

3 Druk op Aan (of Uit).

Druk op 📈 📠

- **4** Druk op Ja.
- Het aanraakscherm geeft aan dat toekomstige faxen niet worden afgedrukt wanneer u ze ontvangt. Druk op Ja.
- 🌀 Druk op 🏠

## OPMERKING

Wanneer Faxvoorbeeld is ingeschakeld, wordt een reservekopie van ontvangen faxen niet afgedrukt voor de functies Fax doorzenden en PC-Fax ontvangen, zelfs als reserveafdruk is ingesteld op Aan.

#### Faxvoorbeeld gebruiken

Wanneer u een fax ontvangt, verschijnt een pop-up bericht op het aanraakscherm. (Bijvoorbeeld: Nieuwe fax:01 [Voorb.])

1 Druk op Voorb.. Het aanraakscherm toont de faxlijst.

#### OPMERKING

- Hoewel afgedrukte faxen de ontvangstdatum en -tijd tonen wanneer Fax Ontvangen Stempel is ingeschakeld, zal het faxvoorbeeldscherm de ontvangstdatum en -tijd niet tonen.
- De faxlijst omvat de oude faxen en de nieuwe fax. De nieuwe fax is met een blauw merkteken naast de fax aangegeven.
- Om een fax te zien waarvan u reeds een voorbeeld heeft bekeken, drukt u op Fax en Ontvangen faxen.
- Veeg omhoog of omlaag, of druk op
   ▲ of ▼, om het faxnummer weer te geven van de gewenste fax.
- 3 Druk op de fax die u wenst.

#### OPMERKING

- Als uw fax groot is, kan het even duren voor hij wordt weergegeven.
- Het aanraakscherm toont het huidige paginanummer en het totale aantal pagina's van het faxbericht. Wanneer uw faxbericht groter is dan 99 pagina's, wordt het totale aantal pagina's weergegeven als "xx."

Druk op het aanraakscherm of het aanraakpaneel om de volgende bewerkingen uit te voeren.

|            | Omschrijving                         |
|------------|--------------------------------------|
| ۲          | De fax vergroten.                    |
| Œ          | De fax verkleinen.                   |
| ▲ of 💌     | Verticaal bladeren.                  |
| < of 🕨     | Horizontaal bladeren.                |
| لک<br>ج له | De fax rechtsom draaien.             |
|            | De fax verwijderen.                  |
|            | Druk op Ja om te bevestigen.         |
|            | Terugkeren naar de vorige<br>pagina. |
|            | Naar de volgende pagina<br>gaan.     |
| Ð          | Terugkeren naar de faxlijst.         |
| Start      | De fax afdrukken.                    |

#### Hoe een fax afdrukken

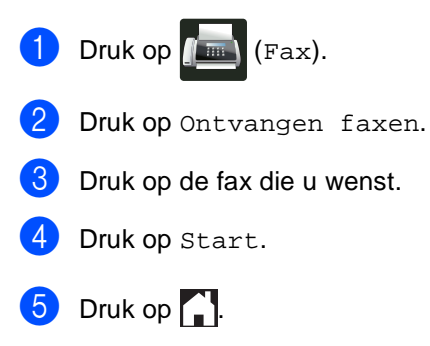

4 Druk op 🏠.

## Alle faxen in de lijst afdrukken

1 Druk op 🌆

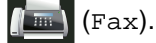

- 2 Druk op Ontvangen faxen.
- 3 Druk op Afdr./verw..
- 4) Ga op een van de volgende manieren te werk:
  - Druk op Alles afdrukken (nieuwe faxen) om alle ongelezen faxen af te drukken.
  - Druk op Alles afdrukken (oude) faxen) om alle gelezen faxen af te drukken.
- 5 Druk op

### Alle faxen in de lijst verwijderen

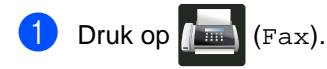

- 2 Druk op Ontvangen faxen.
- 3 Druk op Afdr./verw..
- 4 Ga op een van de volgende manieren te werk:
  - Druk op Alles verwijderen (nieuwe faxen) om alle ongelezen faxen af te wissen.
  - Druk op Alles verwijderen (oude fax) om alle gelezen faxen af te wissen.
- 5 Druk op Ja om te bevestigen.

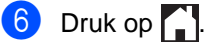

## Faxvoorbeeld uitschakelen

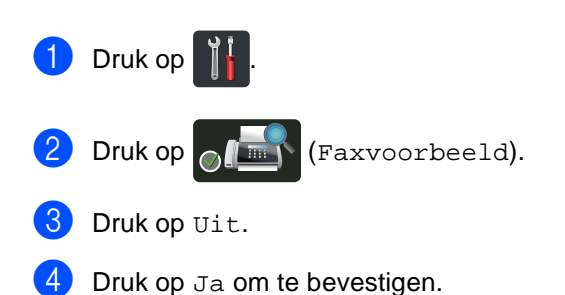

- 5 Als er faxen opgeslagen zijn in het geheugen, voert u een van de volgende handelingen uit:
  - Als u de opgeslagen faxen niet wilt afdrukken, drukt u op Doorgaan.

Druk op Ja om te bevestigen. Uw faxen worden verwijderd.

- Om alle opgeslagen faxen af te drukken, drukt u op Alle faxen afdrukken vóór het verwijderen.
- Als u Faxvoorbeeld niet wilt uitschakelen, drukt u op Annuleren.

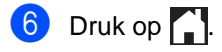

6

## **PC-FAX** gebruiken

## Hoe PC-FAX gebruiken

# PC-Fax ontvangen (alleen voor Windows<sup>®</sup>)

Wanneer u de functie PC-Fax ontvangen inschakelt, slaat uw MFC ontvangen faxen automatisch op in het geheugen om deze door te sturen naar de computer. U kunt vervolgens uw computer gebruiken voor het weergeven en het opslaan van deze faxen.

Ook wanneer u de computer uitschakelt (bijvoorbeeld 's nachts of in het weekend), ontvangt uw MFC faxen om ze op te slaan in het geheugen. Het aantal ontvangen faxen dat opgeslagen is in het geheugen wordt weergegeven op het aanraakscherm.

Als u uw computer opstart en de software voor PC-Fax ontvangen actief is, brengt uw MFC automatisch uw faxen over naar uw computer.

Wanneer u de ontvangen faxen wilt overbrengen, moet de software voor PC-FAX ontvangen op uw pc actief zijn.

Volg de instructies voor het besturingssysteem dat u gebruikt.

(Windows<sup>®</sup> XP, Windows Vista<sup>®</sup> en Windows<sup>®</sup> 7)

In het menu (Starten) selecteert u Alle programma's > Brother > MFC-XXXX > PC-Fax Ontvangst > Ontvangen. (XXXX is uw modelnaam.) ■ (Windows<sup>®</sup> 8)

Klik op (Brother Utilities) en klik vervolgens op de vervolgkeuzelijst en selecteer uw modelnaam (indien dit nog niet is gebeurd). Klik in de linkernavigatiebalk op PC-FAX Ontvangen en daarna op Ontvangen.

Voer op uw machine de volgende stappen uit:

- 1 Druk op 🎬
  - 2 Druk op Alle instell..
- Veeg omhoog of omlaag, of druk op
   ▲ of ▼, om Fax weer te geven.
- 4 Druk op Fax.
- 5 Veeg omhoog of omlaag, of druk op ▲ of ▼, om Ontvangstmenu weer te geven.
- 6 Druk op Ontvangstmenu.
  - Veeg omhoog of omlaag, of druk op ▲ of ▼, om Geheugenontv. weer te geven.
- 8 Druk op Geheugenontv..
- 9 Druk op PC-Fax ontv..
- Op het aanraakscherm wordt een herinnering weergegeven voor het starten van het programma PC-FAX ontvangen op uw computer. Als u het programma PC-Fax ontvangen hebt gestart, drukt u op OK.
   Voor meer informatie over het starten van het programma PC-FAX ontvangen,
   ➤ Softwarehandleiding.

1 Veeg omhoog of omlaag, of druk op ▲ of ▼, om <USB> weer te geven of de naam van uw computer als de machine is aangesloten op een netwerk. Druk op <USB> of op de naam van uw computer. Druk op OK.

12 Druk op Backup Print: Aan of Backup Print: Uit.

## BELANGRIJK

Als u Backup Print: Aan kiest, drukt de machine de fax ook af op uw machine, zodat u over een kopie beschikt.

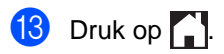

## **OPMERKING**

- Voordat u PC-Fax ontvangen kunt instellen, moet u de software MFL-Pro Suite op uw computer installeren. Controleer of uw computer is aangesloten en ingeschakeld (>>Softwarehandleiding).
- · Als er zich een fout voordoet op de machine en deze faxen in het geheugen niet kan afdrukken, kunt u deze instelling gebruiken om de faxen naar een computer over te brengen (zie Uw faxen of faxjournaal overbrengen >> pagina 130).
- Mac OS ondersteunt PC-Fax ontvangen niet.

## Een PC-FAX verzenden

Met Brother PC-Fax kunt u vanaf uw computer een document vanuit een applicatie als standaardfax verzenden. U kunt een bestand aangemaakt met om het even welk programma op uw computer verzenden als een PC-Fax. U kunt ook een voorblad toevoegen (voor meer informatie Softwarehandleiding).

#### Hoe een PC-FAX verzenden:

Contacteer de verkoper van de toepassing voor verdere ondersteuning.

- **iD** Selecteer Bestand en vervolgens Afdrukken in de toepassing. Het dialoogvenster Afdrukken wordt weergegeven. (Afhankelijk van de toepassing kunnen de stappen variëren.)
- Selecteer de Brother PC-FAX v.3.
- 3 Klik op **OK**. De gebruikersinterface Brother PC-FAX wordt weergegeven.
- Voer het faxnummer van de ontvanger in met behulp van het toetsenbord van uw computer of door te klikken op het numerieke toetsenbord van de Brother PC-FAX-gebruikersinterface. U kunt ook een opgeslagen nummer selecteren in het Adresboek.
- 5 🛛 Klik op wanneer u het toetsenbord van uw computer of het numerieke toetsenbord gebruikt.

#### 6 Klik op start.

Uw document wordt verzonden naar de Brother-machine en vervolgens gefaxt naar de ontvanger.

7

## Telefoon en externe apparaten

## Telefoonlijndiensten

## Het telefoonlijntype instellen

Als u de machine aansluit op een lijn met PBX of ISDN voor het verzenden en ontvangen van faxen, moet u het type telefoonlijn dienovereenkomstig wijzigen aan de hand van de volgende stappen. Als u een lijn gebruikt waarop een PBX is aangesloten, kunt u ook instellen dat de machine altijd toegang krijgt tot een buitenlijn (met het netnummer dat u hebt ingevoerd) of toegang krijgt tot een buitenlijn wanneer R wordt ingedrukt.

- 1 Druk op 🍴
  - 2 Druk op Alle instell..
- 3 Veeg omhoog of omlaag, of druk op ▲ of V, om Stand.instel. weer te geven.
- 4 Druk op Stand.instel..
- 5 Veeg omhoog of omlaag, of druk op ▲ of V, om Tel lijn inst weer te geven.
- 6 Druk op Tel lijn inst.
- **7** Druk op PBX, ISDN (of Normaal).
- 8 Ga op een van de volgende manieren te werk:
  - Als u ISDN of Normaal hebt gekozen, gaat u naar <sup>(2)</sup>.
  - Als u PBX hebt gekozen, gaat u verder naar stap 9.

9 Druk op Aan of Altijd.

### OPMERKING

- Als u Aan kiest, drukt u op R om toegang te krijgen tot een buitenlijn.
- Als u Altijd kiest, hebt u toegang tot een buitenlijn zonder op R te drukken.
- 10 Ga op een van de volgende manieren te werk:
  - Wanneer u het huidige netnummer wilt veranderen, drukt u op Buitenlijn en gaat u naar stap ().
- Voer het netnummer (maximaal 5 cijfers) in via de kiestoetsen.
   Druk op OK.

## OPMERKING

U kunt de cijfers 0 tot en met 9 en de symbolen #, \* en ! gebruiken. (Het is niet mogelijk om ! te gebruiken in combinatie met cijfers of andere symbolen.)

12 Druk op 🏠.

## PBX en OVERBRENGEN

De machine is in eerste instantie ingesteld op Normaal, om te worden aangesloten op een standaard openbaar telefoonnetwerk (PSTN). De meeste kantoren gebruiken echter een centraal telefoonsysteem oftewel een Private Branch Exchange (PBX). Uw machine kan op de meeste PBXtelefoonsystemen worden aangesloten. De oproepfunctie van de machine ondersteunt alleen Timed Break Recall (TBR). TBR werkt met de meeste PBX-systemen, zodat u toegang krijgt tot een buitenlijn of gesprekken naar een andere lijn kunt doorverbinden. De functie werkt wanneer u op R hebt gedrukt.

## Een extern antwoordapparaat verbinden

U kunt een extern antwoordapparaat aansluiten op dezelfde lijn als uw machine. Wanneer het antwoordapparaat een oproep beantwoordt, "hoort" uw machine de faxtonen afkomstig van een verzendende faxmachine. Als er faxtonen klinken, neemt de machine de oproep over en wordt de fax ontvangen. Als er geen faxtonen klinken, laat de machine een voicemail registreren door uw antwoordapparaat en wordt op het display Telefoon weergegeven.

Het externe antwoordapparaat moet binnen vier belsignalen antwoorden (wij raden u aan om twee belsignalen in te stellen). De reden hiervoor is dat uw machine de faxtonen niet kan horen, totdat het externe antwoordapparaat de oproep heeft aangenomen. De verzendende machine zendt slechts nog acht tot tien seconden langer faxtonen. Het wordt afgeraden om op uw externe antwoordapparaat de functie bespaarstand te gebruiken, als er meer dan vier belsignalen nodig zijn om die te activeren.

### OPMERKING

Als u problemen hebt met het ontvangen van faxen, dient u de instelling belvertraging op uw externe antwoordapparaat te verlagen.

## Verbindingen

Het externe antwoordapparaat moet zijn aangesloten zoals aangegeven in onderstaande afbeelding.

(voor Nederland)

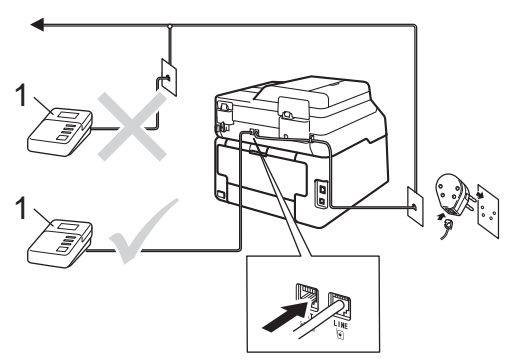

(voor België)

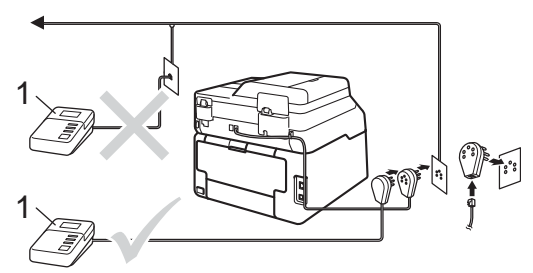

1 Antwoordapparaat

- Stel uw externe antwoordapparaat in op een of twee keer over gaan. (De instelling voor de belvertraging van de machine is niet van toepassing.)
- 2 Het uitgaand bericht op uw externe antwoordapparaat opnemen.
- 3 Stel het antwoordapparaat in om oproepen aan te nemen.
- 4 Stel de ontvangstmodus op de machine in op Ext. TEL/ANT (zie De ontvangstmodus kiezen ➤> pagina 44).

# Een uitgaand bericht opnemen (OGM)

- Neem 5 seconden stilte op aan het begin van uw bericht. Dit geeft uw machine de tijd om naar faxtonen te luisteren.
- Wij adviseren u het bericht te beperken tot 20 seconden.
- Het is handig om aan het einde van het uitgaande bericht van 20 seconden de code voor activeren op afstand te vermelden, zodat men ook handmatig faxberichten kan sturen. Bijvoorbeeld: "Spreek een bericht in na de toon of druk op \*51 om een fax te verzenden."

### OPMERKING

- U moet de instelling Codes voor afstandsbediening instellen op Aan om de code voor activeren op afstand \*51 te gebruiken (zie Codes voor afstandsbediening gebruiken
   > pagina 58).
- Wij raden u aan om aan het begin van uw uitgaand bericht eerst een stilte van 5 seconden op te nemen, omdat de machine geen faxtonen kan horen bij een luide stem. U kunt proberen om deze pauze weg te laten, maar als uw machine problemen heeft met de ontvangst, dient u het uitgaand bericht opnieuw op te nemen en deze pauze in te lassen.

## Aansluiting op meerdere lijnen (PBX)

Wij raden u aan contact op te nemen met het bedrijf dat uw PBX geïnstalleerd heeft om uw machine aan te sluiten. Als u beschikt over een systeem met meerdere lijnen, vraagt u uw installateur dan om de machine op de laatste lijn in het systeem aan te sluiten. Zo voorkomt u dat de machine wordt geactiveerd wanneer er telefoongesprekken worden ontvangen door het systeem. Als alle inkomende oproepen door een telefonist(e) worden beantwoord, adviseren wij u om de ontvangststand in te stellen op Handmatig.

Wij kunnen niet garanderen dat uw machine onder alle omstandigheden correct werkt bij aansluiting op een PBX. Neem bij problemen met het verzenden of ontvangen van faxen in eerste instantie contact op met het bedrijf dat uw centrale verzorgt.

# Externe en tweede toestellen

#### OPMERKING

U moet de instelling Codes voor afstandsbediening inschakelen om de code voor activeren op afstand \*51 en de code voor deactiveren op afstand #51 te kunnen gebruiken (zie Codes voor afstandsbediening gebruiken

➤ pagina 58).

## Een extern of tweede toestel verbinden

U kunt een apart toestel rechtstreeks op uw machine aansluiten, zoals in onderstaande afbeelding.

(voor Nederland)

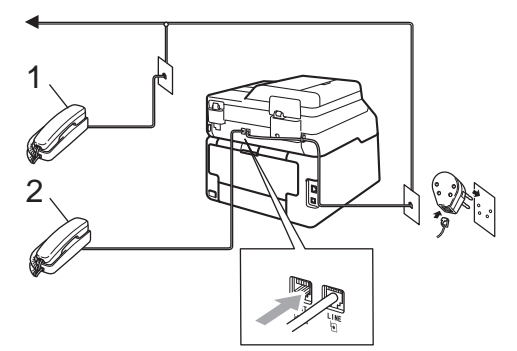

(voor België)

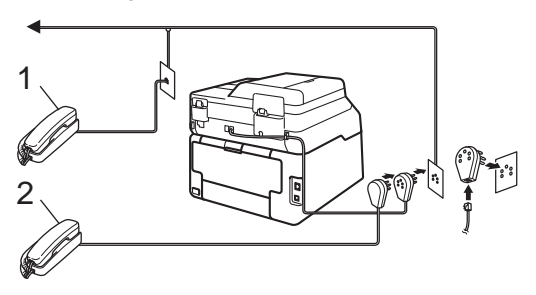

- 1 Tweede toestel
- 2 Extern toestel

# Bediening op extern of tweede toestel

Als u een faxoproep op een tweede toestel beantwoordt of op een externe telefoon die correct is aangesloten op de machine via de aansluiting met T-stuk, kunt u de machine de oproep laten aannemen via de code voor activeren op afstand. Als u de code voor Activeren op afstand **\*51** intoetst, zal de fax op de machine worden ontvangen.

Als u een oproep beantwoordt en er niemand aan de lijn is:

U dient dan aan te nemen dat het gaat om het ontvangen van een handmatige fax.

Druk op \*51 en wacht op de faxtonen of tot op het aanraakscherm Ontvangst wordt weergegeven en hang dan op.

### OPMERKING

U kunt ook de functie Fax waarnemen gebruiken zodat uw machine de oproep automatisch beantwoordt (zie *Fax waarnemen* ➤> pagina 48). 7

## Alleen voor Fax/Tel-modus

Als de machine in de Fax/Tel-modus staat, wordt het snelle dubbele belsignaal gebruikt om aan te geven dat het een normale oproep betreft.

Neem de hoorn van het externe toestel op en druk op Ophalen om de oproep te beantwoorden.

Als u zich bij een tweede toestel bevindt, moet u de hoorn tijdens de F/T-beltijd opnemen en tussen de snelle dubbele belsignalen in op **#51** drukken. Als niemand aan het toestel is of wanneer iemand u een fax wil verzenden, stuurt u de oproep terug naar de machine door op **\*51** te drukken.

## Een draadloze externe handset gebruiken die niet van Brother is

Als uw draadloze telefoon (niet Brother) verbonden is met het telefoonsnoer (zie pagina 57) en u de draadloze handset vaak ergens anders mee naartoe neemt, is het eenvoudiger oproepen te beantwoorden tijdens de belvertraging.

Als u de machine eerst laat antwoorden, moet u naar de machine gaan om op Ophalen te drukken om de oproep over te zetten naar de draadloze handset.

## Codes voor afstandsbediening gebruiken

#### Code voor activeren op afstand

Als u een faxoproep aanneemt op een extern of tweede toestel, kunt u uw machine opdragen om deze te ontvangen door de code voor activeren op afstand **×51** in te voeren. Wacht tot u faxtonen hoort en plaats dan de hoorn terug (zie *Fax waarnemen* **>>** pagina 48). De beller moet op Start drukken om de fax te verzenden.

Als u een faxoproep op de externe telefoon beantwoordt, kunt u de machine opdragen om de fax te ontvangen door op Fax Start te drukken en vervolgens te drukken op Ontvangen.

#### Code voor deactiveren op afstand

Als u een telefoonoproep ontvangt en de machine in de stand F/T staat, wordt het F/T belsignaal (snel dubbel belsignaal) gebruikt na de aanvankelijke belvertraging. Als u de oproep op een tweede toestel aanneemt, kunt u het F/T-belsignaal uitschakelen door op **#51** te drukken (zorg ervoor dat u hierop drukt *tussen* de belsignalen in).

Als de machine een oproep beantwoordt en het snelle dubbel belsignaal overgaat voordat u de oproep aan kunt nemen, kunt u de oproep overzetten op de externe telefoon door op Ophalen te drukken.

### Codes voor afstandsbediening inschakelen

U moet de instelling Codes voor afstandsbediening inschakelen op Aan om de code voor activeren op afstand en de code voor deactiveren op afstand te gebruiken.

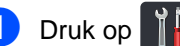

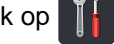

- 2 Druk op Alle instell..
- Veeg omhoog of omlaag, of druk op ▲ of V, om Fax weer te geven.
- 4 Druk op Fax.
- 5 Veeg omhoog of omlaag, of druk op ▲ of V, om Ontvangstmenu weer te geven.
- 6 Druk op Ontvangstmenu.
- 7 Veeg omhoog of omlaag, of druk op ▲ of V, om Act.Op Afst. weer te geven.
- 8 Druk op Act.Op Afst..
- 9 Druk op Act.Op Afst..
- 10 Druk op Aan.
- 1 Als u de code voor activeren op afstand niet wilt wijzigen, drukt u op 🕤 op het aanraakscherm.

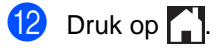

### De codes voor afstandsbediening wijzigen

De voorgeprogrammeerde code voor activeren op afstand is \*51. De voorgeprogrammeerde code voor deactiveren op afstand is #51. Als de verbinding telkens wordt verbroken wanneer u probeert om toegang te krijgen tot uw externe antwoordapparaat, is het raadzaam om de codes van drie cijfers voor afstandsbediening te wijzigen, bijvoorbeeld ### en 555.

## 1 Druk op

- Druk op Alle instell..
- 3 Veeg omhoog of omlaag, of druk op ▲ of V, om Fax weer te geven.
- Druk op Fax.
- 5 Veeg omhoog of omlaag, of druk op ▲ of V, om Ontvangstmenu weer te geven.
- 6 Druk op Ontvangstmenu.
- 7 Veeg omhoog of omlaag, of druk op ▲ of V, om Act.Op Afst. weer te geven.
- Druk op Act.Op Afst..

- 9 Ga op een van de volgende manieren te werk:
  - Als u de code voor activeren op afstand wilt wijzigen, drukt u op Afstandscode. Voer de nieuwe code in en druk dan op OK.
  - Als u de code voor deactiveren op afstand wilt wijzigen, drukt u op Deactiveren. Voer de nieuwe code in en druk dan op OK.
  - Wanneer u de codes niet wilt veranderen, gaat u naar stap ().
  - Als u de codes voor afstandsbediening Aan of Uit wilt wijzigen, drukt u op Act.Op Afst.. Druk op Aan of Uit.

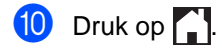

8

## Nummers kiezen en opslaan

## Hoe kiezen

U kunt op de volgende manieren een nummer kiezen.

## Handmatig kiezen

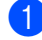

- Plaats het document.
- Ga op een van de volgende manieren te werk:
  - Wanneer Faxvoorbeeld is ingesteld

op Uit, drukt u op **[[[[[[[[[[[]]]]]**(**Fax**).

Wanneer Faxvoorbeeld is ingesteld

op Aan, drukt u op 📠 (Fax) en Faxen verzenden.

3 Druk op alle cijfers van het faxnummer.

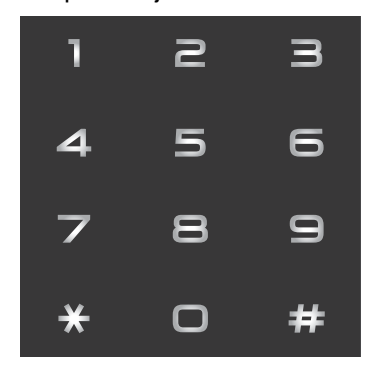

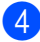

Druk op Fax Start.

## Kiezen vanuit het adresboek

Plaats het document. Druk op (Fax). Druk op Adresboek. Ga op een van de volgende manieren te werk: Veeg omhoog of omlaag, of druk op ▲ of ▼, om het nummer weer te geven dat u wilt gebruiken. van de naam in, en druk dan op OK. Druk op het gewenste nummer of de gewenste naam. 6 Om een fax te verzenden, drukt u op Toepassen. Druk op Fax Start. De machine scant en verzendt de fax. Faxnummer opnieuw kiezen

Als u een fax automatisch wilt verzenden en het nummer in gesprek is, zal de machine het nummer iedere vijf minuten automatisch drie keer opnieuw proberen.

Herkies werkt alleen als u het nummer op de machine hebt gekozen.

## Nummers opslaan

U kunt uw machine instellen om op de volgende manieren snel te kiezen: adresboek en groepsnummers voor het groepsverzenden van faxen. Wanneer u een nummer uit het adresboek kiest, verschijnt het nummer op het aanraakscherm.

### OPMERKING

De nummers die in het adresboek zijn opgeslagen, gaan niet verloren als de stroom uitvalt.

## Een pauze opslaan

Druk op Pauze om een pauze van 3,5 seconden tussen de nummers in te voegen. U kunt zo vaak als nodig is op Pauze drukken om de pauze langer te maken.

# Nummers in het adresboek opslaan

U kunt tot 200 adressen met een naam opslaan.

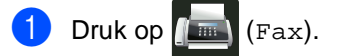

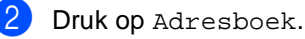

- 3 Druk op Bewerken.
- 4 Druk op Nw adres toev..
- 5 Druk op Naam.

Voer de naam in met het toetsenbord op het aanraakscherm (max. 15 tekens).
(Raadpleeg *Tekst invoeren*> pagina 225 voor hulp bij het invoeren van letters.)
Druk op OK.

- **7** Druk op Adres.
- 8 Voer het fax- of telefoonnummer in met het toetsenbord op het aanraakscherm (max. 20 tekens). Druk op OK.

### **OPMERKING**

Als u Internetfaxen heeft gedownload:

Als u een e-mailadres wilt opslaan om dit te gebruiken voor internetfaxen of scannen naar e-mailserver, drukt u op

en voert u het e-mailadres in (zie Tekst invoeren ➤➤ pagina 225), waarna u op OK drukt.

9 Druk op ок.

Ga op een van de volgende manieren te werk:

- Om een ander nummer in het adresboek op te slaan, herhaalt u stappen 3 - 10.
- Om het opslaan van nummers te beëindigen, drukt u op
## Namen of nummers in het adresboek wijzigen

U kunt een reeds in het adresboek opgeslagen naam of nummer wijzigen of verwijderen.

Als het opgeslagen nummer een geplande taak heeft, zoals een uitgestelde fax of een nummer voor fax doorzenden, dan wordt het gedimd op het aanraakscherm. U kunt het nummer niet selecteren om het te wijzigen of te verwijderen tenzij u eerst de geplande taak annuleert (>>Geavanceerde gebruikershandleiding, Taken in de wachtrij controleren en annuleren).

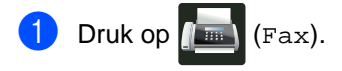

- Druk op Adresboek.
- Druk op Bewerken.
- 4 Ga op een van de volgende manieren te werk:
  - Druk op Wijzigen om de namen of nummers te bewerken. Ga naar stap 6.
  - Druk op Verwijder om Verwijder weer te geven. Verwijder nummers door erop te drukken om een rood vinkje weer te geven.

Druk op OK.

Druk op Ja om te bevestigen. Ga naar stap (9).

5 Veeg omhoog of omlaag, of druk op ▲ of ▼, om het nummer weer te geven dat u wilt gebruiken.

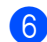

6 Druk op het nummer dat u wenst.

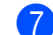

#### 7 Doe het volgende:

Om de naam te wijzigen, drukt u op Naam. Voer de nieuwe naam in (max. 15 tekens) met het toetsenbord op het aanraakscherm. (Raadpleeg *Tekst invoeren* **>>** pagina 225 voor hulp bij het invoeren van letters).

Druk op OK.

Om het fax- of telefoonnummer te wijzigen, drukt u op Adres. Voer het nieuwe fax- of telefoonnummer (max. 20 tekens) in met het toetsenbord op het aanraakscherm.

Druk op OK.

#### OPMERKING

Opgeslagen naam of nummer wijzigen:

Om een teken te wijzigen, drukt u op ◀ of om de cursor op het verkeerde teken te plaatsen, en druk dan op 💌. Voer het nieuwe teken of nummer in.

8 Druk op OK om te voltooien.

Om een ander nummer in het adresboek te wijzigen, herhaalt u stappen 8 - 8.

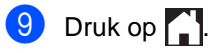

```
9
```

## Kopieën maken

## Hoe kopiëren

De volgende stappen beschrijven de basiskopieerhandelingen.

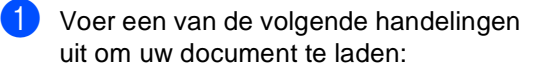

- Plaats het document met de bedrukte zijde naar boven in de ADF (automatische documentinvoer) (zie De automatisch documentinvoer (ADF) gebruiken >> pagina 38).
- Plaats het document met de bedrukte zijde naar beneden op de glasplaat (zie De glasplaat gebruiken
   pagina 39).

2 [

Druk op de knop Kopiëren op het aanraakscherm.

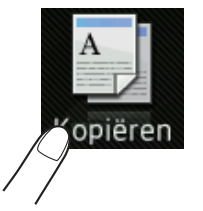

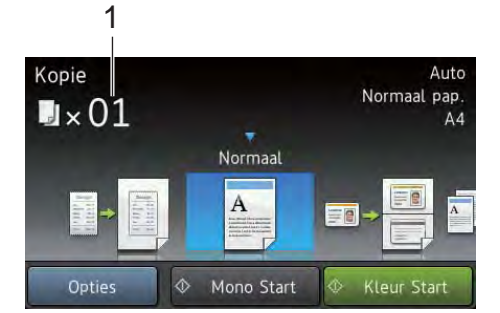

Op het aanraakscherm verschijnt

1 Aantal kopieën

U kunt het aantal kopieën invoeren met de kiestoetsen.

Voor meerdere kopieën voert u het getal met twee cijfers in (max. 99).

Druk op Kleur Start of Mono start.

## Kopiëren onderbreken

Druk op 🗙 om het kopiëren te onderbreken.

# Voorgeprogrammeerde kopieerinstellingen

U kunt kopiëren met diverse instellingen die reeds voor u in de machine geprogrammeerd zijn, door er gewoon op te drukken.

De volgende voorgeprogrammeerde instellingen zijn beschikbaar.

- Bon
- Normaal
- 2op1(id)
- 2op1
- 2-zijdig (1⇒2)
- 2-zijdig (2⇒2) (MFC-9340CDW)
- Papier opslaan
- Plaats het document.
- 2 Druk op 📑 (Kopiëren).
- Veeg naar links of recht om Bon, Normaal, 2op1(id), 2op1, 2-zijdig (1⇒2), 2-zijdig (2⇒2) of Papier opslaan weer te geven.
- Voer het gewenste aantal kopieën in.
- 5 Ga op een van de volgende manieren te werk:
  - Om meer instellingen te wijzigen gaat u naar stap 6.
  - Wanneer u klaar bent met het wijzigen van de instellingen, gaat u naar stap <sup>(g)</sup>.

- **6** Druk op Opties.
- Veeg omhoog of omlaag, of druk op
   ▲ of ▼, om de beschikbare instellingen weer te geven, en druk dan op de gewenste instelling.
- 8 Veeg omhoog of omlaag, of druk op ▲ of V, om de beschikbare opties weer te geven, en druk dan op uw nieuwe optie. Herhaal stap ⑦ en ③ voor elke instelling die u wilt wijzigen. Wanneer u klaar bent met het wijzigen van de instellingen, drukt u op OK.

#### OPMERKING

Sla de instellingen op als een snelkoppeling door op Opslaan als snelkoppeling te drukken.

9 Druk op Kleur Start of Mono start.

#### **Kopieeropties**

U kunt de volgende kopieerinstellingen wijzigen. Druk op Kopiëren en druk vervolgens op Opties. Veeg omhoog of omlaag, of druk op ▲ of ▼, om door de kopieerinstellingen te bladeren. Wanneer de gewenste instelling wordt weergegeven, drukt u er op kiest u de optie. Wanneer u klaar bent met het wijzigen van de opties, drukt u op OK.

#### (Geavanceerde gebruikershandleiding)

Voor meer informatie over het wijzigen van de volgende instellingen, ➤>Geavanceerde gebruikershandleiding: *Kopieerinstellingen*:

- Kwaliteit
- Vergroten/verkleinen
- Dichtheid
- Contrast
- Stapel/Sorteer
- Pagina layout
- 2op1(id)
- Kleur aanpassen
- 2-zijdige kopie
- 2-zijdige kopie pagina-opmaak (MFC-9340CDW)
- Achtergr.kleur verwijderen
- Opslaan als snelkoppeling

## **10** Gegevens afdrukken vanaf een USB-flashstation of digitale camera met ondersteuning voor massaopslag (Voor MFC-9330CDW en MFC-9340CDW)

Met de functie Rechtstreeks afdrukken hebt u geen computer nodig om data af te drukken. U kunt afdrukken door eenvoudigweg uw USB-flashstation aan te sluiten op de USBdirect interface van de machine. U kunt ook een camera aansluiten en rechtstreeks vanaf de camera afdrukken als deze is ingesteld op USB Mass Storage.

U kunt gebruik maken van een USBflashgeheugenstation met de volgende specificaties:

| USB-klasse                        | USB-klasse voor<br>massaopslag                        |
|-----------------------------------|-------------------------------------------------------|
| USB-subklasse voor<br>massaopslag | SCSI of SFF-8070i                                     |
| Overdrachtsprotocol               | Alleen bulktransfer                                   |
| Formaat <sup>1</sup>              | FAT12/FAT16/FAT32                                     |
| Sectorformaat                     | Max. 4.096 bytes                                      |
| Versleuteling                     | Versleutelde apparaten<br>worden niet<br>ondersteund. |

<sup>1</sup> Het NTFS-formaat wordt niet ondersteund.

#### OPMERKING

- Niet alle USB-flashstations zijn compatibel met de machine.
- Als uw camera in de stand PictBridge staat, kunt u geen gegevens afdrukken. Raadpleeg de handleiding van uw camera om over te schakelen van de stand PictBridge naar de stand Mass Storage.

## Een PRN-bestand aanmaken voor rechtstreeks afdrukken

#### **OPMERKING**

De schermen in dit gedeelte kunnen afwijken, afhankelijk van uw toepassing en uw besturingssysteem.

- Klik in de menubalk van een programma op Bestand en daarna op Afdrukken.
- Selecteer Brother MFC-XXXX Printer
   (1) en vink het vakje Naar bestand aan
   (2).

#### Klik op Afdrukken.

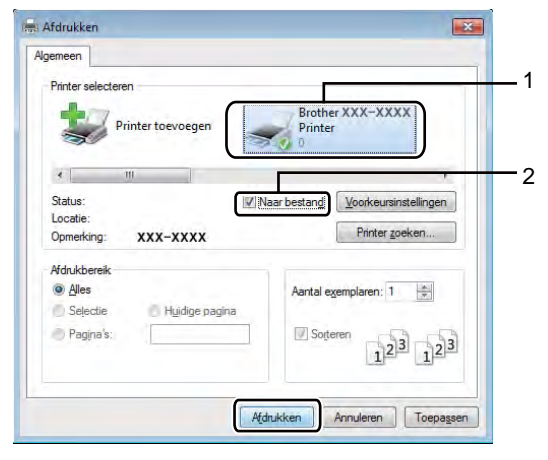

Gegevens afdrukken vanaf een USB-flashstation of digitale camera met ondersteuning voor massaopslag (Voor MFC-9330CDW en MFC-9340CDW)

3 Kies de map waarin u het bestand wilt opslaan en voer de bestandsnaam in als u daarom wordt gevraagd.

Als u alleen om een bestandsnaam wordt gevraagd, kunt u ook de map opgeven waarin u het bestand wilt opslaan door een naam van een map in te voeren. Bijvoorbeeld: C:\Temp\Bestandsnaam.prn

Als op uw computer een USBflashstation is aangesloten, kunt u het bestand rechtstreeks op het USBflashstation opslaan.

## Gegevens afdrukken vanaf het USBflashstation of digitale camera met ondersteuning voor massaopslag

#### OPMERKING

- Controleer of de digitale camera is ingeschakeld.
- U moet uw camera overschakelen van de stand PictBridge naar de stand Mass Storage.

10

Steek het USB-flashgeheugen of de digitale camera in de USB-poort (1) aan de voorkant van de machine.
Het aanraakscherm toont automatisch het USB-geheugenmenu om het gebruik van de USB-apparaten te bevestigen.

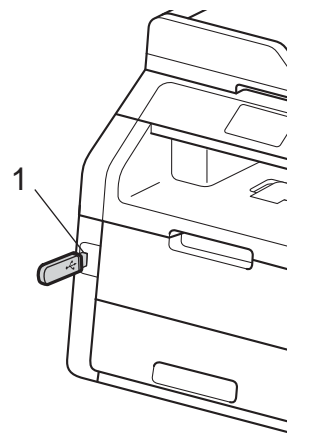

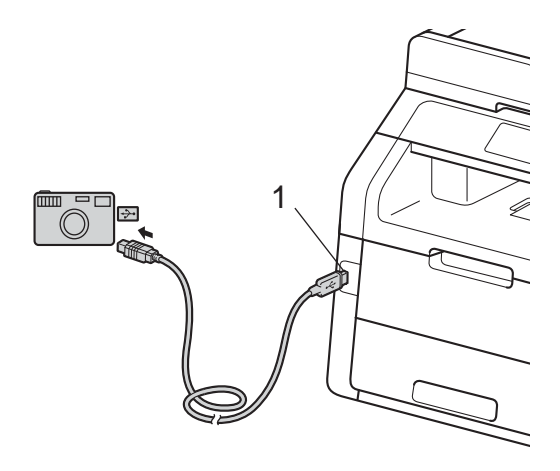

#### OPMERKING

- Als er zich een fout voordoet, wordt het menu van het USB-geheugen niet weergegeven op het aanraakscherm.
- Wanneer de stand Diepe Slaap geactiveerd is op de machine, wordt er geen informatie weergegeven op het aanraakscherm, zelfs niet wanneer u een USB-flashgeheugen aansluit op de USBdirect interface. Druk op het aanraakscherm om de machine opnieuw te activeren.
- 2 Druk op Direct afdrukken.

#### OPMERKING

Als uw machine is ingesteld op Secure Function Lock Aan, kunt u Rechtstreeks afdrukken mogelijk niet gebruiken (>>Geavanceerde gebruikershandleiding: *Gebruikers omschakelen*).

 Veeg omhoog of omlaag, of druk op ▲ of
 ▼, om de gewenste mapnaam en bestandsnaam te kiezen.
 Als u de mapnaam heeft geselecteerd, veegt u omhoog of omlaag, of drukt op ▲ of ▼, om de gewenste bestandsnaam te kiezen.

#### **OPMERKING**

Als u een index van de bestanden wilt afdrukken, drukt u op Indexafdruk op het aanraakscherm. Druk op Kleur Start of Mono start om de gegevens af te drukken.

- Ga op een van de volgende manieren te werk:
  - Druk op Afdrukinstell.. Ga naar stap 5.
  - Als u de huidige instellingen niet wilt wijzigen, gaat u naar stap 3.

- 5 Veeg omhoog of omlaag, of druk op ▲ of ▼, om de gewenste instelling weer te geven.
- 6 Druk op de optie die u wenst.

#### OPMERKING

- U kunt de volgende instellingen kiezen:
  - Papiersoort Papierformaat
  - Meerdere pagina's
  - Orientatie
  - Tweezijdig
  - Sorteren
  - Printkwaliteit
  - PDF-optie
- Niet alle instellingen zijn beschikbaar voor elke type bestand.
- 7 Ga op een van de volgende manieren te werk:
  - Om een andere instelling te wijzigen, herhaalt u stap 6.
  - Als u geen andere instellingen wilt wijzigen, drukt u op OK en gaat u naar stap 3.
- 8 Voer het gewenste aantal kopieën in met behulp van het aanraakpaneel.
- 9 Druk op Kleur Start of Mono start om de gegevens af te drukken.
- 10 Druk op 🎦

#### BELANGRIJK

- Sluit GEEN ander apparaat dan een digitale camera of een USB-flashstation aan op de USB-direct interface om beschadiging van uw machine te voorkomen.
- Verwijder het USB-flashstation of de digitale camera NIET uit de USB-direct interface als de machine nog bezig is met afdrukken.

### De standaardinstellingen voor rechtstreeks afdrukken wijzigen

U kunt de standaardinstellingen voor rechtstreeks afdrukken wijzigen.

- Steek het USB-flashgeheugen of de digitale camera in de USB-poort aan de voorkant van de machine.
- 2 Druk op Direct afdrukken.
- **3** Druk op Standaardinst..
- Veeg omhoog of omlaag, of druk op
   ▲ of ▼, om de gewenste instelling weer te geven.
   Druk op de instelling.
- Druk op de nieuwe optie die u wenst.
   Herhaal stappen ④ en ⑤ voor elke instelling die u wilt wijzigen.
- **6** Druk op ок.

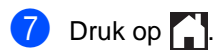

10

# Afdrukken vanaf een computer

# Een document afdrukken

De machine kan gegevens van uw computer ontvangen en deze afdrukken. Om af te drukken vanaf een computer, moet u de printerdriver installeren.

(Voor meer informatie over instellingen van de printerdriver, ➤>Softwarehandleiding)

- Installeer de Brother-printerdriver die u terugvindt op de cd-rom
   (➤►Installatiehandleiding).
- 2 Kies in uw applicatie de opdracht Afdrukken.
- 3 Kies de naam van uw machine in het dialoogvenster **Afdrukken** en klik op **Eigenschappen** (of **Voorkeursinstellingen**, afhankelijk van de gebruikte toepassing).
- Kies de instellingen die u wilt wijzigen in het dialoogvenster Eigenschappen en klik vervolgens op OK.
  - Papierformaat
  - Afdrukstand
  - Aantal
  - Mediatype
  - Afdrukkwaliteit
  - Kleur / Mono
  - Documenttype
  - Meerdere pag. afdrukken
  - Tweezijdig/boekje
  - Papierbron
  - Klik op Afdrukken om het afdrukken te starten.

**12** Hoe scannen naar een computer

## Voor het scannen

Om de machine als een scanner te gebruiken, installeert u een scannerdriver. Als de machine zich op een netwerk bevindt, configureert u deze met een TCP/IP-adres.

- Installeer de scannerdrivers van de cd-rom (>>Installatiehandleiding: MFL-Pro Suite installeren).
- Configureer de machine met een TCP/IP-adres als netwerkscannen niet werkt (>>Softwarehandleiding).

# Een document als PDF-bestand scannen met ControlCenter4 (Windows<sup>®</sup>)

(Voor Macintosh-gebruikers ➤>Softwarehandleiding.)

#### OPMERKING

De schermen op uw computer kunnen er anders uitzien afhankelijk van uw model.

ControlCenter4 is een softwareprogramma waarmee u snel en eenvoudig toegang hebt tot de toepassingen die u het vaakst gebruikt. Met ControlCenter4 worden specifieke toepassingen automatisch geladen. U kunt ControlCenter4 gebruiken op uw computer.

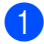

Plaats het document (zie Hoe documenten plaatsen ➤> pagina 38).

2 Volg de instructies voor het besturingssysteem dat u gebruikt.

■ (Windows<sup>®</sup> XP, Windows Vista<sup>®</sup> en Windows<sup>®</sup> 7)

Open ControlCenter4 door te klikken op (Starten) > Alle programma's > Brother > XXX-XXXX (waarbij XXX-XXXX uw modelnaam is) > ControlCenter4. De toepassing ControlCenter4 wordt geopend.

■ (Windows<sup>®</sup> 8)

Klik op **R** (Brother Utilities) en klik vervolgens op de vervolgkeuzelijst en selecteer uw modelnaam (indien dit nog niet is gebeurd). Klik in de linkernavigatiebalk op SCANNEN en daarna op ControlCenter4. De toepassing ControlCenter4 wordt geopend.

3 Als het scherm voor ControlCenter4 verschijnt, kiest u de Geavanceerde modus en klikt u op OK.

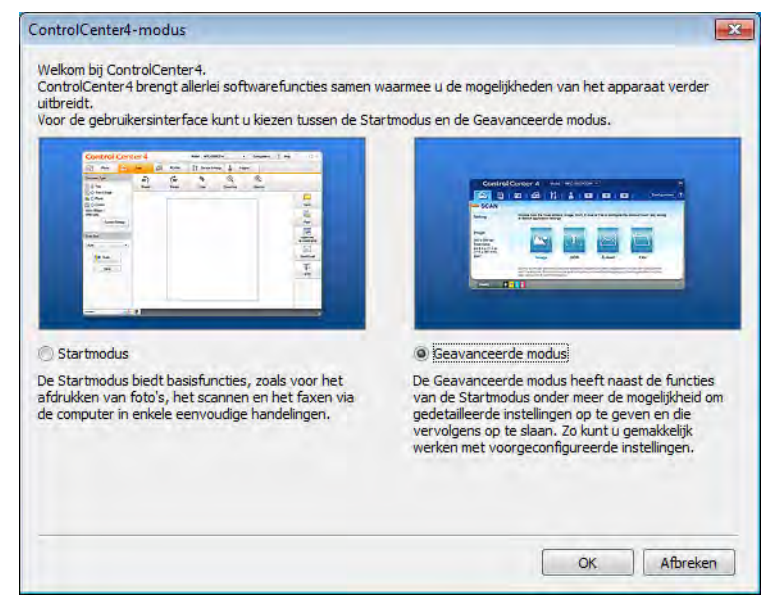

4 Zorg ervoor dat de machine die u wilt gebruiken, geselecteerd is in de Model vervolgkeuzelijst.

#### Klik op **Bestand**.

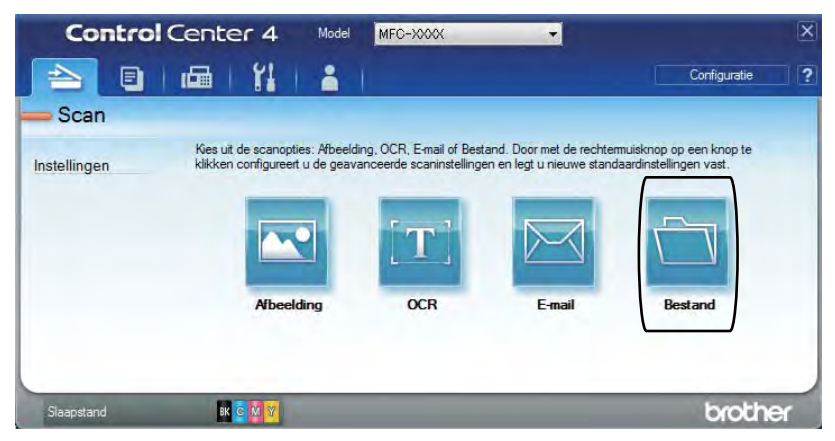

6 Druk op **Scan**. De machine begint met scannen. De map waar de gescande gegevens opgeslagen worden, wordt automatisch geopend.

| Type Bestand                                  |           |          | Bestandsgrootte   |       |
|-----------------------------------------------|-----------|----------|-------------------|-------|
| PDF (*.pdf)                                   | -         | -        | Klein             | Groot |
| Bestandsnaam                                  | (Datum)   | (Nummer) | Venster Opslaan a | als   |
| CCF                                           | 24082012_ | xxxx.pdf | weergeven         |       |
| Doelmap                                       |           |          | invoegen          | snaam |
| C:\Users\User\Pictures\ControlCenter4\Scan    |           |          | Map weergeven     |       |
| Voorbeeldscan                                 |           |          |                   |       |
| Resolutie                                     |           | Helderhe | id                |       |
| 300 x 300 dpi                                 |           | -        | -                 |       |
| Type Scan                                     |           |          | 0                 | 0     |
| 24bit Kleur                                   | -         |          |                   |       |
| Documentgrootte                               |           | Contrast |                   | n     |
| A4 210 x 297 mm (8.3 x 11.7 in)               | •         |          | -0                | 0     |
| Continu scannen                               |           |          |                   |       |
| Tweezijdig scannen                            |           |          |                   |       |
| <ul> <li>Inbinden aan de lange kar</li> </ul> | nt        |          |                   |       |
| 📃 Inbinden aan de korte kan                   | nt        |          |                   |       |
| Viet opnieuw laten zien.                      |           |          |                   |       |
|                                               |           | _        |                   |       |

## Een document als PDF-bestand scannen met het aanraakscherm

Plaats het document (zie Hoe documenten plaatsen ➤> pagina 38).

2 Druk op Scannen.

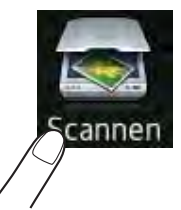

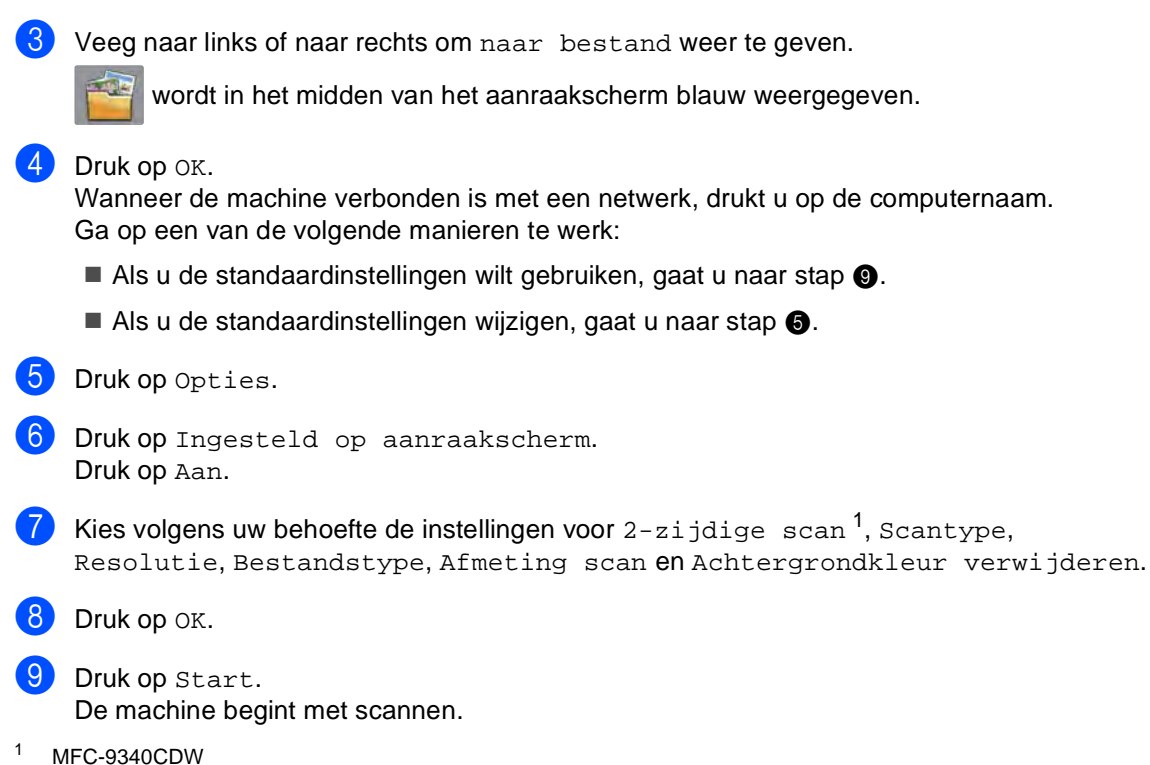

Hoe scannen naar een computer

#### OPMERKING

De volgende scanmodi zijn beschikbaar.

- naar USB (MFC-9330CDW en MFC-9340CDW)
- naar netwerk (Windows<sup>®</sup>)
- naar FTP
- nr e-mailserver
- naar e-mail
- naar afbeelding
- naar OCR
- naar bestand
- WS Scan<sup>1</sup> (Web Services-scan)
- Alleen Windows<sup>®</sup>-gebruikers (Windows Vista<sup>®</sup> SP2 of recenter, Windows<sup>®</sup> 7 en Windows<sup>®</sup> 8)
   (➤>Softwarehandleiding.)

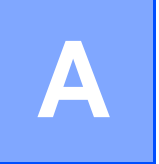

## Verbruiksartikelen vervangen

U dient de verbruiksartikelen te vervangen wanneer de machine aangeeft dat de levensduur van de gebruiksartikelen verstreken is. U kunt de volgende verbruiksartikelen zelf vervangen:

Wanneer u verbruiksartikelen gebruikt die niet afkomstig zijn van Brother, kan dit invloed hebben op de afdrukkwaliteit, de prestaties van de hardware en de betrouwbaarheid van de machine.

#### OPMERKING

De drumeenheid en tonercartridge zijn twee aparte verbruiksartikelen. Zorg ervoor dat deze als een module geïnstalleerd zijn. Als de tonercartridge zonder de drumeenheid in de machine wordt geplaatst, worden mogelijk het bericht Drumeenheid ! weergegeven.

| Tonercartridge                                                               | Drumeenheid                                                                          |
|------------------------------------------------------------------------------|--------------------------------------------------------------------------------------|
| Zie De tonercartridges vervangen ➤> pagina 80.                               | Zie De drumeenheden vervangen ➤> pagina 87.                                          |
| Modelnaam: TN-241BK, TN-241C, TN-241M,<br>TN-241Y, TN-245C, TN-245M, TN-245Y | Modelnaam: DR-241CL (4-delige drumkit) of<br>DR-241CL-BK, DR-241CL-CMY (enkele drum) |
|                                                                              | A CONTRACTOR                                                                         |
| Riemeenheid                                                                  | Tonerbak                                                                             |
| Zie De riemeenheid vervangen ➤➤ pagina 94.                                   | Zie De tonerbak vervangen ➤➤ pagina 98.                                              |
| Modelnaam: BU-220CL                                                          | Modelnaam: WT-220CL                                                                  |
|                                                                              |                                                                                      |

De meldingen in de tabel worden op het aanraakscherm weergegeven in de modus Gereed. Deze meldingen waarschuwen tijdig dat verbruiksartikelen moeten worden vervangen voordat het einde van de gebruiksduur wordt bereikt. Het is raadzaam om reserveverbruiksartikelen aan te schaffen voordat de machine stopt met afdrukken.

| Berichten op<br>aanraakscherm                            | Voor te bereiden<br>verbruiksartikelen | Gemiddelde<br>gebruiksduur               | Hoe te vervangen | Modelnaam             |
|----------------------------------------------------------|----------------------------------------|------------------------------------------|------------------|-----------------------|
| Toner bijna op                                           | Tonercartridge                         | <zwart></zwart>                          | Zie pagina 80.   | TN-241BK <sup>5</sup> |
| Prepareer nieuwe                                         | BK = Zwart                             | 2.500                                    |                  | TN-241C <sup>5</sup>  |
| toner- cassette.<br>C = Cyaan<br>M = Magenta<br>Y = Geel | c = Cyaan                              | pagina's <sup>125</sup>                  |                  | TN-241M <sup>5</sup>  |
|                                                          | M = Magenta                            | <cyaan,<br>Magenta, Geel&gt;</cyaan,<br> |                  | TN-241Y <sup>5</sup>  |
|                                                          |                                        | 1.400                                    |                  | TN-245C <sup>6</sup>  |
|                                                          |                                        | pagina's 125                             |                  | TN-245M <sup>6</sup>  |
|                                                          |                                        | 2.200<br>pagina's <sup>1 2 6</sup>       |                  | TN-245Y <sup>6</sup>  |
| Drum bijna opX                                           | 1 drumeenheid                          | 15.000                                   | Zie pagina 89.   | 4 drumeenheden:       |
|                                                          | X = BK, C, M, Y                        | pagina's <sup>1 3 4</sup>                |                  | DR-241CL              |
|                                                          | BK = Zwart                             |                                          |                  |                       |
|                                                          | c = Cyaan                              |                                          |                  | 1 drumeenheid:        |
|                                                          | M = Magenta                            |                                          |                  | DR-241CL-BK           |
|                                                          | Y = Geel                               |                                          |                  | DR-241CL-CMY          |
| Riem bijna op                                            | Riemeenheid                            | 50.000 pagina's <sup>1</sup>             | Zie pagina 94.   | BU-220CL              |
| Tnrbak bijna vol                                         | Tonerbak                               | 50.000 pagina's <sup>1</sup>             | Zie pagina 98.   | WT-220CL              |

<sup>1</sup> Enkelzijdige pagina's van formaat A4 of Letter.

<sup>2</sup> De geschatte cartridgeopbrengst wordt vermeld in overeenstemming met ISO/IEC 19798.

<sup>3</sup> 1 pagina per taak

<sup>4</sup> De gebruiksduur van de drum is een gemiddelde waarde en kan verschillen met het soort gebruik.

<sup>5</sup> Normale tonercartridge

<sup>6</sup> Tonercartridge met hoge capaciteit

U moet de machine regelmatig reinigen en bepaalde onderdelen vervangen wanneer de berichten in de tabel op het aanraakscherm verschijnen.

| Berichten op<br>aanraakscherm | Te vervangen<br>verbruiksartikelen                                             | Gemiddelde<br>gebruiksduur                                                   | Hoe te vervangen                                                                                                    | Modelnaam             |
|-------------------------------|--------------------------------------------------------------------------------|------------------------------------------------------------------------------|----------------------------------------------------------------------------------------------------|-----------------------|
| Toner vervangen               | Tonercartridge                                                                 | <zwart></zwart>                                                              | Zie pagina 80.                                                                                                    | TN-241BK <sup>5</sup> |
|                               | Het aanraakscherm<br>toont de kleur van<br>de tonercartridge<br>aan die u moet | 2.500 pagina's <sup>1 2 5</sup>                                              |                                                                                                    | TN-241C <sup>5</sup>  |
|                               |                                                                                | <cyaan, magenta,<br="">Geel&gt;<br/>1.400 pagina's <sup>1 2 5</sup></cyaan,> |                                                                                                    | TN-241M <sup>5</sup>  |
|                               | vervangen.                                                                     |                                                                              |                                                                                                    | TN-241Y <sup>3</sup>  |
|                               | BK = Zwart                                                                     | 2.200 pagina's <sup>1 2 6</sup>                                              |                                                                                                    | TN-245C <sup>6</sup>  |
|                               | c = Cyaan                                                                      |                                                                              |                                                                                                    | TN-245M <sup>6</sup>  |
|                               | M = Magenta                                                                    |                                                                              |                                                                                                    | TN-245Y <sup>6</sup>  |
|                               | Y = Geel                                                                       |                                                                              |                                                                                                    |                       |
| Drum vervangenX               | Drumeenheid                                                                    | 15.000                                                                       | Zie pagina 89.                                                                                                    | 4 drumeenheden:       |
|                               | X = BK, C, M, Y                                                                | pagina's <sup>134</sup>                                                      |                                                                                                    | DR-241CL              |
|                               | BK = Zwart                                                                     |                                                                              |                                                                                                    |                       |
|                               | c = Cyaan                                                                      |                                                                              |                                                                                                    | 1 drumeenheid:        |
|                               | M = Magenta                                                                    |                                                                              |                                                                                                    | DR-241CL-BK           |
|                               | Y = Geel                                                                       |                                                                              |                                                                                                    | DR-241CL-CMY          |
| Stop<br>drumeenheid           | Drumeenheid                                                                    |                                                                              |                                                                                                    |                       |
| Riemeenheid<br>vervangen      | Riemeenheid                                                                    | 50.000 pagina's <sup>1</sup>                                                 | Zie pagina 94.                                                                                                    | BU-220CL              |
| Tonerafvalbakje<br>vervangen  | Tonerbak                                                                       | 50.000 pagina's <sup>1</sup>                                                 | Zie pagina 98.                                                                                                    | WT-220CL              |
| Fuser vervangen               | Fuseereenheid                                                                  | 50.000 pagina's <sup>1</sup>                                                 | Neem contact op met de<br>Klantenservice van Brother of uw lokale<br>Brother-leveranciers voor een<br>vervangende fusereenheid.     |                       |
| Vervang PF-set                | Papiertoevoerset                                                               | 50.000 pagina's <sup>1</sup>                                                 | Neem contact op met de<br>Klantenservice van Brother of uw lokale<br>Brother-leveranciers voor een<br>vervangende papiertoevoerset. |                       |

<sup>1</sup> Enkelzijdige pagina's van formaat A4 of Letter.

<sup>2</sup> De geschatte cartridgeopbrengst wordt vermeld in overeenstemming met ISO/IEC 19798.

- <sup>3</sup> 1 pagina per taak
- <sup>4</sup> De gebruiksduur van de drum is een gemiddelde waarde en kan verschillen met het soort gebruik.

<sup>5</sup> Normale tonercartridge

<sup>6</sup> Tonercartridge met hoge capaciteit

#### OPMERKING

- Ga naar <u>http://www.brother.com/original/index.html</u> voor instructies over het retourneren van gebruikte verbruiksartikelen aan het recyclingprogramma van Brother. Als u de gebruikte items niet retourneert, dient u het gebruikte verbruiksartikel te verwijderen conform de plaatselijke voorschriften, en dit niet als huishoudelijk afval te behandelen. Voor meer informatie neemt u contact op met de lokale afvalmaatschappij (>>Handleiding product veiligheid: *Recyclinginformatie in overeenstemming met de WEEE- en Batterijrichtlijnen*).
- We raden u aan het gebruikte verbruiksartikel op een stuk papier te plaatsen om te voorkomen dat het materiaal dat zich erin bevindt per ongeluk wordt gemorst.
- Als u papier gebruikt dat niet overeenkomt met het aanbevolen papier, wordt de levensduur van verbruiksartikelen en machineonderdelen mogelijk verkort.
- De aangegeven gebruiksduur voor elk van de tonercartridges is gebaseerd op ISO/IEC 19798. Hoe vaak u verbruiksartikelen moet vervangen is afhankelijk van het afdrukvolume, de dekkingsgraad, het gebruikte mediatype en hoe vaak de machine aan en uit wordt gezet.
- Hoe vaak u verbruiksartikelen behalve tonercartridges moet vervangen, is afhankelijk van het afdrukvolume, het gebruikte mediatype en hoe vaak de machine aan en uit wordt gezet.

## De tonercartridges vervangen

Modelnaam: TN-241BK <sup>1</sup>, TN-241C <sup>1</sup>, TN-241M <sup>1</sup>, TN-241Y <sup>1</sup>, TN-245C <sup>2</sup>, TN-245M <sup>2</sup>, TN-245Y <sup>2</sup>

Met een Standaard tonercartridge kunt u ongeveer 2.500 pagina's <sup>3</sup> (zwart) of ongeveer 1.400 pagina's <sup>3</sup> (cyaan, magenta, geel) afdrukken. Een tonercartridge met hoge capaciteit kan ongeveer 2.200 pagina's <sup>3</sup> (cyaan, magenta, geel) afdrukken. De daadwerkelijke paginatelling hangt af van het type document dat u over het algemeen gebruikt.

Op het aanraakscherm wordt Toner bijna op weergegeven als een tonercartridge bijna op is.

De tonercartridges die bij de machine worden geleverd, dienen na ongeveer 1.000 pagina's <sup>3</sup> te worden vervangen.

- <sup>1</sup> Normale tonercartridge
- <sup>2</sup> Tonercartridge met hoge capaciteit
- <sup>3</sup> De geschatte cartridgeopbrengst wordt vermeld in overeenstemming met ISO/IEC 19798.

#### **OPMERKING**

- De aanduiding van de resterende levensduur van de toner verschilt naargelang de soort afgedrukte documenten en het gebruik van de klant.
- Wij adviseren u een nieuwe tonercartridge klaar te houden wanneer u de waarschuwing Toner bijna op ziet.
- Wij raden het gebruik van originele tonercartridges van Brother aan voor een hoge afdrukkwaliteit. Wanneer u tonercartridges wilt aankopen, verwittigt u de Klantenservice van Brother of uw lokale Brother-leveranciers.
- Wij raden u aan om de machine te reinigen wanneer u een tonercartridge vervangt (zie De machine reinigen en controleren >> pagina 103).
- Pak de nieuwe tonercartridge NOOIT uit voor u klaar bent om de tonercartridge te installeren.

#### **Toner Laag**

Als het aanraakscherm Toner bijna op aangeeft, koopt u een nieuwe tonercartridge voor de op het aanraakscherm aangegeven kleur, en zorg ervoor dat u deze bij de hand heeft voor het bericht Toner vervangen verschijnt.

#### Toner vervangen

Wanneer Toner vervangen weergegeven wordt op het aanraakscherm, stopt de machine met afdrukken tot u de tonercartridge vervangt.

Het aanraakscherm toont de kleur van de tonercartridge aan die u moet vervangen. (BK=Zwart, C=Cyaan, M=Magenta, Y=Geel).

Door een nieuwe originele tonercartridge van Brother te plaatsen, wordt het bericht Toner vervangen gereset.

#### De tonercartridges vervangen

- 1 Zorg ervoor dat de machine ingeschakeld is.
- 2 Open het bovendeksel tot het in de geopende positie vergrendelt.

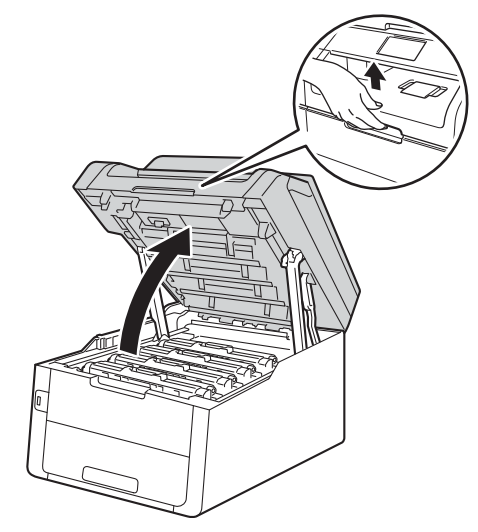

3 Verwijder de module met de tonercartridge en de drumeenheid voor de op het aanraakscherm aangegeven kleur.

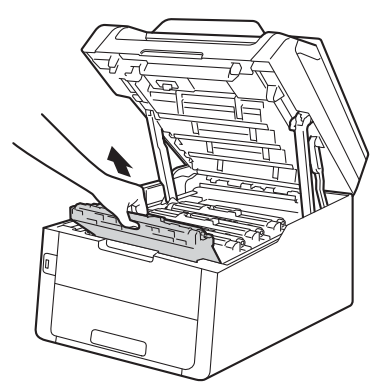

## **WAARSCHUWING**

## A HEET

Wanneer u de machine pas hebt gebruikt, zijn sommige onderdelen in de machine erg heet. Wacht tot de machine is afgekoeld voordat u interne onderdelen aanraakt.

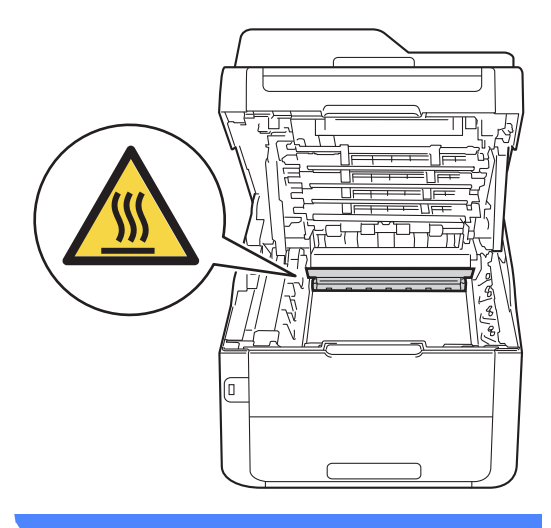

#### BELANGRIJK

- We raden u aan de module met de drumeenheid en tonercartridge op wegwerppapier op een propere, vlakke ondergrond te plaatsen voor het geval u per ongeluk toner morst.
- Raak NOOIT de elektroden aan die u in de afbeelding ziet, om schade aan de machine door statische elektriciteit te vermijden.

4 Druk de groene vergrendelhendel naar beneden en neem de tonercartridge uit de drumeenheid.

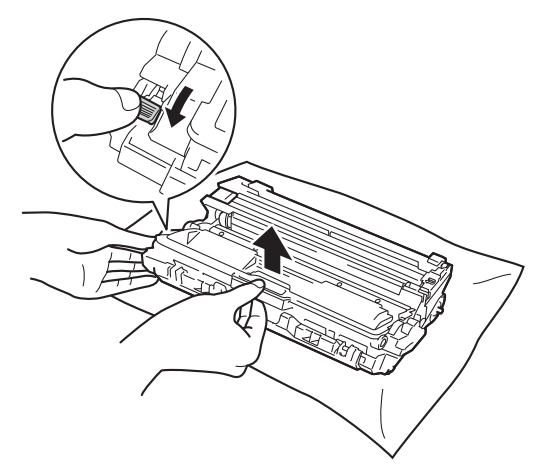

## WAARSCHUWING

## $\mathbb{A}$

- Werp een tonercartridge of een module met drumeenheid en tonercartridge NIET in het vuur. Deze kan ontploffen en verwondingen veroorzaken.
- Gebruik bij het schoonmaken van de binnen- of buitenzijde van het product GEEN ontvlambare stoffen, sprays of biologische oplosmiddelen/vloeistoffen met alcohol of ammoniak. U kunt dan namelijk brand veroorzaken of een elektrische schok krijgen. Gebruik uitsluitend een droge, pluisvrije doek.

(►► Handleiding product veiligheid: *Algemene voorschriften.*)

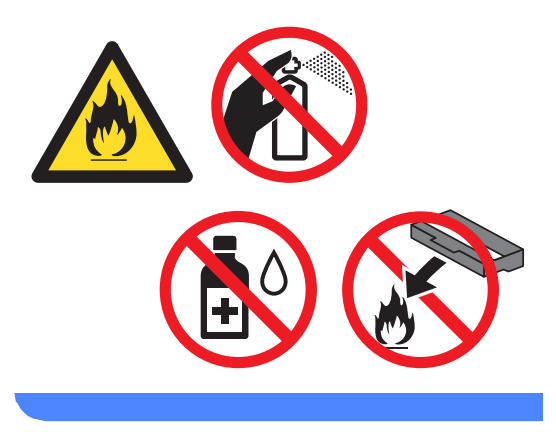

#### BELANGRIJK

- Wees voorzichtig bij het hanteren van de tonercartridge. Wanneer u toner morst op uw handen of kleding, dient u de vlekken te verwijderen met koud water.
- Raak de grijze delen in de illustratie NIET aan om problemen met de afdrukkwaliteit te voorkomen.
- <Tonercartridge>

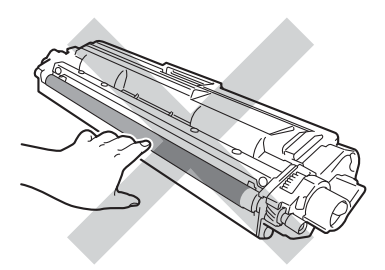

<Drumeenheid>

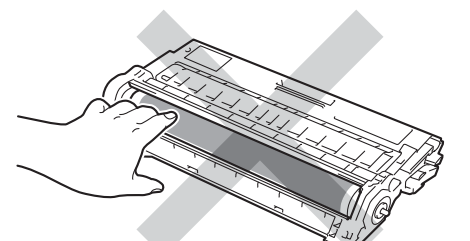

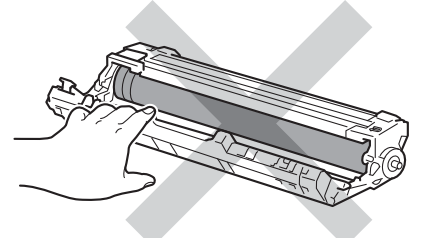

• We raden u aan de tonercartridge op wegwerppapier op een propere, vlakke en stabiele ondergrond te plaatsen voor het geval u per ongeluk toner morst.

#### OPMERKING

- Dicht de gebruikte tonercartridge goed af in een zak, zodat er geen tonerstof uit de cartridge kan worden gemorst.
- Ga naar <u>http://www.brother.com/original/</u> <u>index.html</u> voor instructies over het retourneren van gebruikte verbruiksartikelen aan het recyclingprogramma van Brother. Als u de gebruikte items niet retourneert, dient u het gebruikte verbruiksartikel te verwijderen conform de plaatselijke voorschriften, en dit niet als huishoudelijk afval te behandelen. Voor meer informatie neemt u contact op met de lokale afvalmaatschappij

(>>Handleiding product veiligheid: Recyclinginformatie in overeenstemming met de WEEE- en Batterijrichtlijnen).

5 Pak de nieuwe tonercartridge uit. Houd de cartridge met beide handen vast en schud deze enkele keren heen en weer om de toner gelijkmatig in de cartridge te verdelen.

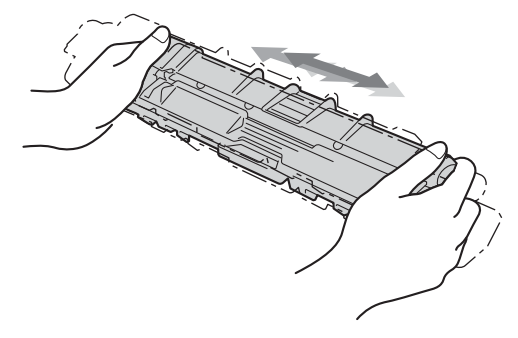

#### BELANGRIJK

- Pak de tonercartridge pas uit op het ogenblik dat u deze in de machine wilt plaatsen. Als de tonercartridge lang voor die tijd is uitgepakt, gaat de toner minder lang mee.
- Wanneer u een uitgepakte drumeenheid in direct zonlicht (of gedurende lange tijd in kamerverlichting) plaatst, kan de eenheid beschadigd worden.
- · Brother-machines zijn ontworpen voor gebruik met toner van een bepaalde specificatie en werken optimaal wanneer ze worden gebruikt met originele Brothertonercartridges. Brother kan deze optimale prestaties niet garanderen indien toner of tonercartridges van andere specificaties worden gebruikt. Het gebruik van andere cartridges dan die van Brother of het gebruik van cartridges die met inkt van andere merken zijn gevuld, wordt derhalve afgeraden in combinatie met deze machine. Indien de drumeenheid of andere onderdelen van deze machine worden beschadigd als gevolg van het gebruik van toner of tonercartridges anders dan originele Brother-producten, vallen de als gevolg hiervan benodigde reparaties niet onder de garantie; deze producten zijn namelijk incompatibel of ongeschikt voor deze machine.

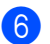

Verwijder de bescherming.

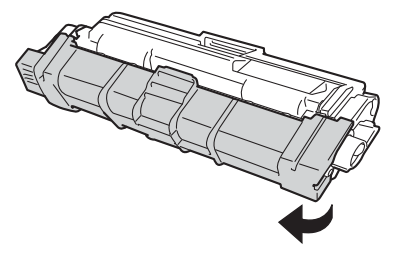

#### BELANGRIJK

Plaats de nieuwe tonercartridge direct in de drumeenheid nadat u de bescherming hebt verwijderd. Raak de grijze delen aangegeven in de illustratie NIET aan om problemen met de afdrukkwaliteit te voorkomen.

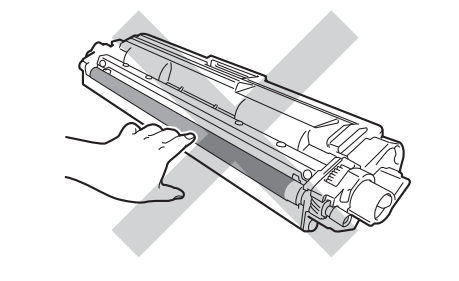

Plaats de nieuwe tonercartridge stevig in de drumeenheid tot u deze op zijn plaats hoort vastklikken. Wanneer u de cartridge correct plaatst, komt de groene vergrendelhendel op de drumeenheid automatisch omhoog.

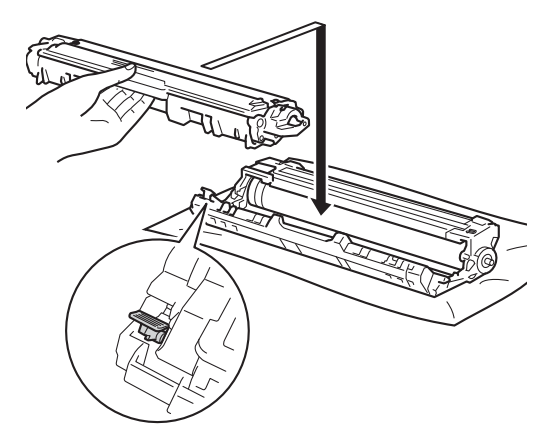

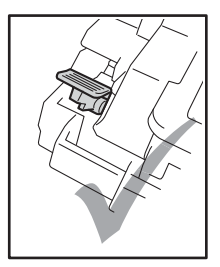

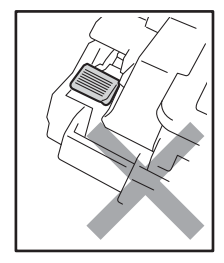

#### **OPMERKING**

Zorg ervoor dat u de tonercartridge op de juiste wijze plaatst, anders komt deze los van de drumeenheid. 8 Reinig de primaire corona in de drumeenheid door het groene lipje voorzichtig een paar keer van links naar rechts en weer terug te schuiven.

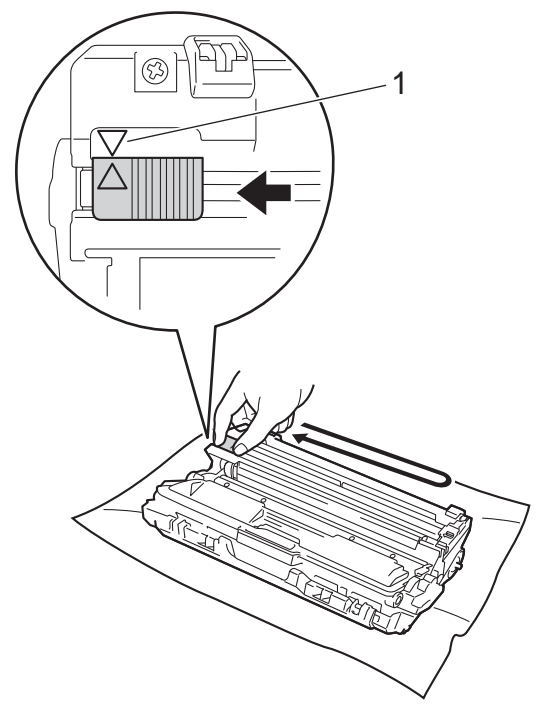

#### OPMERKING

Zorg ervoor dat u het lipje weer terugzet in de oorspronkelijke stand ( $\blacktriangle$ ) (1). De pijl op het lipje moet uitgelijnd zijn met de pijl op de drumeenheid. Als u dit niet doet, verschijnt mogelijk een verticale streep op de afdrukken.

9 Herhaal stap (3) en stap (3) om de drie andere coronadraden te reinigen.

#### OPMERKING

Om de coronadraden te reinigen, hoeft u de tonercartridge niet uit de drumeenheid te halen.

10 Schuif elke module met de drumeenheid en tonercartridge terug in de machine. Zorg ervoor dat de kleur van de tonercartridge overeenkomt met het label van dezelfde kleur op de machine.

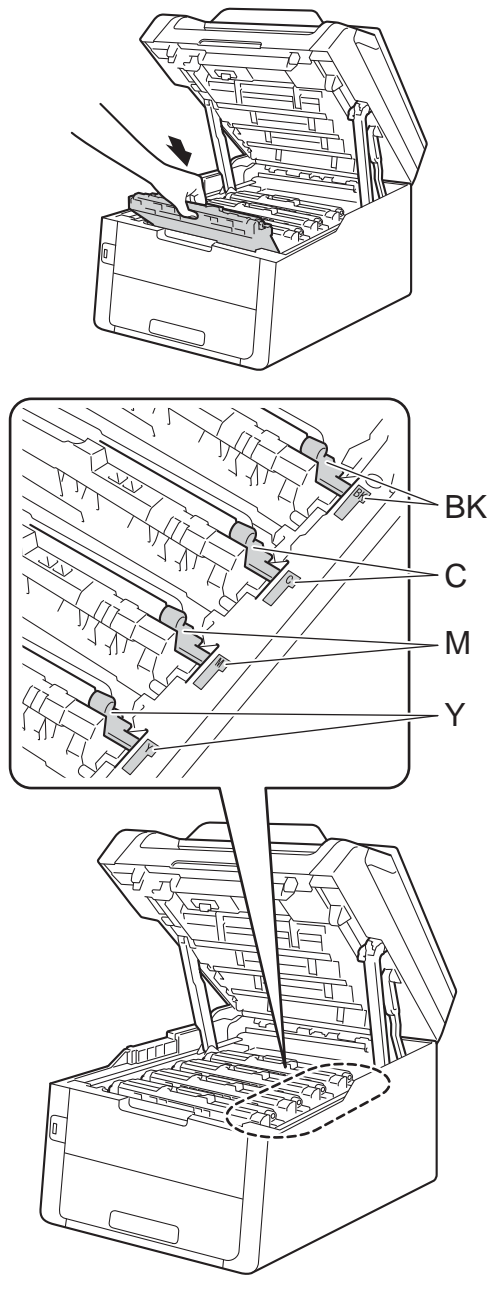

BK = zwart, C = cyaan, M = magenta, Y= geel 1 Sluit het bovendeksel van de machine.

#### OPMERKING

Zorg dat u na het vervangen van de tonercartridge de machine NIET uitschakelt of het bovendeksel opent tot het bericht Even geduld. verdwijnt van het aanraakscherm en het apparaat terugkeert naar de modus Gereed.

#### De drumeenheden vervangen

Modelnaam: DR-241CL 4-delig. Drumkit of enkele drumeenheden DR-241CL-BK, DR-241CL-CMY

Een nieuwe drumeenheid kan ongeveer 15.000 enkelzijdige pagina's van A4- of Letter-formaat bedrukken.

DR-241CL Drumkit bevat vier drumeenheden, een zwarte (DR-241CL-BK) en drie in kleur (DR-241CL-CMY).

DR-241CL-BK bevat één zwarte drum. DR-241CL-CMY bevat één kleurendrum.

De drums verslijten door het algemeen gebruik, de rotatie van de drums en de interactie met papier, toner en andere materialen in het papierpad. Bij het ontwerp van dit product heeft Brother ervoor gekozen het aantal rotaties van de drum als doorslaggevend element te hanteren voor de gebruiksduur van de drum. Wanneer een drum de in de fabriek vastgelegde rotatielimiet voor het nominale aantal pagina's bereikt, verschijnt op het LCDaanraakscherm het advies om de relevante drum(s) te vervangen. Het product blijft werken, maar de afdrukkwaliteit zal niet optimaal zijn.

Omdat de drums tijdens de diverse werkingsfasen unisono draaien (ongeacht of er toner op de pagina wordt afgezet) en omdat schade aan slechts één drumeenheid niet waarschijnlijk is, dient u alle drums tegelijk te vervangen (tenzij u een individuele drum [DR-241CL-BK voor zwart en DR-241CL-CMY voor kleur] vervangt om andere redenen dan het bereiken van de nominale levensduur). Brother verkoopt de drumeenheden daarom in een kit van vier (DR-241CL).

#### BELANGRIJK

Gebruik alleen originele drumeenheden en tonereenheden van Brother voor de beste prestaties. Door af te drukken met een drum- of tonereenheid van een ander merk kan niet alleen de afdrukkwaliteit minder zijn, maar kunnen ook de prestaties en de levensduur van de machine afnemen. Problemen die worden veroorzaakt door het gebruik van een drumeenheid of een tonereenheid van een ander merk, vallen niet onder de garantie.

#### Drum!

De coronadraden zijn vuil. Maak de coronadraden in de vier drumeenheden schoon (zie *De coronadraden reinigen* ➤ pagina 108).

Als u de coronadraden gereinigd hebt en de fout Drumeenheid ! nog steeds op het aanraakscherm wordt weergegeven, moet de drumeenheid worden vervangen. Vervang de drumeenheden door een nieuwe kit.

#### Drum bijna vervangenX

Als slechts één bepaalde drum bijna het einde van zijn levensduur heeft bereikt, verschijnt het bericht Drum bijna opX op het aanraakscherm. De X geeft de kleur van de drumeenheid aan die bijna het einde van haar levensduur heeft bereikt. (BK=Zwart, C=Cyaan, M=Magenta, Y=Geel). Het is aan te bevelen originele Brother-drumeenheden klaar te houden voor installatie. Koop een nieuwe drumeenheid DR-241CL-BK (voor zwart) of een DR-241CL-CMY (voor de kleur C, M, Y) en zorg ervoor dat u deze bij de hand heeft voor het bericht Drum vervangenX verschijnt.

#### Drum vervangenX

Als slechts één bepaalde drum moet worden vervangen, verschijnt het bericht Drum vervangenX op het aanraakscherm. De X geeft de kleur van de drumeenheid aan die u moet vervangen. (BK=Zwart, C=Cyaan, M=Magenta, Y=Geel)

De drumeenheid heeft de geschatte gebruiksduur overschreden. Vervang de drumeenheid door een nieuwe. Het verdient aanbeveling nu een originele Brotherdrumeenheid te installeren.

Wanneer u de drumeenheid vervangt en een nieuwe drumeenheid plaatst, moet u de drumteller resetten. De instructies daartoe vindt u in de doos waarin uw nieuwe drumeenheid werd geleverd.

#### Drumstop

We kunnen de afdrukkwaliteit niet garanderen. Vervang de drumeenheid door een nieuwe. Het verdient aanbeveling nu een originele Brother-drumeenheid te installeren.

Wanneer u de drumeenheid vervangt en een nieuwe drumeenheid plaatst, moet u de drumteller resetten. De instructies daartoe vindt u in de doos waarin uw nieuwe drumeenheid werd geleverd.

#### De drumeenheden vervangen

#### BELANGRIJK

- Verwijder de drumeenheid voorzichtig, deze kan toner bevatten. Knoeit u toner op uw handen of uw kleren, veeg deze dan onmiddellijk af of was ze onmiddellijk in koud water.
- Reinig de binnenzijde van de machine als u de drumeenheid vervangt (zie De machine reinigen en controleren
   ➤ pagina 103).
- Pak de nieuwe drumeenheid NOOIT uit tot u klaar bent om de drumeenheid te installeren. Blootstelling aan direct zonlicht (of gedurende lange tijd aan kamerverlichting) kan de drumeenheid beschadigen.
- 1 Zorg ervoor dat de machine ingeschakeld is.
- 2 Open het bovendeksel tot het in de geopende positie vergrendelt.

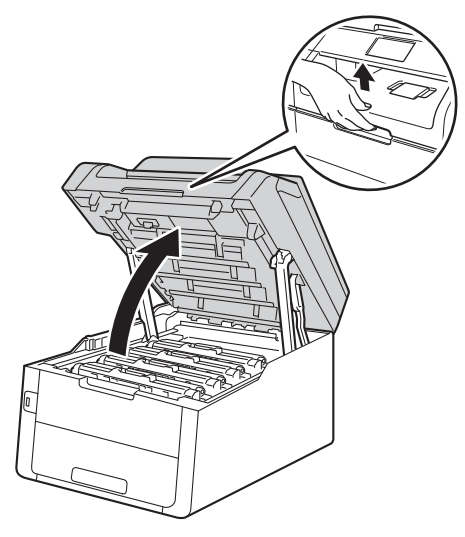

3 Verwijder de module met de tonercartridge en de drumeenheid voor de op het aanraakscherm aangegeven kleur.

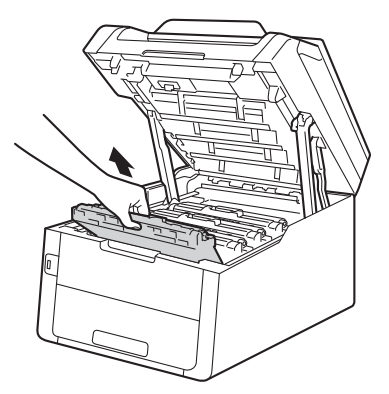

### WAARSCHUWING

## <u> неет</u>

Wanneer u de machine pas hebt gebruikt, zijn sommige onderdelen in de machine erg heet. Wacht tot de machine is afgekoeld voordat u interne onderdelen aanraakt.

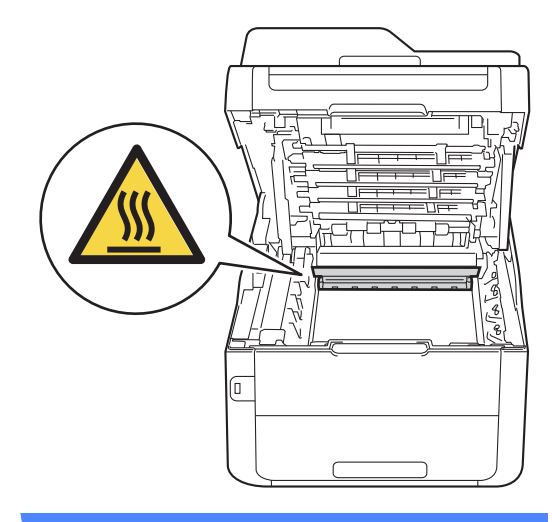

#### BELANGRIJK

• We raden u aan de module met de drumeenheid en tonercartridge op wegwerppapier op een propere, vlakke ondergrond te plaatsen voor het geval u per ongeluk toner morst. • Raak NOOIT de elektroden aan die u in de afbeelding ziet, om schade aan de machine door statische elektriciteit te vermijden.

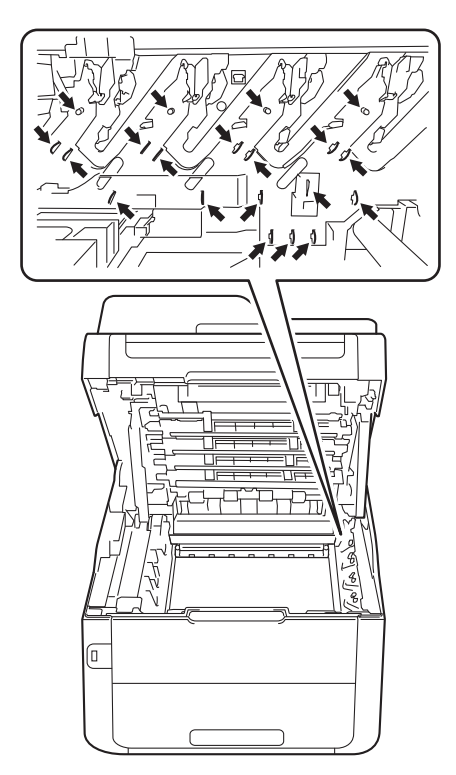

4 Druk de groene vergrendelhendel naar beneden en neem de tonercartridge uit de drumeenheid.

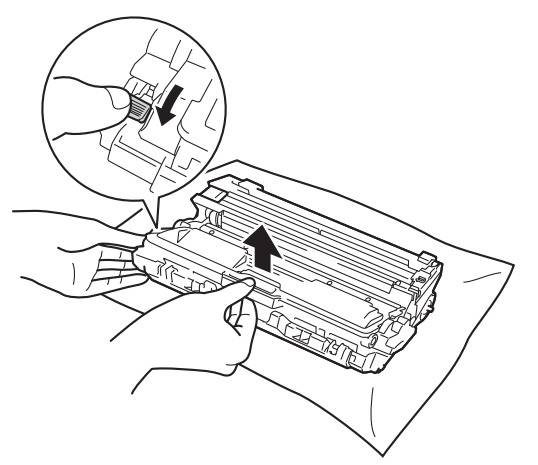

## **WAARSCHUWING**

## 

- Werp een tonercartridge of een module met drumeenheid en tonercartridge NIET in het vuur. Deze kan ontploffen en verwondingen veroorzaken.
- Gebruik bij het schoonmaken van de binnen- of buitenzijde van het product GEEN ontvlambare stoffen, sprays of biologische oplosmiddelen/vloeistoffen met alcohol of ammoniak. U kunt dan namelijk brand veroorzaken of een elektrische schok krijgen. Gebruik uitsluitend een droge, pluisvrije doek.

(►►Handleiding product veiligheid: *Algemene voorschriften.*)

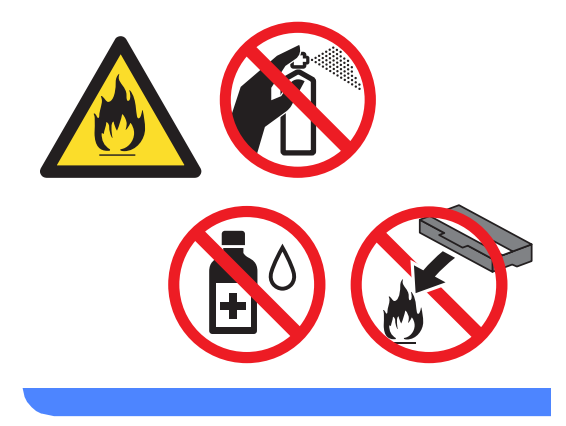

#### BELANGRIJK

- Wees voorzichtig bij het hanteren van de tonercartridge. Wanneer u toner morst op uw handen of kleding, dient u de vlekken te verwijderen met koud water.
- Raak de grijze delen in de illustratie NIET aan om problemen met de afdrukkwaliteit te voorkomen.

#### <Tonercartridge>

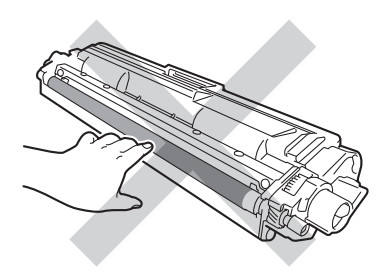

#### <Drumeenheid>

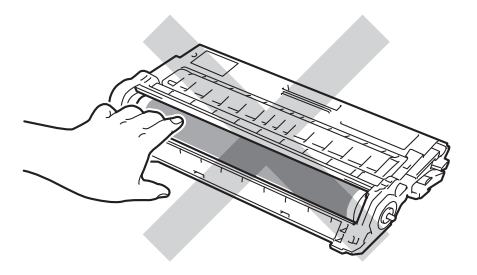

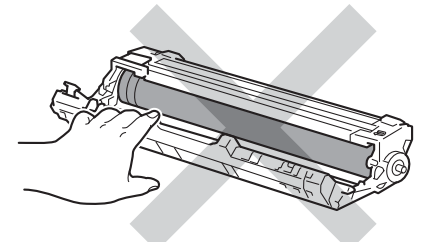

• We raden u aan de tonercartridge op wegwerppapier op een propere, vlakke en stabiele ondergrond te plaatsen voor het geval u per ongeluk toner morst.

#### **OPMERKING**

- Stop de gebruikte drumeenheid in een zak en sluit deze goed af, zodat er geen tonerstof uit de drumeenheid kan lopen.
- Ga naar <u>http://www.brother.com/original/</u> <u>index.html</u> voor instructies over het retourneren van gebruikte verbruiksartikelen aan het recyclingprogramma van Brother. Als u de gebruikte items niet retourneert, dient u het gebruikte verbruiksartikel te verwijderen conform de plaatselijke voorschriften, en dit niet als huishoudelijk afval te behandelen. Voor meer informatie neemt u contact op met de lokale afvalmaatschappij

(>>Handleiding product veiligheid: Recyclinginformatie in overeenstemming met de WEEE- en Batterijrichtlijnen).

- Pak de nieuwe drumeenheid uit.
- Verwijder de bescherming.

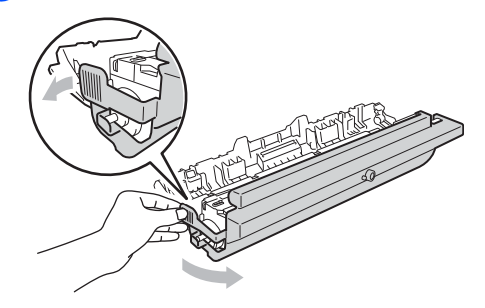

Plaats de tonercartridge stevig in de nieuwe drumeenheid tot u deze op zijn plaats hoort vastklikken. Wanneer u de cartridge correct plaatst, komt de groene vergrendelhendel automatisch omhoog.

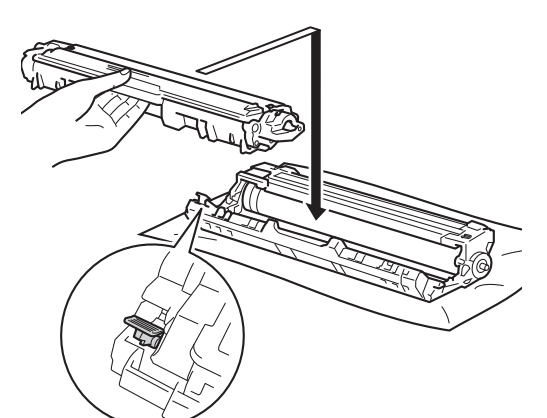

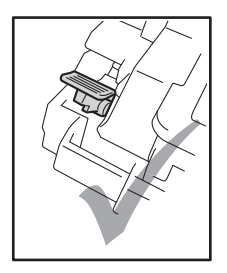

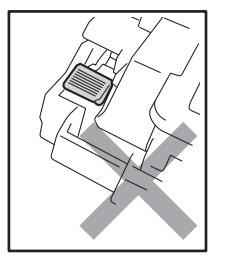

#### OPMERKING

Zorg ervoor dat u de tonercartridge op de juiste wijze plaatst, anders komt deze los van de drumeenheid.

8 Reinig de primaire corona in de drumeenheid door het groene lipje voorzichtig een paar keer van links naar rechts en weer terug te schuiven.

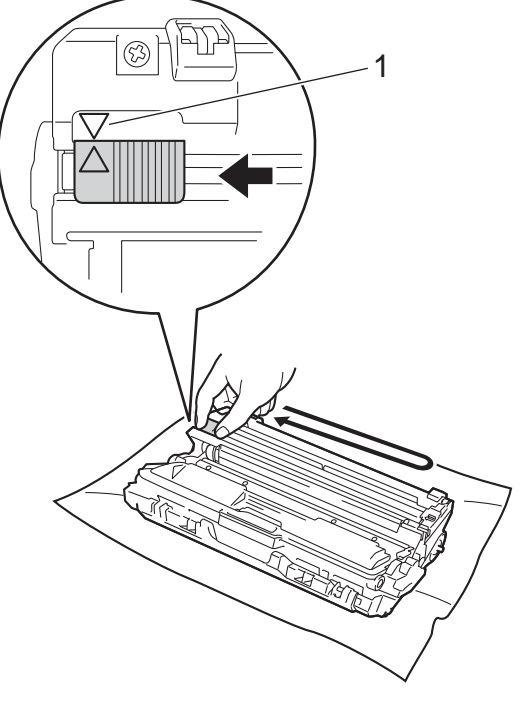

#### OPMERKING

Zorg ervoor dat u het lipje weer terugzet in de oorspronkelijke stand ( $\blacktriangle$ ) (1). De pijl op het lipje moet uitgelijnd zijn met de pijl op de drumeenheid. Als u dit niet doet, verschijnt mogelijk een verticale streep op de afdrukken.

9 Herhaal stap (3) en stap (3) om de drie andere coronadraden te reinigen.

#### **OPMERKING**

Om de coronadraden te reinigen, hoeft u de tonercartridge niet uit de drumeenheid te halen.

10 Schuif elke module met de drumeenheid en tonercartridge terug in de machine. Zorg ervoor dat de kleur van de tonercartridge overeenkomt met het label van dezelfde kleur op de machine.

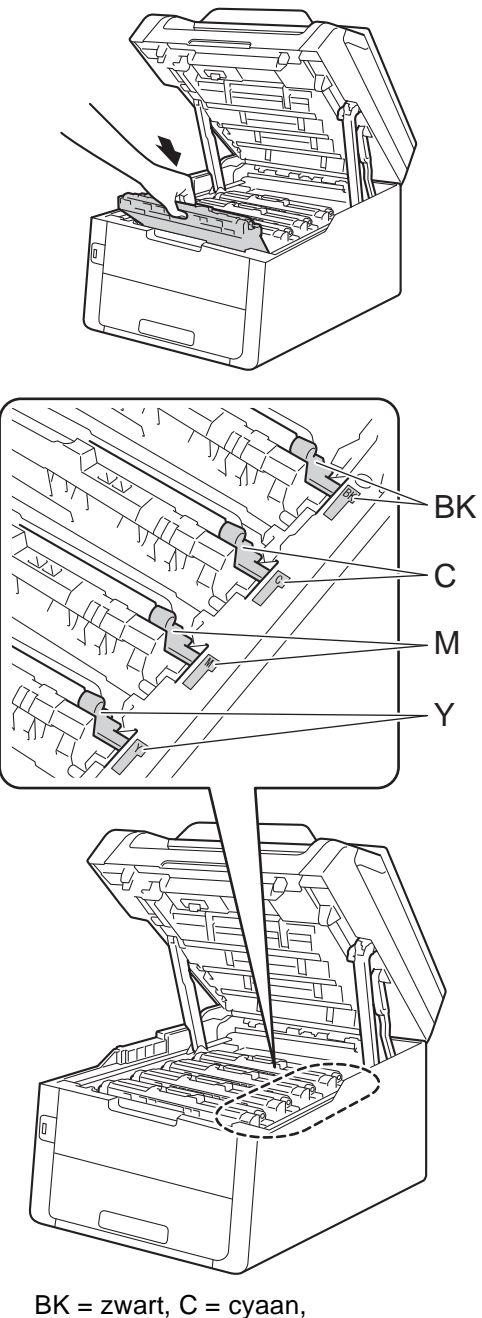

- M = magenta, Y= geel
- 11 Sluit het bovendeksel van de machine.

12 Wanneer u de drumeenheid vervangt en een nieuwe drumeenheid plaatst, moet u de drumteller resetten. De instructies daartoe vindt u in de doos waarin uw nieuwe drumeenheid werd geleverd.

A

## De riemeenheid vervangen

Modelnaam: BU-220CL

Een nieuwe riemeenheid kan ongeveer 50.000 enkelzijdige pagina's van A4- of Letter-formaat bedrukken.

#### **Riem vervangen**

Wanneer het bericht Riemeenheid vervangen op het aanraakscherm verschijnt, dient u de riemeenheid te vervangen.

Wanneer u de riemeenheid vervangt en een nieuwe riemeenheid plaatst, moet u de teller van de riemeenheid resetten. De instructies daartoe vindt u in de doos waarin uw nieuwe riemeenheid werd geleverd.

#### BELANGRIJK

- Raak het oppervlak van de riemeenheid NOOIT aan. Als u dit toch doet, kan de afdrukkwaliteit afnemen.
- Schade veroorzaakt door een foutieve hantering van de riemeenheid, kan de garantie teniet doen.
- Zorg ervoor dat de machine ingeschakeld is.
- 2 Open het bovendeksel tot het in de geopende positie vergrendelt.

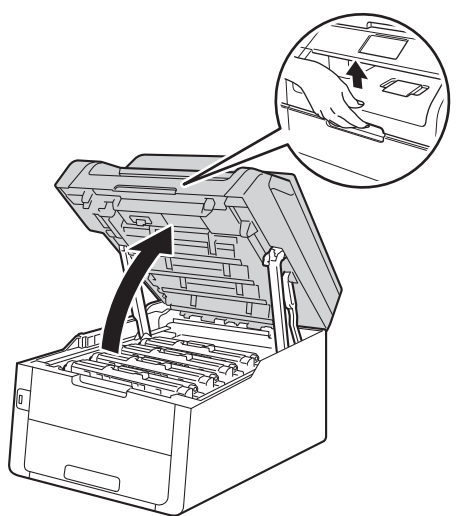

Verwijder alle modules met tonercartridges en drumeenheden.

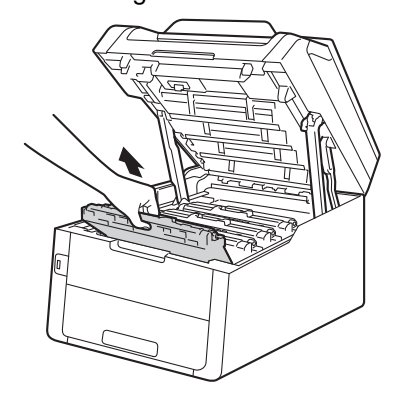

## **WAARSCHUWING**

## <u> Н</u>ЕЕТ

3

Wanneer u de machine pas hebt gebruikt, zijn sommige onderdelen in de machine erg heet. Wacht tot de machine is afgekoeld voordat u interne onderdelen aanraakt.

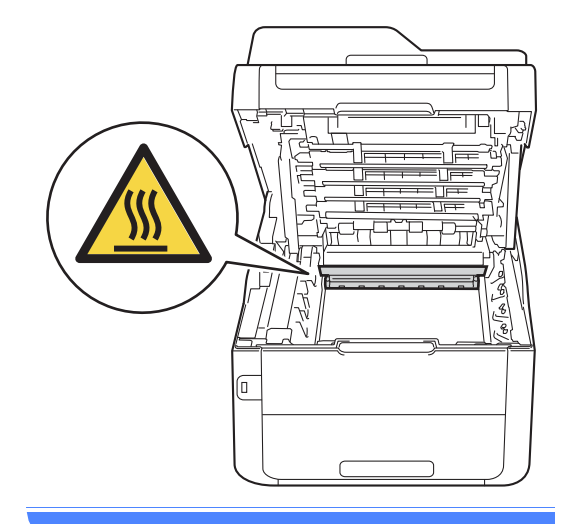

#### BELANGRIJK

- We raden u aan de module met de tonercartridge en drumeenheid op wegwerppapier op een propere, vlakke ondergrond te plaatsen voor het geval u per ongeluk toner morst.
- Raak NOOIT de elektroden aan die u in de afbeelding ziet, om schade aan de machine door statische elektriciteit te vermijden.

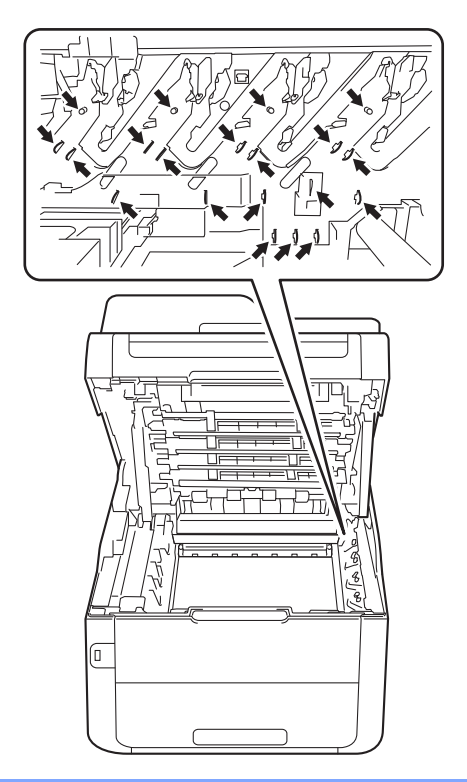

4 Houd de groene handgreep van de riemeenheid vast en hef de riemeenheid op, waarna u de riemeenheid uittrekt.

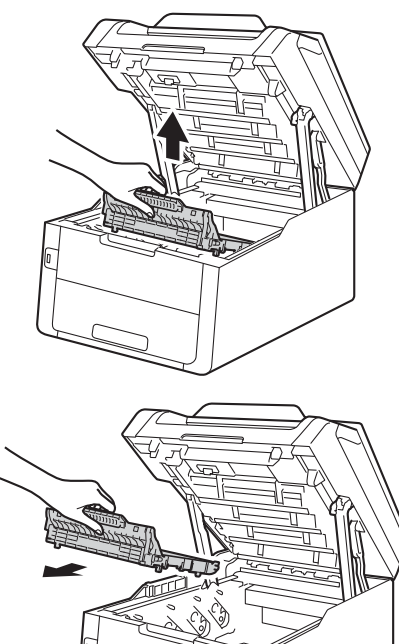

#### BELANGRIJK

Raak de grijze delen in de illustratie NIET aan om problemen met de afdrukkwaliteit te voorkomen.

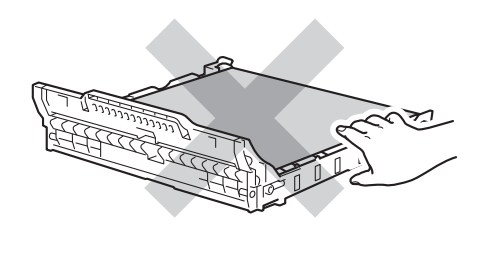

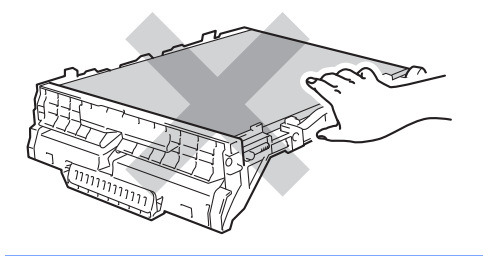

5 Haal de nieuwe riemeenheid uit de verpakking en plaats de nieuwe riemeenheid in de machine.

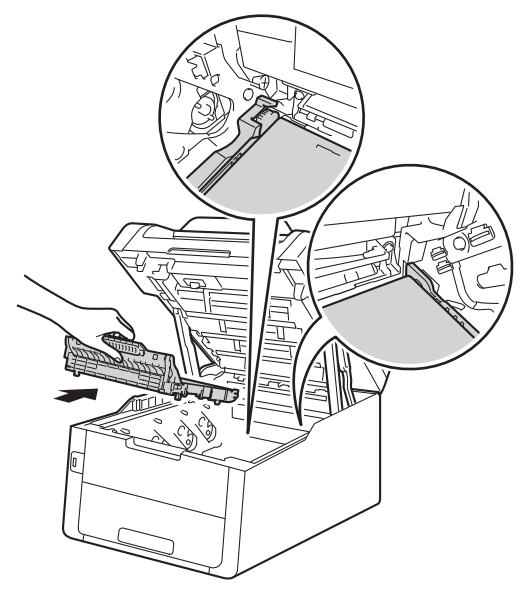

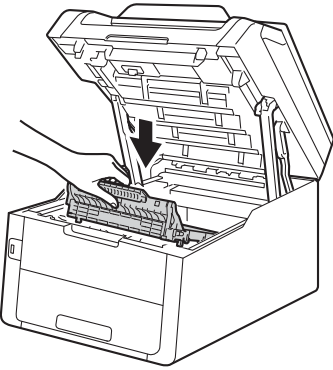

6 Schuif elke module met tonercartridge en drumeenheid in de machine en zorg er daarbij voor dat de kleuren van de tonercartridge overeenstemmen met dezelfde kleuretiketten op de machine.

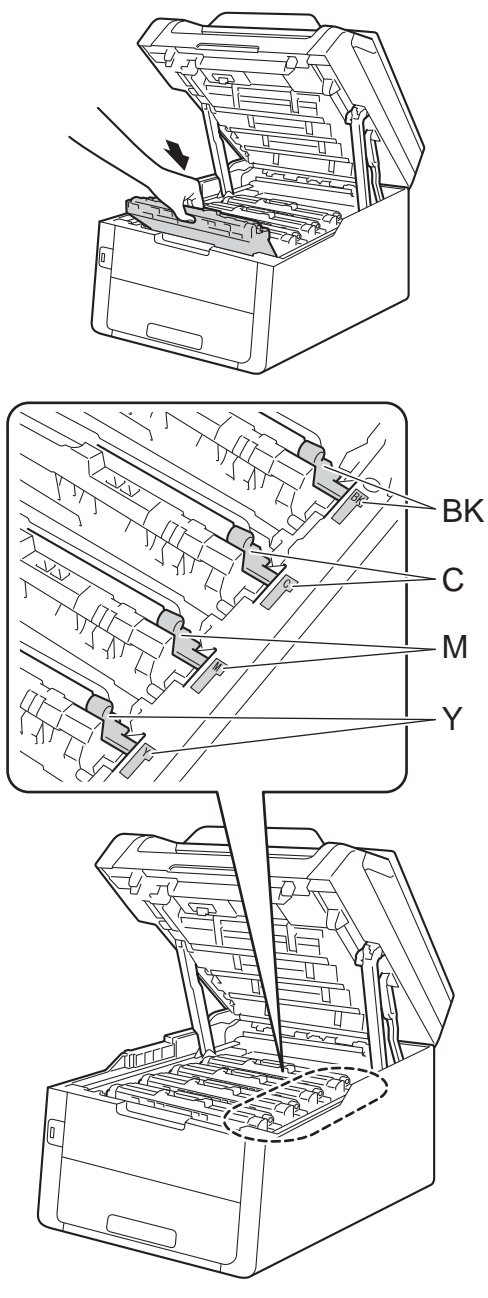

BK = zwart, C = cyaan, M = magenta, Y= geel

7 Sluit het bovendeksel van de machine.

8 Wanneer u de riemeenheid vervangt en een nieuwe riemeenheid plaatst, moet u de teller van de riemeenheid resetten. De instructies daartoe vindt u in de doos waarin uw nieuwe riemeenheid werd geleverd.

## De tonerbak vervangen

Modelnaam: WT-220CL

De levensduur van een tonerbak bedraagt ongeveer 50.000 enkelzijdige pagina's van A4- of letter-formaat.

#### Tonerbak bijna vol

#### Als op het aanraakscherm

Tnrbak bijna vol verschijnt, heeft de tonerbak bijna het einde van zijn levensduur bereikt. Koop een nieuwe tonerbak en zorg ervoor dat u deze bij de hand heeft vooraleer het bericht Tonerafvalbak je vervangen verschijnt.

#### Tonerbak vervangen

#### Wanneer het bericht

Tonerafvalbakje vervangen op het aanraakscherm verschijnt, dient u de tonerbak te vervangen.

1

Zorg ervoor dat de machine ingeschakeld is.

2 Open het bovendeksel tot het in de geopende positie vergrendelt.

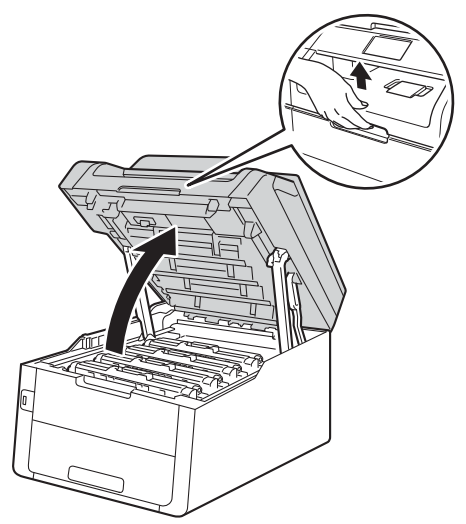

3 Verwijder alle modules met tonercartridges en drumeenheden.

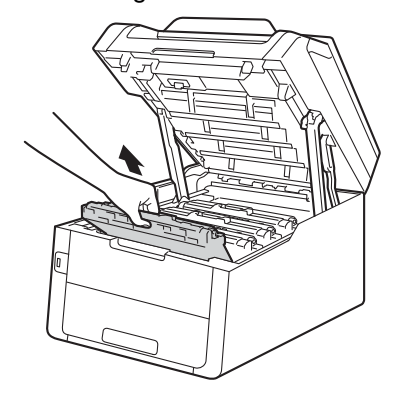

## **WAARSCHUWING**

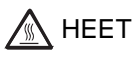

Wanneer u de machine pas hebt gebruikt, zijn sommige onderdelen in de machine erg heet. Wacht tot de machine is afgekoeld voordat u interne onderdelen aanraakt.

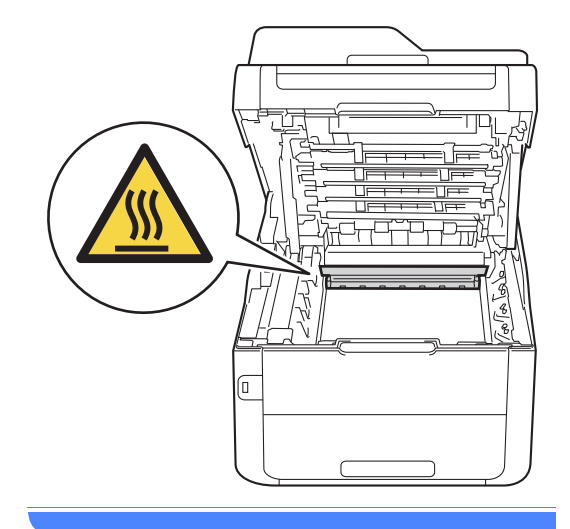
#### BELANGRIJK

- We raden u aan de module met de tonercartridge en drumeenheid op wegwerppapier op een propere, vlakke ondergrond te plaatsen voor het geval u per ongeluk toner morst.
- Raak NOOIT de elektroden aan die u in de afbeelding ziet, om schade aan de machine door statische elektriciteit te vermijden.

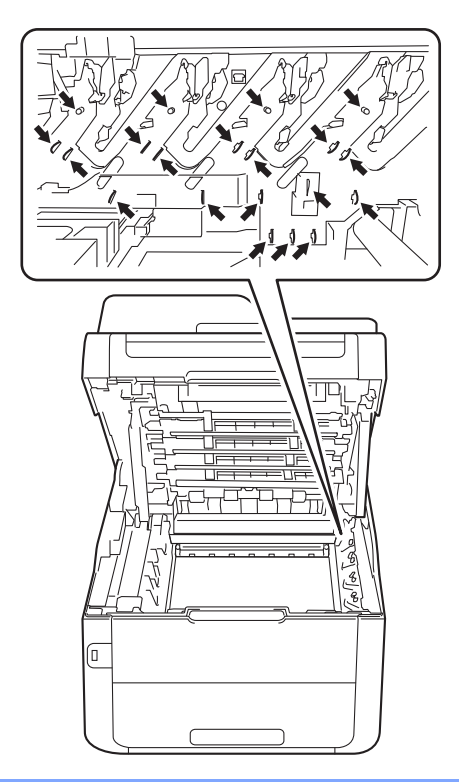

4 Houd de groene handgreep van de riemeenheid vast en hef de riemeenheid op, waarna u de riemeenheid uittrekt.

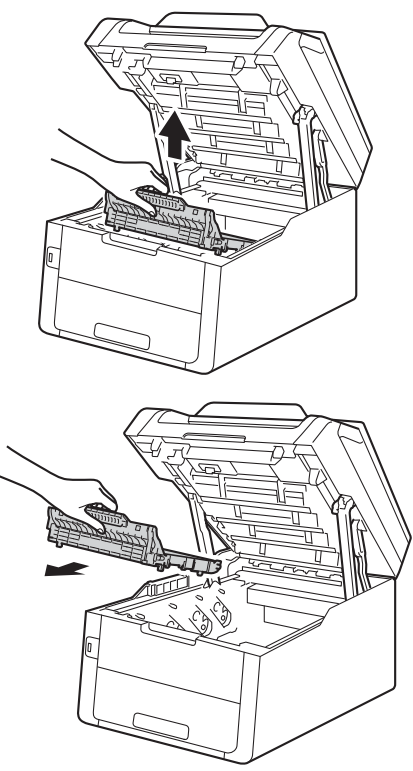

#### BELANGRIJK

Raak de grijze delen in de illustratie NIET aan om problemen met de afdrukkwaliteit te voorkomen.

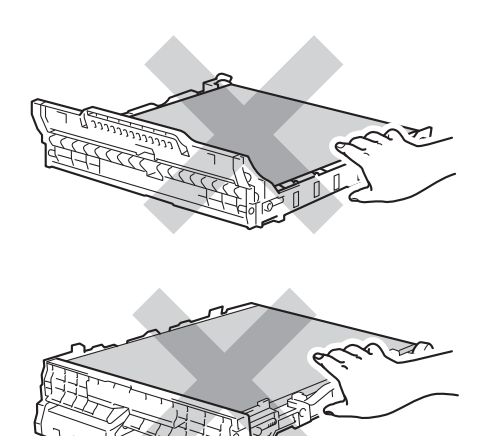

A

5 Verwijder het oranje verpakkingsmateriaal en gooi het weg.

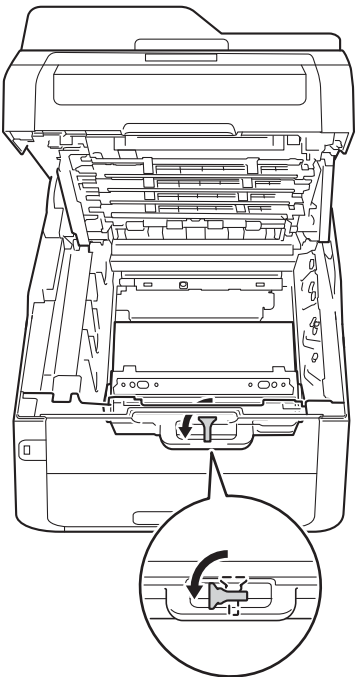

6 Houd de groene handgreep van de tonerbak vast en haal de tonerbak uit de machine.

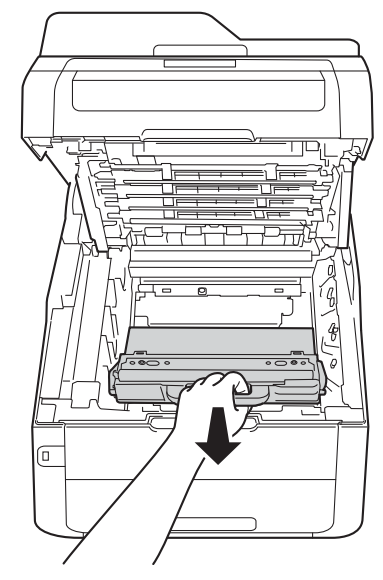

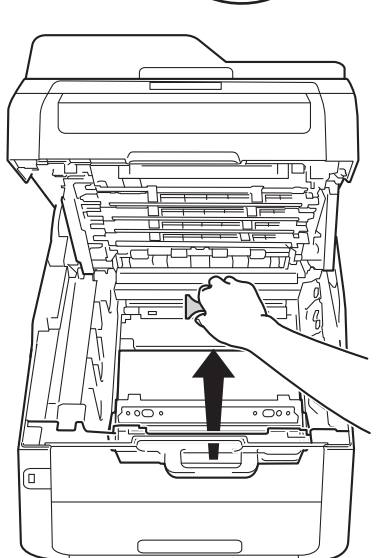

#### OPMERKING

Deze stap is alleen vereist wanneer u de tonerbak de eerst keer vervangt; dit is niet vereist voor de vervangende tonerbak. Het oranje verpakkingsonderdeel is in de fabriek aangebracht om uw machine tijdens het transport te beschermen.

# **WAARSCHUWING**

# <u>a</u> 🔊

- Plaats de tonerbak NOOIT in vuur. Deze kan ontploffen en verwondingen veroorzaken.
- Gebruik bij het schoonmaken van de binnen- of buitenzijde van het product GEEN ontvlambare stoffen, sprays of biologische oplosmiddelen/vloeistoffen met alcohol of ammoniak. U kunt dan namelijk brand veroorzaken of een elektrische schok krijgen. Gebruik uitsluitend een droge, pluisvrije doek.

(>>Handleiding product veiligheid: *Algemene voorschriften.*)

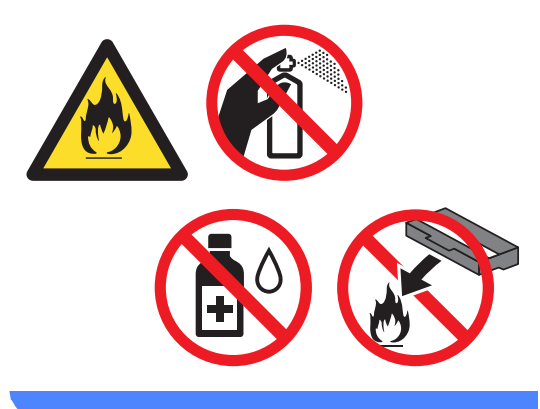

# Haal de nieuwe tonerbak uit de verpakking en plaats hem in de machine.

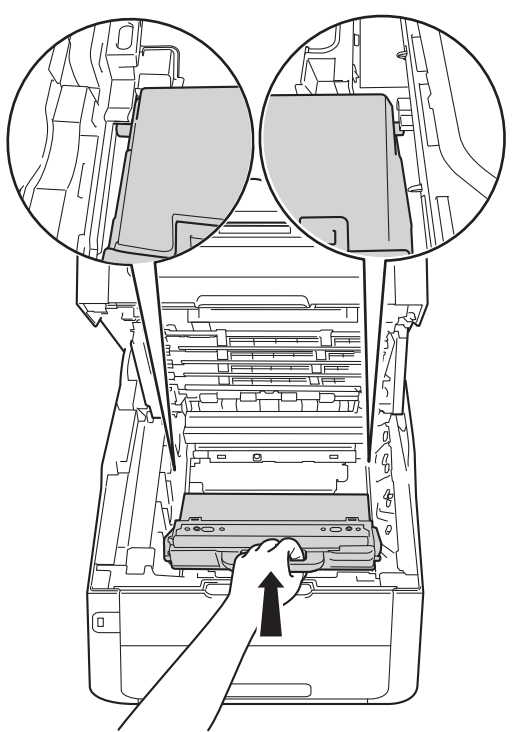

#### BELANGRIJK

Hergebruik de tonerbak NOOIT.

#### OPMERKING

- Dicht de gebruikte tonerbak goed af in een zak, zodat er geen tonerstof uit de tonerbak kan worden gemorst.
- Gooi de gebruikte tonerbak weg conform de plaatselijke voorschriften en behandel de tonerbak niet als huishoudelijk afval. Voor meer informatie neemt u contact op met de lokale afvalmaatschappij.

8 Plaats de riemeenheid weer in de machine.

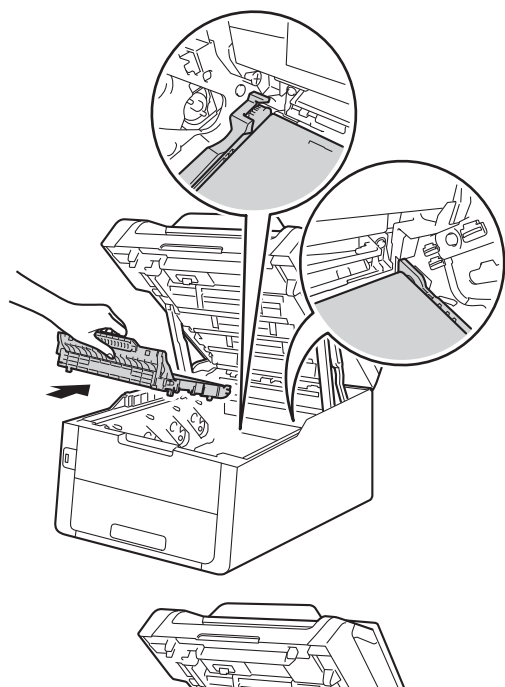

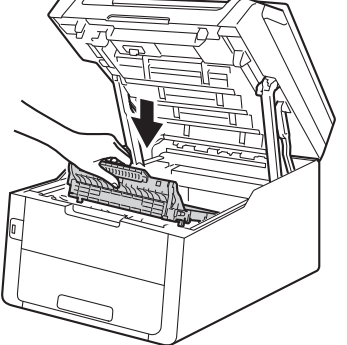

9 Schuif elke module met tonercartridge en drumeenheid in de machine en zorg er daarbij voor dat de kleuren van de tonercartridge overeenstemmen met dezelfde kleuretiketten op de machine.

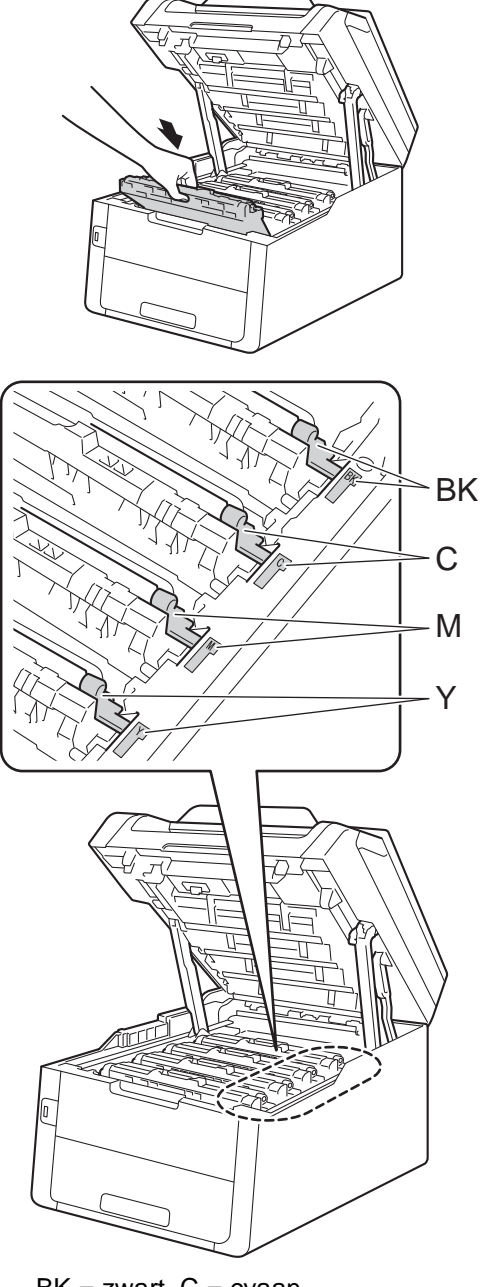

BK = zwart, C = cyaan, M = magenta, Y= geel

10 Sluit het bovendeksel van de machine.

# De machine reinigen en controleren

Reinig de buiten- en de binnenkant van de machine regelmatig met een droge, pluisvrije doek. Reinig de binnenzijde van de machine wanneer u de tonercartridge of de drumeenheid vervangt. Als er tonervlekken op een pagina staan, moet het inwendige van de machine met een droge, pluisvrije doek worden gereinigd.

# WAARSCHUWING

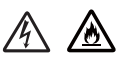

- Werp een tonercartridge of een module met drumeenheid en tonercartridge NIET in het vuur. Deze kan ontploffen en verwondingen veroorzaken.
- Gebruik bij het schoonmaken van de binnen- of buitenzijde van het product GEEN ontvlambare stoffen, sprays of biologische oplosmiddelen/vloeistoffen met alcohol of ammoniak. U kunt dan namelijk brand veroorzaken of een elektrische schok krijgen. Gebruik uitsluitend een droge, pluisvrije doek.

(►► Handleiding product veiligheid: *Algemene voorschriften.*)

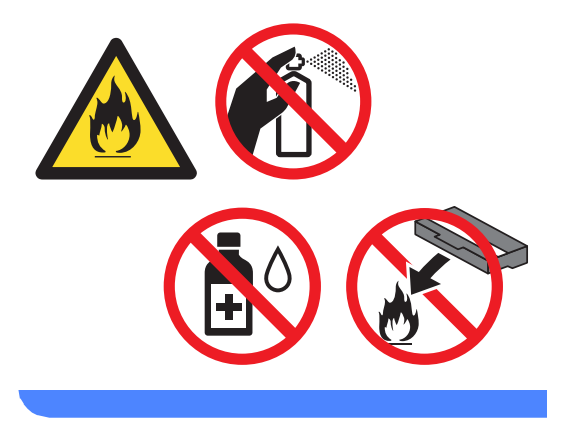

#### BELANGRIJK

- Gebruik neutrale schoonmaakmiddelen.
   Wanneer u vluchtige vloeistoffen zoals thinner of wasbenzine gebruikt, wordt het oppervlak van de machine beschadigd.
- Gebruik NOOIT reinigingsmaterialen die ammoniak bevatten.
- Gebruik NOOIT schoonmaakalcohol om vuil van het bedieningspaneel te verwijderen. Het paneel zou kunnen barsten.

# De buitenzijde van de machine reinigen

#### BELANGRIJK

Gebruik NOOIT vloeibare reinigingsmiddelen (inclusief ethanol).

#### Het aanraakscherm reinigen

- Houd on ingedrukt om de machine uit te schakelen.
- 2 Reinig het aanraakscherm met een droge, zachte en pluisvrije doek.

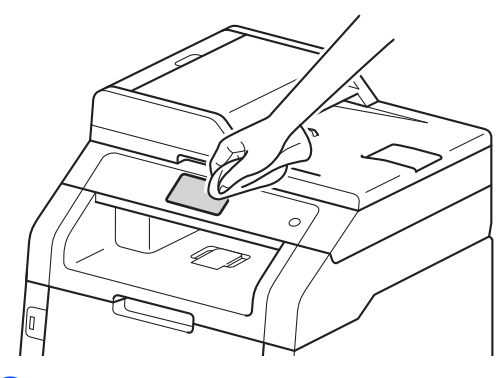

3 Schakel de machine in.

#### De buitenzijde van de machine reinigen

Houd on ingedrukt om de machine uit te schakelen.

2 Stof de buitenkant van de machine af met een droge, pluisvrije doek.

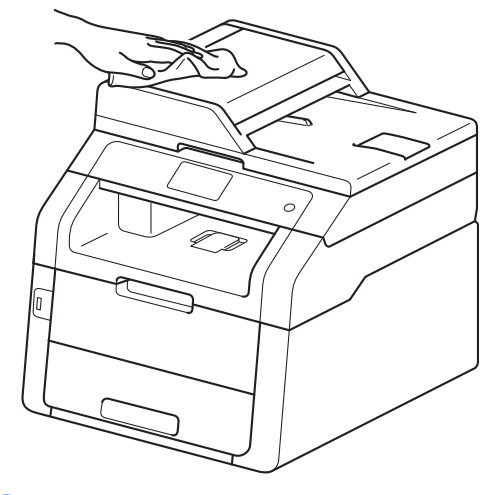

3

Trek de papierlade volledig uit de machine.

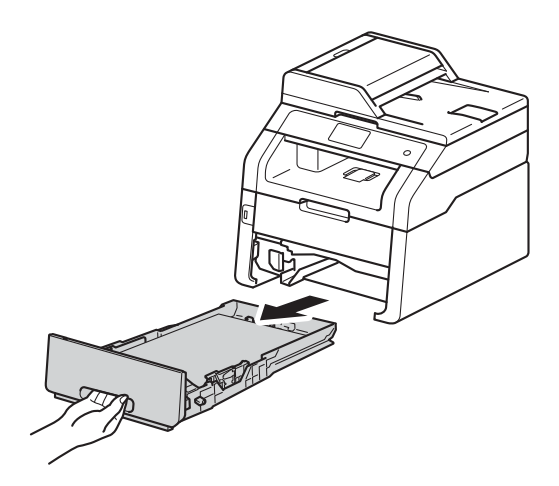

4

Verwijder het papier dat in de papierlade is geplaatst.

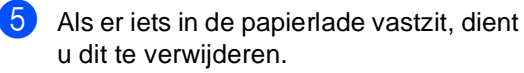

6 Stof de binnen- en buitenzijde van de papierlade af met een droge, pluisvrije doek.

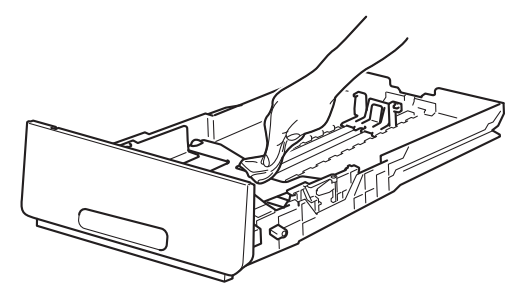

- C Laad het papier opnieuw en plaats de papierlade stevig terug in de machine.
- 8 Schakel de machine in.

## De LED-koppen reinigen

Als er zich een probleem met de afdrukkwaliteit voordoet, zoals lichte of verzwakte kleuren of verticale witte strepen of banden op de pagina, reinigt u de LEDkoppen als volgt:

#### BELANGRIJK

Raak de vensters van de LED-koppen NOOIT aan met uw vingers.

- Houd (1) ingedrukt om de machine uit te schakelen.
- 2 Open het bovendeksel tot het in de geopende positie vergrendelt.

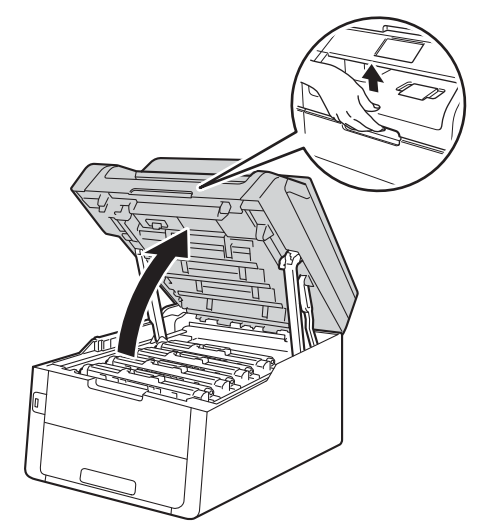

3 Veeg de vensters van de vier LEDkoppen (1) af met een droge, pluisvrije doek. Let op dat u de vensters van de LED-koppen (1) niet met vingers aanraakt.

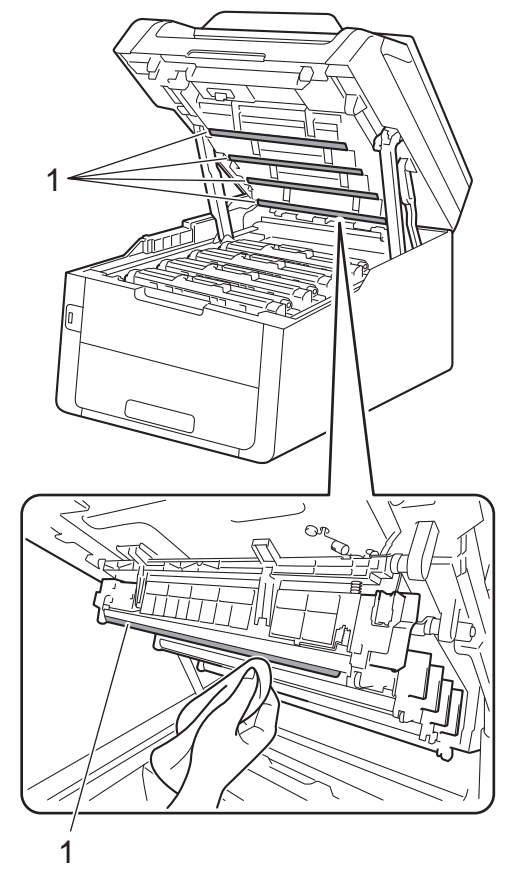

- Sluit het bovendeksel van de machine.
- Schakel de machine in.

### De glasplaat reinigen

- 1 Houd () ingedrukt om de machine uit te schakelen.
- (MFC-9340CDW)

Vouw de ADF-documentsteun (automatische documentinvoer) (1) uit en open vervolgens het ADF-deksel (automatische documentinvoer) (2). Reinig de witte balk (3) en de strook van de glasplaat (4) eronder met een zachte, pluisvrije doek die licht is bevochtigd met water. Sluit het ADF-deksel (automatische documentinvoer) (2) en vouw de ADFdocumentsteun (automatische documentinvoer) (1) uit.

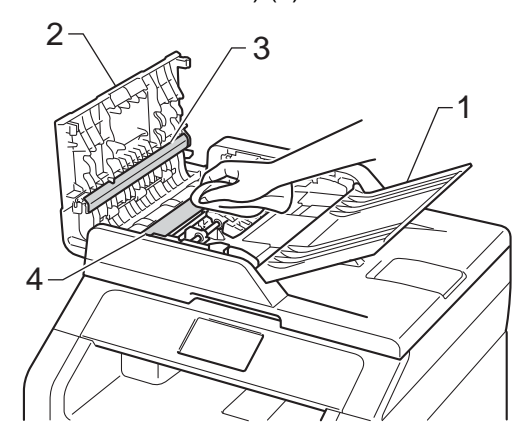

3 Til het documentdeksel op (1). Reinig het witte plastic oppervlak (2) en de glasplaat (3) eronder met een zachte, pluisvrije doek die licht is bevochtigd met water.

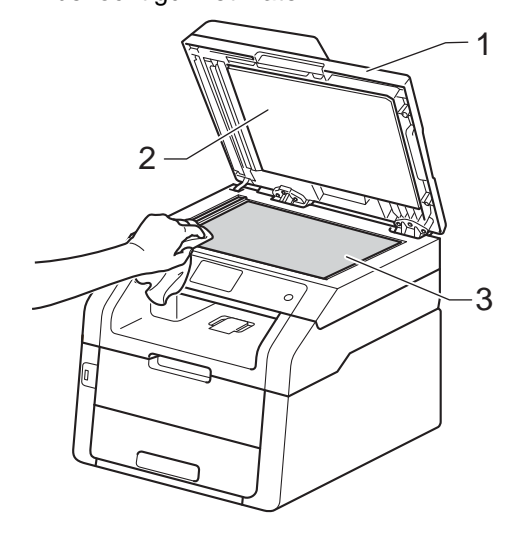

In de ADF-eenheid (automatische documentinvoer) reinigt u de witte balk (1) en de glazen strook op de glasplaat (2) eronder met behulp van een zachte, pluisvrije doek die licht is bevochtigd met water.

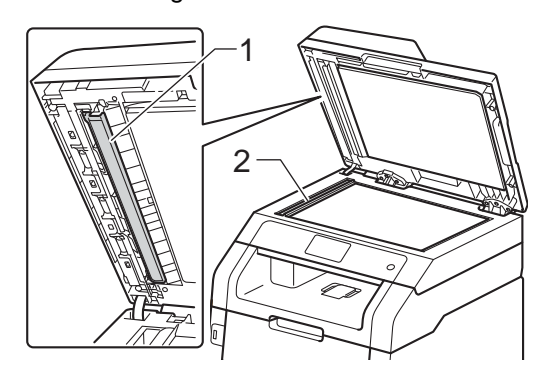

#### OPMERKING

Ga nadat u de glasplaat en glazen strook hebt gereinigd met een zachte, pluisvrije doek die u licht hebt bevochtigd met water, nogmaals met uw vingertop over het glas om te controleren of zich hierop nog vuil bevindt. Reinig het glas zonodig opnieuw. Mogelijk dient u het reinigingsproces drie tot vier keer te herhalen. Maak na elke reiniging een kopie om te controleren of de glasplaat schoon is.

- 5 Sluit het documentdeksel.
- Schakel de machine in.

## De coronadraden reinigen

Als u problemen hebt met de afdrukkwaliteit of als op het aanraakscherm Drumeenheid ! verschijnt, reinigt u de coronadraden als volgt:

1 Open het bovendeksel tot het in de geopende positie vergrendelt.

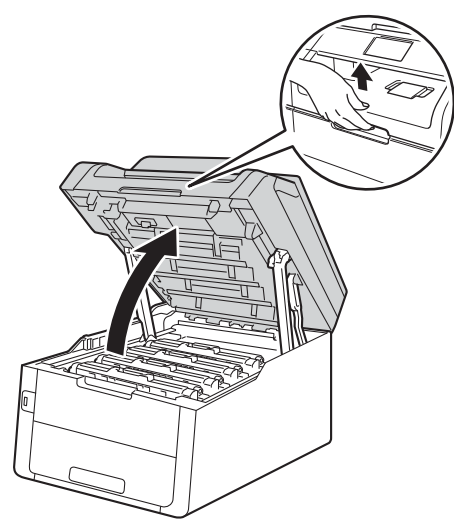

Verwijder de module met de tonercartridge en de drumeenheid.

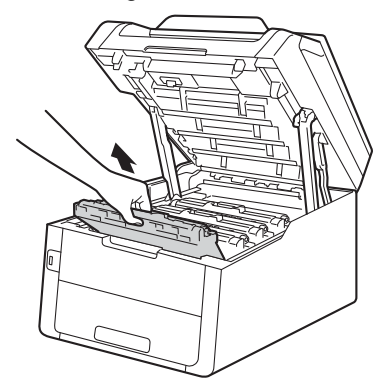

### ▲ WAARSCHUWING

# A HEET

Wanneer u de machine pas hebt gebruikt, zijn sommige onderdelen in de machine erg heet. Wacht tot de machine is afgekoeld voordat u interne onderdelen aanraakt.

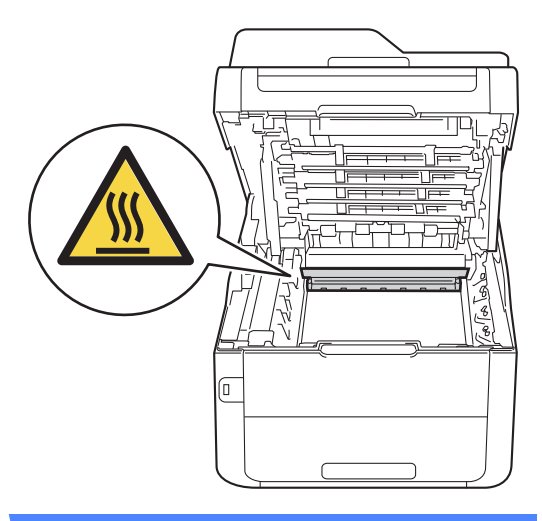

#### BELANGRIJK

- We raden u aan de module met de drumeenheid en tonercartridge op wegwerppapier op een propere, vlakke ondergrond te plaatsen voor het geval u per ongeluk toner morst.
- Raak NOOIT de elektroden aan die u in de afbeelding ziet, om schade aan de machine door statische elektriciteit te vermijden.

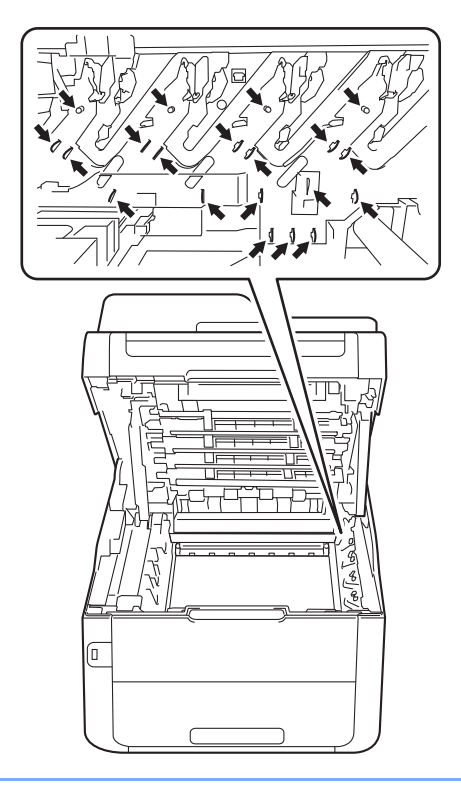

3 Reinig de primaire corona in de drumeenheid door het groene lipje voorzichtig een paar keer van links naar rechts en weer terug te schuiven.

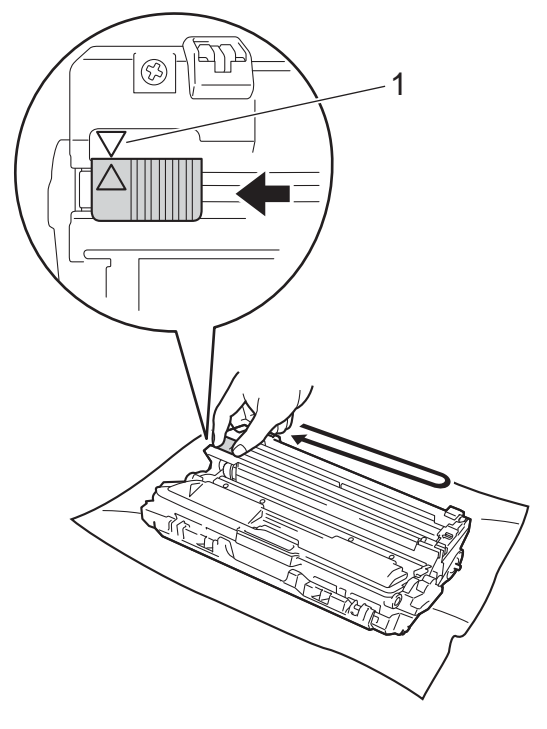

#### OPMERKING

Zorg ervoor dat u het lipje weer terugzet in de oorspronkelijke stand ( $\blacktriangle$ ) (1). De pijl op het lipje moet uitgelijnd zijn met de pijl op de drumeenheid. Als u dit niet doet, verschijnt mogelijk een verticale streep op de afdrukken.

4 Schuif de module met de drumeenheid en tonercartridge terug in de machine. Zorg ervoor dat de kleur van de tonercartridge overeenkomt met het label van dezelfde kleur op de machine.

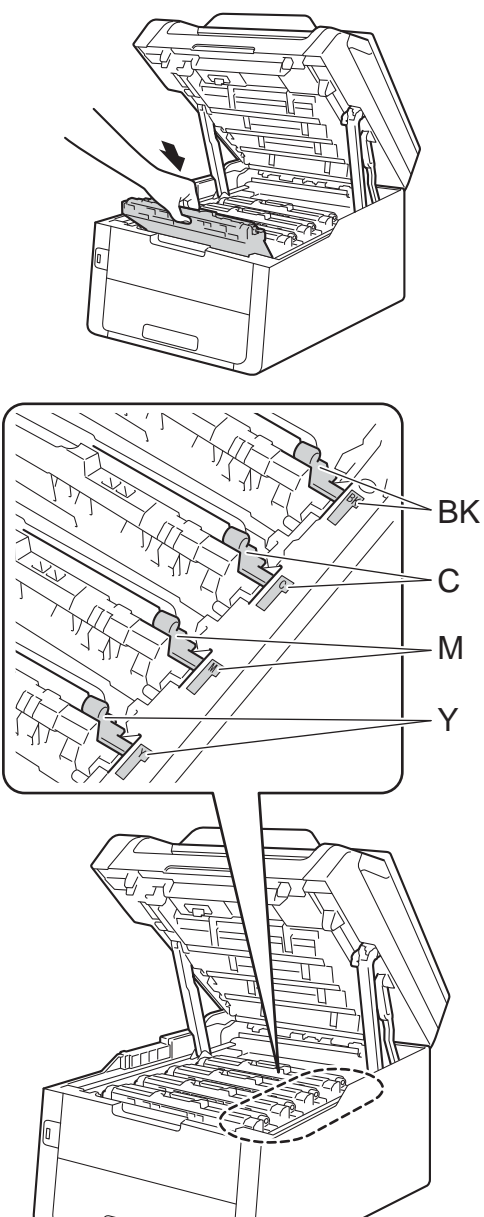

BK = zwart, C = cyaan, M = magenta, Y= geel

5 Herhaal stappen 2 - 4 om de drie andere coronadraden te reinigen.

#### OPMERKING

Om de coronadraden te reinigen, hoeft u de tonercartridge niet uit de drumeenheid te halen.

6 Sluit het bovendeksel van de machine.

# De drumeenheid reinigen

Als uw afdruk om de 94 mm vlekken bevat, volgt u onderstaande stappen om het probleem te verhelpen.

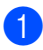

Controleer of de machine gereed is.

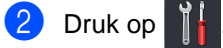

- **3** Druk op Alle instell..
- 4 Veeg omhoog of omlaag, of druk op ▲ of V, om Print lijsten weer te geven.
- 5 Druk op Print lijsten.
- 6 Veeg omhoog of omlaag, of druk op ▲ of V, om Drumdot afdrukken weer te geven.
- **7** Druk op Drumdot afdrukken.
  - Do maching gooff Drault on [OK] way
- 8 De machine geeft Druk op [OK] weer. Druk op OK.
- 9 De machine drukt de drumcontrolepagina af. Druk daarna op .
- Houd ingedrukt om de machine uit te schakelen.

1 Open het bovendeksel tot het in de geopende positie vergrendelt.

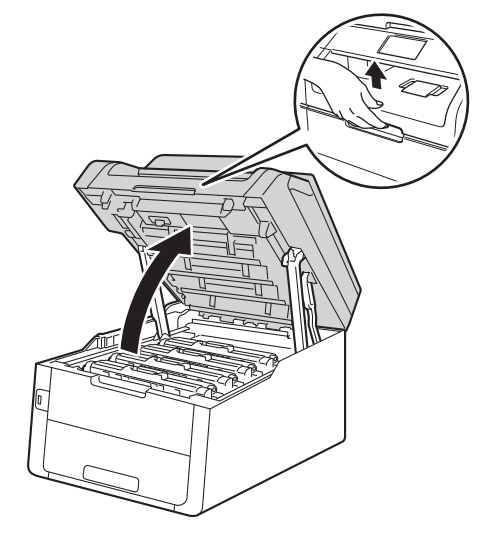

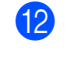

De kleur van de gedrukte punten is de kleur van de drum die u dient te reinigen. Verwijder de module met de tonercartridge en de drumeenheid van de kleur die het probleem veroorzaakt.

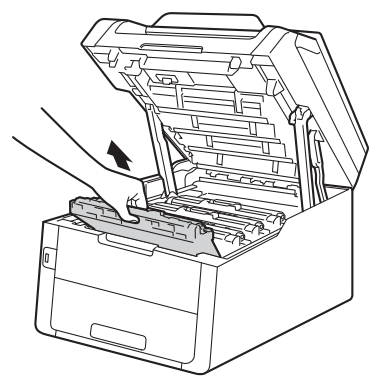

# **WAARSCHUWING**

# A HEET

Wanneer u de machine pas hebt gebruikt, zijn sommige onderdelen in de machine erg heet. Wacht tot de machine is afgekoeld voordat u interne onderdelen aanraakt.

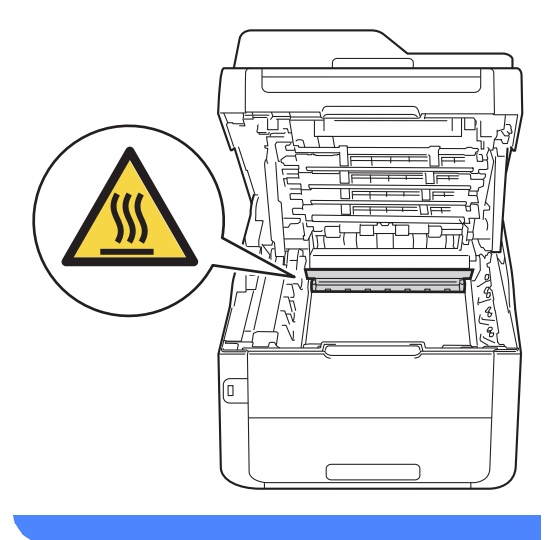

#### BELANGRIJK

- We raden u aan de module met de drumeenheid en tonercartridge op wegwerppapier op een propere, vlakke ondergrond te plaatsen voor het geval u per ongeluk toner morst.
- Raak NOOIT de elektroden aan die u in de afbeelding ziet, om schade aan de machine door statische elektriciteit te vermijden.

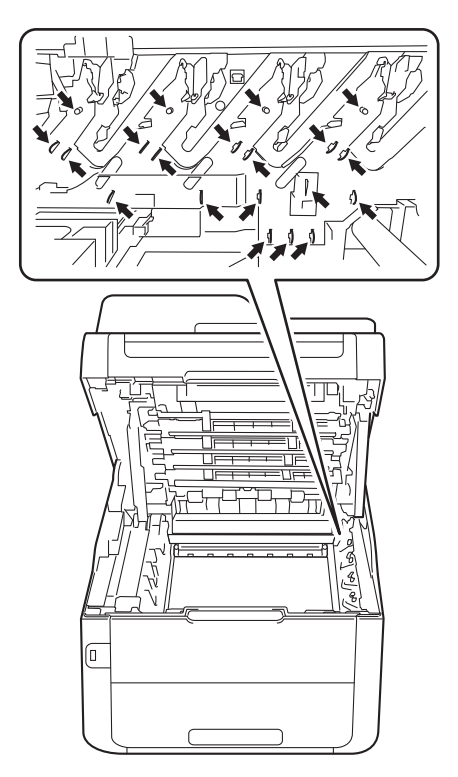

13 Druk de groene vergrendelhendel naar beneden en neem de tonercartridge uit de drumeenheid.

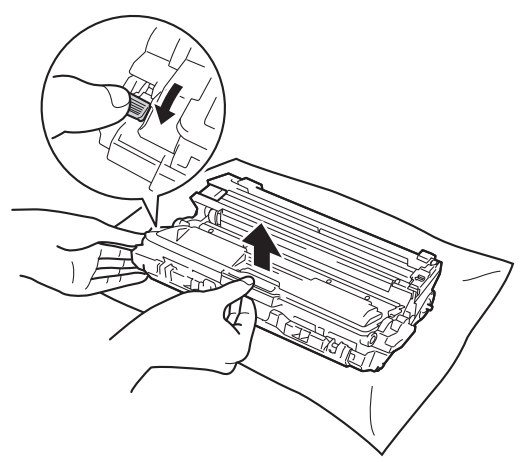

#### BELANGRIJK

- Wees voorzichtig bij het hanteren van de tonercartridge. Wanneer u toner morst op uw handen of kleding, dient u de vlekken te verwijderen met koud water.
- Raak de grijze delen in de illustratie NIET aan om problemen met de afdrukkwaliteit te voorkomen.
- <Tonercartridge>

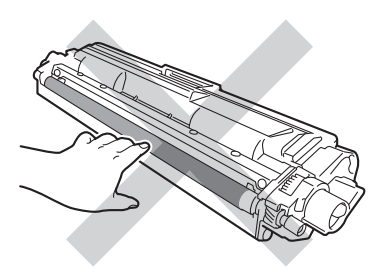

<Drumeenheid>

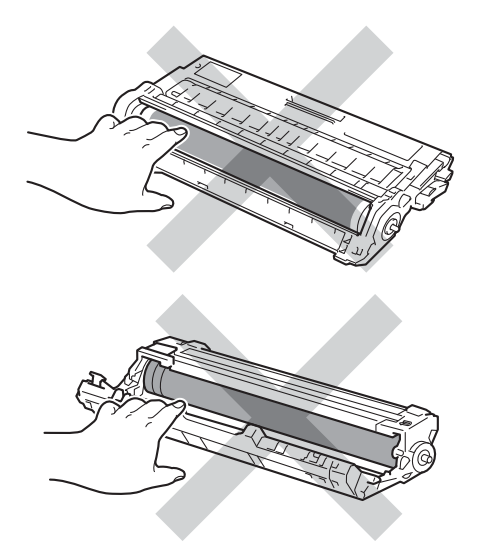

• We raden u aan de tonercartridge op wegwerppapier op een propere, vlakke en stabiele ondergrond te plaatsen voor het geval u per ongeluk toner morst. 14 Draai de drumeenheid zoals weergegeven op de afbeelding. Zorg ervoor dat het wieltje van de drumeenheid (1) zich links bevindt.

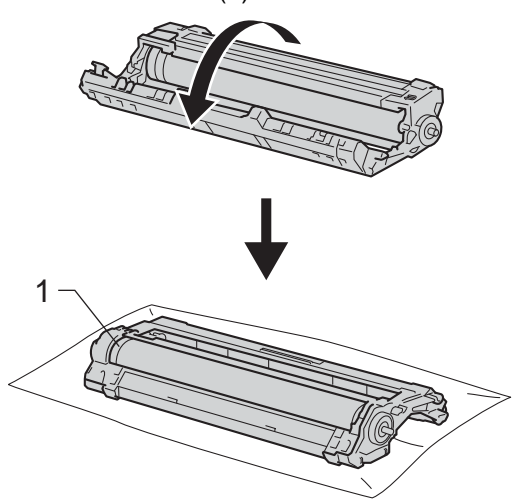

- **15** Lees de volgende informatie op de drumcontrolepagina.
  - Dotlocatie:

De pagina heeft acht genummerde kolommen. Het getal van de kolom met de afgedrukte dot erin wordt gebruikt om de locatie van de dot op de drum te vinden. Gebruik de genummerde markeringen naast de drumrol om de markering te vinden. Een punt in kolom 2 op de controlepagina betekent bijvoorbeeld dat er een zich een markering bevindt op de drum in zone "2".

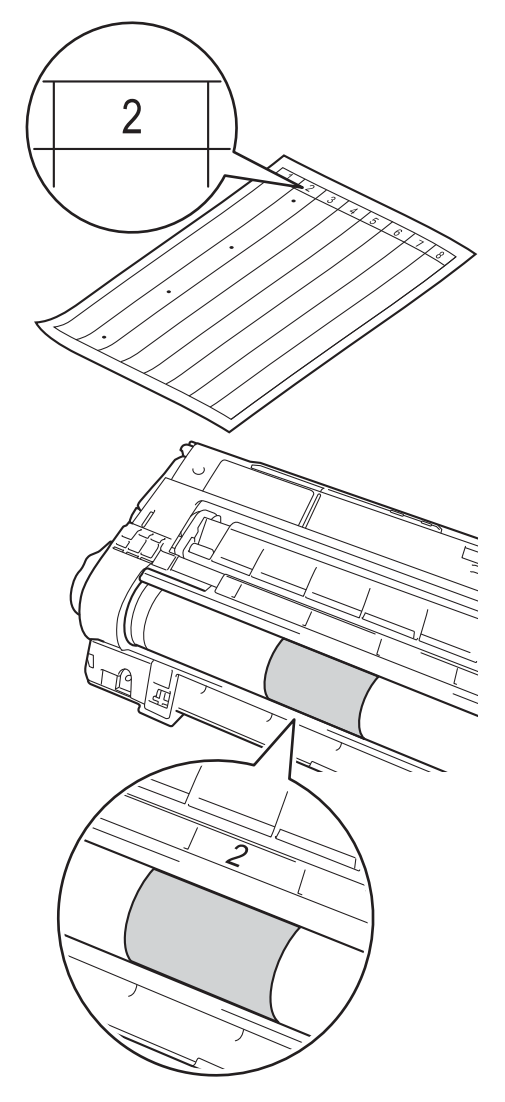

17 Controleer het oppervlak van het verdachte deel terwijl u de rand van de drumeenheid handmatig naar u toe draait.

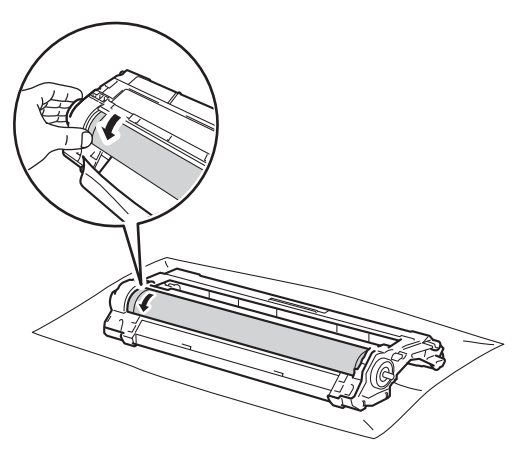

#### **OPMERKING**

Raak het oppervlak van de drum NOOIT aan. Om problemen met de afdrukkwaliteit te voorkomen, dient u de drumeenheid aan de randen vast te houden.

18 Wanneer u hebt bepaald waar de verontreiniging die de fout op de drumcontrolepagina veroorzaakt zich precies bevindt, veegt u deze plek op de drum met een droog wattenstaafje schoon totdat de markering is verwijderd.

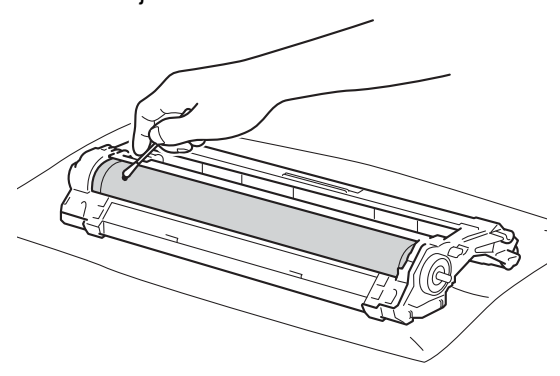

#### BELANGRIJK

Reinig het oppervlak van de lichtgevoelige drum NIET met een scherp voorwerp of met een vloeistof.

19 Keer de drumeenheid opnieuw om.

20 Plaats de tonercartridge stevig in de nieuwe drumeenheid tot u deze op zijn plaats hoort vastklikken. Wanneer u de cartridge correct plaatst, komt de groene vergrendelhendel automatisch omhoog.

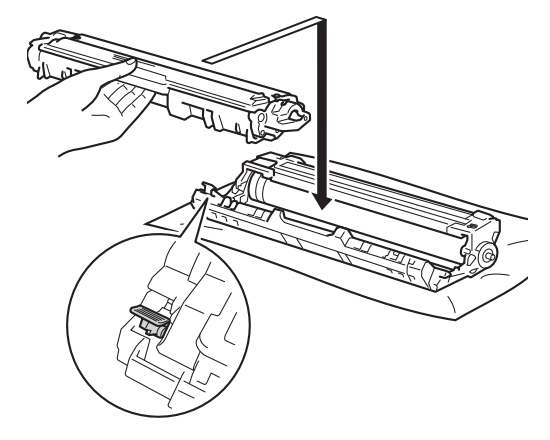

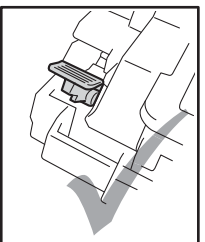

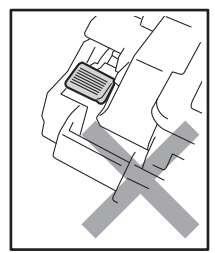

#### **OPMERKING**

Zorg ervoor dat u de tonercartridge op de juiste wijze plaatst, anders komt deze los van de drumeenheid.

2) Schuif de module met de drumeenheid en tonercartridge terug in de machine. Zorg ervoor dat de kleur van de tonercartridge overeenkomt met het label van dezelfde kleur op de machine.

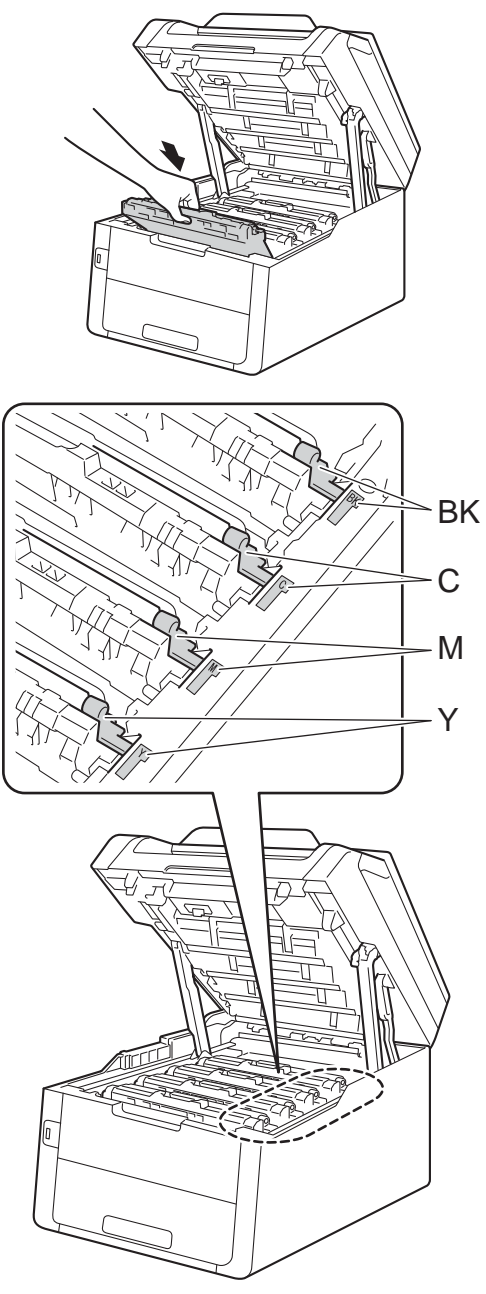

BK = zwart, C = cyaan, M = magenta, Y= geel

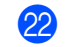

Sluit het bovendeksel van de machine.

Schakel de machine in en druk een testpagina af.

## De papierinvoerrollen reinigen

Als u de papierinvoerrol regelmatig reinigt, loopt er geen papier vast door het papier op de juiste manier in te voeren.

Als er problemen zijn met het invoeren van papier, reinigt u de papierinvoerrollen als volgt:

- Houd (()) ingedrukt om de machine uit te schakelen.
- 2 Trek de papierlade volledig uit de machine.

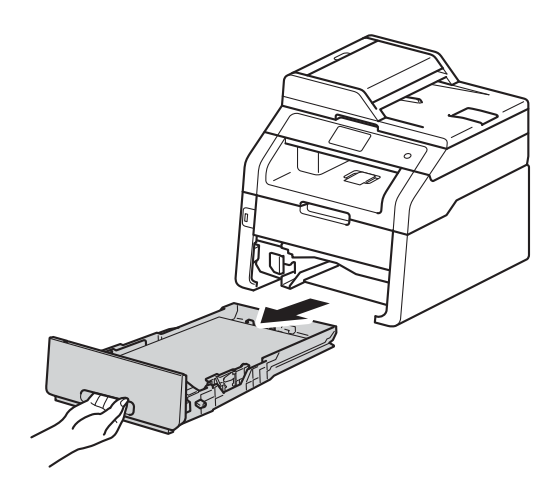

Verwijder het papier dat in de papierlade is geplaatst.

Maak een pluisvrije doek nat met handwarm water en wring deze goed uit, veeg het scheidingsblok (1) op de papierlade af om stof te verwijderen.

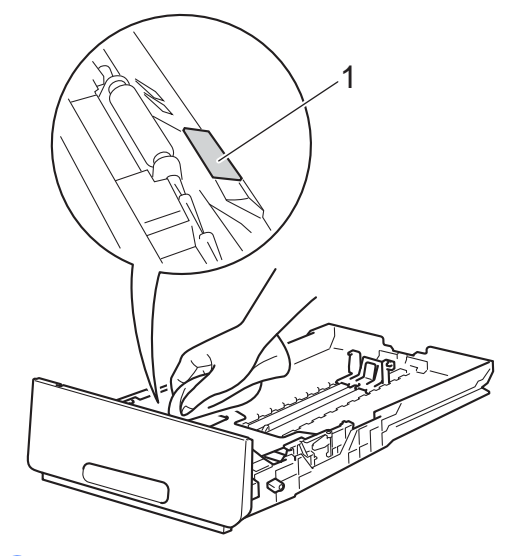

5 Veeg de twee invoerrollen (1) in de machine af om stof te verwijderen.

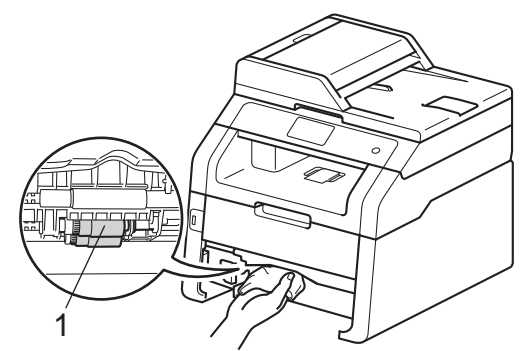

6 Plaats de papierlade weer in de machine.

7 Laad het papier opnieuw en plaats de papierlade stevig terug in de machine.

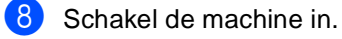

## **Kalibratie**

De uitvoerdichtheid van elke kleur kan verschillend zijn afhankelijk van de omgeving van de machine, zoals temperatuur en vochtigheid. Met de kalibratie kunt u de kleurdichtheid verbeteren.

1 Druk op 🔳

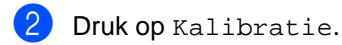

- 3 Druk op Kalibreren.
- **4** Druk op Ja om te bevestigen.
- 5 De machine geeft Voltooid weer.
- 🙆 Druk op 🏹.

U kunt alle fabrieksinstellingen van de kalibratieparameters herstellen.

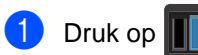

- 2 Druk op Kalibratie.
- 3 Druk op Reset.
- **4** Druk op Ja om te bevestigen.
- 5 De machine geeft Voltooid weer.
- 6 Druk op 🏹.

#### **OPMERKING**

 Als een foutmelding verschijnt, drukt u op OK en probeert u opnieuw.

(Zie Fout- en onderhoudsberichten >> pagina 122 voor meer informatie.)

- Als u de Windows<sup>®</sup>-printerdriver gebruikt, haalt de driver de kalibratiegegevens automatisch op als Calibratiegegevens gebruiken en Apparaatgegevens automatisch opvragen geselecteerd zijn. De standaardinstellingen zijn aan (>>Softwarehandleiding).
- · Als u de Macintosh-printerdriver gebruikt, zal de printerdriver de kalibratiegegevens automatisch verkrijgen. Als u de kalibratiegegevens handmatig wilt verkrijgen, dan moet u de kalibratie uitvoeren met behulp van de Status Monitor
  - (>>Softwarehandleiding).

## Automatische registratie

Als volle gedeeltes van kleur of beelden randen in cyaan, magenta of geel hebben, kunt u de functie Automatische registratie gebruiken om het probleem te verhelpen.

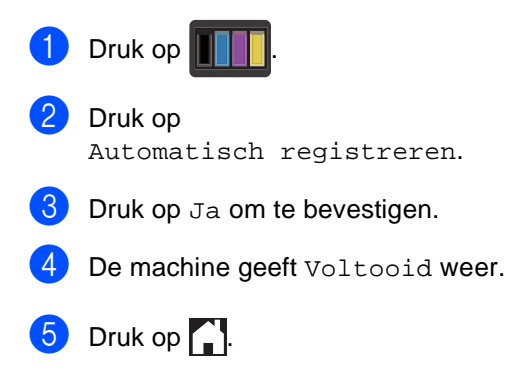

# Frequentie (kleurcorrectie)

U kunt instellen hoe vaak de kleurcorrectie (kleurkalibratie en automatische registratie) wordt uitgevoerd. De standaardinstelling is Normaal. Tijdens de kleurcorrectie wordt een zekere hoeveelheid toner gebruikt.

| 1 | Druk op 🎁.                                                               |
|---|--------------------------------------------------------------------------|
| 2 | Druk op Alle instell                                                     |
| 3 | Veeg omhoog of omlaag, of druk op<br>▲ of ♥, om Printer weer te geven.   |
| 4 | Druk op Printer.                                                         |
| 5 | Veeg omhoog of omlaag, of druk op<br>▲ of ♥, om Frequentie weer te geven |
| 6 | Druk op Frequentie.                                                      |
| 7 | Druk op Normaal, Laag of Uit.                                            |
| 8 | Druk op 🚮.                                                               |

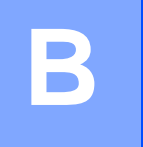

# Problemen oplossen

Als u denkt dat er een probleem is met uw machine, controleer dan eerst elk onderstaand item en volg de tips voor het oplossen van problemen.

U zult de meeste problemen zelf kunnen verhelpen. Indien u extra hulp nodig hebt, biedt het Brother Solutions Center de meest recente veelgestelde vragen en tips voor het oplossen van problemen.

Kijk op http://solutions.brother.com/.

# Uw probleem identificeren

Eerst controleren dat:

- Het netsnoer is correct aangesloten en de machine is ingeschakeld. Als de machine niet ingeschakeld wordt na het aansluiten van het netsnoer, raadpleegt u Andere problemen
   >> pagina 153.
- Alle beschermende onderdelen zijn verwijderd.
- Het papier is correct in de papierlade geplaatst.
- De interfacekabels zijn goed aangesloten op de machine en de computer, of de draadloze verbinding is zowel op de machine als uw computer ingesteld.
- Berichten op aanraakscherm

(Zie Fout- en onderhoudsberichten >> pagina 122.)

Hebt u bovenstaande punten gecontroleerd maar het probleem niet kunnen verhelpen, zoek het probleem dan in de onderstaande lijst op en raadpleeg de hieronder aangegeven pagina.

Problemen met papier en afdrukken:

- Problemen met afdrukken >> pagina 143
- Problemen met papierbehandeling >> pagina 145
- Ontvangen faxen afdrukken >> pagina 145

Telefoon- en faxproblemen:

- Telefoonlijn of verbindingen >> pagina 146
- Inkomende oproepen behandelen >> pagina 150
- Faxen ontvangen >> pagina 147
- Faxen verzenden >> pagina 149

Problemen oplossen

Problemen met kopiëren:

■ Problemen met kopiëren >> pagina 150

Problemen met scannen:

■ Problemen met scannen >> pagina 151

Software- en netwerkproblemen:

- Problemen met de software >> pagina 151
- Problemen met het netwerk >> pagina 152

В

# Fout- en onderhoudsberichten

Zoals bij alle geavanceerde kantoorapparatuur kunnen fouten optreden en kunnen verbruiksartikelen op zijn. Wanneer dat gebeurt, identificeert uw machine de fout of de vereiste routinematige onderhoudsbeurt, en toont de betreffende melding. De meest voorkomende fouten onderhoudsmeldingen staan in de tabel.

U kunt de meeste fouten oplossen en het routinematige onderhoud zelf uitvoeren. Indien u extra hulp nodig hebt, biedt het Brother Solutions Center de meest recente veelgestelde vragen en tips voor het oplossen van problemen:

| Foutmelding                               | Oorzaak                                                                                        | Wat te doen                                                                                                    |
|-------------------------------------------|------------------------------------------------------------------------------------------------|----------------------------------------------------------------------------------------------------|
| 2-zijd. vastgel.                          | Het papier is vastgelopen<br>onder de papierlade of<br>fuseereenheid.                          | Zie Het papier is vastgelopen onder de<br>papierlade >> pagina 141.                                                                                                    |
| 2-zijdig<br>uitgeschakeld                 | Het achterdeksel van de<br>machine is niet volledig<br>gesloten.                               | Sluit het achterdeksel van de machine tot het in de gesloten positie vergrendelt.                                                                                                    |
| Aanraakscherm<br>initialiseren<br>mislukt | Het aanraakscherm werd<br>bediend voor de<br>inschakelinitialisatie voltooid<br>was.           | Zorg ervoor dat er niets tegen het<br>aanraakscherm komt of erop rust.                                                                                                    |
|                                           | Er kan vuil zitten tussen het<br>onderste gedeelte van het<br>aanraakscherm en zijn rand.      | Plaats een stuk stevig papier tussen het<br>onderste gedeelte van het aanraakscherm en<br>zijn rand en schuif het heen en weer om het vuil<br>weg te duwen.                                                                                                    |
| Afdrukken<br>onmogelijk XX                | De machine heeft een<br>mechanisch probleem.                                                   | <ul> <li>Ga op een van de volgende manieren te werk:</li> <li>Houd ingedrukt om de machine uit te schakelen, wacht enkele minuten en schakel de machine weer in (zie Uw faxen of faxjournaal overbrengen &gt;&gt; pagina 130).</li> <li>Als het probleem zich blijft voordoen, neemt u contact op met de klantenservice van Brother voor ondersteuning.</li> </ul> |
| Afgebroken                                | De andere persoon of de<br>faxmachine van de andere<br>persoon heeft het gesprek<br>beëindigd. | Probeer de fax opnieuw te verzenden of te ontvangen.                                                                                                    |

Kijk op http://solutions.brother.com/.

| Foutmelding                                                                                                    | Oorzaak                                                                                                    | Wat te doen                                                                                                    |
|----------------------------------------------------------------------------------------------------|----------------------------------------------------------------------------------------------------|----------------------------------------------------------------------------------------------------|
| Afkoelen<br>Even geduld                                                                                                    | De temperatuur van de<br>drumeenheid of de<br>tonercartridge is te hoog. De<br>machine onderbreekt de<br>huidige afdruktaak en gaat in<br>de afkoelingsstand. Tijdens het<br>afkoelen hoort u de<br>koelventilator draaien terwijl op<br>het aanraakscherm Afkoelen<br>en Even geduld wordt<br>weergegeven. | Controleer of u de ventilator in de machine kunt<br>horen draaien, en dat de uitlaat nergens door<br>geblokkeerd wordt.                                                                                                    |
|                                                                                                    |                                                                                                    | Als de ventilator draait, verwijdert u eventuele<br>voorwerpen rondom de uitlaat, en laat u de<br>machine vervolgens ingeschakeld zonder deze<br>enkele minuten aan te raken.                                                                                                 |
|                                                                                                    |                                                                                                    | Als de ventilator niet draait, koppelt u de<br>machine enkele minuten los van de stroom en<br>verbindt u deze vervolgens opnieuw.                                                                                                    |
| Cartridgefout<br>Plaats<br>tonercassette<br>terugX <sup>1</sup><br><sup>1</sup> (X) toont de kleur van<br>de tonercartridge met | De tonercartridge is niet juist<br>geïnstalleerd.                                                                                                    | Trek de modules met de tonercartridge en de<br>drumeenheid uit voor de op het<br>aanraakscherm aangegeven kleur. Verwijder<br>de tonercartridge en plaats deze opnieuw in de<br>drumeenheid. Plaats de module met de<br>tonercartridge en drumeenheid terug in de<br>machine. |
| (BK)=zwart, (Y)=geel,<br>(M)=magenta,<br>(C)=cyaan.                                                                             |                                                                                                    | Als het probleem zich blijft voordoen, neemt u<br>contact op met de Klantenservice van Brother<br>of uw lokale Brother-leveranciers.                                                                                                    |
| Communicatiefout                                                                                                    | Er is een communicatiefout<br>opgetreden wegens slechte<br>verbinding.                                                                                                    | Probeer de fax nogmaals te verzenden of sluit<br>de machine aan op een andere telefoonlijn. Als<br>het probleem nog niet is verholpen, neemt u<br>contact op met het telefoonbedrijf en vraagt u<br>of ze uw telefoonlijn willen controleren.                                 |
| Deksel is open.                                                                                                    | Het bovendeksel is niet volledig gesloten.                                                                                                    | Sluit het bovendeksel van de machine.                                                                                                    |
|                                                                                                    | De fuseerklep is niet volledig<br>gesloten of er is papier<br>vastgelopen in de achterzijde                                                                                                    | Sluit het fuseerdeksel, dat zich aan de<br>binnenzijde van het achterdeksel van de<br>machine bevindt.                                                                                                    |
|                                                                                                    | van de machine toen u deze<br>inschakelde.                                                                                                    | Controleer of er geen papier achter het<br>fuseerdeksel aan de achterzijde van de<br>machine is vastgelopen, sluit vervolgens<br>het fuseerdeksel en druk op Start (zie<br>Papier is vastgelopen aan de achterkant<br>van de machine >> pagina 136).                          |
| Deksel is open.                                                                                                    | Het ADF-deksel (automatische documentinvoer) is niet volledig gesloten.                                                                                                    | Sluit het ADF-deksel (automatische documentinvoer) van de machine.                                                                                                    |
| Deksel is open.                                                                                                    | Het ADF-deksel (automatische<br>documentinvoer) is geopend<br>tijdens het laden van een<br>document.                                                                                                    | Sluit het ADF-deksel (automatische<br>documentinvoer) van de machine en druk dan<br>op X.                                                                                                    |

| Foutmelding                                                                                                    | Oorzaak                                                                                                    | Wat te doen                                                                                                    |
|----------------------------------------------------------------------------------------------------|----------------------------------------------------------------------------------------------------|----------------------------------------------------------------------------------------------------|
| Document nazien                                                                                                    | Het document is niet correct<br>geplaatst of toegevoerd, of het<br>document dat via de ADF<br>(automatische<br>documentinvoer) is gescand,<br>was te lang. | Zie Document vastgelopen in de bovenzijde<br>van de ADF (automatische documentinvoer)<br>➤> pagina 132 of De automatisch<br>documentinvoer (ADF) gebruiken<br>➤> pagina 38.                                                       |
| Drum bijna opX <sup>1</sup><br>(X) toont de kleur van<br>de drumeenheid die<br>bijna het einde van<br>haar levensduur heeft<br>bereikt. (BK)=zwart,<br>(Y)=geel,<br>(M)=magenta,<br>(C)=cyaan. | De drumeenheid voor de kleur<br>die aangegeven is op het<br>aanraakscherm, heeft bijna het<br>einde van haar levensduur<br>bereikt.                        | Bestel een nieuwe drumeenheid voor de kleur<br>die aangegeven is op het aanraakscherm<br>vooraleer het bericht Drum vervangenX<br>verschijnt.                                                                                     |
| Drum vervangenX <sup>1</sup> <sup>1</sup> (x) geeft de kleur van                                                                                                    | De drumeenheden moeten worden vervangen.                                                                                                    | Vervang de drumeenheid voor de kleur die<br>aangegeven is op het aanraakscherm (zie De<br>drumeenheden vervangen ➤> pagina 89).                                                                                                   |
| de drumeenneid aan<br>die moet worden<br>vervangen. BK=zwart,<br>C=cyaan,<br>M=magenta, Y=geel.                                                                                                | De drumteller is na het<br>plaatsen van een nieuwe drum<br>niet gereset.                                                                                   | Reset de teller van de drumeenheid. (zie De<br>drumeenheden vervangen ➤➤ pagina 89.)                                                                                                    |
| Drumeenheid !                                                                                                    | De coronadraden van de<br>drumeenheden moeten<br>worden schoongemaakt.                                                                                     | Maak de coronadraden op de drumeenheden<br>schoon (zie <i>De coronadraden reinigen</i><br>➤> pagina 108).                                                                                                    |
|                                                                                                    | De drumeenheid of de module<br>met de tonercartridge en<br>drumeenheid is niet correct<br>geïnstalleerd.                                                   | Plaats de tonercartridge in de drumeenheid die<br>aangegeven is op het aanraakscherm.<br>Installeer de module met de drumeenheid en<br>tonercartridge terug in de machine.                                                        |
| Formaat onjuist                                                                                                    | Het papier in de lade heeft niet<br>het juiste formaat.                                                                                                    | Plaats papier met het juiste formaat in de lade<br>en pas het papierformaat aan de lade aan (zie<br><i>Papierformaat</i> >> pagina 32).                                                                                           |
| Formaatfout<br>tweezijdig                                                                                                    | Het papierformaat opgegeven<br>in de printerdriver en het menu<br>van het aanraakscherm is niet<br>beschikbaar voor automatisch                            | Druk op X. Kies een papierformaat dat wordt<br>ondersteund door tweezijdig afdrukken.<br>Het papierformaat dat u kunt gebruiken voor                                                                                              |
|                                                                                                    | tweezijdig afdrukken.<br>Het papier in de lade heeft niet<br>het juiste formaat en is niet<br>beschikbaar voor automatisch<br>tweezijdig afdrukken.        | automatisch tweezijdig afdrukken is A4.<br>Plaats papier met het juiste formaat in de lade<br>en pas het papierformaat aan de lade aan (zie<br><i>Papierformaat</i> ➤> pagina 32).<br>Het papierformaat dat u kunt gebruiken voor |
|                                                                                                    | De terre cretuur de                                                                                                    | automatisch tweezijdig afdrukken is A4.                                                                                                    |
| Fout Iusereenheid                                                                                                    | fuseereenheid bereikt een<br>bepaalde temperatuur niet<br>binnen een bepaalde tijd.                                                                        | Houd () ingedrukt om de machine uit te<br>schakelen, wacht enkele seconden en schakel<br>de machine weer in. Laat de machine<br>gedurende 15 minuten inactief maar                                                                |
|                                                                                                    |                                                                                                    | ingeschakeld.                                                                                                    |

| Foutmelding                    | Oorzaak                                                                                                    | Wat te doen                                                                                                    |
|--------------------------------|----------------------------------------------------------------------------------------------------|----------------------------------------------------------------------------------------------------|
| Fout toegang<br>logboekbestand | De machine krijgt geen<br>toegang tot het bestand met<br>het afdruklogboek op de                                            | Neem contact op met uw beheerder voor meer<br>informatie over de instellingen voor<br>Afdruklogboek op netwerk opslaan.                                                                                                    |
|                                | server.                                                                                                    | Voor meer informatie, >>Netwerkhandleiding:<br>Afdruklogboek op netwerk opslaan                                                                                                    |
| Fuser vervangen                | De fuseereenheid moet worden vervangen.                                                                                     | Neem contact op met de Klantenservice van<br>Brother of een bevoegd servicecentrum van<br>Brother om de fusereenheid te vervangen.                                                                                                    |
| Geen afvaltoner                | De tonerbak is niet juist<br>geïnstalleerd.                                                                                 | Installeer de tonerbak opnieuw (zie De<br>tonerbak vervangen ➤➤ pagina 98).                                                                                                    |
| Geen antw/Bezet                | Het gebelde nummer<br>antwoordt niet of is bezet.                                                                           | Controleer het nummer en probeer opnieuw.                                                                                                    |
| Geen contact                   | U hebt geprobeerd te pollen<br>naar een faxmachine die niet in<br>de wachtstand voor pollen<br>staat.                       | Controleer of de andere faxmachine is ingesteld op pollen.                                                                                                    |
| Geen lade                      | De standaardpapierlade is niet<br>of niet juist geïnstalleerd.                                                              | Installeer de papierlade opnieuw.                                                                                                    |
| Geen papier                    | De machine heeft geen papier                                                                                                | Ga op een van de volgende manieren te werk:                                                                                                    |
|                                | meer in de papierlade of het<br>papier is niet correct in de<br>papierlade geplaatst.                                       | Plaats papier in de papierlade. Zorg ervoor<br>dat de papiergeleiders op het correcte<br>formaat ingesteld zijn.                                                                                                    |
|                                |                                                                                                    | Verwijder het papier en plaats het opnieuw.<br>Zorg ervoor dat de papiergeleiders op het<br>correcte formaat ingesteld zijn.                                                                                                    |
| Geen riemeenheid               | De riemeenheid is niet correct geïnstalleerd.                                                                               | Installeer de riemeenheid opnieuw (zie <i>De riemeenheid vervangen</i> <b>&gt;&gt;</b> pagina 94).                                                                                                    |
| Geen toestemming               | Het afdrukken van<br>kleurdocumenten wordt<br>beperkt door Secure Function<br>Lock 2.0. De afdruktaak wordt<br>geannuleerd. | Neem contact op met uw beheerder om uw instellingen voor Secure Function Lock te controleren.                                                                                                    |
| Geen toner                     | De tonercartridge of de module<br>met de tonercartridge en<br>drumeenheid is niet correct<br>geïnstalleerd.                 | Verwijder de module met de tonercartridge en<br>drumeenheid voor de op het aanraakscherm<br>aangegeven kleur. Verwijder de tonercartridge<br>uit de drumeenheid en plaats de tonercartridge<br>terug in de drumeenheid. Installeer de module<br>met de tonercartridge en drumeenheid<br>opnieuw in de machine. Als het probleem zich<br>blijft voordoen, vervangt u de tonercartridge<br>(zie <i>De tonercartridges vervangen</i><br>➤ pagina 80). |

| Foutmelding             | Oorzaak                                                                                                    | Wat te doen                                                                                                    |
|-------------------------|----------------------------------------------------------------------------------------------------|----------------------------------------------------------------------------------------------------|
| Geheugen vol            | Het geheugen van de machine                                                                                 | Fax bezig met verzenden of kopiëren                                                                                                    |
|                         | is vol.                                                                                                    | Ga op een van de volgende manieren te werk:                                                                                                    |
|                         |                                                                                                    | Druk op Nu verzenden, Deelafdruk of<br>Stoppen om de gescande pagina's te<br>verzenden of te kopiëren.                                                                                                    |
|                         |                                                                                                    | Druk op en wacht tot andere taken zijn<br>voltooid en probeer het vervolgens<br>opnieuw.                                                                                                    |
|                         |                                                                                                    | Wis de faxen in het geheugen.                                                                                                    |
|                         |                                                                                                    | Druk de faxberichten die opgeslagen zijn in<br>het geheugen af om het geheugen voor<br>100% beschikbaar te maken. Schakel<br>daarna Fax opslaan uit om te vermijden dat<br>er nog meer faxen in het geheugen worden<br>opgeslagen (➤>Geavanceerde<br>gebruikershandleiding: <i>Een fax in het<br/>geheugen afdrukken</i> en <i>Fax opslaan</i> ). |
|                         |                                                                                                    | Bezig met afdrukken                                                                                                    |
|                         |                                                                                                    | Ga op een van de volgende manieren te werk:                                                                                                    |
|                         |                                                                                                    | Verlaag de afdrukresolutie.                                                                                                    |
|                         |                                                                                                    | ( <b>≻&gt;</b> Softwarehandleiding.)                                                                                                    |
|                         |                                                                                                    | Wis de faxen uit het geheugen (zie<br>bovenstaande uitleg).                                                                                                    |
| Geheugen vol            | Het geheugen van de machine<br>is vol.                                                                      | Druk op X en verwijder de eerder opgeslagen                                                                                                    |
| Beveiligde              |                                                                                                    | beveiligde afdrukgegevens.                                                                                                    |
| vol. Druk op Stop       |                                                                                                    |                                                                                                    |
| en verwijder            |                                                                                                    |                                                                                                    |
| eerder opgeslagen       |                                                                                                    |                                                                                                    |
| data.                   |                                                                                                    | Disete perior in de clauf voor bendmeting                                                                                                    |
| Handinvoer              | als papierbron terwijl er geen<br>papier geplaatst was in de<br>sleuf voor handmatige invoer.               | Plaats papier in de sleut voor handmatige<br>invoer (zie Papier plaatsen in de sleuf voor<br>handmatige invoer ➤➤ pagina 27).                                                                                                    |
| Handm. vastgel.         | Het papier is vastgelopen in de sleuf voor handmatige invoer van de machine.                                | Zie Papier vastgelopen in de sleuf voor<br>handmatige invoer ➤➤ pagina 134.                                                                                                    |
| Hernoem bestand         | Op het USB-flashstation staat<br>al een bestand met dezelfde<br>naam als het bestand dat u wilt<br>opslaan. | Wijzig de naam van het bestand op het USB-<br>flashstation of van het bestand dat u wilt<br>opslaan.                                                                                                    |
| Hub niet<br>ondersteund | Een USB-hub is aangesloten<br>op de USB-direct interface.                                                   | Koppel de USB-hub los van de USB-direct interface.                                                                                                    |

| Foutmelding                                                      | Oorzaak                                                                                                    | Wat te doen                                                                                                    |
|------------------------------------------------------------------|----------------------------------------------------------------------------------------------------|----------------------------------------------------------------------------------------------------|
| Kalibratie                                                       | Kalibratie mislukt.                                                                                                    | Druk op OK en probeer opnieuw.                                                                                                    |
| mislukt.                                                         |                                                                                                    | Houd  ingedrukt om de machine uit te schakelen.                                                                                                    |
|                                                                  |                                                                                                    | Wacht een paar seconden en schakel de machine vervolgens weer in.                                                                                                    |
|                                                                  |                                                                                                    | Voer de kleurkalibratie opnieuw uit met het aanraakscherm of de printerdriver (zie <i>Kalibratie</i> ➤➤ pagina 118).                                                                                                    |
|                                                                  |                                                                                                    | Plaats een nieuwe riemeenheid (zie De riemeenheid vervangen >> pagina 94).                                                                                                    |
|                                                                  |                                                                                                    | <ul> <li>Als het probleem zich blijft voordoen, neemt<br/>u contact op met de Klantenservice van<br/>Brother of uw lokale Brother-leveranciers.</li> </ul>                                                                                                    |
| Klein papier                                                     | Het papierformaat dat<br>opgegeven is in de<br>printerdriver, is te klein om het<br>te kunnen afleveren in de<br>uitvoerlade met bedrukte zijde<br>naar beneden. | Open het achterdeksel (achterste uitvoerlade)<br>om het gedrukte papier op te vangen op de<br>achterste uitvoerlade, en druk dan op Start.                                                                                                    |
| Kort papier                                                      | Het papier in de lade is te kort<br>om het papier af te leveren in<br>de documentuitvoer met<br>bedrukte zijde naar beneden.                                     | Open het achterdeksel (documentuitvoer met<br>bedrukte zijde naar boven) zodat de bedrukte<br>pagina naar de documentuitvoer met bedrukte<br>zijde naar boven kan gaan. Verwijder de<br>gedrukte pagina's en druk daarna op Start.                                                            |
| Lade vast                                                        | Het papier is vastgelopen in de papierlade van de machine.                                                                                                    | Zie Het papier is vastgelopen in de papierlade<br>➤ pagina 134.                                                                                                    |
| Lage temperatuur                                                 | De kamertemperatuur is te<br>laag voor een goede werking<br>van de machine.                                                                                      | Verhoog de kamertemperatuur zodat de machine goed kan werken.                                                                                                    |
| Limiet<br>overschreden                                           | Het maximale aantal pagina's<br>dat u mag afdrukken is<br>overschreden. De afdruktaak<br>wordt geannuleerd.                                                      | Neem contact op met uw beheerder om uw instellingen voor Secure Function Lock te controleren.                                                                                                    |
| Onbruikb. app.                                                   | Een USB-apparaat of USB-<br>flashstation dat niet wordt<br>ondersteund / versleuteld is,<br>werd op de USB-direct<br>interface aangesloten.                      | Haal het apparaat uit de USB-direct interface<br>(raadpleeg de specificaties voor ondersteunde<br>USB-flashstations in <i>Gegevens afdrukken</i><br>vanaf een USB-flashstation of digitale camera<br>met ondersteuning voor massaopslag (Voor<br>MFC-9330CDW en MFC-9340CDW)<br>➤ pagina 66). |
| Onbruikb. app.<br>Verwijder<br>apparaat. Zet uit<br>en weer aan. | Een defect USB-apparaat of<br>een USB-apparaat dat veel<br>energie verbruikt, werd op de<br>USB-direct interface<br>aangesloten.                                 | Koppel het apparaat los van de USB-direct<br>interface. Houd () ingedrukt om de machine<br>uit te schakelen, en schakel de machine weer<br>in.                                                                                                    |

| Foutmelding              | Oorzaak                                                                                             | Wat te doen                                                                                                    |
|--------------------------|----------------------------------------------------------------------------------------------------|----------------------------------------------------------------------------------------------------|
| Registratie              | Registratie mislukt.                                                                                | Druk op OK en probeer opnieuw.                                                                                                    |
| mislukt.                 |                                                                                                    | Houd on ingedrukt om de machine uit te schakelen.                                                                                                    |
|                          |                                                                                                    | Wacht een paar seconden en schakel ze<br>dan weer in.                                                                                                    |
|                          |                                                                                                    | Voer de automatische kleurregistratie uit<br>met behulp van het aanraakscherm (zie<br><i>Automatische registratie</i> ➤➤ pagina 119).                           |
|                          |                                                                                                    | ■ Plaats een nieuwe riemeenheid (zie De riemeenheid vervangen >> pagina 94).                                                                                    |
|                          |                                                                                                    | <ul> <li>Als het probleem zich blijft voordoen, neemt<br/>u contact op met Klantenservice van<br/>Brother.</li> </ul>                                           |
| Riemeenheid<br>vervangen | Het is tijd om de riemeenheid te vervangen.                                                         | Vervang de riemeenheid (zie <i>De riemeenheid vervangen</i> <b>&gt;&gt;</b> pagina 94).                                                                         |
| Scannen<br>onmogelijk    | Het document is te lang voor<br>dubbelzijdig scannen.                                               | Druk op X. Gebruik papier van het geschikte<br>formaat voor dubbelzijdig scannen (zie<br><i>Afdrukmedia</i> ➤➤ pagina 229).                                     |
| Scannen<br>onmogelijk XX | De machine heeft een<br>mechanisch probleem.                                                        | <ul> <li>Houd ingedrukt om de machine uit te schakelen, en schakel de machine weer in (zie Uw faxen of faxjournaal overbrengen</li> <li>pagina 130).</li> </ul> |
|                          |                                                                                                    | Als het probleem zich blijft voordoen, neemt<br>u contact op met de klantenservice van<br>Brother voor ondersteuning.                                           |
| Stop drumeenheid         | De drumeenheden moeten worden vervangen.                                                            | Vervang de drumeenheid voor de kleur die<br>aangegeven is op het aanraakscherm. (zie De<br>drumeenheden vervangen ➤> pagina 89.)                                |
| Te veel best.            | Op het USB-flashstation zijn te veel bestanden opgeslagen.                                          | Verminder het aantal opgeslagen bestanden op het USB-flashstation.                                                                                              |
| Tnrbak bijna vol         | De tonerbak is aan het einde<br>van zijn gebruiksduur.                                              | Koop een nieuwe tonerbak voor het bericht<br>Tonerafvalbakje vervangen verschijnt.                                                                              |
| ToegangGeweigerd         | De functie die u wilt gebruiken<br>is beperkt door Secure<br>Function Lock 2.0.                     | Neem contact op met uw beheerder om uw instellingen voor Secure Function Lock te controleren.                                                                   |
| Toegangsfout             | Het apparaat werd ontkoppeld<br>van de USB-direct interface<br>terwijl gegevens werden<br>verwerkt. | Druk op X. Sluit het apparaat opnieuw aan en<br>probeer af te drukken via Rechtstreeks<br>Afdrukken.                                                            |

| Foutmelding                                                                                                    | Oorzaak                                                                                                    | Wat te doen                                                                                                    |
|----------------------------------------------------------------------------------------------------|----------------------------------------------------------------------------------------------------|----------------------------------------------------------------------------------------------------|
| Toner bijna op                                                                                                    | Als op het aanraakscherm<br>Toner bijna op wordt<br>aangegeven, kunt u nog<br>steeds afdrukken. Het<br>betekent echter dat de<br>tonercartridge het einde van de<br>gebruiksduur nadert. | Bestel nu een nieuwe tonercartridge voor de<br>kleur die is aangegeven op het<br>aanraakscherm, zodat een vervangende<br>tonercartridge beschikbaar is wanneer Toner<br>vervangen op het aanraakscherm verschijnt. |
| Toner vervangen <sup>1</sup><br><sup>1</sup> Het aanraakscherm<br>toont de kleur van de<br>tonercartridge aan die<br>u moet vervangen.<br>BK=zwart, C=cyaan,<br>m=magenta v=geel | De tonercartridge is aan het<br>einde van zijn gebruiksduur.<br>De machine stopt alle<br>afdruktaken.<br>Als er voldoende geheugen<br>beschikbaar is, worden faxen                       | Vervang de tonercartridge voor de kleur die<br>aangegeven is op het aanraakscherm (zie <i>De</i><br><i>tonercartridges vervangen</i> ➤> pagina 80).                                                                |
| Toperafyalbakie                                                                                                    | De tonerbak moet worden                                                                                                    | Vervang de tonerbak (zie De tonerbak                                                                                                    |
| vervangen                                                                                                    | vervangen.                                                                                                    | vervangen >> pagina 98).                                                                                                    |
| Tonerfout                                                                                                    | Een of meer tonercartridges<br>zijn niet juist geïnstalleerd.                                                                                                    | Trek de drumeenheden uit. Verwijder alle<br>tonercartridges en plaats ze dan terug in de<br>drumeenheden.                                                                                                    |
| USB tegen<br>schrijven<br>beveiligd                                                                                                    | De beveiligingsschakelaar van<br>het USB-flashstation is<br>ingeschakeld.                                                                                                    | Schakel de beveiligingsschakelaar van het<br>USB-flashstation uit.                                                                                                    |
| Vast achter                                                                                                    | Het papier is vastgelopen aan de achterkant van de machine.                                                                                                    | Zie Papier is vastgelopen aan de achterkant van de machine ➤> pagina 136.                                                                                                    |
| Vast intern                                                                                                    | Het papier is vastgelopen in de machine.                                                                                                    | Zie Papier is vastgelopen in de machine<br>➤ pagina 138.                                                                                                    |
| Vervang PF-set                                                                                                    | De papiertoevoerset moet<br>worden vervangen.                                                                                                    | Neem contact op met de Klantenservice van<br>Brother of een bevoegd servicecentrum van<br>Brother om de PF Kit te vervangen.                                                                                       |

# Uw faxen of faxjournaal overbrengen

Wanneer op het aanraakscherm een van de volgende meldingen wordt weergegeven:

- Afdrukken onmogelijk XX
- Scannen onmogelijk XX

We adviseren u uw faxen over te brengen naar een ander faxapparaat of naar uw computer (zie Faxen overbrengen naar een ander faxapparaat >> pagina 130 of Faxen overbrengen naar uw computer >> pagina 131).

U kunt ook het faxjournaal overbrengen om te zien of er faxen zijn die u moet overbrengen (zie Het faxjournaal overbrengen naar een ander faxapparaat ➤➤ pagina 131).

#### OPMERKING

Als er een foutmelding op het aanraakscherm van de machine verschijnt nadat de faxen zijn overgebracht, verwijdert u de stekker van de machine enkele minuten uit het stopcontact en sluit u deze vervolgens weer aan.

# Faxen overbrengen naar een ander faxapparaat

Als u uw Stations-ID nog niet hebt ingesteld, kunt u de faxoverbrengingsstand niet gebruiken (>>Installatiehandleiding: Persoonlijke gegevens invoeren (stations-ID)).

- Druk op X om de fout tijdelijk te onderbreken.
- 2 Druk op 🎁
- 3 Druk op Alle instell..
- Veeg omhoog of omlaag, of druk op
   ▲ of V, om Service weer te geven.
- 5 Druk op Service.
- **6 Druk op** Dataoverdracht.
- **7** Druk op Fax overdracht.
- 6 Ga op een van de volgende manieren te werk:
  - Als op het aanraakscherm Geen dataopslag wordt weergegeven, zijn er geen faxen meer in het geheugen van de machine aanwezig. Druk op Sluiten.
  - Voer het faxnummer in van het apparaat waarnaar de faxen moeten worden verzonden.
- **Druk op** Fax Start.

#### Faxen overbrengen naar uw computer

U kunt de faxen van het geheugen van uw machine naar uw computer overbrengen.

- Druk op X om de fout tijdelijk te onderbreken.
- 2 Zorg ervoor dat MFL-Pro Suite is geïnstalleerd en activeer vervolgens PC-FAX Ontvangst op de computer. Volg de instructies voor het besturingssysteem dat u gebruikt.
  - (Windows<sup>®</sup> XP, Windows Vista<sup>®</sup> en Windows<sup>®</sup> 7)

In het menu (Starten) selecteert u Alle programma's > Brother > MFC-XXXX > PC-FAX Ontvangst > Ontvangen. (XXXX is uw modelnaam.)

■ (Windows<sup>®</sup> 8)

Klik op (Brother Utilities) en klik vervolgens op de vervolgkeuzelijst en selecteer uw modelnaam (indien dit nog niet is gebeurd). Klik in de linkernavigatiebalk op PC-FAX Ontvangen en daarna op Ontvangen.

Controleer of u PC-Fax ontv. hebt ingesteld op de machine (zie PC-Fax ontvangen (alleen voor Windows<sup>®</sup>)
 ➤ pagina 52).

Wanneer er nog faxen in het geheugen van de machine zijn wanneer u PC-Fax Ontvangen instelt, vraagt het aanraakscherm u of u de faxen wilt overbrengen naar uw computer. Ga op een van de volgende manieren te werk:

- Wanneer u alle faxen wilt overbrengen naar uw computer, drukt u op Ja. Als Faxvoorbeeld is ingesteld op Uit, wordt gevraagd of u een reservekopieën wilt afdrukken.
- Om af te sluiten en de faxen in het geheugen te bewaren, drukt u op Nee.

5 Druk op 🚮.

# Het faxjournaal overbrengen naar een ander faxapparaat

Als u uw Stations-ID nog niet hebt ingesteld, kunt u de faxoverbrengingsstand niet gebruiken (>>Installatiehandleiding: Persoonlijke gegevens invoeren (stations-ID)).

- Druk op X om de fout tijdelijk te onderbreken.
- 2 Druk op 👖
  - **3** Druk op Alle instell..
- 4 Veeg omhoog of omlaag, of druk op ▲ of V, om Service weer te geven.
- 5 Druk op Service.
- **6** Druk op Dataoverdracht.
  - **7** Druk op Rapporttransfer.
- 8 Voer het faxnummer in waarnaar het faxjournaal moet worden verzonden.
- 9 Druk op Fax Start.

# Vastgelopen documenten

#### Document vastgelopen in de bovenzijde van de ADF (automatische documentinvoer)

- Verwijder al het papier dat niet is vastgelopen uit de ADF (automatische documentinvoer).
- 2 Open het ADF-deksel (automatische documentinvoer).
- 3 Trek het vastgelopen document er naar links uit.

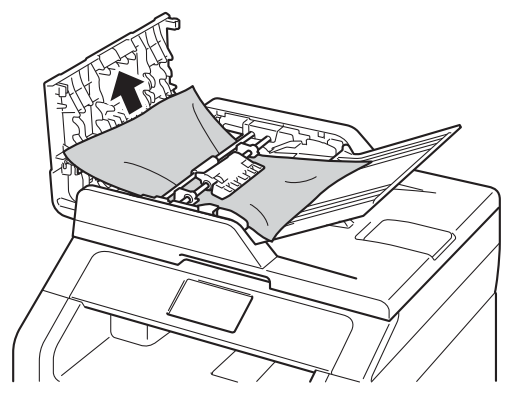

Als het document scheurt, dient u ervoor te zorgen dat alle kleine papierresten verwijderd zijn om te vermijden dat het papier opnieuw vastloopt.

4 Sluit het ADF-deksel (automatische documentinvoer).

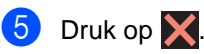

# Document vastgelopen onder het documentdeksel

- 1 Verwijder al het papier dat niet is vastgelopen uit de ADF (automatische documentinvoer).
- 2
  - Til het documentdeksel op.
  - Trek het vastgelopen document er naar rechts uit.

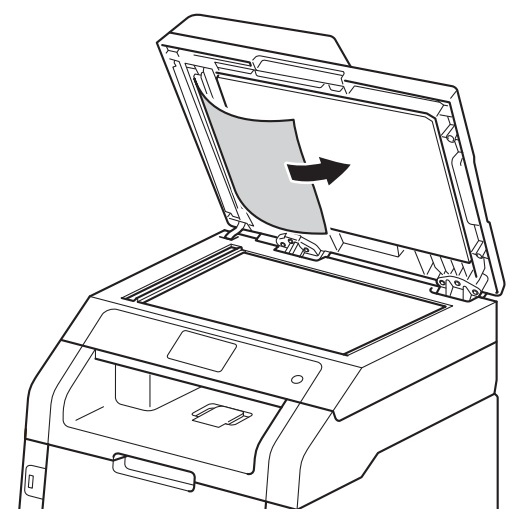

Als het document scheurt, dient u ervoor te zorgen dat alle kleine papierresten verwijderd zijn om te vermijden dat het papier opnieuw vastloopt.

Sluit het documentdeksel.

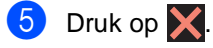

### **Kleine documenten** verwijderen die zijn vastgelopen in de ADF (automatische documentinvoer)

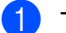

Til het documentdeksel op.

2 Plaats een stuk stevig papier, zoals Cardstock, in de ADF (automatische documentinvoer) om kleine stukjes papier erdoor te duwen.

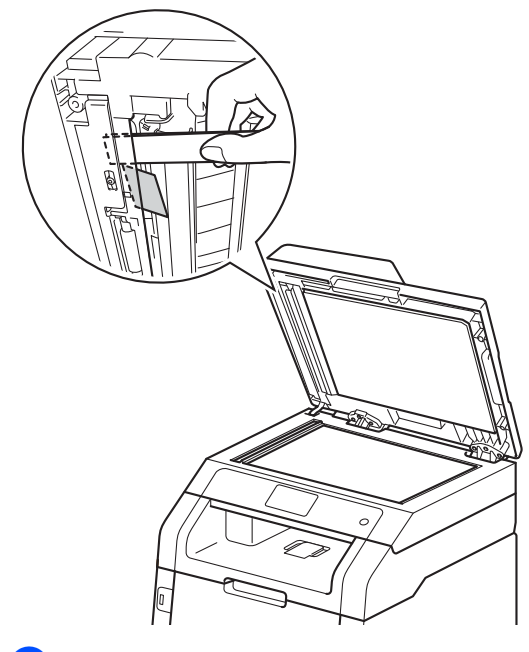

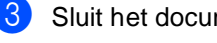

Sluit het documentdeksel.

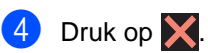

### Document vastgelopen in de uitvoerlade

- Verwijder al het papier dat niet is vastgelopen uit de ADF (automatische documentinvoer).

Trek het vastgelopen document er naar rechts uit.

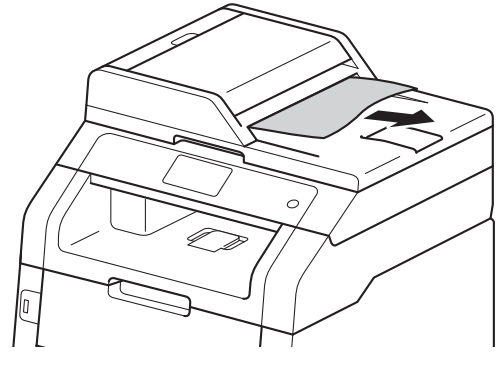

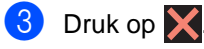

# Vastgelopen papier

Wanneer nieuw papier wordt geplaatst, moet u altijd eerst al het papier dat nog in de papierlade zit verwijderen en het papier in een nette stapel plaatsen. Zo voorkomt u dat er meerdere vellen papier tegelijk worden ingevoerd en dat papier vastloopt.

### Papier vastgelopen in de sleuf voor handmatige invoer

Als op het aanraakscherm Handm. vastgel. wordt weergegeven, voert u deze stappen uit:

1 Verwijder al het papier dat is vastgelopen in en rond de sleuf voor handmatige invoer.

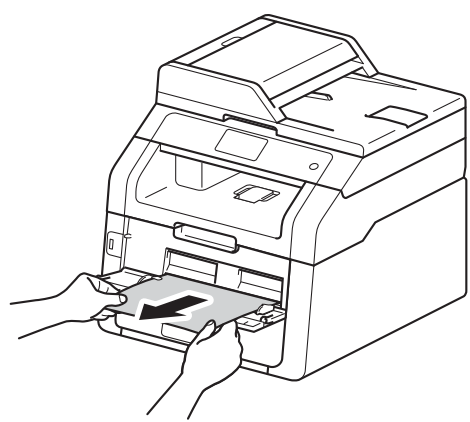

Druk op Start om het afdrukken voort te zetten.

### Het papier is vastgelopen in de papierlade

Als op het aanraakscherm Lade vast wordt weergegeven, voert u deze stappen uit:

Trek de papierlade volledig uit de machine.

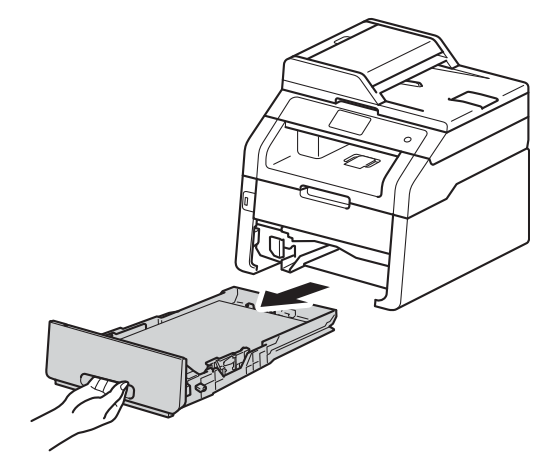

Trek met beide handen het vastgelopen papier voorzichtig naar buiten.

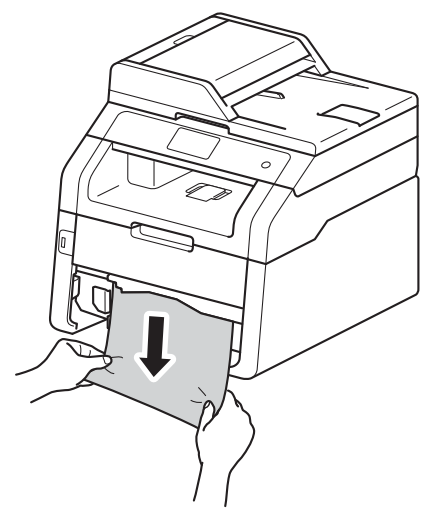

#### OPMERKING

Wanneer u het vastgelopen papier er naar beneden toe uittrekt, gaat het eenvoudiger.
- 3 Zorg ervoor dat het papier de maximum markering  $(\mathbf{\nabla} \mathbf{\nabla} \mathbf{\nabla})$  van de papierlade niet bereikt. Houd de groene ontgrendelingshendel van de papiergeleiders ingedrukt en stel de geleiders af op het gebruikte papierformaat. Zorg dat de geleiders goed in de sleuven zitten.
- 4 Plaats de papierlade stevig terug in de machine.

#### Het papier is vastgelopen in de uitvoerlade

Wanneer het papier is vastgelopen aan de uitvoerlade, voert u deze stappen uit:

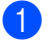

Gebruik beide handen om de scanner te openen.

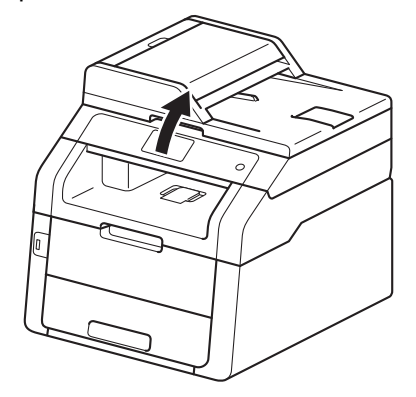

#### **OPMERKING**

Wanneer het bovendeksel geopend is, kunt u de scanner niet openen.

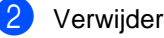

Verwijder het papier.

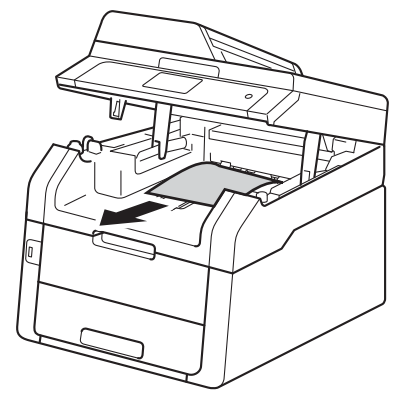

3 Duw de scanner met beide handen omlaag om hem te sluiten.

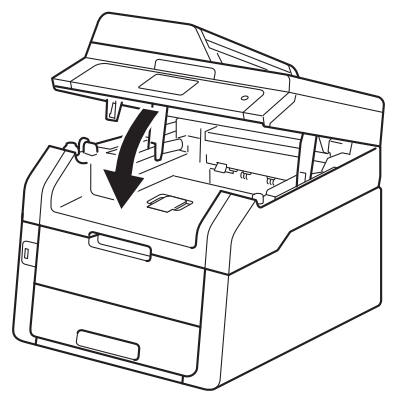

# Papier is vastgelopen aan de achterkant van de machine

Als op het aanraakscherm Vast achter wordt weergegeven, voert u deze stappen uit:

Laat de machine gedurende 10 minuten ingeschakeld zodat de interne ventilator de extreem warme interne delen van de machine kan afkoelen.

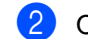

Open het achterdeksel.

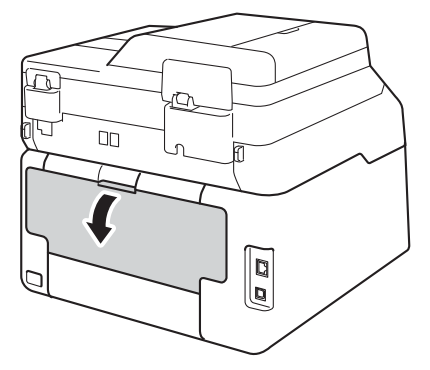

## **WAARSCHUWING**

## A HEET

Wanneer u de machine pas hebt gebruikt, zijn sommige onderdelen in de machine erg heet. Wacht tot de machine is afgekoeld voordat u interne onderdelen aanraakt.

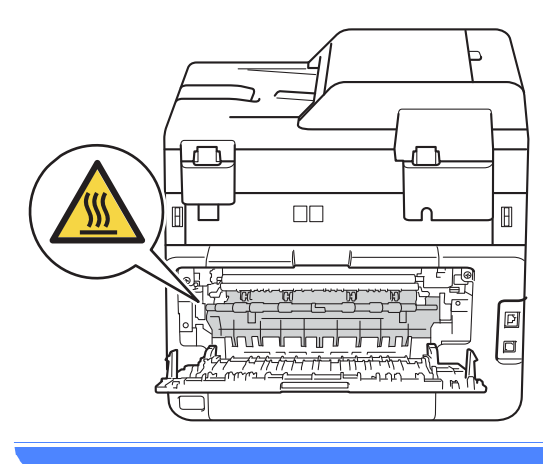

3 Trek de groene lipjes aan de linker- en rechterkant naar omlaag om het fuseerdeksel (1) los te laten.

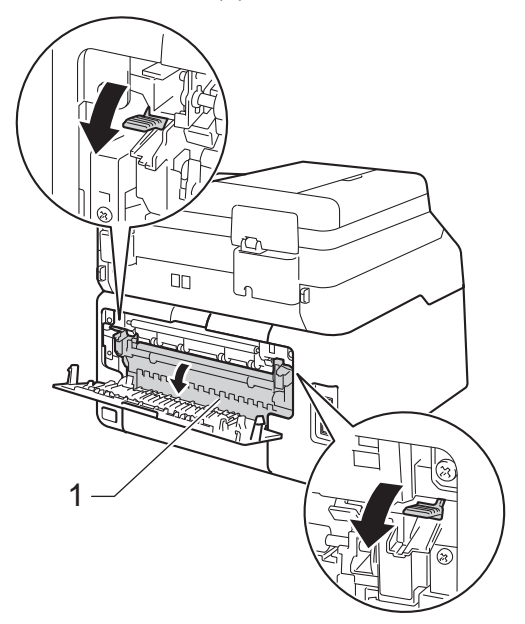

4 Trek met beide handen voorzichtig het vastgelopen papier uit de fuseereenheid.

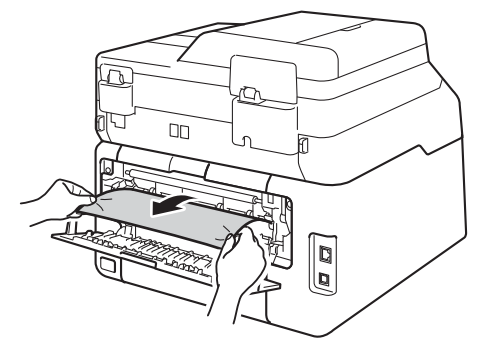

5 Sluit het fuseerdeksel (1). Zorg ervoor dat de groene lipjes aan de linker- en rechterkant vergrendelen.

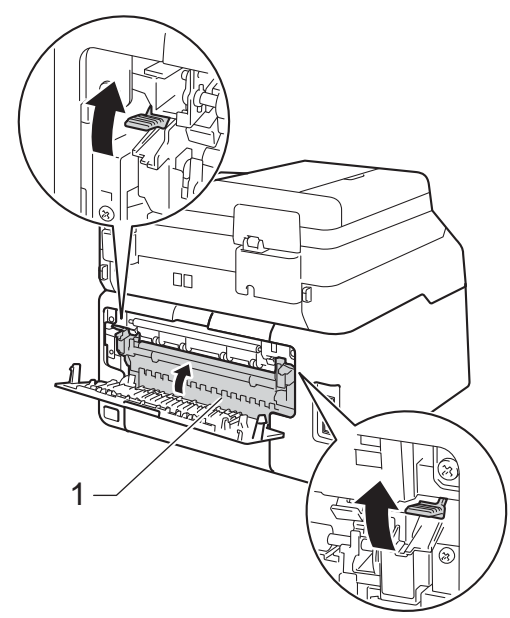

6 Sluit het achterdeksel tot het in de gesloten positie vergrendelt.

## Papier is vastgelopen in de machine

Als op het aanraakscherm Vast intern wordt weergegeven, voert u deze stappen uit:

- Laat de machine gedurende 10 minuten ingeschakeld zodat de interne ventilator de extreem warme interne delen van de machine kan afkoelen.

2 Open het bovendeksel tot het in de geopende positie vergrendelt.

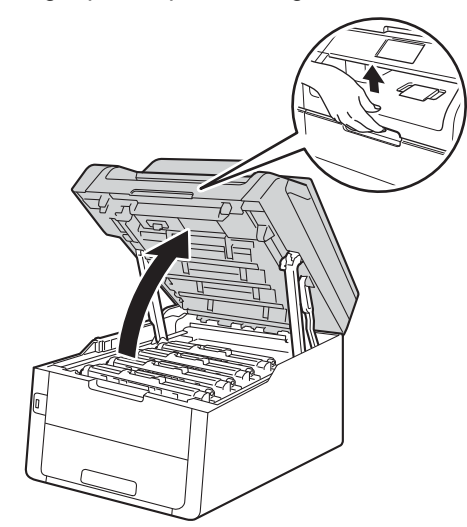

3 Verwijder alle modules met tonercartridges en drumeenheden.

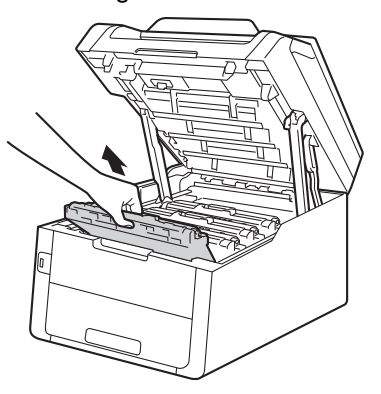

## **WAARSCHUWING**

## A HEET

Wanneer u de machine pas hebt gebruikt, zijn sommige onderdelen in de machine erg heet. Wacht tot de machine is afgekoeld voordat u interne onderdelen aanraakt.

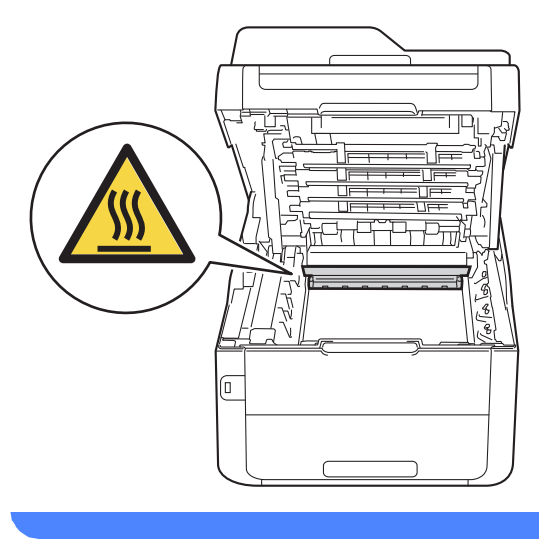

#### BELANGRIJK

- We raden u aan de module met de tonercartridge en drumeenheid op wegwerppapier op een propere, vlakke ondergrond te plaatsen voor het geval u per ongeluk toner morst.
- Raak NOOIT de elektroden aan die u in de afbeelding ziet, om schade aan de machine door statische elektriciteit te vermijden.

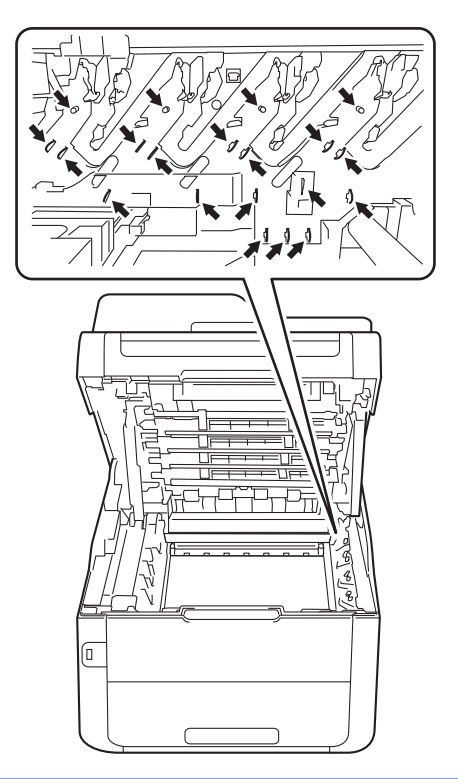

4

Trek het vastgelopen papier langzaam uit.

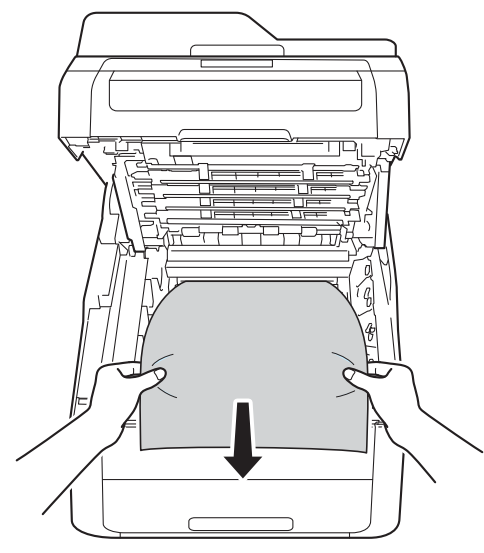

5 Schuif elke module met tonercartridge en drumeenheid in de machine en zorg er daarbij voor dat de kleuren van de tonercartridge overeenstemmen met dezelfde kleuretiketten op de machine.

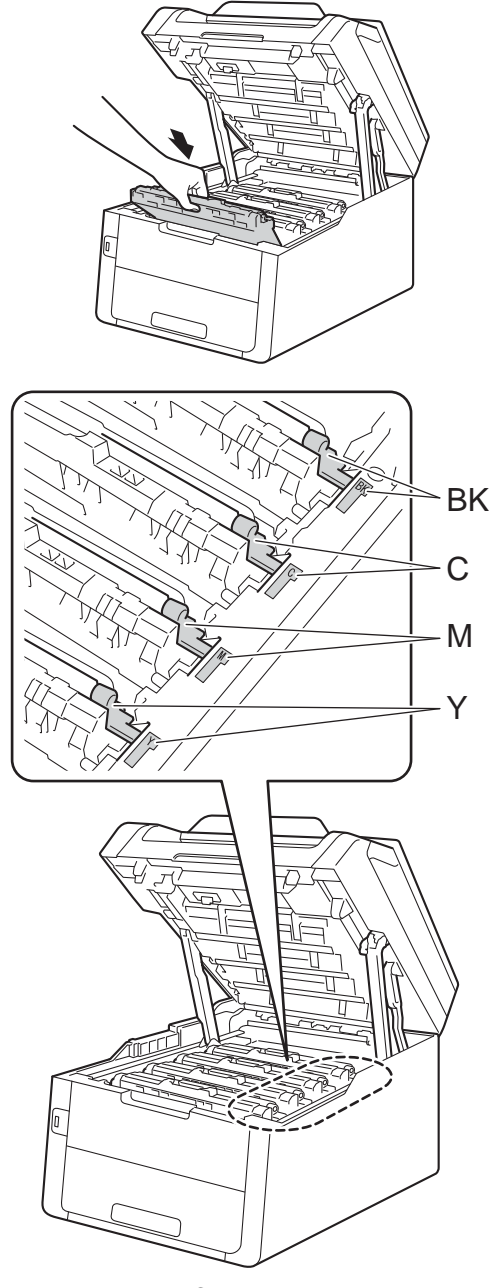

BK = zwart, C = cyaan, M = magenta, Y = geel

6 Sluit het bovendeksel van de machine.

#### OPMERKING

Als u de machine uitschakelt terwijl Vast intern wordt weergegeven op het aanraakscherm, zal de machine onvolledige gegevens van uw computer afdrukken wanneer deze is ingeschakeld. Voordat u de machine inschakelt, dient u de taak te verwijderen uit de afdrukspoel van uw computer.

# Het papier is vastgelopen onder de papierlade

Als op het aanraakscherm

2-zijd. vastgel. wordt weergegeven, voert u deze stappen uit:

- Laat de machine gedurende 10 minuten ingeschakeld zodat de interne ventilator de extreem warme interne delen van de machine kan afkoelen.
  - Trek de papierlade volledig uit de machine.

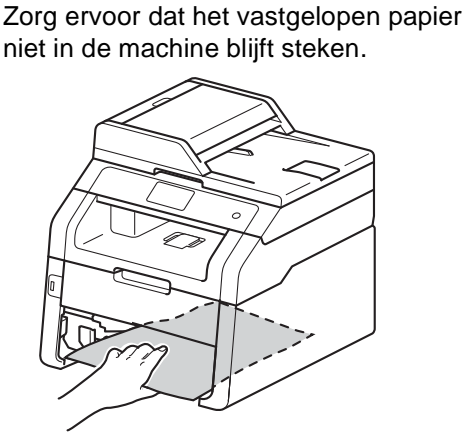

4 Als er geen papier is vastgelopen in de machine, controleert u onder de papierlade.

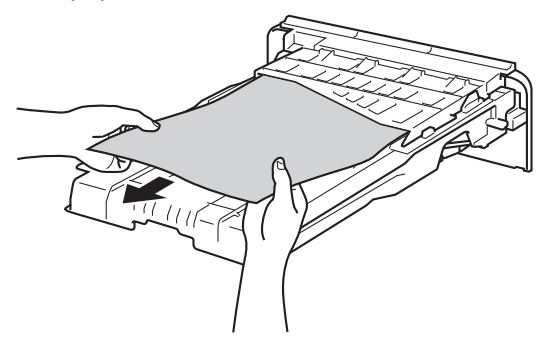

5 Als het papier niet is vastgelopen in de papierlade, opent u het achterdeksel.

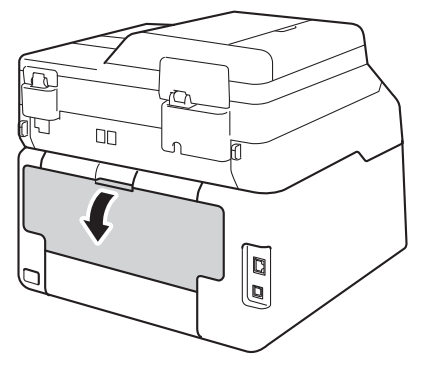

## **WAARSCHUWING**

## A HEET

Wanneer u de machine pas hebt gebruikt, zijn sommige onderdelen in de machine erg heet. Wacht tot de machine is afgekoeld voordat u interne onderdelen aanraakt.

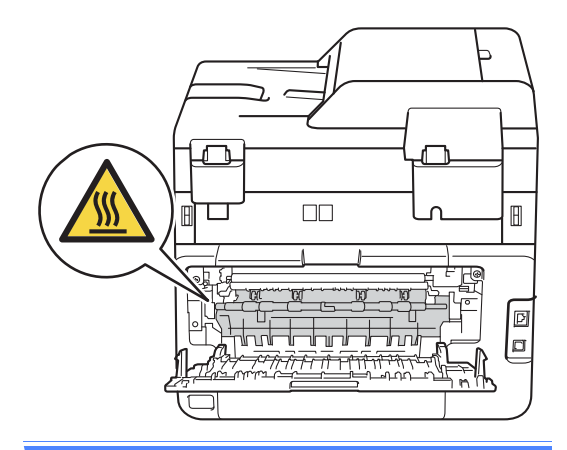

6 Trek het vastgelopen papier voorzichtig en met beide handen uit de achterkant van de machine.

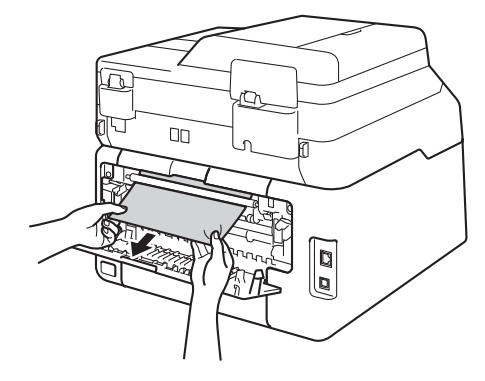

- 7 Sluit het achterdeksel tot het in de gesloten positie vergrendelt.
- 8 Plaats de papierlade stevig terug in de machine.

# Als u problemen hebt met de machine

#### BELANGRIJK

- Voor technische ondersteuning moet u de servicedienst bellen in het land waar u de machine hebt gekocht. Er dient vanuit dat land te worden gebeld.
- Als u denkt dat er een probleem is met uw machine, kijk dan in onderstaande tabel en volg de tips voor het oplossen van problemen. U zult de meeste problemen zelf kunnen verhelpen.
- Indien u extra hulp nodig hebt, biedt het Brother Solutions Center de meest recente veelgestelde vragen en tips voor het oplossen van problemen.

Kijk op http://solutions.brother.com/.

| Problemen                                             | Suggesties                                                                                                    |
|-------------------------------------------------------|----------------------------------------------------------------------------------------------------|
| Er kan niet worden afgedrukt.                         | Controleer of de correcte printerdriver is geïnstalleerd en geselecteerd.                                                                                                    |
|                                                       | Controleer of het aanraakscherm een foutmelding weergeeft (zie Fout- en onderhoudsberichten >> pagina 122).                                                                                                    |
|                                                       | Controleer of de machine online is:<br>(Windows <sup>®</sup> 7 en Windows Server <sup>®</sup> 2008 R2)                                                                                                    |
|                                                       | klik op de knop 🚳 (Starten) > Apparaten en printers. Klik met de<br>rechtermuisknop op Brother MFC-XXXX Printer en klik op<br>Afdruktaken weergeven. Klik op Printer in de menubalk. Controleer of<br>Printer offline gebruiken is gewist.                                                                                                    |
|                                                       | (Windows Vista <sup>®</sup> en Windows Server <sup>®</sup> 2008)                                                                                                    |
|                                                       | Klik op de knop (Starten) > Configuratiescherm > Hardware en geluiden<br>> Printers. Klik met de rechtermuisknop op Brother MFC-XXXX Printer. Zorg<br>ervoor dat Printer offline gebruiken niet is vermeld. Als deze is vermeld, klik dan<br>op deze optie om de driver online in te stellen.                                                                                                    |
|                                                       | (Windows <sup>®</sup> XP en Windows Server <sup>®</sup> 2003)<br>Klik op de knop <b>Start &gt; Printers en faxapparaten</b> . Klik met de rechtermuisknop<br>op <b>Brother MFC-XXXX Printer</b> . Zorg ervoor dat <b>Printer off line gebruiken</b> niet<br>is vermeld. Als deze is vermeld, klik dan op deze optie om de driver online in te<br>stellen.                                                                                                    |
|                                                       | (Windows <sup>®</sup> 8 en Windows Server <sup>®</sup> 2012)<br>Verplaats uw muis naar de rechterbenedenhoek van uw bureaublad. Wanneer de<br>menubalk verschijnt, klikt u op <b>Instellingen</b> > <b>Configuratiescherm</b> . Klik in de<br>groep <b>Hardware en geluiden</b> (Hardware) op <b>Apparaten en printers</b><br><b>weergeven</b> . Klik met de rechtermuisknop op <b>Brother MFC-XXXX Printer</b> ><br><b>Afdruktaken weergeven</b> . Als de printerdriveropties verschijnen, selecteert u uw<br>printerdriver. Klik in de menubalk op <b>Printer</b> en zorg ervoor dat<br><b>Printer offline gebruiken</b> niet is geselecteerd. |
|                                                       | Neem contact op met uw beheerder om uw instellingen voor Secure Function Lock te controleren.                                                                                                    |
| De machine drukt niet af of is met afdrukken gestopt. | Druk op 🗙.                                                                                                    |
|                                                       | De machine annuleert de afdruktaak en wist deze uit het geheugen. De afgedrukte documenten zijn mogelijk onvolledig.                                                                                                    |

#### Problemen met afdrukken

Β

#### Problemen met afdrukken (Vervolg)

| Problemen                                                                                                    | Suggesties                                                                                                    |
|----------------------------------------------------------------------------------------------------|----------------------------------------------------------------------------------------------------|
| De kop- of voetteksten in het<br>document worden op het scherm<br>weergegeven, maar worden niet op<br>de pagina afgedrukt. | Er is een onbedrukbaar gedeelte aan de boven- en onderkant van de pagina. Pas de boven- en ondermarge voor uw document aan (zie <i>Onscanbare en onbedrukbare gedeeltes</i> >> pagina 31).                                        |
| De machine print onverwacht of print heel slecht.                                                                          | Druk op 🗙 om afdruktaken te annuleren.                                                                                                    |
|                                                                                                    | Controleer de instellingen in uw toepassing en controleer of deze compatibel zijn met uw machine.                                                                                                    |
| De machine print de eerste<br>pagina's correct, maar dan                                                                   | Controleer de instellingen in uw toepassing en controleer of deze compatibel zijn met uw machine.                                                                                                    |
| ontbreekt tekst op enkele pagina's.                                                                                        | Uw computer herkent het volledige signaal van de invoerbuffer van de machine<br>niet. Controleer of u de interfacekabel correct hebt aangesloten<br>(≻>Installatiehandleiding).                                                   |
| De machine drukt niet tweezijdig af,<br>ook al is de printerdriver ingesteld<br>op dubbelzijdig.                           | Controleer de instelling voor het papierformaat in de printerdriver. U dient A4 (60 tot 105 g/m <sup>2</sup> ) te kiezen.                                                                                                    |
| De machine geeft het USB-menu<br>niet weer wanneer u een USB-<br>flashgeheugen aansluit op de USB-<br>direct interface.    | Wanneer de stand Diepe Slaap is geactiveerd, ontwaakt de machine niet, zelfs<br>niet wanneer u een USB-flashgeheugenstation aansluit op de USB-direct<br>interface. Druk op het aanraakscherm om de machine opnieuw te activeren. |
| Kan afdrukken van 'Paginalay-out'<br>niet uitvoeren.                                                                       | Controleer of de instellingen voor het papierformaat in de toepassing en in de printerdriver hetzelfde zijn.                                                                                                    |
| De afdruksnelheid is te traag.                                                                                             | Wijzig de instelling in de printerdriver. Als u de hoogste resolutie selecteert, duurt het langer om de gegevens te verwerken, te versturen en af te drukken.                                                                     |
| De machine drukt niet af vanuit<br>Adobe <sup>®</sup> Illustrator <sup>®</sup> .                                           | Probeer de afdrukresolutie te verlagen (≻≻Softwarehandleiding).                                                                                                    |
| Slechte afdrukkwaliteit                                                                                                    | Zie De afdrukkwaliteit verbeteren ➤➤ pagina 157.                                                                                                    |

#### Problemen met papierbehandeling

| Problemen                                                         | Suggesties                                                                                                    |
|-------------------------------------------------------------------|----------------------------------------------------------------------------------------------------|
| De machine voert geen papier in.                                  | Als op het aanraakscherm het bericht Vastgelopen papier wordt weergegeven en het probleem is niet verholpen, raadpleegt u <i>Fout- en onderhoudsberichten</i><br>→ pagina 122.                                                                                                    |
|                                                                   | Als de papierlade leeg is, plaatst u een nieuwe stapel papier in de papierlade.                                                                                                    |
|                                                                   | Als er papier in de lade zit, moet u nagaan of het correct is geplaatst. Wanneer het papier gekruld is, moet u het plat maken. Soms moet u het papier uit de lade halen, de stapel omdraaien en weer in de papierlade plaatsen.                                                                                               |
|                                                                   | Plaats minder papier in de lade en probeer het opnieuw.                                                                                                    |
|                                                                   | Zorg ervoor dat <b>Handmatig</b> in de printerdriver niet is geselecteerd voor <b>Papierbron</b> .                                                                                                    |
|                                                                   | Maak de papierinvoerrollen schoon (zie <i>De papierinvoerrollen reinigen</i><br>➤> pagina 117).                                                                                                    |
| De machine neemt geen papier uit de sleuf voor handmatige invoer. | Gebruik beide handen om één vel papier stevig in de sleuf voor handmatige invoer<br>te duwen tot de bovenrand van het papier tegen de papierinvoerrollen duwt. Blijf<br>het papier tegen de rollen duwen tot de machine het papier vastneemt en verder<br>in de machine trekt.                                                |
|                                                                   | Plaats slechts één vel papier in de sleuf voor handmatige invoer.                                                                                                    |
|                                                                   | Controleer of in de printerdriver Handmatig is geselecteerd voor Papierbron.                                                                                                    |
| Hoe kan ik enveloppen afdrukken?                                  | Plaats één enveloppe tegelijk in de sleuf voor handmatige invoer. Uw toepassing<br>moet zo zijn ingesteld dat u het betreffende envelopformaat kunt printen. Dit stelt<br>u meestal in via het menu pagina-instelling of documentinstelling van uw<br>toepassing (zie de handleiding bij de toepassing voor meer informatie.) |

#### Ontvangen faxen afdrukken

| Problemen                                                     | Suggesties                                                                                                    |
|---------------------------------------------------------------|----------------------------------------------------------------------------------------------------|
| Tekst te dicht op elkaar                                      | Meestal is dit te wijten aan een slechte telefoonlijn. Maal een kopie; als de kopie                                                                                                    |
| Horizontale strepen                                           | er goed uitziet, was de verbinding waarschijnlijk niet goed en was er statische ruis<br>op de liin. Vraag de andere partij om de fax opnieuw te verzenden.                                                             |
| Er ontbreken delen van de<br>bovenste en onderste zinnen      |                                                                                                    |
| Ontbrekende lijnen                                            |                                                                                                    |
| Verticale zwarte lijnen bij ontvangst                         | De coronadraden voor het afdrukken kunnen vuil zijn. Maak de coronadraden op de drumeenheden schoon (zie <i>De coronadraden reinigen</i> <b>&gt;&gt;</b> pagina 108).                                                  |
|                                                               | De scanner van de verzender kan verontreinigd zijn. Vraag de verzender om een<br>kopie te maken om te zien of het probleem bij de verzendende machine ligt.<br>Probeer een fax van een andere faxmachine te ontvangen. |
| Ontvangen faxen zien eruit als gesplitste of blanco pagina's. | De linker- en rechtermarge zijn afgebroken of een enkele pagina wordt afgedrukt op twee pagina's (zie <i>Papierformaat</i> >> pagina 32).                                                                              |
|                                                               | Schakel de automatische verkleining in (>>Geavanceerde gebruikershandleiding: <i>Een verkleinde inkomende fax afdrukken</i> ).                                                                                         |

#### Telefoonlijn of verbindingen

| Problemen                                            | Suggesties                                                                                                    |
|------------------------------------------------------|----------------------------------------------------------------------------------------------------|
| Kiezen werkt niet. (Geen kiestoon)                   | Controleer alle aangesloten snoeren. Controleer of het telefoonsnoer rechtstreeks<br>in de telefoonwandaansluiting en in de aansluiting LINE van de machine is<br>gestoken.                                                                                                    |
|                                                      | Wijzig de instelling voor Toon/Puls (>>Installatiehandleiding). (voor Nederland)                                                                                                    |
|                                                      | Als er een externe telefoon is aangesloten op de machine, stuurt u een<br>handmatige fax door de hoorn van de externe telefoon op te nemen en het<br>nummer te kiezen met behulp van de externe telefoon. Wacht tot u de<br>faxontvangsttonen hoort en druk dan op Fax Start.                                                                      |
|                                                      | Als er geen kiestoon is, sluit u een werkende telefoon en telefoonsnoer<br>rechtstreeks aan op de hoofdtelefoonwandaansluiting. Pak vervolgens de hoorn<br>van een externe telefoon op en luister of u een kiestoon hoort. Als er nog steeds<br>geen kiestoon is, vraag dan uw telefoonbedrijf om de lijn en de wandcontactdoos<br>te controleren. |
| De machine neemt niet op wanneer<br>er wordt gebeld. | Controleer of de machine in de juiste ontvangstmodus staat voor uw instelling (zie <i>Instellingen ontvangstmodus</i> <b>&gt;&gt;</b> pagina 47).                                                                                                    |
|                                                      | Controleer of er een kiestoon hoorbaar is. Bel, indien mogelijk, uw machine om te<br>horen wat er gebeurt. Neemt uw faxmachine niet op, controleer dan de aansluiting<br>van het telefoonsnoer. Als u de telefoon niet hoort overgaan wanneer u de<br>machine belt, vraagt u uw telefoonbedrijf om de lijn te controleren.                         |

#### Faxen ontvangen

| Problemen               | Suggesties                                                                                                    |
|-------------------------|----------------------------------------------------------------------------------------------------|
| Kan geen fax ontvangen. | Controleer alle aangesloten snoeren. Controleer of het telefoonsnoer rechtstreeks<br>in de telefoonwandaansluiting en in de aansluiting LINE van de machine is<br>gestoken. Als u een abonnement op DSL- of VoIP-diensten hebt, kunt u contact<br>opnemen met uw serviceaanbieder voor informatie over aansluitingen.                                                                                                    |
|                         | Controleer of de machine in de juiste ontvangststand staat. Dit is afhankelijk van externe apparaten die zijn aangesloten op dezelfde lijn als uw machine van Brother en diensten op dezelfde lijn die u afneemt van een telefoonmaatschappij (zie <i>Instellingen ontvangstmodus</i> <b>&gt;&gt;</b> pagina 47).                                                                                                    |
|                         | Als u een afzonderlijke faxlijn hebt en u wilt dat uw machine van Brother<br>automatisch alle inkomende faxen beantwoordt, selecteert u de stand Fax.                                                                                                    |
|                         | Als uw machine van Brother een lijn deelt met een extern antwoordapparaat,<br>selecteert u de stand Ext. TEL/ANT. In de stand Ext. TEL/ANT ontvangt<br>uw machine van Brother automatisch inkomende faxen, en bellers kunnen<br>een bericht achterlaten op uw antwoordapparaat.                                                                                                    |
|                         | Als uw machine van Brother een lijn deelt met andere telefoontoestellen en u<br>wilt dat de machine automatisch alle inkomende faxen beantwoordt,<br>selecteert u de stand Fax/Telefoon. In de stand Fax/Telefoon ontvangt<br>uw machine van Brother automatisch faxen en produceert deze een snel<br>dubbel belsignaal om u op een telefoonoproep te attenderen.                                                                                                   |
|                         | Selecteer de stand Handmatig als u niet wilt dat uw machine van Brother<br>inkomende faxen beantwoordt. In de stand Handmatig moet u elke<br>inkomende oproep beantwoorden en de machine activeren om faxen te<br>ontvangen.                                                                                                    |
|                         | Een ander apparaat of een andere dienst op uw locatie beantwoordt de oproep<br>voordat uw machine van Brother reageert. Om dit te testen, stelt u de<br>belvertraging langzamer in:                                                                                                    |
|                         | Als de antwoordmodus is ingesteld op Fax of Fax/Telefoon, vermindert u<br>de belvertraging tot 1 keer overgaan (zie <i>Belvertraging</i> >> pagina 47).                                                                                                    |
|                         | Als de antwoordmodus is ingesteld op Ext. TEL/ANT, vermindert u het<br>aantal keer overgaan dat u hebt ingesteld op uw antwoordapparaat tot 2 keer.                                                                                                    |
|                         | Als de antwoordmodus is ingesteld op Handmatig, past u de belvertraging<br>NIET aan.                                                                                                    |
|                         | Laat iemand anders u een testfax sturen:                                                                                                    |
|                         | Als u de testfax goed hebt ontvangen, werkt uw machine naar behoren.<br>Vergeet niet om de belvertraging of de instelling van het antwoordapparaat<br>weer terug te zetten op de oorspronkelijke instelling. Als het probleem met het<br>ontvangen van faxen zich opnieuw voordoet als u de belvertraging weer op de<br>oorspronkelijke instelling hebt gezet, beantwoordt een persoon, een apparaat<br>of een dienst de faxoproep voordat uw machine kan reageren. |
|                         | Als u de fax niet hebt ontvangen, verstoort wellicht een ander apparaat of een<br>dienst de ontvangst van de fax, of is er een probleem met uw faxlijn.                                                                                                    |

#### Faxen ontvangen (Vervolg)

| Problemen                            | Suggesties                                                                                                    |
|--------------------------------------|----------------------------------------------------------------------------------------------------|
| Kan geen fax ontvangen.<br>(vervolg) | Als u een antwoordapparaat (stand Ext. TEL/ANT) op dezelfde lijn gebruikt als de machine van Brother, controleert u of uw antwoordapparaat goed is ingesteld (zie <i>Een extern antwoordapparaat verbinden</i> <b>&gt;&gt;</b> pagina 55).                             |
|                                      | 1 Sluit het externe antwoordapparaat aan zoals getoond in de afbeelding, zie pagina 55.                                                                                                    |
|                                      | 2 Stel uw antwoordapparaat in op een of twee keer overgaan.                                                                                                    |
|                                      | 3 Neem het uitgaande bericht op uw antwoordapparaat op.                                                                                                    |
|                                      | Neem vijf seconden stilte op aan het begin van uw uitgaande bericht.                                                                                                    |
|                                      | Wij adviseren u het bericht te beperken tot 20 seconden.                                                                                                    |
|                                      | Beëindig uw uitgaande bericht met uw code voor activeren op afstand<br>voor degene die handmatig faxen wil verzenden. Bijvoorbeeld: "Spreek<br>een bericht in na de toon of druk op *51 om een fax te verzenden."                                                      |
|                                      | 4 Stel uw antwoordapparaat in om oproepen te beantwoorden.                                                                                                    |
|                                      | 5 Stel de ontvangststand van uw machine van Brother in op Ext. TEL/ANT (zie <i>Instellingen ontvangstmodus</i> ➤> pagina 47).                                                                                                    |
|                                      | Controleer of de optie Fax waarnemen op uw machine van Brother is<br>ingeschakeld. Met de functie Fax waarnemen kunt u een fax ook ontvangen<br>wanneer u de oproep op een extern of tweede toestel hebt aangenomen (zie <i>Fax</i><br><i>waarnemen</i> ➤> pagina 48). |
|                                      | Als u vaak foutmeldingen ontvangt door eventuele storing op de telefoonlijn, kunt<br>u proberen de instelling Compatibiliteit op Basic (voor VoIP) te zetten (zie<br>Storing op de telefoonlijn / VoIP >> pagina 155).                                                 |
|                                      | Neem contact op met uw beheerder om uw instellingen voor Secure Function Lock te controleren.                                                                                                    |

#### Faxen verzenden

| Problemen                                   | Suggesties                                                                                                    |
|---------------------------------------------|----------------------------------------------------------------------------------------------------|
| Kan geen fax verzenden.                     | Controleer alle aangesloten snoeren. Controleer of het telefoonsnoer rechtstreeks<br>in de telefoonwandaansluiting en in de aansluiting LINE van de machine is<br>gestoken.                                                                                                    |
|                                             | Zorg ervoor dat u op Fax hebt gedrukt en dat de Faxmodus geactiveerd is op de machine (zie <i>Hoe een fax verzenden</i> >> pagina 40).                                                                                                    |
|                                             | Druk het Verzendrapport af en controleer of er een fout is (➤➤Geavanceerde gebruikershandleiding: <i>Rapporten</i> ).                                                                                                    |
|                                             | Neem contact op met uw beheerder om uw instellingen voor Secure Function Lock te controleren.                                                                                                    |
|                                             | Vraag de andere partij om na te gaan of er papier zit in de ontvangende machine.                                                                                                    |
| Slechte verzendkwaliteit.                   | Wijzig de resolutie in Fijn of Superfijn. Maak een kopie om te controleren of de scanner van uw machine goed werkt. Wanneer de kwaliteit van de kopie niet goed is, dient u de scanner te reinigen (zie <i>De glasplaat reinigen</i> <b>&gt;&gt;</b> pagina 106).                                                                                                    |
| In het verzendrapport staat<br>RESULT:FOUT. | Er is waarschijnlijk een tijdelijke storing of ruis op de lijn. Probeer de fax opnieuw<br>te verzenden. Als u een bericht via PC-Fax verzendt en RESULT:FOUT<br>weergegeven wordt op het verzendrapport, dan is het geheugen van de machine<br>wellicht vol. Om extra geheugen vrij te maken, kunt u Fax opslaan uitschakelen<br>(≻>Geavanceerde gebruikershandleiding: <i>Opties voor afstandsbediening<br/>uitschakelen</i> ), faxen afdrukken die in het geheugen zijn opgeslagen<br>(≻>Geavanceerde gebruikershandleiding: <i>Een fax in het geheugen afdrukken</i> ) of<br>een uitgestelde fax of pollingtaak annuleren (>>Geavanceerde<br>gebruikershandleiding: <i>Taken in de wachtrij controleren en annuleren</i> ). Als het<br>probleem nog niet is verholpen, vraagt u het telefoonbedrijf om uw telefoonlijn te<br>controleren. |
|                                             | Als u vaak foutmeldingen ontvangt door eventuele storing op de telefoonlijn, kunt<br>u proberen de instelling Compatibiliteit op Basic (voor VoIP) te zetten (zie<br>Storing op de telefoonlijn / VoIP >> pagina 155).                                                                                                    |
| Verzonden faxen zijn blanco.                | Laad het document op de juiste manier. Bij gebruik van de ADF (automatische documentinvoer) dient u het document <i>met de bedrukte zijde naar boven</i> te plaatsen. Bij gebruik van de glasplaat dient u het document <i>met de bedrukte zijde naar beneden</i> te plaatsen (zie <i>Documenten plaatsen</i> <b>&gt;&gt;</b> pagina 38).                                                                                                    |
| Verticale zwarte lijnen bij het verzenden.  | Zwarte verticale lijnen op faxen die u verzendt worden meestal veroorzaakt door vuil of correctievloeistof op de glazen strook (zie <i>De glasplaat reinigen</i><br>➤ pagina 106).                                                                                                    |

## Inkomende oproepen behandelen

| Problemen                                                 | Suggesties                                                                                                    |
|-----------------------------------------------------------|----------------------------------------------------------------------------------------------------|
| De machine registreert een spraakverbinding als faxtonen. | Als de functie Fax waarnemen op Aan staat, is uw machine gevoeliger voor geluiden. Uw machine heeft misschien per ongeluk stemmen of muziek op de lijn                                                                                                    |
|                                                           | geïnterpreteerd als faxtonen en reageert dan met faxontvangsttonen. Druk op<br>om de machine uit te schakelen. Dit probleem kunt u wellicht vermijden door de<br>functie Fax waarnemen uit te schakelen (zie <i>Fax waarnemen</i> ➤> pagina 48).                                                                                                    |
| Een faxoproep naar de machine overzetten.                 | Als u vanaf een extern of tweede toestel hebt opgenomen, moet u de code voor activeren op afstand (standaardinstelling is *51) intoetsen.                                                                                                    |
|                                                           | Hang op zodra uw machine opneemt.                                                                                                    |
| Speciale functies op een enkele<br>lijn.                  | Als u wisselgesprekken, wisselgesprekken en/of nummerweergave, voicemail,<br>een antwoordapparaat, een alarmsysteem of andere speciale diensten samen<br>met uw faxtoestel op een enkele telefoonlijn gebruikt, kan dit problemen opleveren<br>bij het verzenden of ontvangen van faxen.                                                                                                    |
|                                                           | <b>Bijvoorbeeld:</b> als u zich abonneert op wisselgesprekken of bepaalde andere speciale diensten, en het signaal hiervan op de lijn binnenkomt terwijl uw machine een fax verzendt of ontvangt, kan dit signaal de fax tijdelijk onderbreken of verstoren. De ECM-modus (foutencorrectie) van Brother kan helpen om dit probleem te verhelpen. Deze situatie heeft betrekking op telefoonsystemen, en komt veel voor bij apparaten die informatie verzenden en ontvangen over een lijn waarop ook speciale functies worden gebruikt. Als het voor uw bedrijf van essentieel belang is dat ook de kleinste onderbrekingen worden voorkomen, wordt een afzonderlijke telefoonlijn zonder speciale functies aanbevolen. |

#### Problemen met kopiëren

| Problemen                            | Suggesties                                                                                                    |
|--------------------------------------|----------------------------------------------------------------------------------------------------|
| Kan geen kopie maken.                | Zorg ervoor dat u op Kopiëren hebt gedrukt en dat de kopieermodus geactiveerd is op de machine (zie <i>Hoe kopiëren</i> <b>&gt;&gt;</b> pagina 64).                                                                                                    |
|                                      | Neem contact op met uw beheerder om uw instellingen voor Secure Function Lock te controleren.                                                                                                    |
| Verticale zwarte lijn op de kopieën. | Zwarte verticale lijnen op kopieën ontstaan meestal omdat er zich vuil of correctievloeistof op de glasplaat bevindt of omdat de coronadraden vuil zijn. Reinig de glazen strook en de glasplaat en ook de witte balk en wit plastic erboven (zie <i>De glasplaat reinigen</i> ➤> pagina 106 en <i>De coronadraden reinigen</i> ➤> pagina 108). |
| De kopieën zijn blanco.              | Laad het document op de juiste manier (zie De automatisch documentinvoer (ADF) gebruiken $\rightarrow$ pagina 38 of De glasplaat gebruiken $\rightarrow$ pagina 39).                                                                                                    |

#### Problemen met scannen

| Problemen                                                                                | Suggesties                                                                                                    |
|------------------------------------------------------------------------------------------|----------------------------------------------------------------------------------------------------|
| Bij de start van de scan verschijnen<br>TWAIN- of WIA-fouten.<br>(Windows <sup>®</sup> ) | Zorg dat de Brother TWAIN- of WIA-driver als primaire bron is geselecteerd in uw scantoepassing. Klik in Nuance <sup>™</sup> PaperPort <sup>™</sup> 12SE bijvoorbeeld op <b>Bureaublad</b> > <b>Scaninstellingen</b> > <b>Selecteren</b> om de Brother TWAIN-/WIA-driver te selecteren. |
| Bij de start van de scan verschijnen<br>TWAIN- of ICA-fouten. (Macintosh)                | Zorg dat de Brother TWAIN-driver als primaire bron is geselecteerd. Klik in PageManager op <b>File</b> (Bestand) > <b>Select Source</b> (Bron selecteren ) en kies de Brother TWAIN-driver.                                                                                             |
|                                                                                          | Gebruikers van Macintosh kunnen ook documenten scannen met de ICA-<br>scannerdriver (>>Softwarehandleiding).                                                                                                    |
| OCR (optische tekstherkenning)<br>werkt niet.                                            | <ul> <li>Probeer de scanresolutie te verhogen.</li> <li>(Macintosh-gebruikers)</li> <li>Presto! PageManager moet gedownload en geïnstalleerd worden voor gebruik.</li> <li>Zie Ondersteuning voor Brother oproepen (Macintosh) ➤&gt; pagina 7 voor meer instructies.</li> </ul>         |
| De functie netwerkscannen werkt niet.                                                    | Zie Problemen met het netwerk ➤➤ pagina 152.                                                                                                    |
| Kan niet scannen.                                                                        | Neem contact op met uw beheerder om uw instellingen voor Secure Function Lock te controleren.                                                                                                    |

#### Problemen met de software

| Problemen                                               | Suggesties                                                                                                    |
|---------------------------------------------------------|----------------------------------------------------------------------------------------------------|
| Kan geen software installeren en<br>kan niet afdrukken. | (Alleen Windows <sup>®</sup> )<br>Voer het programma MFL-Pro Suite repareren uit op de cd-rom. Dit programma<br>repareert en installeert de software opnieuw. |

#### Problemen met het netwerk

| Problemen                                                              | Suggesties                                                                                                    |
|------------------------------------------------------------------------|----------------------------------------------------------------------------------------------------|
| Kan niet afdrukken en scannen via<br>een netwerk nadat de software-    | Wanneer het scherm Kan niet afdrukken naar de netwerkprinter. verschijnt, volgt u de aanwijzingen op het scherm.                                                                                                    |
| installatie werd voltooid.                                             | Als het probleem niet is opgelost, >>Netwerkhandleiding:Problemen oplossen.                                                                                                    |
| De functie netwerkscannen werkt                                        | (Windows <sup>®</sup> en Macintosh)                                                                                                    |
| niet.                                                                  | De functie Netwerkscannen werkt mogelijk niet wegens firewallinstellingen.<br>Wijzig de firewallinstellingen of schakel deze uit. U dient in te stellen dat<br>eventuele beveiligings-/firewallsoftware Netwerkscannen toestaat. Voer de<br>volgende informatie in om poort 54925 toe te voegen voor netwerkscannen: |
|                                                                        | Bij Naam: voer een beschrijving in, bijvoorbeeld Brother NetScan.                                                                                                    |
|                                                                        | Bij Poortnummer: voer 54925 in.                                                                                                    |
|                                                                        | Bij Protocol: zorg ervoor dat UDP is geselecteerd.                                                                                                    |
|                                                                        | Raadpleeg de gebruiksaanwijzing van uw beveiligings-/firewallsoftware of neem contact op met de softwarefabrikant.                                                                                                    |
|                                                                        | Voor meer informatie kunt u veelgestelde vragen en het onderdeel Problemen<br>oplossen lezen op <u>http://solutions.brother.com/.</u>                                                                                                    |
|                                                                        | (Macintosh)                                                                                                    |
|                                                                        | Selecteer uw machine opnieuw in het venster <b>Device Selector</b> in het snelmenu<br>Model in het hoofdscherm van <b>ControlCenter2</b> .                                                                                                    |
| De functie PC-Fax Ontvangen via<br>het netwerk werkt niet.             | (Alleen Windows <sup>®</sup> )<br>U dient in te stellen dat eventuele beveiligings-/firewallsoftware PC-Fax<br>ontvangen toestaat. Voer de volgende informatie in om poort 54926 toe te<br>voegen voor PC-Fax ontvangen via het netwerk:                                                                             |
|                                                                        | Bij Naam: voer een beschrijving in, bijvoorbeeld Brother PC-Fax ontvangen.                                                                                                    |
|                                                                        | Bij Poortnummer: voer 54926 in.                                                                                                    |
|                                                                        | Bij Protocol: selecteer UDP.                                                                                                    |
|                                                                        | Raadpleeg de gebruiksaanwijzing van uw beveiligings-/firewallsoftware of neem contact op met de softwarefabrikant.                                                                                                    |
|                                                                        | Voor meer informatie leest u veelgestelde vragen en het onderdeel Problemen oplossen op <a href="http://solutions.brother.com/">http://solutions.brother.com/</a> .                                                                                                    |
| De Brother-software kan niet<br>geïnstalleerd worden.                  | (Windows <sup>®</sup> )<br>Als er een beveiligingswaarschuwing weergegeven wordt op het scherm van de<br>computer tijdens de installatie, wijzigt u de instellingen van de<br>beveiligingssoftware zodat er toegestaan wordt dat het Brother-<br>installatieprogramma of een ander programma wordt uitgevoerd.       |
|                                                                        | <b>(Macintosh)</b><br>Als u de firewallfunctie van een antispyware- of antivirusprogramma gebruikt,<br>dient u deze tijdelijk uit te schakelen en daarna de Brother-software te installeren.                                                                                                    |
| Er kan geen verbinding worden<br>gemaakt met het draadloze<br>netwerk. | Onderzoek het probleem met behulp van het WLAN-rapport. Druk op                                                                                                    |
| (MFC-9330CDW en<br>MFC-9340CDW)                                        | ( <b>**</b> Installauenandielding).                                                                                                    |

#### Andere problemen

| Problemen                                   | Suggesties                                                                                                    |
|---------------------------------------------|----------------------------------------------------------------------------------------------------|
| De machine kan niet worden<br>ingeschakeld. | De stroomvoorziening kan nadelig zijn beïnvloed door bijvoorbeeld bliksem of een spanningspiek waardoor de interne veiligheidsmechanismes van de machine zijn                                                                                                    |
|                                             | ingeschakeld. Houd 👍 ingedrukt om de machine uit te schakelen en haal de                                                                                                    |
|                                             | stekker ervan uit het stopcontact. Wacht tien minuten, steek de stekker weer in het                                                                                                    |
|                                             | stopcontact en druk op 🕐 om de machine in te schakelen.                                                                                                    |
|                                             | Als het probleem niet is opgelost en u een stroomonderbreker gebruikt, koppel die<br>dan los om er zeker van te zijn dat deze het probleem niet veroorzaakt. Steek de<br>stekker van het netsnoer van de machine in een ander wandstopcontact waarvan<br>u weet dat het goed werkt. Probeer een ander netsnoer als er nog steeds geen<br>stroom is. |

#### Andere problemen (Vervolg)

| Problemen                                                                                             | Suggesties                                                                                                    |
|----------------------------------------------------------------------------------------------------|----------------------------------------------------------------------------------------------------|
| De machine kan met de BR-Script3<br>printerdriver geen EPS-gegevens<br>afdrukken die binaire gegevens | <b>(Windows<sup>®</sup>)</b><br>Voor het afdrukken van EPS-gegevens doet u het volgende:                                                                                                    |
| bevatten.                                                                                             | 1 Voor Windows <sup>®</sup> 7 en Windows Server <sup>®</sup> 2008 R2:                                                                                                    |
|                                                                                                    | klik op de knop 🚱 (Starten) > Apparaten en printers.                                                                                                    |
|                                                                                                    | Voor Windows Vista <sup>®</sup> en Windows Server <sup>®</sup> 2008:                                                                                                    |
|                                                                                                    | klik op de knop 🚱 (Starten) > Configuratiescherm >                                                                                                    |
|                                                                                                    | Hardware en geluiden > Printers.                                                                                                    |
|                                                                                                    | Voor Windows <sup>®</sup> XP en Windows Server <sup>®</sup> 2003:<br>klik op de knop <b>Start &gt; Printers en faxapparaten</b> .                                                                                                    |
|                                                                                                    | Voor Windows <sup>®</sup> 8 en Windows Server <sup>®</sup> 2012:<br>Verplaats uw muis naar de rechterbenedenhoek van uw bureaublad.<br>Wanneer de menubalk verschijnt, klikt u op <b>Instellingen</b> ><br><b>Configuratiescherm</b> . Klik in de groep <b>Hardware en geluiden</b> <sup>1</sup> op<br><b>Apparaten en printers weergeven</b> .                                    |
|                                                                                                    | Voor Windows <sup>®</sup> 7, Windows <sup>®</sup> XP, Windows Vista <sup>®</sup> , Windows Server <sup>®</sup><br>2003. Windows Server <sup>®</sup> 2008 en Windows Server <sup>®</sup> 2008R2:                                                                                                    |
|                                                                                                    | Klik met de rechtermuisknop op het pictogram Brother MFC-XXXX <sup>2</sup> en                                                                                                    |
|                                                                                                    | selecteer Eigenschappen van printer <sup>3</sup> en vervolgens<br>Brother MFC-XXXX BR-Script3.                                                                                                    |
|                                                                                                    | Voor Windows <sup>®</sup> 8 en Windows Server <sup>®</sup> 2012:<br>Klik met de rechtermuisknop op het pictogram<br><b>Brother MFC-XXXX BR-Script3</b> , selecteer <b>Eigenschappen van printer</b> .                                                                                                    |
|                                                                                                    | Selecteer op het tabblad Apparaatinstellingen bij TBCP de optie<br>Uitvoerprotocol (Tagged binary communicatieprotocol).                                                                                                    |
|                                                                                                    | (Macintosh)<br>Als uw machine aangesloten is op een computer via een USB-poort, kunt u geen<br>EPS-gegevens met binary-gegevens afdrukken. U kunt de EPS-gegevens<br>afdrukken bij de machine via een netwerk. Raadpleeg het Brother Solutions<br>Center op <u>http://solutions.brother.com/</u> voor hulp bij het installeren van de<br>BR-Script3-printerdriver via het netwerk. |

<sup>1</sup> Voor Windows Server<sup>®</sup> 2012: **Hardware**.

- <sup>2</sup> Voor Windows<sup>®</sup> XP, Windows Vista<sup>®</sup>, Windows Server<sup>®</sup> 2003 en Windows Server<sup>®</sup> 2008: Brother MFC-XXXX BR-Script3.
- <sup>3</sup> Voor Windows<sup>®</sup> XP, Windows Vista<sup>®</sup>, Windows Server<sup>®</sup> 2003 en Windows Server<sup>®</sup> 2008: **Eigenschappen**.

## Kiestoondetectie instellen

Wanneer u een fax automatisch verzendt, wacht uw machine standaard een bepaalde tijd, voordat het nummer wordt gekozen. Door de instelling van de kiestoon te wijzigen in Waarneming kunt u uw machine laten kiezen zodra er een kiestoon wordt gevonden. Deze instelling kan wat tijd besparen bij het versturen van één fax naar een aantal verschillende nummers. Als u de instelling wijzigt en problemen krijgt met kiezen, moet u de standaardinstelling Geen detectie herstellen.

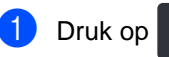

- 2 Druk op Alle instell..
- 3 Veeg omhoog of omlaag, of druk op
  - ▲ of V, om Stand.instel. weer te geven.
- 4 Druk op Stand.instel..
- 5 Veeg omhoog of omlaag, of druk op ▲ of V, om Kiestoon weer te geven.
- 6 Druk op Kiestoon.
- 7 Druk op Waarneming of Geen detectie.
- ଃ Druk op 🏹.

## Storing op de telefoonlijn / VoIP

Als u problemen met het verzenden of ontvangen van een fax hebt door een mogelijke storing op de telefoonlijn, raden wij u aan de instelling Synchronisatie aan te passen om de modemsnelheid voor faxhandelingen te verlagen.

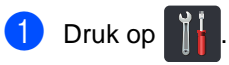

- Druk op Alle instell.
- 3 Veeg omhoog of omlaag, of druk op ▲ of V, om Stand.instel. weer te geven.
- 4 Druk op Stand.instel..
- 5 Veeg omhoog of omlaag, of druk op ▲ of V, om Compatibel weer te geven.
- **6 Druk op** Compatibel.
- Druk op Hoog, Normaal of Basic (voor VoIP).
  - Met Basic (voor VoIP) verlaagt u de modemsnelheid naar 9.600 bps en schakelt u de foutencorrectiemodus (ECM) uit. Tenzij u vaak te kampen krijgt met storingen op uw telefoonlijn, is het aan te raden deze functie alleen indien nodig te gebruiken.

Om de compatibiliteit met de meeste VoIP-services te verbeteren, raadt Brother u aan de compatibiliteitsinstelling te wijzigen naar Basic (voor VoIP).

- Met Normaal stelt u de modemsnelheid in op 14.400 bps.
- Met Hoog stelt u de modemsnelheid in op 33.600 bps.

8 Druk op 🏹.

#### OPMERKING

VoIP (Voice over IP) is een telefoonsysteem dat gebruik maakt van een internetverbinding in plaats van een traditionele telefoonlijn.

# De afdrukkwaliteit verbeteren

Als de afdrukkwaliteit niet goed is, drukt u eerst een testpagina af (

Printer, Afdrukopties, Testafdruk). Als de afdruk er goed uitziet, heeft het probleem waarschijnlijk niet met uw machine te maken. Controleer de aansluitingen van de interfacekabel en probeer om een ander document af te drukken. Als de afdruk of de testpagina die is afgedrukt met de machine niet van een goede kwaliteit is, volgt u eerst de volgende stappen. Als u dan nog problemen hebt met de afdrukkwaliteit, kijk dan in onderstaande tabel en volg de tips op voor het oplossen van problemen.

#### OPMERKING

Het gebruik van andere cartridges dan cartridges van Brother of het hervullen van gebruikte cartridges met inkt van andere merken wordt afgeraden.

Om de beste afdrukkwaliteit te verkrijgen, raden wij u aan aanbevolen papier te gebruiken. Controleer dat u papier gebruikt dat aan de specificaties voldoet (zie Aanvaardbaar papier en andere afdrukmedia ➤> pagina 33).

Controleer of de drumeenheden en tonercartridges correct zijn geïnstalleerd.

| Voorbeelden van slechte<br>afdrukkwaliteit                                                                                                    | Advies                                                                                                    |
|----------------------------------------------------------------------------------------------------|----------------------------------------------------------------------------------------------------|
| BCDEFGH<br>bcdefghijk<br>BCD<br>bcdefghijk<br>BCD<br>bcde<br>1924<br>Afgedrukte pagina's zijn<br>gecomprimeerd, er verschijnen<br>horizontale strepen of tekens in de<br>boven-, onder-, linker- en<br>rechtermarge zijn afgebroken                                                                                                    | Pas de afdrukmarges in uw toepassing aan en druk de taak<br>opnieuw af.                                                                                                    |
| 012345078011234507801           012345678           987654321           0123455           987654321           0123455           9876554           9876554           987654321           0123455           9876554           987654321           0123455           9876554           987654321           0123455           9876554           9876554           987654           987654           987654           987654           987654           987654 | <ul> <li>Kies Tekst of Bon in de instelling voor de kopieerkwaliteit<br/>(&gt;&gt;Geavanceerde gebruikershandleiding: De<br/>kopieerkwaliteit verbeteren).</li> <li>Pas de dichtheid en het contrast van de kopie aan<br/>(&gt;&gt;Geavanceerde gebruikershandleiding: De dichtheid en<br/>het contrast aanpassen).</li> </ul> |

| Voorbeelden van slechte                                   | Advies                                                                                                    |
|-----------------------------------------------------------|----------------------------------------------------------------------------------------------------|
| afdrukkwaliteit                                           |                                                                                                    |
|                                                           | Voer de kalibratie uit met het aanraakscherm of de<br>printerdriver (zie Kalibratie >> pagina 118).                                                                                                    |
|                                                           | Pas de dichtheid en het contrast van de kopie aan die u aan<br>het kopiëren bent (>>Geavanceerde<br>gebruikershandleiding: De dichtheid en het contrast<br>aanpassen).                                                 |
|                                                           | Controleer of de toner besparen-modus uitgeschakeld is in<br>het aanraakscherm of de printerdriver.                                                                                                    |
| Kleuren zijn licht of niet duidelijk op<br>de hele pagina | <ul> <li>Controleer of de instelling voor het mediatype in de<br/>printerdriver overeenkomt met het type papier dat u gebruikt<br/>(zie Aanvaardbaar papier en andere afdrukmedia</li> <li>&gt; pagina 33).</li> </ul> |
|                                                           | Schud de vier tonercartridges voorzichtig.                                                                                                    |
|                                                           | <ul> <li>Veeg de vensters van de vier LED-koppen af met een droge,<br/>pluisvrije, zachte doek (zie De LED-koppen reinigen</li> <li>pagina 105).</li> </ul>                                                            |
|                                                           | <ul> <li>Veeg de vensters van de vier LED-koppen af met een droge,<br/>pluisvrije, zachte doek (zie De LED-koppen reinigen</li> <li>pagina 105).</li> </ul>                                                            |
|                                                           | Veeg de glasplaat schoon met een droge, pluisvrije, zachte doek (zie De glasplaat reinigen >> pagina 106).                                                                                                    |
|                                                           | Zorg ervoor dat er geen vreemde stoffen zoals een<br>gescheurd stukje papier, kleverige etiketten of stof aanwezig<br>zijn in de machine en rond de drumeenheid en<br>tonercartridge.                                  |
|                                                           | <ul> <li>Reinig de drumeenheid (zie De drumeenheid reinigen</li> <li>pagina 111).</li> </ul>                                                                                                    |
| B                                                         |                                                                                                    |
| Verticale witte strepen of banden op<br>de pagina         |                                                                                                    |

| Voorbeelden van slechte                               | Advies                                                                                                    |
|-------------------------------------------------------|----------------------------------------------------------------------------------------------------|
|                                                       | <ul> <li>Veeg de vensters van de vier LED-koppen af met een droge,<br/>pluisvrije, zachte doek (zie De LED-koppen reinigen</li> <li>&gt; pagina 105).</li> </ul>        |
|                                                       | Veeg de glasplaat schoon met een droge, pluisvrije, zachte<br>doek (zie De glasplaat reinigen >> pagina 106).                                                           |
|                                                       | ■ Reinig de vier coronadraden (een voor elke kleur) in de<br>drumeenheid door het groene lipje te verschuiven (zie De<br>coronadraden reinigen >> pagina 108).          |
|                                                       | Controleer dat het groene lipje van de coronadraad in de<br>beginstand staat (▲)(1).                                                                                    |
| Verticale gekleurde strepen of<br>banden op de pagina |                                                                                                    |
|                                                       | <ul> <li>Vervang de tonercartridge die overeenkomt met de kleur<br/>van de streep of band (zie <i>De tonercartridges vervangen</i></li> <li>pagina 81).</li> </ul>      |
|                                                       | Om de kleur van de tonercartridge te bepalen, gaat u naar<br>http://solutions.brother.com/, waar u onze veelgestelde<br>vragen en tips vindt om problemen op te lossen. |
|                                                       | <ul> <li>De drumeenheid is mogelijk beschadigd. Installeer een<br/>nieuwe drumeenheid (zie <i>De drumeenheden vervangen</i></li> <li>&gt;&gt; pagina 89).</li> </ul>    |
|                                                       | Om de kleur van de drumeenheid te bepalen, gaat u naar<br>http://solutions.brother.com/, waar u veelgestelde vragen en<br>tips vindt om problemen op te lossen.         |

| Voorbeelden van slechte<br>afdrukkwaliteit      | Advies                                                                                                    |
|-------------------------------------------------|----------------------------------------------------------------------------------------------------|
|                                                 | <ul> <li>Identificeer de kleur die het probleem veroorzaakt en<br/>vervang de tonercartridge die overeenkomt met de kleur van<br/>de lijn (zie <i>De tonercartridges vervangen</i> &gt;&gt; pagina 81).</li> </ul>                                 |
|                                                 | Om de kleur van de tonercartridge te bepalen, gaat u naar<br>http://solutions.brother.com/, waar u onze veelgestelde<br>vragen en tips vindt om problemen op te lossen.                                                                            |
|                                                 | Identificeer de kleur die het probleem veroorzaakt en<br>installeer een nieuwe drumeenheid (zie De drumeenheden<br>vervangen >> pagina 89).                                                                                                    |
| Horizontale gekleurde strepen over<br>de pagina | Om de kleur van de drumeenheid te bepalen, gaat u naar<br><u>http://solutions.brother.com/</u> , waar u veelgestelde vragen en<br>tips vindt om problemen op te lossen.                                                                            |
|                                                 | <ul> <li>Controleer of de instelling voor het mediatype in de<br/>printerdriver overeenkomt met het type papier dat u gebruikt<br/>(zie Aanvaardbaar papier en andere afdrukmedia</li> <li>&gt; pagina 33).</li> </ul>                             |
|                                                 | <ul> <li>Controleer de omgeving van de machine. Bepaalde<br/>omstandigheden zoals hoge vochtigheid kunnen tot lege<br/>deeltjes leiden</li> <li>(&gt;&gt;Handleiding product veiligheid: Kies een veilige locatie<br/>voor uw product).</li> </ul> |
| Witte plekken of lege deeltjes                  | Als het probleem niet is verholpen na het afdrukken van<br>enkele pagina's, kan het zijn dat op het drumoppervlak een<br>vreemde stof plakt, zoals lijm van een etiket (zie De<br>drumeenheid reinigen >> pagina 111).                             |
|                                                 | Identificeer de kleur die het probleem veroorzaakt en<br>installeer een nieuwe drumeenheid (zie De drumeenheden<br>vervangen >> pagina 89).                                                                                                    |
|                                                 | Om de kleur van de drumeenheid te bepalen, gaat u naar<br><u>http://solutions.brother.com/</u> , waar u veelgestelde vragen en<br>tips vindt om problemen op te lossen.                                                                            |
|                                                 | <ul> <li>Identificeer de kleur die het probleem veroorzaakt en plaats<br/>een nieuwe tonercartridge (zie <i>De tonercartridges</i><br/>vervangen &gt;&gt; pagina 81).</li> </ul>                                                                   |
| R · R                                           | Om de kleur van de tonercartridge te bepalen, gaat u naar<br>http://solutions.brother.com/, waar u onze veelgestelde<br>vragen en tips vindt om problemen op te lossen.                                                                            |
|                                                 | Identificeer de kleur die het probleem veroorzaakt en<br>installeer een nieuwe drumeenheid (zie De drumeenheden<br>vervangen >> pagina 89).                                                                                                    |
| Blanco pagina of sommige kleuren<br>ontbreken   | Om de kleur van de drumeenheid te bepalen, gaat u naar<br><u>http://solutions.brother.com/</u> , waar u veelgestelde vragen en<br>tips vindt om problemen op te lossen.                                                                            |

| Voorbeelden van slechte                                                                                                    | Advies                                                                                                    |
|----------------------------------------------------------------------------------------------------|----------------------------------------------------------------------------------------------------|
|                                                                                                    | <ul> <li>Als het probleem niet is verholpen na het afdrukken van<br/>enkele blanco pagina's, kan het zijn dat op het<br/>drumoppervlak een vreemde stof plakt, zoals lijm van een<br/>etiket. Reinig de drumeenheid (zie <i>De drumeenheid reinigen</i><br/>→ pagina 111).</li> </ul>                                                                                             |
| <u>94 mm</u>                                                                                                    | <ul> <li>Identificeer de kleur die het probleem veroorzaakt en<br/>installeer een nieuwe drumeenheid (zie De drumeenheden<br/>vervangen &gt;&gt; pagina 89).</li> </ul>                                                                                                    |
| Gekleurde plekken om de 94 mm                                                                                                    | Om de kleur van de drumeenheid te bepalen, gaat u naar<br>http://solutions.brother.com/, waar u veelgestelde vragen en<br>tips vindt om problemen op te lossen.                                                                                                    |
| 24 mm                                                                                                    | <ul> <li>Identificeer de kleur die het probleem veroorzaakt en plaats<br/>een nieuwe tonercartridge (zie <i>De tonercartridges</i><br/><i>vervangen</i> &gt;&gt; pagina 81).</li> <li>Om de kleur van de tonercartridge te bepalen, gaat u naar<br/><u>http://solutions.brother.com/</u>, waar u onze veelgestelde<br/>vragen en tips vindt om problemen op te lossen.</li> </ul> |
| Gekleurde plekken om de 24 mm                                                                                                    |                                                                                                    |
| - A constrained and a constrained and a constrai | Controleer de omgeving van de machine. Een omgeving<br>met een hoge luchtvochtigheid en hoge temperaturen<br>kunnen dit probleem met de afdrukkwaliteit veroorzaken.                                                                                                    |
|                                                                                                    | <ul> <li>Identificeer de kleur die het probleem veroorzaakt en plaats<br/>een nieuwe tonercartridge (zie De tonercartridges<br/>vervangen &gt;&gt; pagina 81).</li> </ul>                                                                                                    |
|                                                                                                    | Om de kleur van de tonercartridge te bepalen, gaat u naar<br>http://solutions.brother.com/, waar u onze veelgestelde<br>vragen en tips vindt om problemen op te lossen.                                                                                                    |
| Gemorst toner of tonervlekken                                                                                                    | <ul> <li>Identificeer de kleur die het probleem veroorzaakt en<br/>installeer een nieuwe drumeenheid (zie De drumeenheden<br/>vervangen &gt;&gt; pagina 89).</li> </ul>                                                                                                    |
|                                                                                                    | Om de kleur van de drumeenheid te bepalen, gaat u naar<br>http://solutions.brother.com/, waar u veelgestelde vragen en<br>tips vindt om problemen op te lossen.                                                                                                    |

| Voorbeelden van slechte<br>afdrukkwaliteit                            | Advies                                                                                                    |
|-----------------------------------------------------------------------|----------------------------------------------------------------------------------------------------|
| De kleur van uw afdrukken<br>beantwoordt niet aan uw<br>verwachtingen | Om de dichtheid van kleur te verbeteren, kalibreert u de<br>kleuren eerst met het aanraakscherm en daarna met de<br>printerdriver (zie Kalibratie >> pagina 118).                                                                         |
|                                                                       | Om de afdrukpositie van kleuren aan te passen en<br>scherpere randen te verkrijgen, voert u een automatische<br>kleurregistratie uit met het aanraakscherm (zie<br>Automatische registratie >> pagina 119).                               |
|                                                                       | <ul> <li>Pas de dichtheid en het contrast van de kopie aan die u aan<br/>het kopiëren bent (&gt;&gt;Geavanceerde<br/>gebruikershandleiding: De dichtheid en het contrast<br/>aanpassen).</li> </ul>                                       |
|                                                                       | <ul> <li>Controleer of de toner besparen-modus uitgeschakeld is in<br/>het aanraakscherm of de printerdriver<br/>(&gt;&gt;Softwarehandleiding).</li> </ul>                                                                                |
|                                                                       | <ul> <li>Als de afdrukkwaliteit van het zwarte gedeelte niet aan de<br/>verwachtingen beantwoordt, vinkt u het selectievakje</li> <li>Tekst in zwart afdrukken aan in de printerdriver</li> <li>(&gt;&gt;Softwarehandleiding).</li> </ul> |
|                                                                       | Als de afdrukkwaliteit zwak is, vinkt u het selectievakje<br>Grijstinten verbeteren in de printerdriver uit<br>(≻>Softwarehandleiding).                                                                                                   |
|                                                                       | <ul> <li>Identificeer de kleur die het probleem veroorzaakt en plaats<br/>een nieuwe tonercartridge (zie De tonercartridges<br/>vervangen &gt;&gt; pagina 81).</li> </ul>                                                                 |
|                                                                       | Om de kleur van de tonercartridge te bepalen, gaat u naar<br>http://solutions.brother.com/, waar u onze veelgestelde<br>vragen en tips vindt om problemen op te lossen.                                                                   |
|                                                                       | <ul> <li>Identificeer de kleur die het probleem veroorzaakt en<br/>installeer een nieuwe drumeenheid (zie De drumeenheden<br/>vervangen &gt;&gt; pagina 89).</li> </ul>                                                                   |
|                                                                       | Om de kleur van de drumeenheid te bepalen, gaat u naar<br>http://solutions.brother.com/, waar u veelgestelde vragen en<br>tips vindt om problemen op te lossen.                                                                           |

| Voorbeelden van slechte<br>afdrukkwaliteit           | Advies                                                                                                    |
|------------------------------------------------------|----------------------------------------------------------------------------------------------------|
|                                                      | Zorg ervoor dat de machine op een stevige en vlakke<br>ondergrond staat.                                                                                                    |
|                                                      | <ul> <li>Voer de automatische kleurregistratie uit met behulp van het<br/>aanraakscherm (zie Automatische registratie</li> <li>pagina 119).</li> </ul>                                 |
|                                                      | <ul> <li>Identificeer de kleur die het probleem veroorzaakt en<br/>installeer een nieuwe drumeenheid (zie De drumeenheden<br/>vervangen &gt;&gt; pagina 89).</li> </ul>                |
| Probleem met kleurregistratie                        | Om de kleur van de drumeenheid te bepalen, gaat u naar<br>http://solutions.brother.com/, waar u veelgestelde vragen en<br>tips vindt om problemen op te lossen.                        |
|                                                      | Installeer een nieuwe riemeenheid (zie De riemeenheid vervangen >> pagina 94).                                                                                                    |
|                                                      | Voer de kalibratie uit met het aanraakscherm of de<br>printerdriver (zie Kalibratie >> pagina 118).                                                                                    |
|                                                      | Pas de dichtheid en het contrast van de kopie aan die u aan<br>het kopiëren bent (>>Geavanceerde<br>gebruikershandleiding: De dichtheid en het contrast<br>aanpassen).                 |
|                                                      | <ul> <li>Vink het selectievakje Grijstinten verbeteren in de<br/>printerdriver uit. (&gt;&gt;Softwarehandleiding.)</li> </ul>                                                          |
| Ongelijkmatige dichtheid<br>horizontaal op de pagina | <ul> <li>Identificeer de kleur die het probleem veroorzaakt en plaats<br/>een nieuwe tonercartridge (zie De tonercartridges<br/>vervangen &gt;&gt; pagina 81).</li> </ul>              |
|                                                      | Om de kleur van de tonercartridge te bepalen, gaat u naar<br>http://solutions.brother.com/, waar u onze veelgestelde<br>vragen en tips vindt om problemen op te lossen.                |
|                                                      | <ul> <li>Identificeer de kleur die het probleem veroorzaakt en<br/>installeer een nieuwe drumeenheid (zie De drumeenheden<br/>vervangen &gt;&gt; pagina 89).</li> </ul>                |
|                                                      | Om de kleur van de drumeenheid te bepalen, gaat u naar<br><u>http://solutions.brother.com/</u> , waar u veelgestelde vragen en<br>tips vindt om problemen op te lossen.                |
|                                                      | <ul> <li>Controleer of de toner besparen-modus uitgeschakeld is in<br/>het aanraakscherm of de printerdriver<br/>(&gt;&gt;Softwarehandleiding).</li> </ul>                             |
|                                                      | Wijzig de afdrukresolutie.                                                                                                    |
|                                                      | <ul> <li>Als u een Windows-printerdriver gebruikt, kiest u</li> <li>Patronen verbeteren bij de printerinstellingen van het<br/>tabblad Basis (&gt;&gt;Softwarehandleiding).</li> </ul> |
| Dunne lijnen in afbeeldingen                         |                                                                                                    |
| ontbreken                                            |                                                                                                    |

| Voorbeelden van slechte<br>afdrukkwaliteit | Advies                                                                                                    |
|--------------------------------------------|----------------------------------------------------------------------------------------------------|
|                                            | Ga na of het achterdeksel goed gesloten is.                                                                                                    |
|                                            | Ga na de of de twee grijze hendels in het achterdeksel<br>omhoog staan.                                                                                                    |
| B                                          | <ul> <li>Controleer of de instelling voor het mediatype in de<br/>printerdriver overeenkomt met het type papier dat u gebruikt<br/>(zie Aanvaardbaar papier en andere afdrukmedia</li> <li>&gt; pagina 33).</li> </ul>                                                                |
| Kreukels                                   |                                                                                                    |
| B                                          | <ul> <li>Controleer de omgeving van de machine. Een omgeving<br/>met een lage luchtvochtigheid en lage temperaturen kunnen<br/>dit probleem met de afdrukkwaliteit veroorzaken<br/>(&gt;&gt;Handleiding product veiligheid: Kies een veilige locatie<br/>voor uw product).</li> </ul> |
| <b>D B</b>                                 | <ul> <li>Controleer of de instelling voor het mediatype in de<br/>printerdriver overeenkomt met het type papier dat u gebruikt<br/>(zie Aanvaardbaar papier en andere afdrukmedia</li> <li>&gt; pagina 33).</li> </ul>                                                                |
| Vage afdruk van vorige pagina              | Ga na de of de twee grijze hendels in het achterdeksel<br>omhoog staan (1). Trek de twee grijze hendels omhoog tot<br>ze niet meer verder gaan.                                                                                                    |
|                                            |                                                                                                    |
|                                            | <ul> <li>Identificeer de kleur die het probleem veroorzaakt en<br/>installeer een nieuwe drumeenheid (zie De drumeenheden<br/>vervangen &gt;&gt; pagina 89).</li> </ul>                                                                                                    |
|                                            | Om de kleur van de drumeenheid te bepalen, gaat u naar<br>http://solutions.brother.com/, waar u veelgestelde vragen en<br>tips vindt om problemen op te lossen.                                                                                                    |

| Voorbeelden van slechte<br>afdrukkwaliteit | Advies                                                                                                    |
|--------------------------------------------|----------------------------------------------------------------------------------------------------|
| Toner hecht niet goed                      | Ga na de of de twee grijze hendels in het achterdeksel omhoog staan (1). Trek de twee grijze hendels omhoog tot ze niet meer verder gaan.                                                                                                    |
|                                            | <ul> <li>Controleer of de instelling voor het mediatype in de printerdriver overeenkomt met het type papier dat u gebruikt (zie Aanvaardbaar papier en andere afdrukmedia</li> <li>&gt; pagina 33).</li> </ul>                                         |
|                                            | <ul> <li>Selecteer Tonerhechting verbeteren in de printerdriver<br/>(&gt;&gt;Softwarehandleiding).</li> </ul>                                                                                                    |
|                                            | Indien deze instelling onvoldoende verbetering oplevert,<br>wijzigt u de instelling van de printerdriver bij <b>Mediatype</b> naar<br>een dikke instelling. Als u een enveloppe drukt, kiest u<br><b>Env. Dik</b> in de instelling voor het mediatype. |
| B B B B B B B B B B B B B B B B B B B      | <ul> <li>Selecteer Omkrullen van papier voorkomen in de<br/>printerdriver (&gt;&gt;Softwarehandleiding).</li> </ul>                                                                                                    |
|                                            | Als het probleem niet is opgelost, kiest u <b>Normaal papier</b> in de instelling voor het mediatype.                                                                                                    |
|                                            | Als u een enveloppe drukt, kiest u Env. Dun in de instelling<br>voor het mediatype van de printerdriver.                                                                                                    |
|                                            | Als u de machine niet vaak gebruikt, ligt het papier wellicht<br>te lang in de papierlade. Draai de stapel papier in de<br>papierlade om. Blader de stapel papier ook door en draai het<br>papier 180° om in de papierlade.                            |
|                                            | Bewaar het papier op een plaats waar het niet blootstaat aan<br>hoge temperaturen en hoge vochtigheid.                                                                                                    |
|                                            | Open de achterklep (documentuitvoer met bedrukte zijde<br>naar boven) zodat de bedrukte pagina's naar de<br>documentuitvoer met bedrukte zijde naar boven kunnen.                                                                                      |

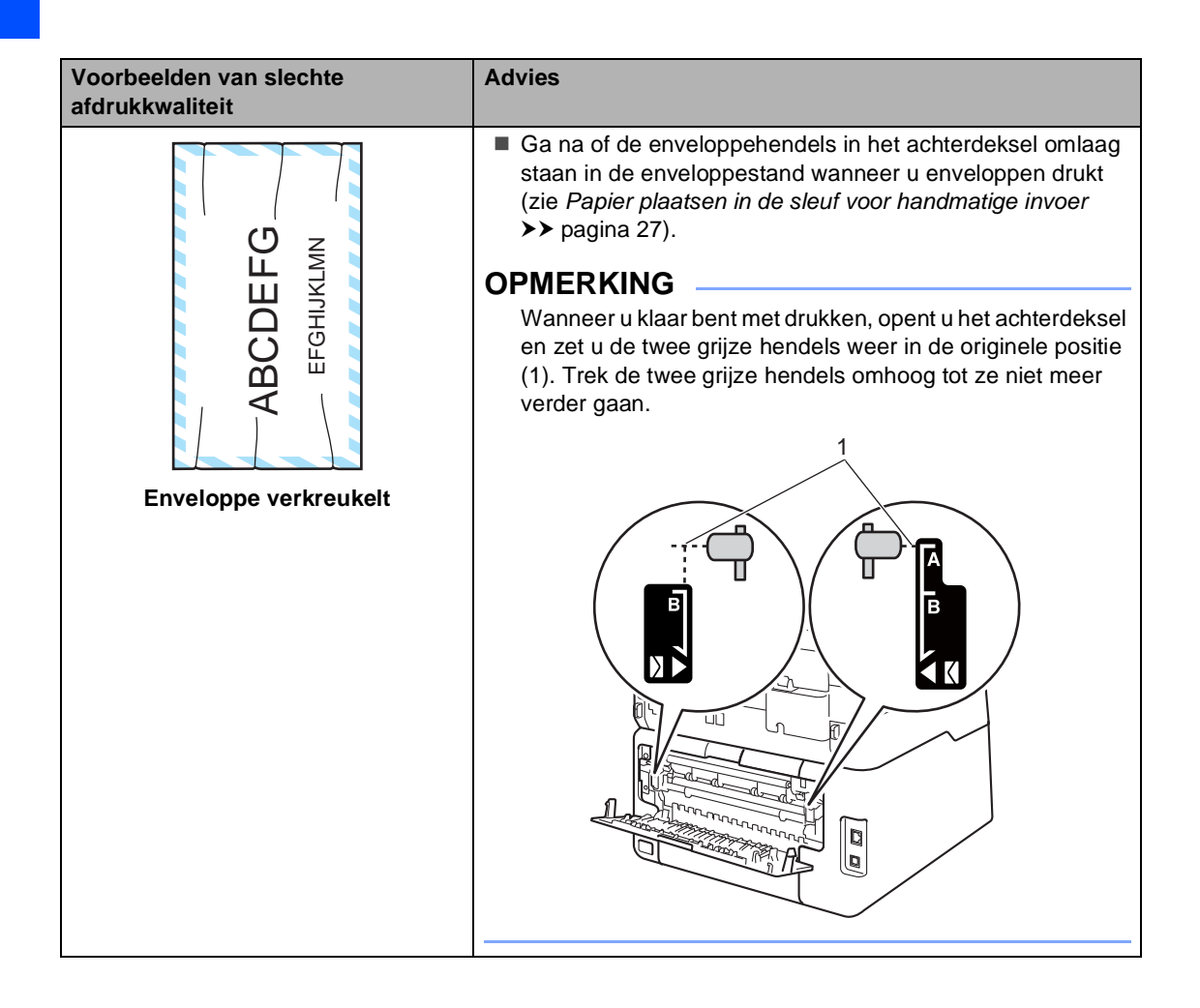

## Informatie over de machine

## Het serienummer controleren

U kunt het serienummer van de machine op het aanraakscherm bekijken.

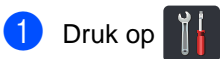

- 2 Druk op Alle instell..
- CONTRACT STREAM OF STREAM OF STREAM ▲ of V, om Machine-info weer te geven.
- 4 Druk op Machine-info.
- 5 Druk op Serienummer.
- 6 Het serienummer van de machine wordt weergegeven op het aanraakscherm.

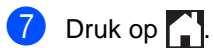

#### De firmwareversie controleren

U kunt de firmwareversie van de machine op het aanraakscherm bekijken.

| 1 | Druk op | 1 |  |
|---|---------|---|--|
|---|---------|---|--|

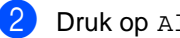

2 Druk op Alle instell..

- 3 Veeg omhoog of omlaag, of druk op ▲ of V, om Machine-info weer te geven.
- 4 Druk op Machine-info.

5 Druk op Firmware-versie.

6 De firmwareversie van de machine wordt weergegeven op het aanraakscherm.

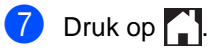

B

## Resetfuncties

De volgende resetfuncties zijn beschikbaar:

1 Netwerk

U kunt de standaardfabrieksinstellingen zoals het wachtwoord en het IP-adres van de interne afdrukserver herstellen.

2 Adresboek en fax

Met Adresboek en fax reset u de volgende instellingen:

Adresboek

(Adressen en Groepen)

Geprogrammeerde faxtaken in het geheugen

(Gepold verzenden, uitgestelde fax, groepsverzending)

Stations-ID

(Naam en nummer)

Voorblad

(Opmerkingen)

Opties voor afstandsbediening

(Toegangscode op afstand, Fax Opslaan, Fax Doorzenden, PC-Fax verzenden, PC-Fax ontvangen (alleen Windows<sup>®</sup>))

Rapportinstellingen

(Verzendrapport/ Telefoonindexlijst/Faxjournaal)

- Wachtwoord voor transmissieslot instellen
- 3 Alle instell.

U kunt alle fabrieksstandaarden van de machine herstellen.

Brother raadt u ten zeerste aan om deze functie uit te voeren wanneer u de machine wegdoet.

#### OPMERKING

Ontkoppel de interfacekabel voordat u Netwerk of Alle instell, kiest.

## De machine resetten

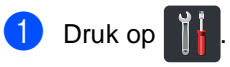

- Druk op Alle instell..
- Veeg omhoog of omlaag, of druk op ▲ of V, om Stand.instel. weer te geven.
- **4** Druk op Stand.instel..
- - 5 Veeg omhoog of omlaag, of druk op ▲ of ▼, om Reset weer te geven.
- 6 Druk op Reset.
  - Druk op Netwerk, Adresboek en fax of Alle instell. om de gewenste resetfunctie te kiezen.
- 8 Ga op een van de volgende manieren te werk:
  - Druk op Ja om de instellingen te resetten en ga naar stap 9.
  - Druk op Nee om het menu zonder wijzigingen door te voeren te verlaten en ga naar stap ().

9 U wordt gevraagd om de machine opnieuw op te starten. Ga op een van de volgende manieren te werk:

- Druk gedurende 2 seconden op Ja om de machine opnieuw op te starten. De machine begint opnieuw op te starten.
- Druk op Nee om af te sluiten zonder de machine opnieuw op te starten. Ga naar stap ().

#### **OPMERKING**

Als u uw machine niet opnieuw opstart, is de reset niet voltooid en blijven uw instellingen ongewijzigd.

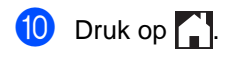

#### OPMERKING

U kunt eveneens de netwerkinstellingen

resetten door te drukken op

Alle instell., Netwerk,

Netw. resetten.

```
С
```

# Instellings- en functietabellen

## De instellingstabellen gebruiken

Het LCD-aanraakscherm van uw machine kan heel eenvoudig worden ingesteld en bediend. Het volstaat op de gewenste instellingen en opties te drukken wanneer deze op het scherm worden weergegeven. We hebben stapsgewijze instellingstabellen en functietabellen opgesteld, zodat u onmiddellijk alle beschikbare keuzes voor elke instelling en functie kunt zien. Met deze tabellen kunt u snel uw voorkeurinstellingen van de machine instellen.
## Instellingstabellen

De tabellen met Instellingen geeft u informatie over de menuselecties en -opties in de programma's van de machine. De fabrieksinstellingen zijn vetgedrukt en met een sterretje weergegeven.

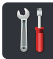

#### (Instellingen)

| Niveau 1                                           | Niveau 2                                   | Niveau 3                 | Opties                                                             | Omschrijvingen                                                                                                    | Zie pagina |
|----------------------------------------------------|--------------------------------------------|--------------------------|--------------------------------------------------------------------|----------------------------------------------------------------------------------------------------|------------|
| (Datum en tijd)                                    | Datum                                      |                          |                                                                    | De datum en de tijd<br>worden op het<br>aanraakscherm<br>weergegeven en op<br>de kopteksten van de<br>verzonden faxen<br>vermeld. | Zie ‡.     |
|                                                    | Tijd                                       | _                        | _                                                                  |                                                                                                    |            |
|                                                    | Automatische zomertijd                     | —                        | Aan*                                                               |                                                                                                    | Zie ♦.     |
|                                                    | Time Zone                                  |                          | UTCXXX:XX                                                          | Hiermee stelt u de<br>tijdzone in voor uw<br>land.                                                                                | Zie ‡.     |
| (Toner)                                            | Zie Toner ➤> pagina                        | a 219.                   | Hiermee verkrijgt u<br>toegang tot de<br>Toner-menu's.             | 219                                                                                                    |            |
| Netwerk                                            | LAN met kabel                              | Zie LAN met kabel >      | → pagina 181.                                                      | Hiermee kunt u de<br>instelmenu's voor het<br>bedrade LAN<br>oproepen.                                                            | 181        |
|                                                    | WLAN<br>(MFC-9330CDW<br>en<br>MFC-9340CDW) | Zie <i>WLAN</i> ➤> pagin | a 183.                                                             | Hiermee kunt u de<br>WLAN-instelmenu's<br>oproepen.                                                                               | 183        |
| Faxvoorbeeld                                       | _                                          | _                        | Aan                                                                | Geeft ontvangen                                                                                                    | 49         |
|                                                    |                                            |                          | Uit*                                                               | faxen weer op het<br>aanraakscherm.                                                                                               |            |
| Wi-Fi Direct<br>(MFC-9330CDW<br>en<br>MFC-9340CDW) | Zie <i>Wi-Fi Direct</i> ➤➤                 | pagina 186.              | Hiermee kunt u de<br>instelmenu's voor Wi-<br>Fi Direct™ oproepen. | 186                                                                                                    |            |
|                                                    | ♦ Geavanceerde ge                          | bruikershandleiding      |                                                                    |                                                                                                    |            |
|                                                    | ‡ Installatiehandleic                      | ling                     |                                                                    |                                                                                                    |            |
|                                                    | De fabrieksinstelling                      | en zijn vetgedrukt en    | met een sterretje wee                                              | rgegeven.                                                                                                    |            |

| Niveau 1           | Niveau 2              | Niveau 3              | Opties                | Omschrijvingen                              | Zie pagina |  |
|--------------------|-----------------------|-----------------------|-----------------------|---------------------------------------------|------------|--|
| Lade-instelling    | Papiersoort           | —                     | Dun                   | Hiermee stelt u het                         | 32         |  |
| (MFC-9330CDW       |                       |                       | Normaal pap.*         | type in van het papier<br>in de papierlade. |            |  |
| en<br>MFC-9340CDW) |                       |                       | Dik                   |                                             |            |  |
|                    |                       |                       | Dikker                |                                             |            |  |
|                    |                       |                       | Kringlooppapier       |                                             |            |  |
|                    | Papierformaat         | —                     | A4*                   | Hiermee stelt u de                          | 32         |  |
|                    |                       |                       | Letter                | grootte in van het<br>papier in de          |            |  |
|                    |                       |                       | Legal                 | papierlade.                                 |            |  |
|                    |                       |                       | EXE                   |                                             |            |  |
|                    |                       |                       | A5                    |                                             |            |  |
|                    |                       |                       | A5 L                  |                                             |            |  |
|                    |                       |                       | A6                    |                                             |            |  |
|                    |                       |                       | Folio                 |                                             |            |  |
| A                  | —                     | —                     | Dun                   | Hiermee stelt u het                         | 32         |  |
|                    |                       |                       | Normaal pap.*         | type in van het papier                      |            |  |
| (Papiersoort)      |                       |                       | Dik                   |                                             |            |  |
| (MFC-9140CDN)      |                       |                       | Dikker                |                                             |            |  |
|                    |                       |                       | Kringlooppapier       |                                             |            |  |
|                    | —                     | —                     | A4*                   | Hiermee stelt u de                          | 32         |  |
|                    |                       |                       | Letter                | grootte in van het<br>papier in de          |            |  |
| (Papierformaat)    |                       |                       | Legal                 | papierlade.                                 |            |  |
| (MFC-9140CDN)      |                       |                       | EXE                   |                                             |            |  |
|                    |                       |                       | А5                    |                                             |            |  |
|                    |                       |                       | A5 L                  |                                             |            |  |
|                    |                       |                       | A6                    |                                             |            |  |
|                    |                       |                       | Folio                 |                                             |            |  |
| Alle instell.      | Zie Alle instellingen | >> pagina 173.        | I                     | Hiermee selecteert u                        | 173        |  |
|                    | UW                    |                       |                       |                                             |            |  |
|                    | ♦ Geavanceerde de     | bruikershandleiding   |                       |                                             | <u> </u>   |  |
|                    | Installatiehandleic   | lina                  |                       |                                             |            |  |
|                    |                       |                       |                       |                                             |            |  |
|                    | De fabrieksinstelling | en zijn vetgedrukt en | met een sterretje wee | rgegeven.                                   |            |  |

Instellings- en functietabellen

### Alle instellingen

| Niveau 1       | Niveau 2         | Niveau 3            | Niveau 4          | Opties               | Omschrijvingen                                  | Zie pagina |
|----------------|------------------|---------------------|-------------------|----------------------|-------------------------------------------------|------------|
| Standaardinst. | Papiersoort      | —                   | —                 | Dun                  | Hiermee stelt u het                             | 32         |
|                |                  |                     |                   | Normaal pap.*        | type in van het papier<br>in de papierlade.     |            |
|                |                  |                     |                   | Dik                  |                                                 |            |
|                |                  |                     |                   | Dikker               |                                                 |            |
|                |                  |                     |                   | Kringlooppapier      |                                                 |            |
|                | Papierformaat    | —                   | —                 | A4*                  | Hiermee stelt u de                              | 32         |
|                |                  |                     |                   | Letter               | grootte in van het<br>papier in de              |            |
|                |                  |                     |                   | Legal                | papierlade.                                     |            |
|                |                  |                     |                   | EXE                  |                                                 |            |
|                |                  |                     |                   | A5                   |                                                 |            |
|                |                  |                     |                   | A5 L                 |                                                 |            |
|                |                  |                     |                   | A6                   |                                                 |            |
|                |                  |                     |                   | Folio                |                                                 |            |
|                | Volume           | Belvolume           | _                 | Uit                  | Hiermee kunt u het                              | 23         |
|                |                  |                     |                   | Laag                 | belvolume<br>aanpassen.                         |            |
|                |                  |                     |                   | Half*                |                                                 |            |
|                |                  |                     |                   | Ноод                 |                                                 |            |
|                |                  | Toon                | —                 | Uit                  | Hiermee kunt u het                              | 23         |
|                |                  |                     |                   | Laag*                | volume van de<br>waarschuwingstoon              |            |
|                |                  |                     |                   | Half                 | aanpassen.                                      |            |
|                |                  |                     |                   | Ноод                 |                                                 |            |
|                |                  | Luidspreker         | _                 | Uit                  | Hiermee kunt u het                              | 24         |
|                |                  |                     |                   | Laag                 | luidsprekervolume<br>aanpassen.                 |            |
|                |                  |                     |                   | Half*                |                                                 |            |
|                |                  |                     |                   | Ноод                 |                                                 |            |
|                | LCD instell.     | Schermverlicht      | —                 | Licht*               | Hiermee kunt u de                               | Zie ♦.     |
|                |                  |                     |                   | Half                 | helderheid van het de<br>achtergrondverlichting |            |
|                |                  |                     |                   | Donker               | van het                                         |            |
|                |                  |                     |                   |                      | aanpassen.                                      |            |
|                | Geavanceero      | de gebruikershan    | dleiding          | 1                    | 1                                               | I          |
|                | De fabrieksinste | ellingen zijn vetge | edrukt en met eer | n sterretje weergege | even.                                           |            |

| Niveau 1                        | Niveau 2                      | Niveau 3                          | Niveau 4                      | Opties                                                         | Omschrijvingen                                                                                                    | Zie pagina |
|---------------------------------|-------------------------------|-----------------------------------|-------------------------------|----------------------------------------------------------------|----------------------------------------------------------------------------------------------------|------------|
| Standaardinst.<br>(Vervolg)     | LCD instell.<br>(Vervolg)     | Lichtdim-timer                    |                               | <b>Uit*</b><br>10Sec.<br>20Sec.<br>30Sec.                      | U kunt instellen hoe<br>lang de<br>achtergrondverlichting<br>van het<br>aanraakscherm blijft<br>branden na de<br>laatste keer dat er op<br>een toets wordt<br>gedrukt. | Zie ◆.     |
|                                 | Knopinstellingen              | Knopinstellingen<br>beginscherm   | _                             | Beginscherm*<br>Meer<br>Snelkoppelingen 1<br>Snelkoppelingen 3 | Hiermee stelt u het<br>scherm in dat wordt<br>weergegeven<br>wanneer u op Home<br>() drukt in het<br>aanraakpaneel.                                                    | 14         |
|                                 | Ecologie                      | Toner besparen                    | _                             | Aan<br>Uit*                                                    | Verhoogt het aantal<br>pagina's dat de<br>tonercartridge kan<br>afdrukken.                                                                                             | Zie ◆.     |
|                                 |                               | Tijd slaapstand                   | _                             | De duur is<br>afhankelijk van<br>het model.<br>3 Min.*         | Bespaart energie.                                                                                                    |            |
|                                 | Beveiliging                   | Functieslot                       | Wachtw. inst.<br>Slot Uit⇒Aan | Controleren                                                    | U kunt de<br>geselecteerde<br>bewerkingen<br>beperken voor max.<br>25 beperkte<br>gebruikers en voor<br>alle andere<br>onbevoegde<br>openbare gebruikers.              |            |
|                                 |                               | Instelblokkering                  | Wachtw.inst.<br>Slot Uit⇒Aan  | Nogmaals:                                                      | Zorgt ervoor dat<br>onbevoegde<br>gebruikers de<br>instellingen van de<br>machine niet<br>veranderen.                                                                  |            |
| Instellingen<br>snelkoppelingen | (Kies<br>snelkoppelingsknop.) | Naam<br>snelkoppeling<br>bewerken | —                             | —                                                              | Wijzigt de naam van<br>de snelkoppeling.                                                                                                    | 22         |
|                                 |                               | Verwijder                         | —                             |                                                                | Verwijdert de<br>snelkoppeling.                                                                                                    | 22         |
|                                 | Geavanceer                    | de gebruikershan                  | dleiding                      |                                                                |                                                                                                    |            |
|                                 | De fabrieksinste              | ellingen zijn vetge               | edrukt en met eer             | n sterretje weergege                                           | even.                                                                                                    |            |

| Niveau 1 | Niveau 2         | Niveau 3            | Niveau 4          | Opties                      | Omschrijvingen                                                                                      | Zie pagina |
|----------|------------------|---------------------|-------------------|-----------------------------|----------------------------------------------------------------------------------------------------|------------|
| Fax      | Ontvangstmenu    | Ontvangstmodus      | _                 | <b>Fax*</b><br>Fax/Telefoon | Selecteert de<br>ontvangstmodus die                                                                 | 44         |
|          |                  |                     |                   | Ext. TEL/ANT                | behoeften voorziet.                                                                                 |            |
|          |                  |                     |                   | Handmatig                   |                                                                                                    |            |
|          |                  | Belvertraging       | _                 | (0 - 6)                     | Hiermee stelt u in hoe                                                                              | 47         |
|          |                  |                     |                   | 2*                          | vaak de telefoon                                                                                    |            |
|          |                  |                     |                   | (voor Nederland)            | machine opneemt in                                                                                  |            |
|          |                  |                     |                   | (0 - 10)                    | de stand Alleen fax of                                                                              |            |
|          |                  |                     |                   | 2*                          | Fax/Tel.                                                                                            |            |
|          |                  |                     |                   | (voor België)               |                                                                                                    |            |
|          |                  | F/T Beltijd         | _                 | 20Sec.                      | Instelling van de                                                                                   | 47         |
|          |                  |                     |                   | 30Sec.*                     | lengte van het snelle                                                                               |            |
|          |                  |                     |                   | 40Sec.                      | de Fax/Tel-modus.                                                                                   |            |
|          |                  |                     |                   | 70Sec.                      |                                                                                                    |            |
|          |                  | Faxvoorbeeld        | _                 | Aan                         | Geeft ontvangen                                                                                     | 49         |
|          |                  |                     |                   | Uit*                        | faxen weer op het<br>aanraakscherm.                                                                 |            |
|          |                  | Fax Waarnemen       | _                 | Aan*<br>Uit                 | Ontvangt<br>faxberichten<br>automatischwanneer<br>u een oproep<br>beantwoordt en<br>faxtonen hoort. | 48         |
|          |                  | Act.Op Afst.        | _                 | Act.Op Afst.                | U kunt alle oproepen                                                                                | 58         |
|          |                  |                     |                   | (Opties)                    | op een tweede of een<br>extern toestel                                                              |            |
|          |                  |                     |                   | Aan                         | aannemen en deze                                                                                    |            |
|          |                  |                     |                   | Uit*                        | de machine te in- of                                                                                |            |
|          |                  |                     |                   | Afstandscode<br>(*51)       | uit te schakelen. U<br>kunt deze codes                                                              |            |
|          |                  |                     |                   | Deactiveren<br>(#51)        | wıjzıgen.                                                                                           |            |
|          |                  | Auto reductie       | _                 | Aan*                        | Hiermee verkleint u                                                                                 | Zie ♦.     |
|          |                  |                     |                   | Uit                         | een inkomende<br>faxen.                                                                             |            |
|          | Geavanceer       | de gebruikershan    | dleiding          |                             |                                                                                                    |            |
|          | De fabrieksinste | ellingen zijn vetge | edrukt en met eer | n sterretje weergege        | even.                                                                                               |            |

| Niveau 1         | Niveau 2                   | Niveau 3                  | Niveau 4          | Opties                                                       | Omschrijvingen                                                                                                    | Zie pagina |
|------------------|----------------------------|---------------------------|-------------------|--------------------------------------------------------------|----------------------------------------------------------------------------------------------------|------------|
| Fax<br>(Vervolg) | Ontvangstmenu<br>(Vervolg) | Geheugenontv.             | — (Reserveafdruk) | <b>Uit*</b><br>Fax Doorzenden<br>Fax Opslaan<br>PC-Fax ontv. | Hiermee kunt u de<br>machine instellen om<br>faxberichten door te<br>zenden, inkomende<br>faxen in het<br>geheugen op te slaan<br>(zodat u deze kunt<br>opvragen wanneer u<br>niet bij uw machine<br>bent) of faxen naar<br>uw computer te<br>sturen.<br>Als u<br>Fax doorzenden of<br>PC-Fax ontvangen<br>kiest, kunt u voor de<br>zekerheid<br>Reserveafdruk<br>activeren. | Zie ◆.     |
|                  |                            | Afdrukdichtheid           | _                 |                                                              | Maakt afdrukken<br>donkerder of lichter.                                                                                                    |            |
|                  |                            | Faxontvangststempel       | _                 | Aan<br>Uit*                                                  | Drukt de tijd en<br>datum van ontvangst<br>af aan de bovenkant<br>van de ontvangen<br>faxen.                                                                                                    |            |
|                  |                            | Tweezijdig                | _                 | Aan<br>Uit*                                                  | Hiermee worden<br>ontvangen faxen<br>tweezijdig afgedrukt.                                                                                                    |            |
|                  | Verzenden instellen        | Verzamelen                | _                 | Aan<br>Vit*                                                  | Hiermee worden de<br>uitgestelde faxen<br>tegelijkertijd in één<br>transmissie naar<br>hetzelfde faxnummer<br>verzonden.                                                                                                    |            |
|                  |                            | Voorpagina-<br>instelling | Print voorbeeld   | _                                                            | U kunt een voorbeeld<br>afdrukken van het<br>faxvoorblad. U kunt<br>informatie invullen en<br>samen met uw<br>document faxen.                                                                                                    |            |
|                  |                            |                           | Voorblad<br>Opm.  | _                                                            | Voor het instellen van<br>uw eigen<br>opmerkingen op het<br>faxvoorblad.                                                                                                    |            |
|                  | Geavanceer                 | de gebruikershan          | dleiding          |                                                              |                                                                                                    |            |
|                  | De fabrieksinste           | ellingen zijn vetge       | edrukt en met eer | n sterretje weergege                                         | even.                                                                                                    |            |

| Niveau 1         | Niveau 2                         | Niveau 3            | Niveau 4          | Opties                     | Omschrijvingen                                                                                   | Zie pagina |
|------------------|----------------------------------|---------------------|-------------------|----------------------------|--------------------------------------------------------------------------------------------------|------------|
| Fax<br>(Vervolg) | Verzenden instellen<br>(Vervolg) | Bestemming          | _                 | <b>Tonen*</b><br>Verbergen | Stelt de machine in<br>om tijdens het                                                            | Zie ♦.     |
| (                | (                                |                     |                   |                            | verzenden van de fax<br>de<br>bestemmingsinformatie<br>op het<br>aanraakscherm weer<br>te geven. |            |
|                  | Kies rapport                     | Verzendrapp.        | _                 | Aan                        | Voor het instellen van                                                                           | 42         |
|                  |                                  |                     |                   | Aan+Beeld                  | net verzendrapport.                                                                              |            |
|                  |                                  |                     |                   | Uit*                       |                                                                                                  |            |
|                  |                                  |                     |                   | Uit+Beeld                  |                                                                                                  |            |
|                  |                                  | Journaal tijd       | Journaal tijd     | Uit                        | Hiermee stelt u het                                                                              | Zie ♦.     |
|                  |                                  |                     |                   | Na 50 faxen*               | het afdrukken van het                                                                            |            |
|                  |                                  |                     |                   | Elke 6 uur                 | faxjournaal.                                                                                     |            |
|                  |                                  |                     |                   | Elke 12 uur                | Als u iets anders dan                                                                            |            |
|                  |                                  |                     |                   | Elke 24 uur                | faxen geselecteerd                                                                               |            |
|                  |                                  |                     |                   | Elke 2 dagen               | hebt, dan kunt u de<br>tiid instellen voor de                                                    |            |
|                  |                                  |                     |                   | Elke 7 dagen               | gekozen optie.                                                                                   |            |
|                  |                                  |                     | Tijd              |                            | Als u Elke 7 dagen<br>geselecteerd hebt,<br>dan kunt u ook de<br>dag van de week                 |            |
|                  |                                  |                     | Dag               | Elke maandag               |                                                                                                  |            |
|                  |                                  |                     |                   | Elke dinsdag               |                                                                                                  |            |
|                  |                                  |                     |                   | Elke woensdag              | instellen.                                                                                       |            |
|                  |                                  |                     |                   | Elke donderdag             |                                                                                                  |            |
|                  |                                  |                     |                   | Elke vrijdag               |                                                                                                  |            |
|                  |                                  |                     |                   | Elke zaterdag              |                                                                                                  |            |
|                  | Print                            |                     |                   |                            | Hiermee worden                                                                                   |            |
|                  | document                         |                     |                   |                            | inkomende faxen die<br>in het geheugen zijn<br>opgeslagen,<br>afgedrukt.                         |            |
|                  | Afst.bediening                   | _                   | -                 | *                          | Voor het instellen van<br>uw eigen code voor<br>de<br>afstandsbediening.                         |            |
|                  | Kiesbeperking                    | Cijfertoetsen       | _                 | # tweemaal invoeren<br>Aan | U kunt de machine<br>instellen op beperkt<br>kiezen bij gebruik van<br>de kiestoetsen            |            |
|                  |                                  | le gebruikersboo    | dleiding          | 510                        |                                                                                                  | I          |
|                  | - Geavanceer                     | ae gebruikersnan    | uelulity          |                            |                                                                                                  |            |
|                  | De fabrieksinste                 | ellingen zijn vetge | edrukt en met eer | n sterretje weergege       | even.                                                                                            |            |

| Niveau 1         | Niveau 2                                                                  | Niveau 3         | Niveau 4 | Opties                                  | Omschrijvingen                                                                                                    | Zie pagina |  |  |  |
|------------------|---------------------------------------------------------------------------|------------------|----------|-----------------------------------------|----------------------------------------------------------------------------------------------------|------------|--|--|--|
| Fax<br>(Vervolg) | Kiesbeperking<br>(Vervolg)                                                | Adresboek        | _        | <pre># tweemaal invoeren Aan Uit*</pre> | U kunt de machine<br>instellen op beperkt<br>kiezen bij gebruik van<br>het adresboek.                                       | Zie ✦.     |  |  |  |
|                  |                                                                           | Snelkopp.        | _        | <pre># tweemaal invoeren Aan Uit*</pre> | U kunt de machine<br>instellen op beperkt<br>kiezen bij gebruik van<br>een snelkoppeling.                                   |            |  |  |  |
|                  | Rest. jobs                                                                | _                | _        | _                                       | Om na te gaan welke<br>geprogrammeerde<br>taken zich in het<br>geheugen bevinden<br>en geselecteerde<br>taken te annuleren. |            |  |  |  |
|                  | Geavanceer                                                                | de gebruikershan | dleiding |                                         |                                                                                                    |            |  |  |  |
|                  | De fabrieksinstellingen zijn vetgedrukt en met een sterretje weergegeven. |                  |          |                                         |                                                                                                    |            |  |  |  |

| Niveau 1 | Niveau 2                   | Niveau 3            | Niveau 4                   | Opties                                    | Omschrijvingen                                                                                                    | Zie pagina |
|----------|----------------------------|---------------------|----------------------------|-------------------------------------------|----------------------------------------------------------------------------------------------------|------------|
| Printer  | Emulatie                   | _                   | _                          | Auto*<br>HP LaserJet<br>BR-Script 3       | Voor het selecteren<br>van de<br>emulatiemodus.                                                                                                    | Zie 🗆.     |
|          | Afdrukopties               | Intern lettertype   | HP LaserJet<br>BR-Script 3 | _                                         | Hiermee drukt u een<br>lijst met de interne<br>lettertypen van de<br>machine af.                                                                                                 |            |
|          |                            | Configuratie        | _                          | _                                         | Hiermee drukt u een<br>lijst met de<br>printerinstellingen<br>van de machine af.                                                                                                 |            |
|          |                            | Testafdruk          | _                          | _                                         | Hiermee drukt u een testpagina af.                                                                                                    |            |
|          | Tweezijdig                 | _                   | _                          | <b>Uit*</b><br>Lange zijde<br>Korte zijde | Hiermee schakelt u<br>tweezijdig afdrukken<br>in of uit en kiest u de<br>lange of korte zijde.                                                                                   |            |
|          | Autom. doorgaan            | _                   | _                          | Aan*<br>Uit                               | Selecteer deze<br>instelling om de<br>machine fouten<br>betreffende het<br>papierformaat te<br>doen wissen en het<br>papier in de lade te<br>doen gebruiken.                     |            |
|          | Uitvoerkleur               |                     | _                          | <b>Auto*</b><br>Kleur<br>Zwart-wit        | Kies kleur of zwart-<br>wit voor afgedrukte<br>documenten. Als u<br>Auto kiest,<br>selecteert de<br>machine een<br>geschikte optie voor<br>het document (kleur<br>of zwart-wit). |            |
|          | Printer resetten           | _                   | _                          | Ja<br>Nee                                 | Stelt de<br>printerinstellingen<br>weer in op de<br>fabrieksinstellingen.                                                                                                    |            |
|          | Kalibratie                 | Kalibreren          | _                          | Ja<br>Nee                                 | De kleurdichtheid aanpassen.                                                                                                    | 118        |
|          |                            | Reset               | _                          | Ja<br>Nee                                 | De kleurkalibratie<br>naar de<br>fabrieksinstellingen<br>herstellen.                                                                                                    |            |
|          | Automatisch<br>registreren |                     | _                          | Ja<br>Nee                                 | Past de afdrukpositie<br>van elke kleur<br>automatisch aan.                                                                                                    | 119        |
|          | Softwarehan                | dleiding            |                            |                                           |                                                                                                    |            |
|          | De fabrieksinste           | ellingen zijn vetge | edrukt en met eer          | n sterretje weergege                      | even.                                                                                                    |            |

| Niveau 1                                                                  | Niveau 2    | Niveau 3 | Niveau 4 | Opties   | Omschrijvingen                    | Zie pagina |  |
|---------------------------------------------------------------------------|-------------|----------|----------|----------|-----------------------------------|------------|--|
| Printer                                                                   | Frequentie  | —        | —        | Normaal* | Stelt het interval van            | 119        |  |
| (Vervolg)                                                                 |             |          |          | Laag     | de automatische<br>registratie en |            |  |
|                                                                           |             |          |          | Uit      | kalibratie in.                    |            |  |
|                                                                           | Softwarehan | dleiding |          |          |                                   |            |  |
| De fabrieksinstellingen zijn vetgedrukt en met een sterretje weergegeven. |             |          |          |          |                                   |            |  |

| Niveau 1  | Niveau 2                                                                                                    | Niveau 3          | Niveau 4          | Niveau 5        | Opties          | Omschrijvingen                 |  |  |
|-----------|----------------------------------------------------------------------------------------------------|-------------------|-------------------|-----------------|-----------------|--------------------------------|--|--|
| Netwerk + | LAN met kabel                                                                                                    | TCP/IP            | BOOT Method       | —               | Automatisch*    | Selecteert de                  |  |  |
|           |                                                                                                    |                   |                   |                 | Statisch        | het beste aan uw               |  |  |
|           |                                                                                                    |                   |                   |                 | RARP            | eisen voldoet.                 |  |  |
|           |                                                                                                    |                   |                   |                 | BOOTP           |                                |  |  |
|           |                                                                                                    |                   |                   |                 | DHCP            |                                |  |  |
|           |                                                                                                    |                   |                   |                 |                 |                                |  |  |
|           |                                                                                                    |                   | (Pogingen         |                 | 3*              | Bepaalt het aantal             |  |  |
|           |                                                                                                    |                   | IP-boot)          |                 | [0-32767]       | pogingen die de<br>machine zal |  |  |
|           |                                                                                                    |                   |                   |                 |                 | ondernemen om                  |  |  |
|           |                                                                                                    |                   |                   |                 |                 | een IP-adres te                |  |  |
|           |                                                                                                    |                   |                   |                 |                 | de BOOT Method is              |  |  |
|           |                                                                                                    |                   |                   |                 |                 | ingesteld op om het            |  |  |
|           |                                                                                                    |                   |                   |                 |                 | instelling behalve             |  |  |
|           |                                                                                                    |                   |                   |                 |                 | Statisch.                      |  |  |
|           |                                                                                                    |                   | IP Address        | —               | [000-255].      | Voer het IP-adres              |  |  |
|           |                                                                                                    |                   |                   |                 | [000-255].      |                                |  |  |
|           |                                                                                                    |                   |                   |                 | [000-255]       |                                |  |  |
|           |                                                                                                    |                   | Subnet Mask       | —               | [000-255].      | Voer het                       |  |  |
|           |                                                                                                    |                   |                   |                 | [000-255].      | Subheimasker in.               |  |  |
|           |                                                                                                    |                   |                   |                 | [000-255]       |                                |  |  |
|           |                                                                                                    |                   | Gateway           | —               | [000-255].      | Voer het adres van             |  |  |
|           |                                                                                                    |                   |                   |                 | [000-255].      | de galeway III.                |  |  |
|           |                                                                                                    |                   |                   |                 | [000-255]       |                                |  |  |
|           |                                                                                                    |                   | Knooppuntnaam     | —               | BRNXXXXXXXXXXXX | Voer de naam van               |  |  |
|           |                                                                                                    |                   |                   |                 |                 | (Maximaal 32                   |  |  |
|           |                                                                                                    |                   |                   |                 |                 | tekens)                        |  |  |
|           |                                                                                                    |                   | WINS-configuratie | —               | Automatisch*    | De WINS                        |  |  |
|           |                                                                                                    |                   |                   |                 | Statisch        | kiezen.                        |  |  |
|           | + Netwerkhar                                                                                                    | dleiding          | 1                 | 1               | 1               |                                |  |  |
|           | ♣ Ga naar het Brother Solutions Center om de Wi-Fi Direct™ Gids te downloaden op<br>http://solutions.brother.com/. |                   |                   |                 |                 |                                |  |  |
|           | Ga naar het Brother Solutions Center om Handleiding Web Connect te downloaden op<br>http://solutions.brother.com/. |                   |                   |                 |                 |                                |  |  |
|           | De fabrieksins                                                                                                    | tellingen zijn ve | tgedrukt en met   | een sterretje w | eergegeven.     |                                |  |  |

| Niveau 1               | Niveau 2                                                                                                    | Niveau 3                           | Niveau 4        | Niveau 5         | Opties                                                                                                    | Omschrijvingen                                                                                                    |  |  |
|------------------------|----------------------------------------------------------------------------------------------------|------------------------------------|-----------------|------------------|----------------------------------------------------------------------------------------------------|----------------------------------------------------------------------------------------------------|--|--|
| Netwerk +<br>(Vervolg) | LAN met kabel<br>(Vervolg)                                                                                                 | TCP/IP<br>(Vervolg)                | WINS-server     | _                | Primary<br>[000-255].<br>[000-255].<br>[000-255].<br>[000-255]<br>Secondary                                                         | Specificeert het IP-<br>adres van de<br>primaire of<br>secundaire WINS-<br>server.                                                                                                    |  |  |
|                        |                                                                                                    |                                    |                 |                  | [000-255].<br>[000-255].<br>[000-255].<br>[000-255]                                                                                 |                                                                                                    |  |  |
|                        |                                                                                                    |                                    | DNS-server      | _                | Primary<br>[000-255].<br>[000-255].<br>[000-255].<br>[000-255]<br>Secondary<br>[000-255].<br>[000-255].<br>[000-255].<br>[000-255]. | Specificeert het IP-<br>adres van de<br>primaire of<br>secundaire DNS-<br>server.                                                                                                    |  |  |
|                        |                                                                                                    |                                    | APIPA           | —                | Aan*<br>Uit                                                                                                    | Automatisch het IP-<br>adres van het link-<br>local-adresbereik<br>toewijzen.                                                                                                    |  |  |
|                        |                                                                                                    |                                    | IPv6            | _                | Aan<br>Uit*                                                                                                    | Het IPv6-protocol<br>inschakelen/<br>uitschakelen. Als u<br>het IPv6-protocol<br>wilt gebruiken, kunt<br>u naar<br><u>http://solutions.</u><br><u>brother.com/</u><br>gaan voor meer<br>informatie. |  |  |
|                        |                                                                                                    | Ethernet                           | _               | _                | Automatisch*<br>100B-FD<br>100B-HD<br>10B-FD<br>10B-HD                                                                              | De<br>ethernetlinkmodus<br>kiezen.                                                                                                    |  |  |
|                        | + Netwerkhan                                                                                                    | dleidina                           |                 |                  |                                                                                                    |                                                                                                    |  |  |
|                        | ♣ Ga naar het Brother Solutions Center om de Wi-Fi Direct™ Gids te downloaden op<br><u>http://solutions.brother.com/</u> . |                                    |                 |                  |                                                                                                    |                                                                                                    |  |  |
|                        | <ul> <li>Ga naar het<br/>http://solutions.</li> </ul>                                                                      | Brother Solutions<br>brother.com/. | s Center om Har | idleiding Web Co | onnect te downloader                                                                                                    | ор                                                                                                    |  |  |
|                        | De fabrieksins                                                                                                    | tellingen zijn ve                  | tgedrukt en met | een sterretje w  | eergegeven.                                                                                                    |                                                                                                    |  |  |

| Niveau 1  | Niveau 2                                                                                                    | Niveau 3                           | Niveau 4         | Niveau 5          | Opties                   | Omschrijvingen                                                                                                    |  |
|-----------|----------------------------------------------------------------------------------------------------|------------------------------------|------------------|-------------------|--------------------------|----------------------------------------------------------------------------------------------------|--|
| Netwerk + | LAN met kabel                                                                                                    | Status bedraad                     | _                | —                 | 100B-FD actief           | U kunt de huidige                                                                                                    |  |
| (Vervolg) | (Vervolg)                                                                                                    |                                    |                  |                   | 100B-HD actief           | status van het<br>bekabelde netwerk                                                                                                    |  |
|           |                                                                                                    |                                    |                  |                   | 10B-FD actief            | zien.                                                                                                    |  |
|           |                                                                                                    |                                    |                  |                   | 10B-HD actief            |                                                                                                    |  |
|           |                                                                                                    |                                    |                  |                   | Inactief                 |                                                                                                    |  |
|           |                                                                                                    |                                    |                  |                   | Bedraad UIT              |                                                                                                    |  |
|           |                                                                                                    | MAC-adres                          | _                | _                 | _                        | Toont het MAC-<br>adres van de<br>machine.                                                                                                    |  |
|           |                                                                                                    | Standaard maken                    | _                | —                 | Ja                       | De                                                                                                    |  |
|           |                                                                                                    |                                    |                  |                   | Nee                      | rabrieksinstelling<br>voor een bedraad<br>netwerk herstellen.                                                                                                    |  |
|           |                                                                                                    | Bedraad inschakelen                | _                | —                 | Aan*                     | De bedrade LAN                                                                                                    |  |
|           |                                                                                                    | (MFC-9330CDW                       |                  |                   | Uit                      | nandmatig in- of uitschakelen.                                                                                                    |  |
|           |                                                                                                    | MFC-9340CDW)                       |                  |                   |                          |                                                                                                    |  |
|           | WLAN                                                                                                    | TCP/IP                             | BOOT Method      | —                 | Automatisch*             | Selecteert de                                                                                                    |  |
|           | (MFC-9330CDW                                                                                                    |                                    |                  |                   | Statisch                 | opstartmethode die<br>het beste aan uw                                                                                                    |  |
|           | en<br>MFC-9340CDW)                                                                                                    |                                    |                  |                   | RARP                     | eisen voldoet.                                                                                                    |  |
|           |                                                                                                    |                                    |                  |                   | BOOTP                    |                                                                                                    |  |
|           |                                                                                                    |                                    |                  |                   | DHCP                     |                                                                                                    |  |
|           |                                                                                                    |                                    |                  |                   |                          |                                                                                                    |  |
|           |                                                                                                    |                                    | (Pogingen        | —                 | 3*                       | Bepaalt het aantal                                                                                                    |  |
|           |                                                                                                    |                                    | IP-boot)         |                   | [00000-32767]            | pogingen die de<br>machine zal<br>ondernemen om<br>een IP-adres te<br>verkrijgen wanneer<br>de BOOT Method is<br>ingesteld op om het<br>even welke<br>instelling behalve<br>Statisch. |  |
|           |                                                                                                    |                                    | IP Address       | _                 | [000-255].<br>[000-255]. | Voer het IP-adres<br>in.                                                                                                    |  |
|           |                                                                                                    |                                    |                  |                   | [000-255].<br>[000-255]  |                                                                                                    |  |
|           | + Netwerkhan                                                                                                    | dleiding                           |                  | 1                 |                          |                                                                                                    |  |
|           | Ga naar het I<br>http://solutions.                                                                                         | Brother Solutions<br>brother.com/. | s Center om de V | Vi-Fi Direct™ Gio | ds te downloaden op      |                                                                                                    |  |
|           | Ga naar het Brother Solutions Center om Handleiding Web Connect te downloaden op<br><u>http://solutions.brother.com/</u> . |                                    |                  |                   |                          |                                                                                                    |  |
|           | De fabrieksins                                                                                                    | tellingen zijn vet                 | gedrukt en met   | een sterretje wo  | eergegeven.              |                                                                                                    |  |

| Niveau 1               | Niveau 2                                              | Niveau 3                           | Niveau 4          | Niveau 5         | Opties                                                                                                    | Omschrijvingen                                                                     |
|------------------------|-------------------------------------------------------|------------------------------------|-------------------|------------------|----------------------------------------------------------------------------------------------------|------------------------------------------------------------------------------------|
| Netwerk +<br>(Vervolg) | WLAN<br>(MFC-9330CDW<br>en<br>MFC-9340CDW)            | TCP/IP<br>(Vervolg)                | Subnet Mask       | _                | [000-255].<br>[000-255].<br>[000-255].<br>[000-255]                                                                                  | Voer het<br>subnetmasker in.                                                       |
|                        | (Vervolg)                                             |                                    | Gateway           | _                | [000-255].<br>[000-255].<br>[000-255].<br>[000-255]                                                                                  | Voer het adres van<br>de gateway in.                                               |
|                        |                                                       |                                    | Knooppuntnaam     | _                | BRWXXXXXXXXXXXXXX                                                                                                    | Voer de naam van<br>het knooppunt in.<br>(Maximaal 32<br>tekens)                   |
|                        |                                                       |                                    | WINS-configuratie | _                | Automatisch*<br>Statisch                                                                                                    | De WINS<br>configuratiemodus<br>kiezen.                                            |
|                        |                                                       |                                    | WINS-server       |                  | Primary<br>[000-255].<br>[000-255].<br>[000-255].<br>[000-255].<br>[000-255].<br>[000-255].<br>[000-255].<br>[000-255].              | Specificeert het IP-<br>adres van de<br>primaire of<br>secundaire WINS-<br>server. |
|                        |                                                       |                                    | DNS-server        | _                | Primary<br>[000-255].<br>[000-255].<br>[000-255].<br>[000-255].<br>Secondary<br>[000-255].<br>[000-255].<br>[000-255].<br>[000-255]. | Specificeert het IP-<br>adres van de<br>primaire of<br>secundaire DNS-<br>server.  |
|                        |                                                       |                                    | APIPA             | _                | Aan*<br>Uit                                                                                                    | Automatisch het IP-<br>adres van het link-<br>local-adresbereik<br>toewijzen.      |
|                        | + Netwerkhar                                          | dleiding                           | •                 | •                |                                                                                                    |                                                                                    |
|                        | Ga naar het<br>http://solutions.                      | Brother Solution:<br>brother.com/. | s Center om de \  | Wi-Fi Direct™ Gi | ds te downloaden op                                                                                                    |                                                                                    |
|                        | <ul> <li>Ga naar het<br/>http://solutions.</li> </ul> | Brother Solution:<br>brother.com/. | s Center om Har   | ndleiding Web Co | onnect te downloader                                                                                                    | ор                                                                                 |
|                        | De fabrieksins                                        | tellingen zijn ve                  | tgedrukt en met   | een sterretje w  | eergegeven.                                                                                                    |                                                                                    |

| Niveau 1  | Niveau 2                                              | Niveau 3                           | Niveau 4         | Niveau 5          | Opties              | Omschrijvingen                                           |
|-----------|-------------------------------------------------------|------------------------------------|------------------|-------------------|---------------------|----------------------------------------------------------|
| Netwerk + | WLAN                                                  | TCP/IP                             | IPv6             | -                 | Aan                 | Het IPv6-protocol                                        |
| (Vervolg) | (MFC-9330CDW<br>en                                    | (Vervolg)                          |                  |                   | Vit*                | inschakelen/<br>uitschakelen. Als u<br>het IPv6-protocol |
|           | MFC-9340CDW)                                          |                                    |                  |                   |                     | wilt gebruiken, kunt                                     |
|           | (Vervolg)                                             |                                    |                  |                   |                     | u naar<br>http://solutions.                              |
|           |                                                       |                                    |                  |                   |                     | brother.com/                                             |
|           |                                                       |                                    |                  |                   |                     | informatie.                                              |
|           |                                                       | Inst. Wizard                       | —                | —                 | —                   | U kunt uw interne                                        |
|           |                                                       |                                    |                  |                   |                     | afdrukserver configureren.                               |
|           |                                                       | WPS/AOSS                           | —                | —                 | _                   | U kunt de<br>instellingen voor                           |
|           |                                                       |                                    |                  |                   |                     | een draadloos                                            |
|           |                                                       |                                    |                  |                   |                     | netwerk<br>gemakkeliik                                   |
|           |                                                       |                                    |                  |                   |                     | configureren met de                                      |
|           |                                                       | MDC mot pingodo                    |                  |                   |                     | éénknopsmethode.                                         |
|           |                                                       | WPS met princode                   |                  | _                 | _                   | instellingen voor                                        |
|           |                                                       |                                    |                  |                   |                     | een draadloos<br>netwerk                                 |
|           |                                                       |                                    |                  |                   |                     | gemakkelijk                                              |
|           |                                                       |                                    |                  |                   |                     | configureren met<br>behulp van WPS                       |
|           |                                                       |                                    |                  |                   |                     | met een PIN-code.                                        |
|           |                                                       | Status WLAN                        | Status           | —                 | Actief(11b)         | U kunt de status                                         |
|           |                                                       |                                    |                  |                   | Actief(11g)         | draadloze netwerk                                        |
|           |                                                       |                                    |                  |                   | Actief(11n)         | zien.                                                    |
|           |                                                       |                                    |                  |                   | Bedraad LAN actief  |                                                          |
|           |                                                       |                                    |                  |                   | WLAN uit            |                                                          |
|           |                                                       |                                    |                  |                   | AUSS actier         |                                                          |
|           |                                                       |                                    | Signaal          |                   | Sterk               | U kunt de                                                |
|           |                                                       |                                    |                  |                   | Medium              | signaalsterkte van                                       |
|           |                                                       |                                    |                  |                   | Zwak                | net huidige<br>draadloze netwerk                         |
|           |                                                       |                                    |                  |                   | Geen                | zien.                                                    |
|           |                                                       |                                    | SSID             | _                 | —                   | U kunt de huidige                                        |
|           | • • •                                                 |                                    |                  |                   |                     | SSID zien.                                               |
|           | + Netwerkhar                                          | ndleiding                          | <b>0</b> / / / / |                   |                     |                                                          |
|           | Ga naar het<br><u>http://solutions.</u>               | Brother Solutions<br>brother.com/. | s Center om de \ | /vi-Fi Direct™ Gi | as te downloaden op |                                                          |
| -         | <ul> <li>Ga naar het<br/>http://solutions.</li> </ul> | Brother Solutions<br>brother.com/. | s Center om Har  | ndleiding Web Co  | nnect te downloader | пор                                                      |
|           | De fabrieksins                                        | tellingen zijn vel                 | tgedrukt en met  | een sterretje w   | eergegeven.         |                                                          |

| Niveau 1  | Niveau 2                                                                                                    | Niveau 3                           | Niveau 4         | Niveau 5         | Opties                 | Omschrijvingen                                                                                                    |
|-----------|----------------------------------------------------------------------------------------------------|------------------------------------|------------------|------------------|------------------------|----------------------------------------------------------------------------------------------------|
| Netwerk + | WLAN                                                                                                    | Status WLAN                        | Comm. Modus      | _                | Ad-hoc                 | U kunt de huidige<br>communicatiemodus                                                                                                  |
| (Vervolg) | (MFC-9330CDW<br>en                                                                                                    | (Vervolg)                          |                  |                  | Infrastructuur<br>Geen | zien.                                                                                                    |
|           | (Vervolg)                                                                                                    | MAC-adres                          | —                | —                | _                      | Toont het MAC-<br>adres van de<br>machine.                                                                                              |
|           |                                                                                                    | Standaard maken                    | _                | _                | Ja<br>Nee              | De<br>fabrieksinstelling<br>voor een draadloos<br>netwerk herstellen.                                                                   |
|           |                                                                                                    | WLAN Activeren                     | _                | _                | Aan<br>Uit*            | De draadloze LAN<br>handmatig in- of<br>uitschakelen.                                                                                   |
|           | Wi-Fi Direct<br>(MFC-9330CDW<br>en<br>MFC-9340CDW)                                                                         | Drukknop                           | _                | _                | _                      | U kunt de Wi-Fi<br>Direct <sup>™</sup> -<br>netwerkinstellingen<br>eenvoudig<br>configureren met de<br>éénknopsmethode.                 |
|           |                                                                                                    | Pincode                            | _                | _                |                        | U kunt de Wi-Fi<br>Direct <sup>™</sup> -<br>netwerkinstellingen<br>eenvoudig<br>configureren met<br>behulp van WPS<br>met een PIN-code. |
|           |                                                                                                    | Handmatig                          | _                | _                | _                      | U kunt de Wi-Fi<br>Direct <sup>™</sup> -<br>netwerkinstellingen<br>handmatig<br>configureren.                                           |
|           |                                                                                                    | Groepseigenaar                     | _                | _                | Aan<br>Vit*            | Voor het instellen<br>van uw machine als<br>Groepseigenaar.                                                                             |
|           |                                                                                                    | Apparaatinformatie                 | Apparaatnaam     | _                | _                      | Hier kunt u de naam<br>van uw machine<br>bekijken.                                                                                      |
|           | + Netwerkhan                                                                                                    | dleiding                           |                  |                  |                        |                                                                                                    |
|           | Ga naar het<br>http://solutions.                                                                                           | Brother Solutions<br>brother.com/. | s Center om de V | Vi-Fi Direct™ Gi | ds te downloaden op    |                                                                                                    |
|           | Ga naar het Brother Solutions Center om Handleiding Web Connect te downloaden op<br><u>http://solutions.brother.com/</u> . |                                    |                  |                  |                        |                                                                                                    |
|           | De fabrieksins                                                                                                    | tellingen zijn ve                  | tgedrukt en met  | een sterretje w  | eergegeven.            |                                                                                                    |

| Niveau 1               | Niveau 2                                                         | Niveau 3                                        | Niveau 4         | Niveau 5         | Opties                                                                                                    | Omschrijvingen                                                                                                    |
|------------------------|------------------------------------------------------------------|-------------------------------------------------|------------------|------------------|----------------------------------------------------------------------------------------------------|----------------------------------------------------------------------------------------------------|
| Netwerk +<br>(Vervolg) | Wi-Fi Direct                                                     | Apparaatinformatie<br>(Vervolg)                 | SSID             | _                | _                                                                                                    | Hier kunt u de SSID<br>van de<br>Groepseigenaar<br>bekijken.                                                                                                    |
|                        | MFC-9340CDW)<br>(Vervolg)                                        |                                                 |                  |                  |                                                                                                    | Wanneer de<br>machine niet<br>aangesloten is,<br>wordt Niet<br>verbonden<br>weergegeven op<br>hetaanraakscherm.                                                                                               |
|                        |                                                                  |                                                 | IP Address       | _                | _                                                                                                    | Hier kunt u het<br>huidige IP-adres<br>van de machine<br>bekijken.                                                                                                    |
|                        |                                                                  | Statusinformatie                                | Status           | _                | Groepseigenaar actief(**)<br>Cliënt actief<br>Niet verbonden<br>Uit<br>Bedraad LAN actief<br>** = het aantal<br>apparaten | Hier kunt u de<br>huidige Wi-Fi<br>Direct™-<br>netwerkstatus<br>bekijken.                                                                                                    |
|                        |                                                                  |                                                 | Signaal          | _                | Sterk<br>Medium<br>Zwak<br>Geen                                                                                           | Hier kunt u de<br>huidige Wi-Fi<br>Direct <sup>™</sup> -<br>signaalsterkte<br>bekijken.<br>Als uw machine<br>dienst doet als<br>Groepseigenaar,<br>wordt Sterk altijd<br>weergegeven op<br>het aanraakscherm. |
|                        |                                                                  | Interface<br>inschakelen                        | _                | —                | Aan<br>Vit*                                                                                                    | Hier kunt u de Wi-Fi<br>Direct™-verbinding<br>in- of uitschakelen.                                                                                                    |
|                        | E-mail/IFAX<br>(Beschikbaar<br>nadat IFAX<br>werd<br>gedownload) | Mail Address                                    | _                | _                | _                                                                                                    | Voer het e-<br>mailadres in (max.<br>60 tekens).                                                                                                    |
|                        | + Netwerkhar<br>& Ga naar het<br>http://solutions.               | ndleiding<br>Brother Solutions<br>brother.com/. | s Center om de V | Vi-Fi Direct™ Gi | ds te downloaden op                                                                                                    |                                                                                                    |
|                        | <ul> <li>Ga naar het<br/>http://solutions.</li> </ul>            | Brother Solutions                               | s Center om Har  | dleiding Web Co  | onnect te downloader                                                                                                    | і ор                                                                                                    |
|                        | De fabrieksins                                                   | tellingen zijn vel                              | gedrukt en met   | een sterretje w  | eergegeven.                                                                                                    |                                                                                                    |

| Niveau 1  | Niveau 2                                              | Niveau 3                           | Niveau 4         | Niveau 5          | Opties                   | Omschrijvingen                                         |
|-----------|-------------------------------------------------------|------------------------------------|------------------|-------------------|--------------------------|--------------------------------------------------------|
| Netwerk + | E-mail/IFAX                                           | Server instellen                   | SMTP             | SMTP-server       | Naam                     | Voer het SMTP-                                         |
| (Vervolg) | (Beschikbaar                                          |                                    |                  |                   | (Max. 64 lekens)         | serveradres in.                                        |
|           | werd                                                  |                                    |                  |                   |                          |                                                        |
|           | gedownload)                                           |                                    |                  |                   | [000-255].               |                                                        |
|           | (Vervolg)                                             |                                    |                  |                   | [000-255].<br>[000-255]  |                                                        |
|           |                                                       |                                    |                  | SMTP-poort        | 25*                      | Voer het SMTP-                                         |
|           |                                                       |                                    |                  |                   | [1-65535]                | poortnummer in.                                        |
|           |                                                       |                                    |                  | Aut. voor SMTP    | Geen*                    | Hiermee kiest u de                                     |
|           |                                                       |                                    |                  |                   | SMTP-AUT                 | voor e-mailmelding.                                    |
|           |                                                       |                                    |                  |                   | POP voorSMTP             |                                                        |
|           |                                                       |                                    |                  | SMTP SSL/TLS      | Geen*                    | U kunt een email<br>verzenden of                       |
|           |                                                       |                                    |                  |                   | SSL                      | ontvangen via een                                      |
|           |                                                       |                                    |                  |                   | TLS                      | e-mailserver<br>waarvoor                               |
|           |                                                       |                                    |                  |                   |                          | beveiligde                                             |
|           |                                                       |                                    |                  |                   |                          | communicatie                                           |
|           |                                                       |                                    |                  |                   |                          | vereist is.                                            |
|           |                                                       |                                    |                  | SMTP-             | Aan                      | Het SMTP-                                              |
|           |                                                       |                                    |                  | controleren       | Vit*                     | automatisch<br>verifiëren.                             |
|           |                                                       |                                    | POP3             | POP3-server       | Naam                     | Voer het POP3-                                         |
|           |                                                       |                                    |                  |                   | (Max. 64 tekens)         | serveradres in.                                        |
|           |                                                       |                                    |                  |                   | IP Address               |                                                        |
|           |                                                       |                                    |                  |                   | [000-255].<br>[000-255]. |                                                        |
|           |                                                       |                                    |                  |                   | [000-255].<br>[000-255]  |                                                        |
|           |                                                       |                                    |                  | POP3-poort        | 110*                     | Voer het POP3-                                         |
|           |                                                       |                                    |                  |                   | [1-65535]                | poortriummer m.                                        |
|           |                                                       |                                    |                  | Mailbox Naam      | _                        | Voer de naam van<br>de mailbox in (max.<br>60 tekens). |
|           | + Netwerkhan                                          | dleiding                           | •                | •                 |                          |                                                        |
|           | Ga naar het<br>http://solutions.                      | Brother Solutions<br>brother.com/. | s Center om de V | Vi-Fi Direct™ Gio | ds te downloaden op      |                                                        |
|           | <ul> <li>Ga naar het<br/>http://solutions.</li> </ul> | Brother Solutions<br>brother.com/. | s Center om Har  | ndleiding Web Co  | onnect te downloader     | ор                                                     |
|           | De fabrieksins                                        | tellingen zijn ve                  | tgedrukt en met  | een sterretje w   | eergegeven.              |                                                        |

| Niveau 1  | Niveau 2                                                                                                    | Niveau 3                           | Niveau 4         | Niveau 5           | Opties              | Omschrijvingen                                          |  |  |
|-----------|----------------------------------------------------------------------------------------------------|------------------------------------|------------------|--------------------|---------------------|---------------------------------------------------------|--|--|
| Netwerk + | E-mail/IFAX                                                                                                    | Server instellen                   | POP3             | Wachtwoord Mailbox | _                   | Voer het<br>wachtwoord in om u                          |  |  |
| (Vervolg) | (Beschikbaar<br>nadat IFAX<br>werd                                                                                 | (Vervolg)                          | (Vervolg)        |                    |                     | aan te melden op<br>de POP3-server<br>(max. 32 tekens). |  |  |
|           |                                                                                                    |                                    |                  | POP3 SSL/TLS       | Geen*               | U kunt een e-mail                                       |  |  |
|           | (vervoig)                                                                                                    |                                    |                  |                    | SSL                 | verzenden of                                            |  |  |
|           |                                                                                                    |                                    |                  |                    | TLS                 | e-mailserver                                            |  |  |
|           |                                                                                                    |                                    |                  |                    |                     | waarvoor                                                |  |  |
|           |                                                                                                    |                                    |                  |                    |                     | SSL/TLS-                                                |  |  |
|           |                                                                                                    |                                    |                  |                    |                     | communicatie                                            |  |  |
|           |                                                                                                    |                                    |                  | POP3-              | Aan                 |                                                         |  |  |
|           |                                                                                                    |                                    |                  | certificaat        | нан<br>п;+*         | servercertificaat                                       |  |  |
|           |                                                                                                    |                                    |                  | controleren        | UIL                 | automatisch<br>verifiëren.                              |  |  |
|           |                                                                                                    |                                    |                  | APOP               | Aan                 | Hier kunt u APOP                                        |  |  |
|           |                                                                                                    |                                    |                  |                    | Uit*                | III- OF UNSCHAREIEN.                                    |  |  |
|           |                                                                                                    | Setup Mail RX                      | Auto Polling     | Auto Polling       | Aan*                | Automatisch de                                          |  |  |
|           |                                                                                                    |                                    |                  |                    | Uit                 | nieuwe berichten<br>controleren.                        |  |  |
|           |                                                                                                    |                                    |                  | Poll               | 1Min                | Hiermee stelt u het                                     |  |  |
|           |                                                                                                    |                                    |                  | Frequency          | 3Min.               | interval in voor het                                    |  |  |
|           |                                                                                                    |                                    |                  | (Als Auto          | 5Min.               | nieuwe berichten                                        |  |  |
|           |                                                                                                    |                                    |                  | is ingesteld       | 10Min.*             | op de POP3-server.                                      |  |  |
|           |                                                                                                    |                                    |                  | op Aan.)           | 30Min.              |                                                         |  |  |
|           |                                                                                                    |                                    |                  |                    | 60Min.              |                                                         |  |  |
|           |                                                                                                    |                                    | Koptekst         | —                  | Alle                | Hiermee selecteert                                      |  |  |
|           |                                                                                                    |                                    |                  |                    | Onderw.+Van+Aan     | af te drukken                                           |  |  |
|           |                                                                                                    |                                    |                  |                    | Geen*               | berichtkop.                                             |  |  |
|           |                                                                                                    |                                    | Foute<br>e-mail  | —                  | Aan*                | Hiermee worden<br>foutmails                             |  |  |
|           |                                                                                                    |                                    | verwijderen      |                    | Uit                 | automatisch<br>verwijderd.                              |  |  |
|           |                                                                                                    |                                    | Notification     | —                  | Aan                 | Hiermee ontvangt u                                      |  |  |
|           |                                                                                                    |                                    |                  |                    | MDN                 | meldingsberichten.                                      |  |  |
|           |                                                                                                    |                                    |                  |                    | Uit*                |                                                         |  |  |
|           | + Netwerkhan                                                                                                    | dleiding                           |                  |                    |                     |                                                         |  |  |
|           | Ga naar het http://solutions.                                                                                      | Brother Solutions<br>brother.com/. | s Center om de V | Vi-Fi Direct™ Gio  | ds te downloaden op |                                                         |  |  |
|           | Ga naar het Brother Solutions Center om Handleiding Web Connect te downloaden op<br>http://solutions.brother.com/. |                                    |                  |                    |                     |                                                         |  |  |
|           | De fabrieksins                                                                                                    | tellingen zijn ve                  | tgedrukt en met  | een sterretje w    | eergegeven.         |                                                         |  |  |

| Niveau 1               | Niveau 2                                                                                                    | Niveau 3                       | Niveau 4             | Niveau 5        | Opties             | Omschrijvingen                                                                                       |  |
|------------------------|----------------------------------------------------------------------------------------------------|--------------------------------|----------------------|-----------------|--------------------|----------------------------------------------------------------------------------------------------|--|
| Netwerk +<br>(Vervolg) | E-mail/IFAX<br>(Beschikbaar<br>nadat IFAX<br>werd<br>gedownload)                                                                                                    | Setup Mail TX                  | Sender Subject       | _               |                    | Hiermee wordt het<br>onderwerp<br>weergegeven dat<br>toegevoegd is aan<br>de<br>internetfaxgegevens. |  |
|                        | (Vervolg)                                                                                                    |                                | Size Limit           | _               | Aan<br>Uit*        | Het formaat van<br>e-maildocumenten<br>beperken.                                                     |  |
|                        |                                                                                                    |                                | Notification         |                 | Aan<br><b>Uit*</b> | Meldingsberichten versturen.                                                                         |  |
|                        |                                                                                                    | Setup Relay                    | Groepsverzenden      | _               | Aan<br>Vit*        | Hiermee wordt een<br>document naar een<br>andere faxmachine<br>doorgestuurd.                         |  |
|                        |                                                                                                    |                                | Relay Domain         | _               | —                  | De domeinnaam registreren.                                                                           |  |
|                        |                                                                                                    |                                | Relay Report         | _               | Aan<br>Vit*        | Het<br>groepsdoorstuurrapport<br>afdrukken.                                                          |  |
|                        |                                                                                                    | Handmatig<br>ontvangen<br>POP3 | _                    | _               | _                  | Hiermee wordt de<br>POP3-server<br>handmatig op<br>nieuwe berichten<br>gecontroleerd.                |  |
|                        | Web<br>Connect-<br>instellingen                                                                                                    | Proxy-instell.                 | Proxy-<br>verbinding | _               | Aan<br>Uit*        | U kunt de<br>instellingen voor<br>webverbinding<br>wijzigen.                                         |  |
|                        |                                                                                                    |                                | Adres                | _               | _                  |                                                                                                    |  |
|                        |                                                                                                    |                                | Poort                | —               | 8080*              |                                                                                                    |  |
|                        |                                                                                                    |                                | Gebruikersnaam       | —               | —                  |                                                                                                    |  |
|                        |                                                                                                    |                                | Wachtwoord           | _               | _                  |                                                                                                    |  |
|                        | Faxen naar server<br>(Beschikbaar                                                                                                    | Faxen naar server              | _                    | _               | Aan<br><b>Uit*</b> | U kunt een prefix-<br>/suffixadres<br>opslaan in de                                                  |  |
|                        | nadat IFAX                                                                                                    | Prefix                         |                      | _               | —                  | machine en een                                                                                       |  |
|                        | gedownload)                                                                                                    | Suffix                         | _                    | —               | _                  | document<br>verzenden vanaf<br>een faxserver.                                                        |  |
|                        | <ul> <li>+ Netwerkhandleiding</li> <li>♣ Ga naar het Brother Solutions Center om de Wi-Fi Direct<sup>™</sup> Gids te downloaden op <u>http://solutions.brother.com/</u>.</li> <li>● Ga naar het Brother Solutions Center om Handleiding Web Connect te downloaden op <u>http://solutions.brother.com/</u>.</li> </ul> |                                |                      |                 |                    |                                                                                                    |  |
|                        | De fabrieksins                                                                                                    | tellingen zijn ve              | tgedrukt en met      | een sterretje w | eergegeven.        |                                                                                                    |  |

| Niveau 1  | Niveau 2                                                                                                    | Niveau 3           | Niveau 4        | Niveau 5         | Opties      | Omschrijvingen                                                       |  |
|-----------|----------------------------------------------------------------------------------------------------|--------------------|-----------------|------------------|-------------|----------------------------------------------------------------------|--|
| Netwerk + | Netw. resetten                                                                                                    | _                  | —               | —                | Ja          | Hiermee worden de                                                    |  |
| (Vervolg) |                                                                                                    |                    |                 |                  | Nee         | tabrieksinstellingen<br>van alle<br>netwerkinstellingen<br>hersteld. |  |
|           | + Netwerkhandleiding                                                                                               |                    |                 |                  |             |                                                                      |  |
|           | ♣ Ga naar het Brother Solutions Center om de Wi-Fi Direct™ Gids te downloaden op<br>http://solutions.brother.com/. |                    |                 |                  |             |                                                                      |  |
|           | Ga naar het Brother Solutions Center om Handleiding Web Connect te downloaden op<br>http://solutions.brother.com/. |                    |                 |                  |             |                                                                      |  |
|           | De fabrieksins                                                                                                    | tellingen zijn vel | tgedrukt en met | een sterretje wo | eergegeven. |                                                                      |  |

| Niveau 1      | Niveau 2                                                | Niveau 3                      | Niveau 4          | Opties               | Omschrijvingen                                                                                                    | Zie pagina |
|---------------|---------------------------------------------------------|-------------------------------|-------------------|----------------------|----------------------------------------------------------------------------------------------------|------------|
| Print lijsten | Verzendrapport                                          | Weergeven op LCD              | —                 | _                    | Een verzendrapport                                                                                                    | Zie ♦.     |
|               |                                                         | Print rapport                 | _                 | _                    | van uw laatste<br>transmissie<br>weergeven en<br>afdrukken.                                                                                                |            |
|               | Adresboek                                               | _                             | _                 | _                    | De namen en<br>nummers tonen die<br>opgeslagen zijn in<br>het adresboek.                                                                                   |            |
|               | Fax Journaal                                            | _                             | _                 | _                    | Informatie tonen over<br>de laatste 200<br>faxberichten die zijn<br>ontvangen en<br>verzonden.<br>(TX betekent<br>verzonden.<br>RX betekent<br>ontvangen.) |            |
|               | Gebruikersinst                                          | —                             | —                 |                      | Uw instellingen tonen.                                                                                                    |            |
|               | Netwerkconfiguratie                                     | _                             | _                 | _                    | Uw<br>netwerkinstellingen<br>tonen.                                                                                                    |            |
|               | Drumdot afdrukken                                       | _                             | —                 |                      | De<br>drumcontrolepagina<br>afdrukken.                                                                                                    | 111        |
|               | WLAN-rapport<br>(MFC-9330CDW<br>en<br>MFC-9340CDW)      | _                             | _                 | _                    | Het resultaat af van<br>een WLAN-<br>connectiviteitsdiagnose<br>afdrukken.                                                                                 | Zie ‡.     |
|               | <ul> <li>Geavanceero</li> <li>Installatiehar</li> </ul> | de gebruikershan<br>Idleiding | dleiding          |                      |                                                                                                    |            |
|               | De fabrieksinste                                        | ellingen zijn vetge           | edrukt en met eer | n sterretje weergege | even.                                                                                                    |            |

| Niveau 1     | Niveau 2              | Niveau 2               | Niveau 2          | Opties               | Omschrijvingen                                           | Zie pagina |
|--------------|-----------------------|------------------------|-------------------|----------------------|----------------------------------------------------------|------------|
| Machine-info | Serienummer           | _                      | _                 | _                    | U kunt het<br>serienummer van uw<br>machine controleren. | 167        |
|              | Firmware-             | Main-versie            | —                 | —                    | U kunt de                                                | 167        |
|              | versie                | Sub1-versie            | _                 | _                    | firmwareversie van<br>uw machine                         |            |
|              |                       | Sub2-versie            | —                 | —                    | controleren.                                             |            |
|              | Paginateller          | Totaal                 | _                 | Kleur                | Controleren hoeveel                                      | Zie ♦.     |
|              |                       |                        |                   | Zwart-wit            | kleur- en zwart-wit-<br>pagina's de machine              |            |
|              |                       | Fax/lijst              | —                 | Kleur                | tijdens haar                                             |            |
|              |                       |                        |                   | Zwart-wit            | gebruiksduur in totaal                                   |            |
|              |                       | Kopiëren               | —                 | Kleur                |                                                          |            |
|              |                       |                        |                   | Zwart-wit            |                                                          |            |
|              |                       | Afdrukken              | —                 | Kleur                |                                                          |            |
|              |                       |                        |                   | Zwart-wit            |                                                          |            |
|              | Levensduur onderdelen | Drum zwart<br>(BK)     | —                 | —                    | De resterende<br>levensduur van een                      |            |
|              |                       | Drum cyaan<br>(C)      | _                 | —                    | onderdeel van de machine controleren.                    |            |
|              |                       | Drum<br>magenta<br>(M) | _                 | _                    | -                                                        |            |
|              |                       | Drum geel<br>(Y)       | —                 | —                    |                                                          |            |
|              |                       | Riemeenheid            | —                 | —                    |                                                          |            |
|              |                       | Fusereenheid           |                   |                      |                                                          |            |
|              |                       | PF-set                 | —                 | —                    |                                                          |            |
|              | Geavanceer            | de gebruikershan       | dleiding          |                      |                                                          |            |
|              | De fabrieksinste      | ellingen zijn vetge    | edrukt en met eer | n sterretje weergege | even.                                                    |            |

| Niveau 1      | Niveau 2                         | Niveau 3                  | Niveau 4          | Opties                                      | Omschrijvingen                                                                                                    | Zie pagina |
|---------------|----------------------------------|---------------------------|-------------------|---------------------------------------------|----------------------------------------------------------------------------------------------------|------------|
| Stand.instel. | Datum en tijd                    | Datum                     | _                 | _                                           | De datum en de tijd<br>op het<br>aanraakscherm<br>weergeven en op de<br>kopteksten van de<br>verzonden faxen<br>vermelden.                                                                                                    | Zie ‡.     |
|               |                                  | Tijd                      | —                 |                                             | Cabalcaltautamatiaab                                                                                                    |            |
|               |                                  | Automatische<br>zomertijd | _                 | Man"<br>Uit                                 | om naar de<br>zomertijd.                                                                                                    | Zie ◆.     |
|               |                                  | Time Zone                 | —                 | UTCXXX:XX                                   | De tijdzone in voor<br>uw land instellen.                                                                                                    | Zie ‡.     |
|               | Stations-ID                      | —                         | —                 | Fax<br>Telefoon<br>Naam                     | Stelt de naam en het<br>faxnummer in die op<br>elke faxpagina<br>moeten worden<br>afgedrukt.                                                                                                    |            |
|               | Toon/Puls<br>(voor<br>Nederland) | _                         | _                 | Toon*<br>Puls                               | De kiesmodus<br>selecteren.                                                                                                    |            |
|               | Kiestoon                         | _                         | _                 | Waarneming<br>Geen detectie*                | U kunt de tijd voor het<br>waarnemen van een<br>kiestoon verkorten.                                                                                                    | 155        |
|               | Tel lijn inst                    | _                         | _                 | Normaal*<br>PBX<br>ISDN                     | Selecteer het type telefoonlijn.                                                                                                    | 54         |
|               | Compatibel                       | <br>Netwerk               | _                 | Hoog*<br>Normaal<br>Basic (voor VoIP)<br>Ja | Synchronisatie voor<br>verzendproblemen<br>aanpassen.<br>VoIP-aanbieders<br>leveren<br>faxondersteuning via<br>verschillende<br>standaards. Als u<br>regelmatig<br>foutmeldingen<br>ontvangt bij het<br>verzenden van faxen,<br>kiest u Basic<br>(voor VoIP).<br>De<br>fabrieksinstellingen | 155        |
|               |                                  |                           |                   | Nee                                         | fabrieksinstellingen<br>van alle<br>netwerkinstellingen<br>herstellen.                                                                                                    |            |
|               | ♦ Geavanceer                     | de gebruikershan          | dleiding          |                                             |                                                                                                    |            |
|               | ‡ Installatiehan                 | dleiding                  |                   |                                             |                                                                                                    |            |
|               | De fabrieksinste                 | ellingen zijn vetge       | edrukt en met eer | n sterretje weergege                        | even.                                                                                                    |            |

| Niveau 1                   | Niveau 2           | Niveau 3            | Niveau 4          | Opties               | Omschrijvingen                                                                 | Zie pagina |
|----------------------------|--------------------|---------------------|-------------------|----------------------|--------------------------------------------------------------------------------|------------|
| Stand.instel.<br>(Vervolg) | Reset<br>(Vervolg) | Adresboek en fax    | _                 | Ja<br>Nee            | Alle opgeslagen<br>telefoonnummers en<br>faxinstellingen<br>herstellen.        | 168        |
|                            |                    | Alle instell.       | _                 | Ja<br>Nee            | Alle<br>fabrieksinstellingen<br>van de machine<br>herstellen.                  |            |
|                            | Taalkeuze          | _                   | _                 | (Kies uw taal)       | Hiermee kunt u de<br>taal van het<br>aanraakscherm voor<br>uw land veranderen. | Zie ‡.     |
|                            | Geavanceer         | le gebruikershan    | dleiding          |                      |                                                                                |            |
|                            | ‡ Installatiehar   | dleiding            |                   |                      |                                                                                |            |
|                            | De fabrieksinste   | ellingen zijn vetge | edrukt en met eer | n sterretje weergege | even.                                                                          |            |

#### Functietabellen

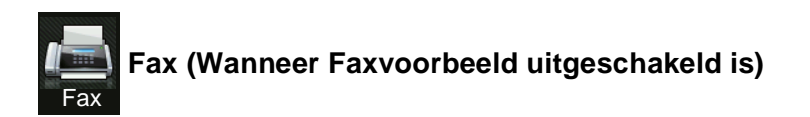

| Niveau 1        | Niveau 2              | Niveau 3                | Opties                 | Omschrijvingen                                                                                                    | Zie pagina |
|-----------------|-----------------------|-------------------------|------------------------|----------------------------------------------------------------------------------------------------|------------|
| Herkies (Pauze) |                       |                         |                        | Met een druk op deze<br>toets wordt het laatst<br>gekozen nummer<br>herhaald. Wanneer u<br>een fax- of<br>telefoonnummer<br>invoert op het<br>aanraakpaneel,<br>verandert Opnieuw<br>kiezen in Pauze op<br>het aanraakscherm.<br>Druk op Pauze<br>wanneer u een<br>vertraging wenst<br>tijdens het vormen<br>van nummers, zoals<br>toegangscodes en<br>credit card-nummers.<br>U kunt ook een pauze<br>voorzien wanneer u<br>adressen instelt. |            |
| Telefoon (R)    | _                     | _                       | _                      | Telefoon wijzigt<br>naar R wanneer PBX<br>als telefoonlijntype is<br>geselecteerd. U kunt<br>R gebruiken om<br>toegang te krijgen tot<br>een buitenlijn of om<br>een oproep over te<br>brengen naar een<br>ander toestel als u op<br>een PBX bent<br>aangesloten.                                                                                                    | _          |
| Adresboek       | Q<br>(Zoeken)         |                         | _                      | Zoekt in het<br>adresboek.                                                                                                    | 61         |
|                 | Bewerken              | _                       | Nw adres toev.         | Slaat nummers in het<br>adresboek op, zodat<br>u kunt kiezen door op<br>Adresboek te drukken<br>op het<br>aanraakscherm (en<br>Fax Start).                                                                                                    | 62         |
|                 | ♦ Geavanceerde ge     | bruikershandleiding     |                        |                                                                                                    |            |
|                 | De fabrieksinstelling | en zijn vetgedrukt en i | met een sterretje weel | rgegeven.                                                                                                    |            |

| Niveau 1               | Niveau 2              | Niveau 3              | Opties                                         | Omschrijvingen                                                                            | Zie pagina         |
|------------------------|-----------------------|-----------------------|------------------------------------------------|-------------------------------------------------------------------------------------------|--------------------|
| Adresboek<br>(Vervolg) | Bewerken<br>(Vervolg) | _                     | Groepen instellen                              | Hiermee kunt u<br>groepsnummers<br>instellen voor<br>groepsverzenden.                     | Zie ♠.             |
|                        |                       |                       | Wijzigen                                       | Hiermee kunt u<br>nummers in het<br>adresboek wijzigen.                                   | 63<br>en zie<br>◆. |
|                        |                       |                       | Verwijder                                      | Hiermee kunt u<br>nummers in het<br>adresboek<br>verwijderen.                             |                    |
|                        | _                     | Toepassen             | _                                              | Hiermee kunt u een<br>fax verzenden met<br>behulp van het<br>adresboek.                   | _                  |
| Oproepoverz            | Uitg. Gesprek         | Bewerken              | Toevoegen aan<br>adresboek<br>Verwijder        | Kies een nummer uit<br>de lijst Uitgaande<br>oproepen en verstuur<br>dan een fax naar dat | Zie ♦.             |
|                        |                       | Toepassen             | _                                              | nummer, voeg het<br>nummer toe aan het<br>adresboek of<br>verwijder het.                  |                    |
| Fax Start              | —                     | —                     | _                                              | Hiermee kunt u een<br>fax verzenden.                                                      | _                  |
| Opties                 | Faxresolutie          | _                     | <b>Standaard*</b><br>Fijn<br>Superfijn<br>Foto | Hiermee kunt u de<br>resolutie voor<br>uitgaande faxen<br>instellen.                      | Zie ♠.             |
|                        | 2-zijdige fax         |                       | uit*                                           | Hiermee stelt u het                                                                       | -                  |
|                        | (MFC-9340CDW)         |                       | 2-zijdige scan:<br>lange zijde                 | dubbelzijdig<br>scanformaat in.                                                           |                    |
|                        |                       |                       | 2-zijdige scan:<br>korte zijde                 |                                                                                           |                    |
|                        | Contrast              | —                     | Auto*                                          | Hiermee kunt u de                                                                         |                    |
|                        |                       |                       | Licht                                          | lichter of donkerder                                                                      |                    |
|                        |                       |                       | Donker                                         | maken.                                                                                    |                    |
|                        | Rondsturen            | Nummer toevoeg.       | Nummer toevoeg.                                | U kunt hetzelfde                                                                          |                    |
|                        |                       |                       | Toevoegen uit<br>adresboek                     | faxbericht naar<br>meerdere<br>faxnummers                                                 |                    |
|                        |                       |                       | Zoeken in<br>adresboek                         | verzenden.                                                                                |                    |
|                        | Geavanceerde ge       | ebruikershandleiding  |                                                |                                                                                           |                    |
|                        | De fabrieksinstelling | en zijn vetgedrukt en | met een sterretje wee                          | rgegeven.                                                                                 |                    |

| Niveau 1            | Niveau 2                            | Niveau 3                | Opties                                                                             | Omschrijvingen                                                                                                    | Zie pagina |
|---------------------|-------------------------------------|-------------------------|------------------------------------------------------------------------------------|----------------------------------------------------------------------------------------------------|------------|
| Opties<br>(Vervolg) | Tijdklok                            | Tijdklok                | Aan<br>Uit*                                                                        | U kunt het tijdstip<br>instellen waarop<br>uitgestelde<br>faxberichten moeten<br>worden verzonden.                              | Zie ✦.     |
|                     |                                     | Tijd inst.              | _                                                                                  |                                                                                                    |            |
|                     | Direct verzenden                    | _                       | Aan<br>Vit*                                                                        | Verzendt een fax<br>zonder het geheugen<br>te gebruiken.                                                                        |            |
|                     | Verzend Pollen                      | _                       | Standaard<br>Beveilig<br><b>Uit*</b>                                               | Hiermee stelt u een<br>document op uw<br>machine in zodat een<br>ander faxapparaat dit<br>kan opvragen.                         |            |
|                     | Voorpagina instellen                | Voorpagina instellen    | Aan<br>Uit*                                                                        | Deze functie verzendt<br>automatisch een<br>voorblad dat u hebt                                                                 |            |
|                     |                                     | Voorblad Opm.           | <ol> <li>1.0pmerking uit</li> <li>2.Bellen a.u.b.</li> <li>3.Belangrijk</li> </ol> | geprogrammeerd.                                                                                                    |            |
|                     |                                     |                         | 4.Vertrouwelijk<br>5.<br>6.                                                        |                                                                                                    |            |
|                     |                                     | Totaalaantal pag.       | _                                                                                  |                                                                                                    |            |
|                     | Ontvang Pollen                      |                         | Stand.<br>Beveilig<br>Tijdklok<br><b>Uit*</b>                                      | Uw machine instellen<br>om faxberichten van<br>een andere<br>faxmachine op te<br>vragen (pollen).                               |            |
|                     | Internationaal                      | _                       | Aan<br>Vit*                                                                        | Als u problemen hebt<br>met het internationaal<br>verzenden van faxen,<br>zet deze functie dan<br>op Aan.                       |            |
|                     | Scanformaat glas                    | _                       | Letter<br>A4*                                                                      | Om een document in<br>Letter-formaat te<br>faxen, moet u de<br>instelling voor het<br>scanformaat van de<br>glasplaat wijzigen. | 42         |
|                     | Nieuwe standaard                    | —                       | Ja<br>Nee                                                                          | U kunt uw<br>faxinstellingen als<br>standaardinstellingen<br>opslaan.                                                           | Zie ♦.     |
|                     | <ul> <li>Geavanceerde ge</li> </ul> | bruikershandleiding     |                                                                                    |                                                                                                    |            |
|                     | De fabrieksinstelling               | en zijn vetgedrukt en i | met een sterretje wee                                                              | rgegeven.                                                                                                    |            |

| Niveau 1                  | Niveau 2                           | Niveau 3              | Opties                | Omschrijvingen                                                                                          | Zie pagina |  |
|---------------------------|------------------------------------|-----------------------|-----------------------|----------------------------------------------------------------------------------------------------|------------|--|
| Opties<br>(Vervolg)       | Fabrieksinstell.                   | —                     | Ja<br>Nee             | U kunt alle<br>faxinstellingen die u<br>heeft gewijzigd,<br>herstellen naar de<br>fabrieksinstellingen. | Zie ♦.     |  |
| Opslaan als snelkoppeling |                                    | _                     | _                     | U kunt de huidige<br>instellingen als<br>snelkoppeling<br>registreren.                                  |            |  |
|                           | Geavanceerde gebruikershandleiding |                       |                       |                                                                                                    |            |  |
|                           | De fabrieksinstelling              | en zijn vetgedrukt en | met een sterretje wee | rgegeven.                                                                                               |            |  |

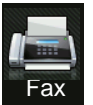

# Fax (Wanneer Faxvoorbeeld Aan is)

| Niveau 1        | Niveau 2                                                                  | Niveau 3                                                     | Opties                | Omschrijvingen                        | Zie pagina |  |  |
|-----------------|---------------------------------------------------------------------------|--------------------------------------------------------------|-----------------------|---------------------------------------|------------|--|--|
| Faxen verzenden | Zie Fax (Wanneer F                                                        | e Fax (Wanneer Faxvoorbeeld uitgeschakeld is) >> pagina 196. |                       |                                       |            |  |  |
| Ontvangen faxen | Afdr./verw.                                                               | Alles afdrukken<br>(nieuwe faxen)                            | _                     | De nieuw ontvangen faxen afdrukken.   | 51         |  |  |
|                 |                                                                           | Alles afdrukken<br>(oude faxen)                              | _                     | De oude ontvangen<br>faxen afdrukken. |            |  |  |
|                 |                                                                           | Alles verwijderen<br>(nieuwe faxen)                          | _                     | De nieuw ontvangen<br>faxen wissen.   | 51         |  |  |
|                 |                                                                           | Alles verwijderen<br>(oude fax)                              | _                     | De oude ontvangen faxen wissen.       |            |  |  |
| Adresboek       | Zie Fax (Wanneer F                                                        | axvoorbeeld uitgesch                                         | akeld is) >> pagina 1 | 96.                                   |            |  |  |
| Oproepoverz     | Zie Fax (Wanneer F                                                        | axvoorbeeld uitgesch                                         | akeld is) ➤➤ pagina 1 | 96.                                   |            |  |  |
|                 | ◆ Geavanceerde ge                                                         | ebruikershandleiding                                         |                       |                                       |            |  |  |
|                 | De fabrieksinstellingen zijn vetgedrukt en met een sterretje weergegeven. |                                                              |                       |                                       |            |  |  |

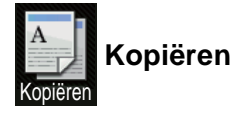

| Niveau 1                                                                                                  | Niveau 2       | Niveau 3           | Opties 1                      | Opties 2            | Omschrijvingen                                                                        | Zie pagina |
|----------------------------------------------------------------------------------------------------|----------------|--------------------|-------------------------------|---------------------|---------------------------------------------------------------------------------------|------------|
| Mono start                                                                                                | _              | _                  | _                             | _                   | Hiermee kunt u een<br>monochrome kopie<br>maken.                                      | _          |
| Kleur Start                                                                                               | —              | —                  | —                             | —                   | Hiermee kunt u een kleurenkopie maken.                                                |            |
| Bon<br>Normaal<br>2op1(id)<br>2op1<br>2-zijdig (1⇒2)<br>2-zijdig (2⇒2)<br>(MFC-9340CDW)<br>Papier opslaan | _              | _                  |                               |                     | Hiermee kiest u de<br>gewenste<br>instellingen uit de<br>aangeboden<br>mogelijkheden. | 64         |
| Opties                                                                                                    | Kwaliteit      | —                  | Auto*<br>Tekst<br>Foto<br>Bon |                     | U kunt de<br>kopieerresolutie voor<br>uw type document<br>selecteren.                 | Zie ✦.     |
|                                                                                                    | Geavanceei     | de gebruikersha    | andleiding                    |                     |                                                                                       |            |
|                                                                                                    | De fabrieksins | tellingen zijn vet | gedrukt en met een            | sterretje weergegev | ven.                                                                                  |            |

| Niveau 1  | Niveau 2             | Niveau 3           | Opties 1            | Opties 2            | Omschrijvingen                                                                               | Zie pagina |
|-----------|----------------------|--------------------|---------------------|---------------------|----------------------------------------------------------------------------------------------|------------|
| Opties    | Vergroten/verkleinen | _                  | 100%*               | —                   | _                                                                                            | Zie ♦.     |
| (Vervolg) |                      |                    | Vergroten           | 200%                | U kunt een                                                                                   |            |
|           |                      |                    |                     | 141% A5⇒A4          | vergrotingspercentage<br>voor de volgende                                                    |            |
|           |                      |                    |                     | 104% EXE⇒LTR        | kopie kiezen.                                                                                |            |
|           |                      |                    | Verkleinen          | 97% LTR⇒A4          | U kunt een                                                                                   |            |
|           |                      |                    |                     | 94% A4⇒LTR          | verkleiningspercentage<br>voor de volgende                                                   |            |
|           |                      |                    |                     | 91% voll. pag.      | kopie kiezen.                                                                                |            |
|           |                      |                    |                     | 85% LTR⇒EXE         |                                                                                              |            |
|           |                      |                    |                     | 83% LGL⇒A4          |                                                                                              |            |
|           |                      |                    |                     | 78% LGL⇒LTR         |                                                                                              |            |
|           |                      |                    |                     | 70% A4⇒A5           |                                                                                              |            |
|           |                      |                    |                     | 50%                 |                                                                                              |            |
|           |                      |                    | Aangepast (25-400%) | _                   | U kunt het<br>vergrotings- of<br>verkleiningspercentage<br>voor de volgende<br>kopie kiezen. |            |
|           | Dichtheid            | _                  |                     | _                   | Hiermee kunt de<br>dichtheid voor<br>kopieën aanpassen.                                      |            |
|           | Contrast             | _                  |                     | _                   | Hiermee kunt het<br>contrast voor kopieën<br>aanpassen.                                      |            |
|           | Stapel/Sorteer       | _                  | Stapel*             | _                   | U kunt kiezen om<br>meerdere kopieën te<br>stapelen of sorteren.                             |            |
|           | Pagina layout        | _                  | Uit (1 op 1)*       | —                   | U kunt N-in-1 en 2-in-                                                                       |            |
|           |                      |                    | 2op1(P)             |                     | 1 ID-kopieën maken.                                                                          |            |
|           |                      |                    | 2op1(L)             |                     |                                                                                              |            |
|           |                      |                    | 2op1(id)            |                     |                                                                                              |            |
|           |                      |                    | 4opl(P)             |                     |                                                                                              |            |
|           |                      |                    | 4op1(L)             |                     |                                                                                              |            |
|           | Geavanceer           | de gebruikersha    | andleiding          |                     |                                                                                              |            |
|           | De fabrieksinst      | ellingen zijn veto | gedrukt en met een  | sterretje weergegev | ren.                                                                                         |            |

| Niveau 1            | Niveau 2                                              | Niveau 3          | Opties 1                                                                                                    | Opties 2            | Omschrijvingen                                                                      | Zie pagina |
|---------------------|-------------------------------------------------------|-------------------|----------------------------------------------------------------------------------------------------|---------------------|-------------------------------------------------------------------------------------|------------|
| Opties<br>(Vervolg) | Kleur aanpassen                                       | Rood              | -2<br>-1<br>-1<br>-1<br>-1<br>-1<br>-1<br>-1<br>-1<br>-1<br>-1<br>-1<br>-1<br>-1                                                                                                    | _                   | U kunt de rode kleur<br>voor kopieën<br>aanpassen.                                  | Zie ✦.     |
|                     |                                                       | Groen             |                                                                                                    | _                   | U kunt de groene<br>kleur voor kopieën<br>aanpassen.                                |            |
|                     |                                                       | Blauw             |                                                                                                    | _                   | U kunt de blauwe<br>kleur voor kopieën<br>aanpassen.                                |            |
|                     | 2-zijdige kopie<br>(MFC-9140CDN<br>en<br>MFC-9330CDW) | -                 | Uit*<br>1-zijdig⇒2-zijdig<br>Omslaan lange<br>zijde<br>1-zijdig⇒2-zijdig<br>Omslaan korte<br>zijde                                                                                                    | _                   | Tweezijdig kopiëren<br>in- of uitschakelen en<br>de lange of korte<br>zijde kiezen. |            |
|                     | 2-zijdige kopie<br>(MFC-9340CDW)                      |                   | Uit*<br>2-zijdig⇒2-zijdig<br>1-zijdig⇒2-zijdig<br>Omslaan lange<br>zijde<br>2-zijdig⇒1-zijdig<br>Omslaan lange<br>zijde<br>1-zijdig⇒2-zijdig<br>Omslaan korte<br>zijde<br>2-zijdig⇒1-zijdig<br>Omslaan korte<br>zijde |                     |                                                                                     |            |
|                     | Geavanceer                                            | de gebruikersha   | andleiding                                                                                                    |                     |                                                                                     |            |
|                     | De fabrieksinst                                       | ellingen zijn vet | gedrukt en met een                                                                                                    | sterretje weergegev | ven.                                                                                |            |

| Niveau 1            | Niveau 2                     | Niveau 3          | Opties 1                                             | Opties 2                                                                        | Omschrijvingen                                                                                                  | Zie pagina |
|---------------------|------------------------------|-------------------|------------------------------------------------------|---------------------------------------------------------------------------------|----------------------------------------------------------------------------------------------------|------------|
| Opties<br>(Vervolg) | _                            | _                 | 2-zijdige<br>kopie<br>pagina-opmaak<br>(MFC-9340CDW) | (L)rand⇒<br>(L)rand*<br>(S)rand⇒<br>(S)rand⇒<br>(L)rand<br>(S)rand⇒<br>(S)rand⇒ | Een paginalay-out<br>kiezen wanneer u<br>tweezijdige N-in-1<br>kopieën maakt van<br>een tweezijdig<br>document. | Zie ◆.     |
|                     | Geavanceerde<br>instellingen | _                 | <b>Uit*</b><br>Achtergr.kleur<br>verwijderen         | <br>Laag<br><b>Gemiddeld*</b><br>Hoog                                           | U kunt aangeven<br>hoeveel van de<br>achtergrondkleur<br>moet worden<br>verwijderd.                             |            |
|                     | Opslaan als<br>snelkoppeling | 1                 | —                                                    | —                                                                               | U kunt de huidige<br>instellingen als<br>snelkoppeling<br>toevoegen.                                            |            |
|                     | Geavanceer                   | de gebruikersha   | andleiding                                           |                                                                                 |                                                                                                    |            |
|                     | De fabrieksinst              | ellingen zijn vet | gedrukt en met een                                   | sterretje weergegev                                                             | ren.                                                                                                    |            |

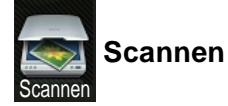

| Niveau 1                                  | Niveau 2                     | Niveau 3                     | Niveau 4                       | Opties                    | Omschrijvingen                                                        | Zie pagina |
|-------------------------------------------|------------------------------|------------------------------|--------------------------------|---------------------------|-----------------------------------------------------------------------|------------|
| naar OCR                                  | (PC Select)                  | Opties                       | Zie Opties (na                 | aar OCR) ➤➤ pagin         | a 208.                                                                | Zie □.     |
|                                           |                              | Opslaan als<br>snelkoppeling | _                              | _                         | U kunt de huidige<br>instellingen als<br>snelkoppeling<br>toevoegen.  |            |
|                                           |                              | Start                        | —                              | —                         | Hiermee start u het<br>scannen.                                       |            |
| naar bestand                              | (PC Select)                  | Opties                       | Zie Opties (na<br>➤> pagina 20 | aar bestand, naar b<br>9. | eeld en naar e-mail)                                                  |            |
|                                           |                              | Opslaan als<br>snelkoppeling | _                              | _                         | U kunt de huidige<br>instellingen als<br>snelkoppeling<br>toevoegen.  |            |
|                                           |                              | Start                        | —                              | —                         | Hiermee start u het scannen.                                          |            |
| naar afbeelding                           | (PC Select)                  | Opties                       | Zie Opties (na<br>➤> pagina 20 | aar bestand, naar b<br>9. | eeld en naar e-mail)                                                  |            |
|                                           |                              | Opslaan als<br>snelkoppeling | _                              | _                         | U kunt de huidige<br>instellingen als<br>snelkoppeling<br>toevoegen.  |            |
|                                           |                              | Start                        | —                              | —                         | Hiermee start u het scannen.                                          |            |
| naar USB                                  | Opties                       | Zie Opties (naa              | r USB) ➤➤ pag                  | ina 210.                  |                                                                       |            |
| (MFC-9330CDW<br>en<br>MFC-9340CDW)        | Opslaan als<br>snelkoppeling | _                            | _                              | _                         | U kunt de huidige<br>instellingen als<br>snelkoppeling<br>toevoegen.  |            |
|                                           | Start                        | —                            | —                              | —                         | Hiermee start u het scannen.                                          |            |
| naar e-mail                               | (PC Select)                  | Opties                       | Zie Opties (na<br>➤➤ pagina 20 | aar bestand, naar b<br>9. | eeld en naar e-mail)                                                  |            |
|                                           |                              | Opslaan als<br>snelkoppeling | _                              | _                         | U kunt de huidige<br>instellingen als<br>snelkoppeling<br>toevoegen.  |            |
|                                           |                              | Start                        | _                              | -                         | Hiermee start u het scannen.                                          |            |
| nr e-mailserver<br>(Alleen<br>downloaden) | Adresboek                    | _                            | _                              | —                         | Hiermee kiest u het<br>adres van de<br>ontvanger in het<br>adresboek. |            |
|                                           | Softwarehandl                | eiding                       |                                |                           |                                                                       |            |
|                                           |                              |                              |                                |                           |                                                                       |            |

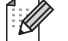

De fabrieksinstellingen zijn vetgedrukt en met een sterretje weergegeven.

| Niveau 1                                  | Niveau 2           | Niveau 3                     | Niveau 4        | Opties             | Omschrijvingen                                                       | Zie pagina |
|-------------------------------------------|--------------------|------------------------------|-----------------|--------------------|----------------------------------------------------------------------|------------|
| nr e-mailserver<br>(Alleen<br>downloaden) | Handmatig          | _                            | _               | _                  | Hiermee voert u het<br>adres van de<br>ontvanger handmatig<br>in.    | Zie □.     |
| (Vervolg)                                 | OK                 | Opties                       | Zie Opties (na  | ar e-mailserver) ≻ | ▶ pagina 212.                                                        |            |
|                                           |                    | Opslaan als<br>snelkoppeling | _               | _                  | U kunt de huidige<br>instellingen als<br>snelkoppeling<br>toevoegen. |            |
|                                           |                    | Start                        | _               | —                  | Hiermee start u het scannen.                                         |            |
|                                           | □ Softwarehandl    | eiding                       |                 |                    |                                                                      |            |
|                                           | De fabrieksinstell | ingen zijn vetged            | rukt en met een | sterretje weergeg  | even.                                                                |            |
| Niveau 1                                                                                                    | Niveau 2           | Niveau 3                     | Niveau 4        | Opties              | Omschrijvingen                                                       | Zie pagina |
|----------------------------------------------------------------------------------------------------|--------------------|------------------------------|-----------------|---------------------|----------------------------------------------------------------------|------------|
| naar FTP                                                                                                    | (Profielnaam)      | Opties                       | Zie Opties (na  | ar FTP en naar ne   | twerk) ➤➤ pagina 214.                                                | Zie □.     |
|                                                                                                    |                    | Opslaan als<br>snelkoppeling | _               | _                   | U kunt de huidige<br>instellingen als<br>snelkoppeling<br>toevoegen. |            |
|                                                                                                    |                    | Start                        | _               | —                   | Hiermee start u het scannen.                                         |            |
| naar netwerk                                                                                                    | (Profielnaam)      | Opties                       | Zie Opties (na  | aar FTP en naar ne  | twerk) ➤➤ pagina 214.                                                |            |
|                                                                                                    |                    | Opslaan als<br>snelkoppeling | _               | _                   | U kunt de huidige<br>instellingen als<br>snelkoppeling<br>toevoegen. |            |
|                                                                                                    |                    | Start                        | _               | —                   | Hiermee start u het scannen.                                         |            |
| WS Scan                                                                                                    | Scannen            | —                            | _               | —                   | Gegevens scannen                                                     |            |
| (Wordt<br>weergegeven                                                                                            | Scannen vr e-mail  | —                            | —               | —                   | met het webservice-<br>protocol.                                     |            |
| wanneer u een                                                                                                    | Scannen voor faxen | _                            | _               | _                   |                                                                      |            |
| Web Services<br>Scan installeert;<br>deze wordt<br>weergegeven in<br>de<br>netwerkverkenner<br>van uw computer.) | Scannen voor afdr. | _                            | _               | —                   |                                                                      |            |
|                                                                                                    | Softwarehandle     | eiding                       |                 |                     |                                                                      |            |
|                                                                                                    | De fabrieksinstell | ingen zijn vetged            | rukt en met eer | n sterretje weergeg | even.                                                                |            |

### Opties (naar OCR)

| Niveau 1 | Niveau 2                           | Opties                            | Omschrijvingen                                               | Zie pagina |  |
|----------|------------------------------------|-----------------------------------|--------------------------------------------------------------|------------|--|
| Opties   | 2-zijdige scan                     | Vit*                              | Hiermee kiest u de                                           | Zie □.     |  |
|          | (MFC-9340CDW)                      | 2-zijdige scan: lange zijde       | dubbelzijdige<br>scanmodus.                                  |            |  |
|          |                                    | 2-zijdige scan: korte zijde       |                                                              |            |  |
|          | Ingesteld op aanraakscherm         | Uit (ingesteld met computer)*     | Om de instellingen met                                       |            |  |
|          |                                    | Aan                               | behulp van het<br>aanraakscherm te<br>wijzigen, kiest u Aan. |            |  |
|          | Scantype                           | Kleur                             | Hiermee kiest u het                                          |            |  |
|          |                                    | Grijs                             | scantype voor uw<br>document.                                |            |  |
|          |                                    | Zwart-wit*                        |                                                              |            |  |
|          | Resolutie                          | 100 dpi                           | Hiermee kiest u de                                           |            |  |
|          |                                    | 200 dpi*                          | scanresolutie voor uw<br>document.                           |            |  |
|          |                                    | 300 dpi                           |                                                              |            |  |
|          |                                    | 600 dpi                           |                                                              |            |  |
|          | Bestandstype                       | Tekst*                            | Hiermee kiest u het                                          |            |  |
|          |                                    | HTML                              | bestandsformaat voor uw document                             |            |  |
|          |                                    | RTF                               |                                                              |            |  |
|          | Afmeting scan                      | A4*                               | Hiermee kiest u de                                           |            |  |
|          |                                    | Letter                            | scangrootte voor uw document.                                |            |  |
|          |                                    | Legal                             |                                                              |            |  |
|          | □Softwarehandleiding               |                                   |                                                              |            |  |
|          | De fabrieksinstellingen zijn vetge | edrukt en met een sterretje weerg | egeven.                                                      |            |  |

| Niveau 1 | Niveau 2                          | Opties                                               | Omschrijvingen                                 | Zie pagina |
|----------|-----------------------------------|------------------------------------------------------|------------------------------------------------|------------|
| Opties   | 2-zijdige scan                    | Vit*                                                 | Hiermee kiest u de                             | Zie □.     |
|          | (MFC-9340CDW)                     | 2-zijdige scan: lange zijde                          | dubbelzijdige<br>scanmodus.                    |            |
|          |                                   | 2-zijdige scan: korte zijde                          |                                                |            |
|          | Ingesteld op aanraakscherm        | Uit (ingesteld met computer)*                        | Om de instellingen met                         |            |
|          |                                   | Aan                                                  | behulp van het<br>aanraakscherm te             |            |
|          |                                   |                                                      | wijzigen, kiest u Aan.                         |            |
|          | Scantype                          | Kleur*                                               | Hiermee kiest u het                            |            |
|          |                                   | Grijs                                                | scantype voor uw<br>document.                  |            |
|          |                                   | Zwart-wit                                            |                                                |            |
|          | Resolutie                         | 100 dpi                                              | Hiermee kiest u de                             |            |
|          |                                   | 200 dpi*                                             | scanresolutie voor uw<br>document.             | -          |
|          |                                   | 300 dpi                                              |                                                |            |
|          |                                   | 600 dpi                                              |                                                |            |
|          | Bestandstype                      | (Wanneer u Kleur Of Grijs<br>selecteert in Scantype) | Hiermee kiest u het<br>bestandsformaat voor uw |            |
|          |                                   | PDF*                                                 | document.                                      |            |
|          |                                   | JPEG                                                 |                                                |            |
|          |                                   |                                                      |                                                |            |
|          |                                   | (Wanneeru Zwart-wit                                  |                                                |            |
|          |                                   | selecteert in Scantype)                              |                                                |            |
|          |                                   | PDF*                                                 |                                                |            |
|          |                                   | TIFF                                                 |                                                | _          |
|          | Afmeting scan                     | A4*                                                  | Hiermee kiest u de                             |            |
|          |                                   | Letter                                               | document.                                      |            |
|          |                                   | Legal                                                |                                                |            |
|          | Achtergrondkleur verwijderen      | Vit*                                                 | U kunt aangeven hoeveel                        |            |
|          |                                   | Laag                                                 | moet worden verwijderd.                        |            |
|          |                                   | Gemiddeld                                            | Deze functie is niet                           |            |
|          |                                   | Ноод                                                 | beschikbaar voor<br>scannen in zwart-wit.      |            |
|          | Softwarehandleiding               |                                                      |                                                |            |
|          | De fabrieksinstellingen zijn vetg | edrukt en met een sterretje weerg                    | egeven.                                        |            |

### Opties (naar bestand, naar beeld en naar e-mail)

### Opties (naar USB)

| Niveau 1 | Niveau 2                          | Opties                                          | Omschrijvingen                              | Zie pagina |
|----------|-----------------------------------|-------------------------------------------------|---------------------------------------------|------------|
| Opties   | 2-zijdige scan                    | Vit*                                            | Hiermee kiest u de                          | Zie □.     |
|          | (MFC-9340CDW)                     | 2-zijdige scan: lange zijde                     | dubbelzijdige<br>scanmodus.                 |            |
|          |                                   | 2-zijdige scan: korte zijde                     |                                             |            |
|          | Scantype                          | Kleur*                                          | Hiermee kiest u het                         |            |
|          |                                   | Grijs                                           | scantype voor uw document.                  |            |
|          |                                   | Zwart-wit                                       |                                             |            |
|          | Resolutie                         | (Wanneer u Kleur selecteert<br>in Scantype)     | Hiermee kiest u de<br>scanresolutie voor uw |            |
|          |                                   | 100 dpi                                         | document.                                   |            |
|          |                                   | 200 dpi*                                        |                                             |            |
|          |                                   | 300 dpi                                         |                                             |            |
|          |                                   | 600 dpi                                         |                                             |            |
|          |                                   | Auto                                            |                                             |            |
|          |                                   |                                                 |                                             |            |
|          |                                   | (Wanneer u Grijs selecteert<br>in Scantype)     |                                             |            |
|          |                                   | 100 dpi                                         |                                             |            |
|          |                                   | 200 dpi*                                        |                                             |            |
|          |                                   | 300 dpi                                         |                                             |            |
|          |                                   | Auto                                            |                                             |            |
|          |                                   |                                                 |                                             |            |
|          |                                   | (Wanneer u Zwart-wit<br>selecteert in Scantype) |                                             |            |
|          |                                   | 200 dpi*                                        |                                             |            |
|          |                                   | 300 dpi                                         |                                             |            |
|          |                                   | 200x100                                         |                                             |            |
|          | □ Softwarehandleiding             |                                                 |                                             |            |
|          | De fabrieksinstellingen zijn vetg | edrukt en met een sterretje weerg               | egeven.                                     |            |

| Niveau 1  | Niveau 2                           | Opties                                               | Omschrijvingen                                                                            | Zie pagina |
|-----------|------------------------------------|------------------------------------------------------|-------------------------------------------------------------------------------------------|------------|
| Opties    | Bestandstype                       | (Wanneer u Kleur of Grijs<br>selecteert in Scantype) | Hiermee kiest u het<br>bestandsformaat voor uw                                            | Zie □.     |
| (vervoig) |                                    | PDF*                                                 | document.                                                                                 |            |
|           |                                    | JPEG                                                 |                                                                                           |            |
|           |                                    | PDF/A                                                |                                                                                           |            |
|           |                                    | Veilige PDF                                          |                                                                                           |            |
|           |                                    | Ondert. PDF                                          |                                                                                           |            |
|           |                                    | XPS                                                  |                                                                                           |            |
|           |                                    | (Wanneer u Zwart-wit<br>selecteert in Scantype)      |                                                                                           |            |
|           |                                    | PDF*                                                 |                                                                                           |            |
|           |                                    | PDF/A                                                |                                                                                           |            |
|           |                                    | Veilige PDF                                          |                                                                                           |            |
|           |                                    | Ondert. PDF                                          |                                                                                           |            |
|           |                                    | TIFF                                                 |                                                                                           |            |
|           | Scanformaat glas                   | A4*                                                  | Om een document in                                                                        |            |
|           |                                    | Letter                                               | scannen, moet u de<br>instelling voor het<br>scanformaat van de<br>glasplaat wijzigen.    |            |
|           | Bestandsnaam                       | -                                                    | Voer een bestandsnaam voor de gescande data in.                                           |            |
|           | Bestandsgrootte                    | Klein                                                | U kunt het                                                                                |            |
|           |                                    | <b>Midden*</b><br>Groot                              | voor scannen in kleur of grijswaarden.                                                    |            |
|           | Achtergrondkleur verwijderen       | Vit*                                                 | U kunt aangeven hoeveel                                                                   |            |
|           |                                    | Laag                                                 | van de achtergrondkleur                                                                   |            |
|           |                                    | Gemiddeld                                            | moet worden verwijderd.                                                                   |            |
|           |                                    | Ноод                                                 |                                                                                           |            |
|           | Nieuwe standaard                   | Ja                                                   | U kunt uw                                                                                 |            |
|           |                                    | Nee                                                  | scaninstellingen als<br>standaardinstellingen<br>opslaan.                                 |            |
|           | Fabrieksinstell.                   | Ja                                                   | U kunt alle                                                                               |            |
|           |                                    | Nee                                                  | scaninstellingen die u<br>heeft gewijzigd,<br>herstellen naar de<br>fabrieksinstellingen. |            |
|           | □ Softwarehandleiding              |                                                      |                                                                                           |            |
|           | De fabrieksinstellingen zijn vetge | edrukt en met een sterretje weerg                    | gegeven.                                                                                  |            |

### **Opties (naar e-mailserver)**

| Niveau 1 | Niveau 2                           | Opties                                          | Omschrijvingen                              | Zie pagina |
|----------|------------------------------------|-------------------------------------------------|---------------------------------------------|------------|
| Opties   | 2-zijdige scan                     | Vit*                                            | Hiermee kiest u de                          | Zie □.     |
|          | (MFC-9340CDW)                      | 2-zijdige scan: lange zijde                     | dubbelzijdige<br>scanmodus.                 |            |
|          |                                    | 2-zijdige scan: korte zijde                     |                                             |            |
|          | Scantype                           | Kleur*                                          | Hiermee kiest u het                         |            |
|          |                                    | Grijs                                           | scantype voor uw<br>document.               |            |
|          |                                    | Zwart-wit                                       |                                             |            |
|          | Resolutie                          | (Wanneer u Kleur selecteert<br>in Scantype)     | Hiermee kiest u de<br>scanresolutie voor uw |            |
|          |                                    | 100 dpi                                         | document.                                   |            |
|          |                                    | 200 dpi*                                        |                                             |            |
|          |                                    | 300 dpi                                         |                                             |            |
|          |                                    | 600 dpi                                         |                                             |            |
|          |                                    | Auto                                            |                                             |            |
|          |                                    |                                                 |                                             |            |
|          |                                    | (Wanneer u Grijs selecteert<br>in Scantype)     |                                             |            |
|          |                                    | 100 dpi                                         |                                             |            |
|          |                                    | 200 dpi*                                        |                                             |            |
|          |                                    | 300 dpi                                         |                                             |            |
|          |                                    | Auto                                            |                                             |            |
|          |                                    |                                                 |                                             |            |
|          |                                    | (Wanneer u Zwart-wit<br>selecteert in Scantype) |                                             |            |
|          |                                    | 200 dpi*                                        |                                             |            |
|          |                                    | 300 dpi                                         |                                             |            |
|          |                                    | 200x100                                         |                                             |            |
|          | □ Softwarehandleiding              |                                                 |                                             |            |
|          | De fabrieksinstellingen zijn vetge | edrukt en met een sterretje weerg               | egeven.                                     |            |

| Niveau 1  | Niveau 2                          | Opties                                               | Omschrijvingen                                                                                                    | Zie pagina |
|-----------|-----------------------------------|------------------------------------------------------|----------------------------------------------------------------------------------------------------|------------|
| Opties    | Bestandstype                      | (Wanneer u Kleur of Grijs<br>selecteert in Scantype) | Hiermee kiest u het<br>bestandsformaat voor uw                                                                                    | Zie 🗆.     |
| (Vervolg) |                                   | PDF*                                                 | document.                                                                                                    |            |
|           |                                   | JPEG                                                 |                                                                                                    |            |
|           |                                   | PDF/A                                                |                                                                                                    |            |
|           |                                   | Veilige PDF                                          |                                                                                                    |            |
|           |                                   | Ondert. PDF                                          |                                                                                                    |            |
|           |                                   | XPS                                                  |                                                                                                    |            |
|           |                                   |                                                      |                                                                                                    |            |
|           |                                   | (Wanneer u Zwart-wit<br>selecteert in Scantype)      |                                                                                                    |            |
|           |                                   | PDF*                                                 |                                                                                                    |            |
|           |                                   | PDF/A                                                |                                                                                                    |            |
|           |                                   | Veilige PDF                                          |                                                                                                    |            |
|           |                                   | Ondert. PDF                                          |                                                                                                    |            |
|           |                                   | TIFF                                                 |                                                                                                    |            |
|           | Scanformaat glas                  | A4*<br>Letter                                        | Om een document in<br>Letter-formaat te<br>scannen, moet u de<br>instelling voor het<br>scanformaat van de<br>glasplaat wijzigen. |            |
|           | Bestandsgrootte                   | Klein                                                | U kunt het                                                                                                    |            |
|           |                                   | Midden*                                              | bestandsformaat kiezen<br>voor scannen in kleur of                                                                                |            |
|           |                                   | Groot                                                | grijswaarden.                                                                                                    |            |
|           | Nieuwe standaard                  | Ja<br>Nee                                            | U kunt uw<br>scaninstellingen als<br>standaardinstellingen<br>opslaan.                                                            |            |
|           | Fabrieksinstell.                  | Ja<br>Nee                                            | U kunt alle<br>scaninstellingen die u<br>heeft gewijzigd,<br>herstellen naar de<br>fabrieksinstellingen.                          |            |
|           | □ Softwarehandleiding             |                                                      |                                                                                                    |            |
|           | De fabrieksinstellingen zijn vetg | edrukt en met een sterretje weerg                    | jegeven.                                                                                                    |            |

### Opties (naar FTP en naar netwerk)

| Niveau 1 | Niveau 2                          | Opties                                          | Omschrijvingen                                    | Zie pagina |
|----------|-----------------------------------|-------------------------------------------------|---------------------------------------------------|------------|
| Opties   | 2-zijdige scan                    | Vit*                                            | Hiermee kiest u de                                | Zie □.     |
|          | (MFC-9340CDW)                     | 2-zijdige scan: lange zijde                     | dubbelzijdige<br>scanmodus                        |            |
|          |                                   | 2-zijdige scan: korte zijde                     |                                                   |            |
|          | Scantype                          | Kleur*                                          | Hiermee kiest u het                               |            |
|          |                                   | Grijs                                           | scantype voor uw<br>document.                     |            |
|          |                                   | Zwart-wit                                       |                                                   |            |
|          | Resolutie                         | (Wanneer u Kleur selecteert<br>in Scantype)     | U kunt de scanresolutie<br>en het bestandsformaat |            |
|          |                                   | 100 dpi                                         | kiezen voor uw<br>document.                       |            |
|          |                                   | 200 dpi*                                        |                                                   |            |
|          |                                   | 300 dpi                                         |                                                   |            |
|          |                                   | 600 dpi                                         |                                                   |            |
|          |                                   | Auto                                            |                                                   |            |
|          |                                   |                                                 |                                                   |            |
|          |                                   | (Wanneer u Grijs selecteert<br>in Scantype)     |                                                   |            |
|          |                                   | 100 dpi                                         |                                                   |            |
|          |                                   | 200 dpi*                                        |                                                   |            |
|          |                                   | 300 dpi                                         |                                                   |            |
|          |                                   | Auto                                            |                                                   |            |
|          |                                   |                                                 |                                                   |            |
|          |                                   | (Wanneer u Zwart-wit<br>selecteert in Scantype) |                                                   |            |
|          |                                   | 200 dpi*                                        |                                                   |            |
|          |                                   | 300 dpi                                         |                                                   |            |
|          |                                   | 200x100                                         |                                                   |            |
|          | □ Softwarehandleiding             |                                                 |                                                   |            |
|          | De fabrieksinstellingen zijn vetg | edrukt en met een sterretje weerg               | egeven.                                           |            |

| Niveau 1            | Niveau 2                           | Opties                                                       | Omschrijvingen                                                                                              | Zie pagina |
|---------------------|------------------------------------|--------------------------------------------------------------|----------------------------------------------------------------------------------------------------|------------|
| Opties<br>(Vervolg) | Bestandstype                       | (Wanneer u Kleur of Grijs<br>selecteert in Scantype)<br>PDF* | U kunt de scanresolutie<br>en het bestandsformaat<br>kiezen voor uw                                         | Zie 🗆.     |
|                     |                                    | JPEG                                                         | document.                                                                                                   |            |
|                     |                                    | PDF/A                                                        |                                                                                                    |            |
|                     |                                    | Veilige PDF                                                  |                                                                                                    |            |
|                     |                                    | Ondert. PDF                                                  |                                                                                                    |            |
|                     |                                    | XPS                                                          |                                                                                                    |            |
|                     |                                    |                                                              |                                                                                                    |            |
|                     |                                    | (Wanneer u Zwart-wit<br>selecteert in Scantype)              |                                                                                                    |            |
|                     |                                    | PDF*                                                         |                                                                                                    |            |
|                     |                                    | PDF/A                                                        |                                                                                                    |            |
|                     |                                    | Veilige PDF                                                  |                                                                                                    |            |
|                     |                                    | Ondert. PDF                                                  |                                                                                                    |            |
|                     |                                    | TIFF                                                         |                                                                                                    |            |
|                     | Scanformaat glas                   | A4*                                                          | Om een document in                                                                                          |            |
|                     |                                    | Letter                                                       | Letter-tormaat te<br>scannen, moet u de<br>instelling voor het<br>scanformaat van de<br>glasplaat wijzigen. |            |
|                     | Bestandsnaam                       | BRNXXXXXXXXX*                                                | U kunt                                                                                                    |            |
|                     |                                    | Estimate                                                     | voorgeprogrammeerde<br>bestandsnamen kiezen.                                                                |            |
|                     |                                    | Order sheet                                                  | Als u <handmatig><br/>kiest, kunt u het bestand<br/>noemen zoals u wilt.</handmatig>                        |            |
|                     |                                    | Contract sheet                                               | "XXXXXXXXXX" is het                                                                                         |            |
|                     |                                    | Check                                                        | MAC-                                                                                                    |            |
|                     |                                    | Receipt                                                      | uw machine.                                                                                                 |            |
|                     |                                    | <handmatig></handmatig>                                      |                                                                                                    | _          |
|                     | Bestandsgrootte                    | Klein                                                        | U kunt het<br>bestandsformaat kiezen                                                                        |            |
|                     |                                    | Midden*                                                      | voor scannen in kleur of                                                                                    |            |
|                     |                                    | Groot                                                        | grijswaarden.                                                                                               |            |
|                     | Achtergrondkleur verwijderen       | Ult"                                                         | van de achtergrondkleur                                                                                     |            |
|                     |                                    | Laay                                                         | moet worden verwijderd.                                                                                     |            |
|                     |                                    | Hood                                                         |                                                                                                    |            |
|                     | Gebruikersnaam                     |                                                              | Voer de gebruikersnaam                                                                                      | -          |
|                     |                                    |                                                              | in.                                                                                                    |            |
|                     | □ Softwarehandleiding              |                                                              |                                                                                                    |            |
|                     | De fabrieksinstellingen zijn vetge | edrukt en met een sterretje weerg                            | gegeven.                                                                                                    |            |

### Rechtstreeks afdrukken (MFC-9330CDW en MFC-9340CDW)

| Niveau 1         | Niveau 2           | Niveau 3                | Niveau 4          | Opties                                | Omschrijvingen                                                                                                   | Pagina |
|------------------|--------------------|-------------------------|-------------------|---------------------------------------|----------------------------------------------------------------------------------------------------|--------|
| Direct afdrukken | (Bestand           | Afdrukinstell.          | Papiersoort       | Dun                                   | Hiermee stelt u het                                                                                              | 67     |
|                  | selecteren)        | (Aantal                 |                   | Normaal pap.*                         | afdrukmediatype in<br>als u direct afdrukt                                                                       |        |
|                  |                    | afdrukken<br>(001-999)) |                   | Dik                                   | via het USB-                                                                                                    |        |
|                  |                    | (001 000))              |                   | Dikker                                | flashstation.                                                                                                    |        |
|                  |                    |                         |                   | Kringlooppapier                       |                                                                                                    |        |
|                  |                    |                         |                   | Glossy                                |                                                                                                    |        |
|                  |                    |                         | Papierformaat     | A4*                                   | Hiermee stelt u het                                                                                              | 67     |
|                  |                    |                         |                   | Letter                                | papierformaat in als u<br>direct afdrukt via het                                                                 |        |
|                  |                    |                         |                   | Legal                                 | USB-flashstation.                                                                                                |        |
|                  |                    |                         |                   | EXE                                   |                                                                                                    |        |
|                  |                    |                         |                   | А5                                    |                                                                                                    |        |
|                  |                    |                         |                   | A5 L                                  |                                                                                                    |        |
|                  |                    |                         |                   | A6                                    |                                                                                                    |        |
|                  |                    |                         |                   | в5                                    |                                                                                                    |        |
|                  |                    |                         |                   | Folio                                 |                                                                                                    |        |
|                  |                    |                         | Meerdere pagina's | lop1*                                 | Hiermee stelt u de<br>paginalay-out in als u<br>meerdere pagina's<br>direct afdrukt via het<br>USB-flashstation. | 67     |
|                  |                    |                         |                   | 2op1                                  |                                                                                                    |        |
|                  |                    |                         |                   | 4op1                                  |                                                                                                    |        |
|                  |                    |                         |                   | 9op1                                  |                                                                                                    |        |
|                  |                    |                         |                   | 16op1                                 |                                                                                                    |        |
|                  |                    |                         |                   | 25op1                                 |                                                                                                    |        |
|                  |                    |                         |                   | 1 op 2x2 pagina's                     |                                                                                                    |        |
|                  |                    |                         |                   | 1 op 3x3 pagina's                     |                                                                                                    |        |
|                  |                    |                         |                   | 1 op 4x4 pagina's                     |                                                                                                    |        |
|                  |                    |                         |                   | 1 op 5x5 pagina's                     |                                                                                                    |        |
|                  |                    |                         | Orientatie        | Portret*                              | Hiermee stelt u de                                                                                               | 67     |
|                  |                    |                         |                   | Landschap                             | u direct afdrukt via<br>het USB-flashstation.                                                                    |        |
|                  |                    |                         | Tweezijdig        | Uit*                                  | Het formaat voor                                                                                                 | 67     |
|                  |                    |                         |                   | Lange zijde                           | tweezijdig afdrukken<br>kiezen als u direct                                                                      |        |
|                  |                    |                         | Korte zijde       | afdrukt via het USB-<br>flashstation. |                                                                                                    |        |
|                  |                    |                         | Sorteren          | Aan*                                  | Hiermee schakelt u<br>pagina's sorteren in                                                                       | 67     |
|                  |                    |                         |                   | Uit                                   | of uit als u direct                                                                                              |        |
|                  |                    |                         |                   |                                       | atdrukt via het USB-<br>flashstation.                                                                            |        |
|                  | De fabrieksinstell | ingen zijn vetged       | rukt en met een s | sterretje weergegev                   | ven.                                                                                                    |        |

| Niveau 1         | Niveau 2                                       | Niveau 3                           | Niveau 4          | Opties                 | Omschrijvingen                                                          | Pagina |
|------------------|------------------------------------------------|------------------------------------|-------------------|------------------------|-------------------------------------------------------------------------|--------|
| Direct afdrukken | (Bestand                                       | Afdrukinstell.                     | Printkwaliteit    | Normaal*               | Hiermee stelt u de                                                      | 67     |
| (Vervolg)        | Selecteren) (Aantal<br>afdrukken<br>(001-000)) | (Aantal<br>afdrukken<br>(001-999)) |                   | Fijn                   | afdrukkwaliteit in als<br>u direct afdrukt via<br>het USB-flashstation. |        |
|                  |                                                | (Vervola)                          | PDF-optie         | Document*              | Hiermee stelt u de                                                      | 67     |
|                  |                                                | (10.10.g)                          |                   | Document&opmaak        | instelling voor<br>rechtstreeks                                         |        |
|                  |                                                |                                    |                   | Document&stempels      | afdrukken via USB in                                                    |        |
|                  |                                                |                                    |                   |                        | (Markup) of stempels                                                    |        |
|                  |                                                |                                    |                   |                        | in het PDF-bestand                                                      |        |
|                  |                                                |                                    |                   |                        | tekst af te drukken.                                                    |        |
| Indexafdruk      | —                                              | _                                  | _                 | —                      | Hiermee drukt u een                                                     | 67     |
|                  |                                                |                                    |                   |                        | pagina met<br>miniaturen af.                                            |        |
| Standaardinst.   | Papiersoort                                    | —                                  | —                 | Dun                    | Hiermee stelt u het                                                     | 69     |
|                  |                                                |                                    |                   | Normaal pap.*          | standaardmediatype<br>in als u direct afdrukt                           |        |
|                  |                                                |                                    |                   | Dik                    | via het USB-                                                            |        |
|                  |                                                |                                    |                   | Dikker                 | nashstation.                                                            |        |
|                  |                                                |                                    |                   | Kringlooppapier        |                                                                         |        |
|                  |                                                |                                    |                   | Glossy                 |                                                                         |        |
|                  | Papierformaat                                  | —                                  | —                 | A4*                    | Hiermee stelt u het<br>standaardpapierformaat                           | 69     |
|                  |                                                |                                    |                   | Letter                 | in als u direct afdrukt                                                 |        |
|                  |                                                |                                    |                   | Legal                  | via het USB-<br>flashstation.                                           |        |
|                  |                                                |                                    |                   | EXE                    |                                                                         |        |
|                  |                                                |                                    |                   | A5                     |                                                                         |        |
|                  |                                                |                                    |                   | A5 L                   |                                                                         |        |
|                  |                                                |                                    |                   | A6                     |                                                                         |        |
|                  |                                                |                                    |                   | B5                     |                                                                         |        |
|                  | Noondono noginala                              |                                    |                   | Folio                  | Do                                                                      | 60     |
|                  | Meerdere pagina's                              | _                                  |                   |                        | standaardpapieropmaak                                                   | 09     |
|                  |                                                |                                    |                   | 40p1                   | instellen als u<br>meerdere pagina's                                    |        |
|                  |                                                |                                    |                   | 90p1                   | direct afdrukt via het                                                  |        |
|                  |                                                |                                    |                   | 16001                  | USB-flashstation.                                                       |        |
|                  |                                                |                                    |                   | 25op1                  |                                                                         |        |
|                  |                                                |                                    |                   | -<br>1 op 2x2 pagina's |                                                                         |        |
|                  |                                                |                                    |                   | 1 op 3x3 pagina's      |                                                                         |        |
|                  |                                                |                                    |                   | 1 op 4x4 pagina's      |                                                                         |        |
|                  |                                                |                                    |                   | 1 op 5x5 pagina's      |                                                                         |        |
|                  | De fabrieksinstell                             | ingen zijn vetged                  | rukt en met een s | sterretje weergegev    | ven.                                                                    |        |

| Niveau 1                    | Niveau 2            | Niveau 3          | Niveau 4          | Opties                                            | Omschrijvingen                                                                                                    | Pagina |
|-----------------------------|---------------------|-------------------|-------------------|---------------------------------------------------|----------------------------------------------------------------------------------------------------|--------|
| Standaardinst.<br>(Vervolg) | Orientatie          | _                 | _                 | <b>Portret*</b><br>Landschap                      | Hiermee stelt u de<br>standaardpaginarichting<br>in als u direct afdrukt<br>via het USB-<br>flashstation.                                                                                              | 69     |
|                             | Sorteren            | _                 | _                 | Aan*<br>Uit                                       | Hiermee schakelt u<br>standaard pagina's<br>sorteren in of uit als u<br>direct afdrukt via het<br>USB-flashstation.                                                                                    | 69     |
|                             | Printkwaliteit      | _                 | —                 | <b>Normaal*</b><br>Fijn                           | Hiermee stelt u de<br>standaardafdrukkwaliteit<br>in als u direct afdrukt<br>via het USB-<br>flashstation.                                                                                             | 69     |
|                             | PDF-optie           |                   |                   | Document*<br>Document&opmaak<br>Document&stempels | Hiermee stelt u de<br>standaardinstelling<br>voor rechtstreeks<br>afdrukken via USB in<br>om opmerkingen<br>(Markup) of stempels<br>in het PDF-bestand<br>in combinatie met de<br>tekst af te drukken. | 69     |
|                             | Afdrukken van index | _                 | _                 | <b>Eenvoudig*</b><br>Details                      | Hiermee stelt u het<br>standaard afdrukken<br>van de index in op<br>simpele opmaak of<br>details.                                                                                                    | 69     |
|                             | De fabrieksinstell  | ingen zijn vetged | rukt en met een s | sterretje weergegev                               | ven.                                                                                                    |        |

Instellings- en functietabellen

## Toner

| Niveau 1            | Niveau 2                | Niveau 3              | Opties                | Omschrijvingen                                                                                            | Zie pagina |  |
|---------------------|-------------------------|-----------------------|-----------------------|----------------------------------------------------------------------------------------------------|------------|--|
|                     | Levensduur toner        | _                     | _                     | Bekijk de geschatte<br>resterende<br>levensduur van de<br>toner voor elke kleur.                          | Zie ✦.     |  |
|                     | Testafdruk              | —                     | —                     | Hiermee drukt u de testpagina af.                                                                         |            |  |
|                     | Kalibratie              | Kalibreren            | Ja<br>Nee             | De kleurdichtheid<br>aanpassen of de<br>kleurkalibratie naar<br>de<br>fabrieksinstellingen<br>herstellen. | 118        |  |
|                     |                         | Reset                 | Ja<br>Nee             |                                                                                                    |            |  |
|                     | Automatisch registreren | _                     | Ja<br>Nee             | Past de afdrukpositie<br>van elke kleur<br>automatisch aan.                                               | 119        |  |
| Softwarehandleiding |                         |                       |                       |                                                                                                    |            |  |
|                     | De fabrieksinstelling   | en zijn vetgedrukt en | met een sterretje wee | rgegeven.                                                                                                 |            |  |

C

WIFI Wi-Fi-instelling

### OPMERKING

Als Wi-Fi is ingesteld, kunt u de instellingen niet meer wijzigen in uw Home-scherm. Wijzig de instellingen voor Wi-Fi in het instellingenscherm.

| Niveau 1 | Niveau 2                                                                                                    | Niveau 3 | Opties | Omschrijvingen                                                                                                 | Zie pagina |  |  |
|----------|----------------------------------------------------------------------------------------------------|----------|--------|----------------------------------------------------------------------------------------------------|------------|--|--|
| WiFi     | Inst. Wizard                                                                                                    | _        | _      | Hiermee kunt u uw<br>interne afdrukserver<br>configureren.                                                     | Zie ‡.     |  |  |
|          | Instellen met pc                                                                                                    | _        | _      | De Wi-Fi-instellingen<br>configureren met<br>behulp van een<br>computer.                                       |            |  |  |
|          | WPS/AOSS                                                                                                    | _        | _      | U kunt de instellingen<br>voor een draadloos<br>netwerk gemakkelijk<br>configureren met de<br>éénknopsmethode. |            |  |  |
|          | WPS met pincode — U kunt de instellinge<br>voor een draadloos<br>netwerk gemakkelijk<br>configureren met<br>behulp van WPS me<br>een PIN-code. |          |        |                                                                                                    |            |  |  |
|          | ‡ Softwarehandleiding                                                                                                    |          |        |                                                                                                    |            |  |  |
|          | De fabrieksinstellingen zijn vetgedrukt en met een sterretje weergegeven.                                                                      |          |        |                                                                                                    |            |  |  |

### Web (Meer-scherm)

| Niveau 1 | Niveau 2                                                                                                    | Niveau 3 | Opties | Omschrijvingen                                                                   | Pagina                                  |                                         |                                      |        |
|----------|----------------------------------------------------------------------------------------------------|----------|--------|----------------------------------------------------------------------------------|-----------------------------------------|-----------------------------------------|--------------------------------------|--------|
| Web      | Picasa Web<br>Albums™                                                                                              | —        | _      | Hiermee maakt de<br>machine van Brother<br>verbinding met een<br>internetdienst. | Hiermee maakt de<br>machine van Brother | Hiermee maakt de<br>machine van Brother | Hiermee maakt de machine van Brother | Zie 🌒. |
|          | Google Drive™                                                                                                    | _        |        |                                                                                  |                                         |                                         |                                      |        |
|          | Flickr <sup>®</sup>                                                                                                | —        | _      |                                                                                  |                                         |                                         |                                      |        |
|          | Facebook                                                                                                    | —        |        |                                                                                  |                                         |                                         |                                      |        |
|          | Evernote                                                                                                    | —        |        |                                                                                  |                                         |                                         |                                      |        |
|          | Dropbox                                                                                                    | —        | _      |                                                                                  |                                         |                                         |                                      |        |
|          | Ga naar het Brother Solutions Center om Handleiding Web Connect te downloaden op<br>http://solutions.brother.com/. |          |        |                                                                                  |                                         |                                         |                                      |        |
|          | De fabrieksinstellingen zijn vetgedrukt en met een sterretje weergegeven.                                          |          |        |                                                                                  |                                         |                                         |                                      |        |

### + Snelkoppeling

| Niveau 1      | Niveau 2        | Niveau 3              | Niveau 4         | Opties                         | Omschrijvingen                               | Pagina |
|---------------|-----------------|-----------------------|------------------|--------------------------------|----------------------------------------------|--------|
| Snelkoppeling | Kopiëren        | Bon                   | _                | Zie Opties                     | Hiermee kiest u de                           | 15     |
|               |                 | Normaal               | _                | pagina 2011                    | uit de aangeboden                            |        |
|               |                 | 20p1(id)              |                  | ł                              | mogelijkheden.                               |        |
|               |                 | 20p1                  | _                | +                              |                                              |        |
|               |                 | 2-zijdig (1⇒2)        | _                | +                              |                                              |        |
|               |                 | 2-zijdig (2⇒2)        |                  | +                              |                                              |        |
|               |                 | (MFC-9340CDW)         |                  |                                |                                              |        |
|               |                 | Papier opslaan        | _                | 1                              |                                              |        |
|               | Fax             | Faxresolutie          | —                | Standaard                      | Hiermee kunt u de                            | 16     |
|               | (Opties)        |                       |                  | Fijn                           | resolutie voor                               |        |
|               |                 |                       |                  | Superfijn                      | instellen.                                   |        |
|               |                 |                       |                  | Foto                           |                                              |        |
|               |                 | 2-zijdige fax         | —                | Uit                            | Hiermee kiest u de                           | 16     |
|               |                 | (MFC-9340CDW)         |                  | 2-zijdige scan:<br>lange zijde | dubbelzijdige<br>faxscanmodus.               |        |
|               |                 |                       |                  | 2-zijdige scan:<br>korte zijde |                                              |        |
|               |                 | Contrast              | —                | Auto                           | Hiermee kunt u de                            | 16     |
|               |                 |                       |                  | Licht                          | faxen die u verzendt<br>lichter of donkerder |        |
|               |                 |                       |                  | Donker                         | maken.                                       |        |
|               |                 | Rondsturen            | —                | Nummer toevoeg.                | U kunt hetzelfde                             | 16     |
|               |                 |                       |                  | (Opties)                       | faxbericht naar<br>meerdere                  |        |
|               |                 |                       |                  | Nummer toevoeg.                | faxnummers                                   |        |
|               |                 |                       |                  | Toevoegen uit adresboek        | verzenden.                                   |        |
|               |                 |                       |                  | Zoeken in adresboek            |                                              |        |
|               |                 | Direct verzenden      | —                | Aan                            | Verzendt een fax                             | 16     |
|               |                 |                       |                  | Uit                            | zonder het geheugen<br>te gebruiken.         |        |
|               | De fabrieksinst | tellingen zijn vetged | lrukt en met een | sterretje weergege             | ven.                                         |        |

| Niveau 1                   | Niveau 2        | Niveau 3             | Niveau 4             | Opties                                  | Omschrijvingen                       | Pagina |
|----------------------------|-----------------|----------------------|----------------------|-----------------------------------------|--------------------------------------|--------|
| Snelkoppeling<br>toevoegen | Fax             | Voorpagina instellen | Voorpagina instellen | Aan                                     | Deze functie<br>verzendt automatisch | 16     |
| (Vervola)                  | (Opties)        |                      |                      | Uit                                     | een voorblad dat u                   |        |
| (ververg)                  | (Vervolg)       |                      | Voorblad             | 1.Opmerking uit                         | hebt                                 |        |
|                            |                 |                      | opm.                 | 2.Bellen a.u.b.                         | geprogrammeerd.                      |        |
|                            |                 |                      |                      | 3.Belangrijk                            |                                      |        |
|                            |                 |                      |                      | 4.Vertrouwelijk                         |                                      |        |
|                            |                 |                      |                      | 5.                                      |                                      |        |
|                            |                 |                      |                      | б.                                      |                                      |        |
|                            |                 |                      | Totaalaantal pag.    | —                                       |                                      |        |
|                            |                 | Internationaal       | —                    | Aan                                     | Als u problemen hebt                 | 16     |
|                            |                 |                      |                      | Uit                                     | met het internationaal               |        |
|                            |                 |                      |                      |                                         | zet deze functie dan                 |        |
|                            |                 |                      |                      |                                         | op Aan.                              |        |
|                            |                 | Scanformaat glas     | —                    | Letter                                  | Hiermee past u het                   | 16     |
|                            |                 |                      |                      | A4                                      | scangebied van de                    |        |
|                            |                 |                      |                      |                                         | grootte van het                      |        |
|                            |                 |                      |                      |                                         | document aan.                        |        |
|                            | Scannen         | naar bestand         | —                    | PC Select                               | Hiermee scant u een                  | 18     |
|                            |                 |                      |                      |                                         | zwart-wit- of een                    |        |
|                            |                 |                      |                      |                                         | uw computer.                         |        |
|                            |                 | naar OCR             | _                    | PC Select                               | Hiermee converteert                  | 18     |
|                            |                 |                      |                      |                                         | u uw tekstdocument                   |        |
|                            |                 |                      |                      |                                         | tekstbestand.                        |        |
|                            |                 | naar afbeelding      |                      | PC Select                               | U kunt een                           | 18     |
|                            |                 | -                    |                      |                                         | afbeelding in kleur                  |        |
|                            |                 |                      |                      |                                         | naar uw grafische                    |        |
|                            |                 |                      |                      | 0 - i i i i i i i i i i i i i i i i i i |                                      | 10     |
|                            |                 | Haar USB             | _                    | (MFC-9340CDW)                           | documenten naar                      | 10     |
|                            |                 |                      |                      | Scantype                                | een USB-flashstation                 |        |
|                            |                 |                      |                      | Resolutie                               | scarinen.                            |        |
|                            |                 |                      |                      | Bestandstype                            |                                      |        |
|                            |                 |                      |                      | Scanformaat glas                        |                                      |        |
|                            |                 |                      |                      | Bestandsnaam                            |                                      |        |
|                            |                 |                      |                      | Bestandsgrootte                         |                                      |        |
|                            |                 |                      |                      | Achtergrondkleur                        |                                      |        |
|                            |                 |                      |                      | verwijderen                             |                                      |        |
|                            | De fabrieksinst | ellingen zijn vetged | lrukt en met een s   | sterretje weergege                      | ven.                                 |        |

| Niveau 1                                | Niveau 2                                    | Niveau 3              | Niveau 4                                                                                                    | Opties                                                                            | Omschrijvingen                                                                                               | Pagina |
|-----------------------------------------|---------------------------------------------|-----------------------|----------------------------------------------------------------------------------------------------|-----------------------------------------------------------------------------------|----------------------------------------------------------------------------------------------------|--------|
| Snelkoppeling<br>toevoegen<br>(Vervolg) | Scannen<br>(Vervolg)                        | naar e-mail           | —                                                                                                    | PC Select                                                                         | U kunt een zwart-wit-<br>of een kleurdocument<br>naar uw e-<br>mailtoepassing<br>scannen.                    | 18     |
|                                         | nr e-mallserver<br>naar netwerk<br>naar FTP | _                     | Adres<br>2-zijdige scan<br>(MFC-9340CDW)<br>Scantype<br>Resolutie<br>Bestandstype<br>Scanformaat glas<br>Bestandsgrootte | U kunt een zwart-wit-<br>of een kleurdocument<br>naar uw e-mailserver<br>scannen. | 18                                                                                                    |        |
|                                         |                                             | naar netwerk          | _                                                                                                    | Profielnaam                                                                       | U kunt gescande<br>gegevens verzenden<br>naar een CIFS-server<br>op uw lokaal netwerk<br>of op het internet. | 18     |
|                                         |                                             | naar FTP              | _                                                                                                    | Profielnaam                                                                       | U kunt gescande<br>gegevens via FTP<br>verzenden.                                                            | 18     |
|                                         | Web                                         | Picasa Web<br>Albums™ | —                                                                                                    | —                                                                                 | Ga naar het Brother<br>Solutions Center om                                                                   | 20     |
|                                         |                                             | Google Drive™         | —                                                                                                    | —                                                                                 | het Handleiding Web                                                                                          |        |
|                                         |                                             | Flickr <sup>®</sup>   | —                                                                                                    | —                                                                                 | downloaden op                                                                                                |        |
|                                         |                                             | Facebook              | —                                                                                                    | —                                                                                 | http://solutions.<br>brother.com/                                                                            |        |
|                                         |                                             | Evernote              |                                                                                                    |                                                                                   |                                                                                                    |        |
|                                         |                                             | Dropbox               | —                                                                                                    | -                                                                                 |                                                                                                    |        |
|                                         | De fabrieksinst                             | ellingen zijn vetged  | lrukt en met een s                                                                                                    | sterretje weergege                                                                | ven.                                                                                                    |        |

## Tekst invoeren

Wanneer u tekst in de machine wilt invoeren, verschijnt het toetsenbord op het aanraakscherm.

Druk herhaaldelijk op A 1 @ om cijfers, letters of speciale tekens te kiezen.

Druk op **1** aA om te schakelen tussen kleine en hoofdletters.

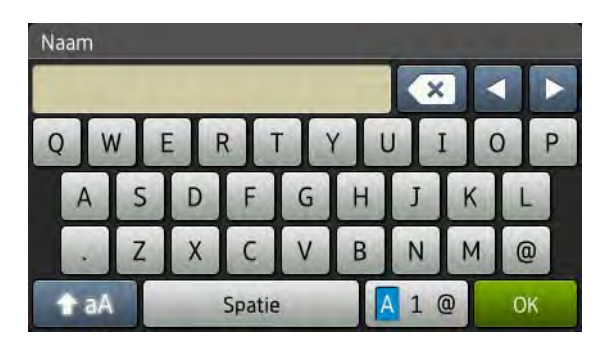

### Spaties invoegen

Om een spatie in te voeren, drukt u op Spatie of ▶.

### Corrigeren

Als u een onjuist teken hebt ingevoerd en u dit wilt wijzigen, gebruikt u de pijltjestoetsen om de cursor onder het onjuiste teken te plaatsen. Druk op 💌 en voer vervolgens het juiste teken in. U kunt ook letters invoegen door de cursor te verplaatsen en een teken in te voeren.

Als < niet op het scherm verschijnt, drukt u herhaaldelijk op 🔤 tot u het verkeerde teken hebt gewist. Voer de juiste tekens in.

### **OPMERKING**

- De beschikbare tekens kunnen verschillen afhankelijk van uw land.
- Afhankelijk van de functie die u instelt, kan de lay-out van het toetsenbord verschillen.

**Specificaties** 

## Algemeen

D

| Model                       |                             | MFC-9140CDN                          | MFC-9330CDW       | MFC-9340CDW                |  |  |
|-----------------------------|-----------------------------|--------------------------------------|-------------------|----------------------------|--|--|
| Printertype                 |                             | LED                                  |                   |                            |  |  |
| Afdrukmethode               |                             | Elektrofotografisch                  | e LED-printer     |                            |  |  |
| Geheugencapaciteit          |                             | 192 MB                               |                   | 256 MB                     |  |  |
| LCD (Liquid Crystal Dis     | play)                       | 3,7 in. (93,4 mm) T<br>aanraakpaneel | FT LCD-kleurenaan | raakscherm <sup>1</sup> en |  |  |
| Stroombron                  |                             | 220 - 240 V AC 50                    | /60 Hz            |                            |  |  |
| Stroomverbruik <sup>2</sup> | Piek                        | Ong. 1200 W                          |                   |                            |  |  |
| (Gemiddeld)                 | Afdrukken                   | Ong. 375 W bij 25 °C                 |                   |                            |  |  |
|                             | Kopiëren                    | Ong. 380 W bij 25 °C                 |                   |                            |  |  |
|                             | Klaar                       | Ong. 70 W bij 25 °C                  |                   |                            |  |  |
|                             | Slapen                      | Ong. 7,5 W                           |                   |                            |  |  |
|                             | Diepe Slaap                 | Ong. 1,8 W                           |                   |                            |  |  |
|                             | Uitgeschakeld <sup>34</sup> | Ong. 0,05 W                          |                   |                            |  |  |
| Afmetingen                  |                             | - 410 mm -                           | 410 mm            | 483 mm                     |  |  |
| Gewicht (met verbruiksar    | tikelen)                    | 23,2 kg                              | 23,4 kg           | 23,5 kg                    |  |  |

<sup>1</sup> Diagonaal gemeten

<sup>2</sup> USB-aansluitingen naar de computer

<sup>3</sup> Gemeten volgens IEC 62301 Editie 2.0

<sup>4</sup> Het energieverbruik varieert licht afhankelijk van de gebruiksomgeving of de slijtage van de onderdelen.

| Model         |               |                        | MFC-9140CDN                    | MFC-9330CDW          | MFC-9340CDW     |  |  |
|---------------|---------------|------------------------|--------------------------------|----------------------|-----------------|--|--|
| Geluidsniveau | Geluidsdruk   | Afdrukken              | LPAm = 53,0 dB (A              | A)                   |                 |  |  |
|               |               | Klaar                  | LPAm = 33 dB (A)               | LPAm = 33 dB (A)     |                 |  |  |
|               | Geluidskracht | Kopiëren <sup>12</sup> | LWAd = 6,39 B (A)              |                      |                 |  |  |
|               |               | (Kleur)                |                                |                      |                 |  |  |
|               |               | Kopiëren <sup>12</sup> | LWAd = 6,42 B (A)              |                      |                 |  |  |
| (Monochroom)  |               |                        |                                |                      |                 |  |  |
|               |               | Klaar <sup>1 2</sup>   | LWAd = 4,44 B (A)              |                      |                 |  |  |
| Temperatuur   |               | In bedrijf             | 10 tot 32,5 °C                 |                      |                 |  |  |
|               |               | Opslag                 | 0 tot 40 °C                    |                      |                 |  |  |
| Vochtigheid   |               | In bedrijf             | 20 tot 80% (niet condenserend) |                      |                 |  |  |
|               |               | Opslag                 | 10 tot 90% (niet co            | ondenserend)         |                 |  |  |
| ADF (automa   | tische docume | entinvoer)             | Maximaal 35 pagina's           |                      |                 |  |  |
|               |               |                        | Voor optimale resu             | ultaten raden wij he | t volgende aan: |  |  |
|               |               |                        | Temperatuur: 20                | tot 30 °C            |                 |  |  |
|               |               |                        | Vochtigheid: 50%               | tot 70%              |                 |  |  |
|               |               |                        | Papier: 80 g/m <sup>2</sup>    |                      |                 |  |  |

<sup>1</sup> Gemeten in overeenstemming met de methode beschreven in RAL-UZ122.

<sup>2</sup> Kantoorapparatuur met LwAd>6,30 B (A) is niet geschikt voor gebruik in ruimten waar mensen zeer geconcentreerd moeten werken. Dergelijke apparatuur moet in aparte ruimten worden geplaatst vanwege het geluid dat deze produceert.

227

## **Document grootte**

| Model                              |                                                                    | MFC-9140CDN             | MFC-9330CDW | MFC-9340CDW           |  |  |
|------------------------------------|--------------------------------------------------------------------|-------------------------|-------------|-----------------------|--|--|
| Document grootte<br>(enkelzijdig)  | Breedte ADF 147,3 tot 215,9 mm<br>(automatische<br>documentinvoer) |                         |             |                       |  |  |
|                                    | Lengte ADF<br>(automatische<br>documentinvoer)                     | 147,3 tot 355,6 mm      |             |                       |  |  |
|                                    | Breedte glasplaat                                                  | t Max. 215,9 mm         |             |                       |  |  |
|                                    | Lengte glasplaat                                                   | Max. 300,0 mm           |             |                       |  |  |
| Document grootte<br>(dubbelzijdig) | Breedte ADF<br>(automatische<br>documentinvoer)                    | — 147,3 tot<br>215,9 mm |             |                       |  |  |
|                                    | Lengte ADF<br>(automatische<br>documentinvoer)                     | — 147,3<br>355,6        |             | 147,3 tot<br>355,6 mm |  |  |

## Afdrukmedia

| Model                      |                                                  |                              | MFC-9140CDN                                                                                                | MFC-9330CDW                                                       | MFC-9340CDW                                                |  |  |
|----------------------------|--------------------------------------------------|------------------------------|----------------------------------------------------------------------------------------------------|-------------------------------------------------------------------|------------------------------------------------------------|--|--|
| Papierinvoer               | Papierlade                                       | Papiersoort                  | Normaal papier, dun papier, kringlooppapier                                                                |                                                                   |                                                            |  |  |
|                            |                                                  | Papierformaat                | A4, Letter, B5 (JIS), A5, A5 (Lange zijde), A6,<br>Executive, Legal, Folio                                 |                                                                   |                                                            |  |  |
|                            |                                                  | Papiergewicht                | 60 tot 105 g/m <sup>2</sup>                                                                                |                                                                   |                                                            |  |  |
|                            |                                                  | Maximale<br>papiercapaciteit | Maximaal 250 vellen normaal papier van 80 g/m <sup>2</sup>                                                 |                                                                   |                                                            |  |  |
|                            | Sleuf voor<br>handmatige<br>invoer               | Papiersoort                  | Normaal papier, d<br>kringlooppapier, b<br>dunne env., dikke                                               | lun papier, dik papi<br>pankpostpapier, etil<br>env., glanzend pa | er, dikker papier,<br>ket, enveloppe,<br>pier              |  |  |
|                            |                                                  | Papierformaat                | Breedte: 76,2 tot 215,9 mm                                                                                 |                                                                   |                                                            |  |  |
|                            |                                                  |                              | Lengte: 116,0 tot                                                                                          | 55,6 mm                                                           |                                                            |  |  |
|                            |                                                  | Papiergewicht                | 60 tot 163 g/m <sup>2</sup>                                                                                |                                                                   |                                                            |  |  |
|                            |                                                  | Maximale<br>papiercapaciteit | Eén vel per keer                                                                                           |                                                                   |                                                            |  |  |
| Papieruitvoer <sup>1</sup> | Documentuitvo<br>bedrukte zijde                  | ber met<br>naar beneden      | Tot 100 vellen nor<br>bedrukte zijde naa<br>met bedrukte zijde                                             | rmaal papier van 80<br>ar beneden op de c<br>e naar beneden uit   | 0 g/m <sup>2</sup> (met de<br>locumentuitvoer<br>geworpen) |  |  |
|                            | Documentuitvoer met<br>bedrukte zijde naar boven |                              | Eén vel (met de bedrukte zijde naar boven op de documentuitvoer met bedrukte zijde naar boven uitgeworpen) |                                                                   |                                                            |  |  |
| dubbelzijdig               | Automatisch                                      | Papiersoort                  | Normaal papier, d                                                                                          | lun papier, kringloo                                              | ppapier                                                    |  |  |
|                            | tweezijdig<br>afdrukken                          | Papierformaat                | A4                                                                                                    |                                                                   |                                                            |  |  |
|                            | aldiunken                                        | Papiergewicht                | 60 tot 105 g/m <sup>2</sup>                                                                                |                                                                   |                                                            |  |  |

<sup>1</sup> Voor etiketten adviseren we u afgedrukte vellen onmiddellijk na het afdrukken uit de uitvoerlade te verwijderen, om vlekken te vermijden.

## Fax

| Model                |                  | MFC-9140CDN                             | MFC-9330CDW        | MFC-9340CDW                                        |  |  |
|----------------------|------------------|-----------------------------------------|--------------------|----------------------------------------------------|--|--|
| Compatibiliteit      |                  | ITU-T Super Groep 3                     |                    |                                                    |  |  |
| Coderingssysteem     |                  | MH/MR/MMR/JBIG                          | 6                  |                                                    |  |  |
| Modemsnelheid        |                  | 33.600 bps (met A                       | utomatic Fallback) |                                                    |  |  |
| Dubbelzijdig afdrukk | en ontvangen     | Ja                                      |                    |                                                    |  |  |
| Automatisch dubbel:  | zijdig verzenden | —                                       |                    | Ja (vanaf ADF<br>(automatische<br>documentinvoer)) |  |  |
| Scanbreedte          |                  | Max. 208 mm                             |                    |                                                    |  |  |
| Afdrukbreedte        |                  | Max. 208 mm                             |                    |                                                    |  |  |
| Grijswaarden         |                  | 8 bit/256 niveaus                       |                    |                                                    |  |  |
| Resolutie            | Horizontaal      | 8 dot/mm                                |                    |                                                    |  |  |
|                      | Verticaal        | Standaard:                              |                    |                                                    |  |  |
|                      |                  | 3,85 regel/mm                           |                    |                                                    |  |  |
|                      |                  | Fijn:                                   |                    |                                                    |  |  |
|                      |                  | 7,7 lijnen/mm                           |                    |                                                    |  |  |
|                      |                  | Foto:                                   |                    |                                                    |  |  |
|                      |                  | 7,7 lijnen/mm                           |                    |                                                    |  |  |
|                      |                  | Superfijn:                              |                    |                                                    |  |  |
|                      |                  | 15,4 lijnen/mm                          |                    |                                                    |  |  |
| Adresboek            |                  | 200 namen                               |                    |                                                    |  |  |
| Groepen              |                  | Maximaal 20                             |                    |                                                    |  |  |
| Groepsverzenden      |                  | 250 (200 adresboek/50 handmatig kiezen) |                    |                                                    |  |  |
| Automatisch opnieu   | w kiezen         | 3 keer met een interval van 5 minuten   |                    |                                                    |  |  |
| Verzenden vanuit he  | t geheugen       | Maximaal 500 <sup>1</sup> pa            | gina's             |                                                    |  |  |
| Ontvangst zonder pa  | pier             | Maximaal 500 <sup>1</sup> pagina's      |                    |                                                    |  |  |

<sup>1</sup> 'Pagina's' verwijst naar de 'ITU-T testkaart #1' (een standaard zakenbrief, standaardresolutie, JBIG-code). Specificaties en gedrukt materiaal kunnen zonder vooraankondiging worden gewijzigd.

## Kopiëren

| Model                    |            | MFC-9140CDN                                        | MFC-9330CDW          | MFC-9340CDW |  |
|--------------------------|------------|----------------------------------------------------|----------------------|-------------|--|
| Breedte kopie            |            | Max. 210 mm                                        |                      |             |  |
| Automatisch dubbelzijdig | kopiëren   | — Ja (vanaf ADF<br>(automatische<br>documentinvoer |                      |             |  |
| Meerdere kopieën         |            | Stapelt of sorteert                                | maximaal 99 pagina   | 's          |  |
| Verkleinen/vergroten     |            | 25% tot 400% (in s                                 | stappen van 1%)      |             |  |
| Resolutie                |            | Maximaal $600 \times 600$ dpi                      |                      |             |  |
| Tijd voor eerste kopie 1 | Monochroom | Minder dan 19 seconden bij 23 °C / 230 V           |                      |             |  |
|                          | Kleur      | Minder dan 22 sec                                  | onden bij 23 °C / 23 | 0 V         |  |

<sup>1</sup> In de stand Gereed met de standaardlade.

D

## Scanner

| Model                            |              | MFC-9140CDN                                                                                                    | MFC-9330CDW             | MFC-9340CDW                                        |  |
|----------------------------------|--------------|----------------------------------------------------------------------------------------------------|-------------------------|----------------------------------------------------|--|
| Kleur / Mono                     |              | Ja/Ja                                                                                                    |                         |                                                    |  |
| TWAIN-compatibel                 |              | Ja (Windows <sup>®</sup> XP/ Windows Vista <sup>®</sup> / Windows <sup>®</sup> 7 /<br>Windows <sup>®</sup> 8<br>Mac OS X v10.6.8 / 10.7.x / 10.8.x <sup>1</sup> ) |                         |                                                    |  |
| WIA-compatibel                   |              | Ja (Windows <sup>®</sup> XP / Windows Vista <sup>®</sup> /<br>Windows <sup>®</sup> 7 / Windows <sup>®</sup> 8)                                                    |                         |                                                    |  |
| ICA-compatibel                   |              | Ja (Mac OS X v10.                                                                                                    | .6.8 / 10.7.x / 10.8.x) |                                                    |  |
| Kleurintensiteit                 | Kleur        | 48-bits kleurverwerking (invoer)                                                                                                    |                         |                                                    |  |
|                                  |              | 24-bits kleurverwerking (uitvoer)                                                                                                    |                         |                                                    |  |
|                                  | Grijswaarden | 16-bits kleurverwerking (invoer)                                                                                                    |                         |                                                    |  |
|                                  |              | 8-bits kleurverwerking (uitvoer)                                                                                                    |                         |                                                    |  |
| Resolutie                        | ·            | Max. $19.200 \times 19.200$ dpi (geïnterpoleerd) <sup>2</sup>                                                                                                    |                         |                                                    |  |
|                                  |              | Max. 1200 $\times$ 2400 dpi (optisch) $^2$ (via glasplaat)                                                                                                    |                         |                                                    |  |
|                                  |              | Max. 1.200 $\times$ 600 dpi (optisch) $^2$ (via ADF (automatische documentinvoer))                                                                                |                         |                                                    |  |
| Scanbreedte                      |              | Max. 210 mm                                                                                                    |                         |                                                    |  |
| Automatisch dubbelzijdig scannen |              | _                                                                                                    |                         | Ja (vanaf ADF<br>(automatische<br>documentinvoer)) |  |

<sup>1</sup> Voor de meest recente driverupdates voor de versie van OS X die u gebruikt, kunt u naar <u>http://solutions.brother.com/</u> gaan.

Maximaal 1200 × 1200 dpi scannen met de WIA-driver in Windows<sup>®</sup> XP, Windows Vista<sup>®</sup>, Windows<sup>®</sup> 7 en Windows<sup>®</sup>
8 (u kunt een resolutie van maximaal 19200 × 19200 dpi selecteren met behulp van het scannerhulpprogramma).

## **Printer**

| Model                                    |            | MFC-9140CDN                                                           | MFC-9330CDW         | MFC-9340CDW |  |
|------------------------------------------|------------|-----------------------------------------------------------------------|---------------------|-------------|--|
| Automatisch dubbelzijdig afdrukken       |            | Ja                                                                    |                     |             |  |
| Emulaties                                |            | PCL6, BR-Script3 (PostScript <sup>®</sup> 3™)                         |                     |             |  |
| Resolutie                                |            | Een kwaliteit van 600 dpi × 600 dpi, 2400 dpi<br>(600 dpi × 2400 dpi) |                     |             |  |
| Afdruksnelheid<br>(dubbelzijdig)         | Monochroom | Tot 7 kanten/minuu<br>(A4-formaat) <sup>1</sup>                       | uut)                |             |  |
|                                          | Kleur      | Tot 7 kanten/minuut (tot 3,5 vellen/minuut) (A4-formaat) <sup>1</sup> |                     |             |  |
| Afdruksnelheid                           | Monochroom | Max. 22 pagina's/m                                                    | ninuut (A4-formaat) | I           |  |
|                                          | Kleur      | Max. 22 pagina's/minuut (A4-formaat) <sup>1</sup>                     |                     |             |  |
| Eerste afdruk na <sup>2</sup> Monochroom |            | Minder dan 16 seconden bij 23 °C / 230 V                              |                     |             |  |
|                                          | Kleur      | Minder dan 16 seconden bij 23 °C / 230 V                              |                     |             |  |

<sup>1</sup> De afdruksnelheid kan variëren al naar gelang het type document dat u afdrukt.

<sup>2</sup> In de stand Gereed met de standaardlade.

## Interfaces

| Model                      | MFC-9140CDN                                                                                 | MFC-9330CDW                | MFC-9340CDW |  |  |  |
|----------------------------|---------------------------------------------------------------------------------------------|----------------------------|-------------|--|--|--|
| USB                        | Hi-Speed USB 2.0 <sup>12</sup>                                                              |                            |             |  |  |  |
|                            | Wij raden u aan een USB 2.0-kabel (type A/B) te gebruiken die niet langer is dan 2,0 meter. |                            |             |  |  |  |
| Ethernet <sup>3</sup>      | 10BASE-T / 100BASE-TX                                                                       |                            |             |  |  |  |
|                            | Gebruik een rechtstreekse categorie 5 (of hoger) twisted-pair-kabel.                        |                            |             |  |  |  |
| Draadloos LAN <sup>3</sup> | EEE 802.11b/g/n (Infrastructuurmodus/Ad-hocmodu                                             |                            |             |  |  |  |
|                            |                                                                                             | IEEE 802.11g/n (Wi-Fi Dire | ct™)        |  |  |  |

<sup>1</sup> Uw machine beschikt over een Hi-Speed USB 2.0-interface. De machine kan ook worden aangesloten op een computer met een USB 1.1-interface.

<sup>2</sup> USB-poorten van andere merken worden niet ondersteund.

<sup>3</sup> Zie *Netwerk* >> pagina 235 en Netwerkhandleiding voor gedetailleerde netwerkspecificaties.

## Netwerk

### OPMERKING

Voor meer informatie over de netwerkspecificaties, >>Netwerkhandleiding.

| Model                                      |           | MFC-9140CDN                                                                                                    | MFC-9330CDW                                        | MFC-9340CDW |  |
|--------------------------------------------|-----------|----------------------------------------------------------------------------------------------------|----------------------------------------------------|-------------|--|
| LAN                                        |           | U kunt de machine op een netwerk aansluiten voor printen via het<br>netwerk, netwerkscannen, PC-Fax verzenden, PC-Fax<br>ontvangen (alleen Windows <sup>®</sup> ) en externe installatie <sup>1</sup> .<br>De software voor netwerkbeheer Brother BRAdmin Light <sup>2 3</sup> is                                                                 |                                                    |             |  |
| Protocollen                                | IPv4      | ARP, RARP, BOOTP, DHCP, APIPA (Auto IP), WINS/NetBIOS-<br>naamresolutie, DNS Resolver, mDNS, LLMNR Responder,<br>LPR/LPD, Custom Raw Port/Port9100, POP3, SMTP Client,<br>IPP/IPPS, FTP Client en Server, CIFS Client, TELNET Server,<br>SNMPv1/v2c/v3, HTTP/HTTPS Server, TFTP Client en Server,<br>ICMP, Web Services (Print/Scan), SNTP Client |                                                    |             |  |
|                                            | IPv6      | NDP, RA, DNS Resolver, mDNS, LLMNR Responder, LPR/LPD<br>Custom Raw Port/Port9100, IPP/IPPS, FTP Client en Server,<br>CIFS Client, TELNET Server, SNMPv1/v2c/v3, HTTP/HTTPS<br>Server, TFTP Client en Server, SMTP Client, ICMPv6, SNTP<br>Client, Web Services                                                                                   |                                                    |             |  |
| Beveiligingsprotocollen                    | Bedraad   | APOP, POP voor SMTP, SMTP-AUTH, SSL/TLS (IPPS, HTTPS<br>SMTP, POP), SNMP v3, 802.1x (EAPMD5, EAP-FAST, PEAP,<br>EAP-TLS, EAP-TTLS), Kerberos                                                                                                    |                                                    |             |  |
|                                            | Draadloos | APOP, POP voor SMTP, SMTP-AUTH,<br>SSL/TLS (IPPS, HTTPS, SMTP, POP),<br>SNMP v3 802.1x (LEAP, EAP-FAST,<br>PEAP, EAP-TLS, EAP-TTLS), Kerbero                                                                                                    |                                                    |             |  |
| Draadloze netwerkbeveil                    | iging     | —                                                                                                    | WEP 64/128 bit, WPA-PSK (TKIP/AE<br>WPA2-PSK (AES) |             |  |
| Hulpprogramma voor                         | AOSS™     | S™ — Ja<br>— Ja                                                                                                    |                                                    |             |  |
| het instellen van een<br>draadloos netwerk | WPS       |                                                                                                    |                                                    |             |  |

<sup>1</sup> Zie Computervereisten  $\rightarrow$  pagina 237.

<sup>2</sup> (Voor Windows<sup>®</sup>-gebruikers) Brother BRAdmin Light is beschikbaar op de met de machine meegeleverde cd-rom. (Voor Macintosh-gebruikers) Brother BRAdmin Light kunt u downloaden vanaf http://solutions.brother.com/.

<sup>3</sup> (Voor Windows<sup>®</sup>-gebruikers) Voor een geavanceerd machinebeheer gebruikt u de meest recente versie van het hulpprogramma Brother BRAdmin Professional dat u kunt ophalen op http://solutions.brother.com/.

## Functie Rechtstreeks afdrukken

| Model           | MFC-9140CDN | MFC-9330CDW                                                                                                    | MFC-9340CDW                                                                   |
|-----------------|-------------|----------------------------------------------------------------------------------------------------|-------------------------------------------------------------------------------|
| Compatibiliteit | _           | PDF versie 1.7 <sup>1</sup> , J<br>PRN (gemaakt doo<br>printerdriver), TIFF<br>MFC- of DCP-mod<br>XPS versie 1.0 | PEG, Exif + JPEG,<br>or Brother-<br>(gescand door alle<br>ellen van Brother), |
| Interface       | —           | USB-direct interfac                                                                                              | e                                                                             |

<sup>1</sup> PDF-data met een JBIG2-beeldbestand, een JPEG2000-beeldbestand of een transparantbestand worden niet ondersteund.

## Computervereisten

| Versie van het computerplatform<br>en het besturingssysteem                                              |                                                                      | PC-interface                   |                                               |           | Processor                                      | Ruimte op de harde<br>schijf voor de<br>installatie |                     |  |
|----------------------------------------------------------------------------------------------------|----------------------------------------------------------------------|--------------------------------|-----------------------------------------------|-----------|------------------------------------------------|-----------------------------------------------------|---------------------|--|
|                                                                                                    |                                                                      | USB <sup>2</sup>               | 10/100Base-TX                                 | Draadloos |                                                | Voor                                                | Voor<br>programma's |  |
| Windows <sup>®</sup> XP<br>Home <sup>1 4</sup><br>Windows <sup>®</sup> XP<br>Professional <sup>1 4</sup> |                                                                      | (Etnernet) 802.11b/g/h         |                                               |           | 32-bits (x86) of<br>64-bits (x64)<br>processor | 150 MB                                              | 310 MB              |  |
|                                                                                                    | Windows <sup>®</sup> XP<br>Professional x64<br>Edition <sup>14</sup> | PC-Fax <sup>3</sup><br>Scannen | Afdrukken –<br>PC-Fax <sup>3</sup><br>Scannen |           | 64-bits (x64)<br>processor                     |                                                     |                     |  |
|                                                                                                    | Windows Vista <sup>® 1 4</sup>                                       |                                |                                               |           | 32-bits (x86) of                               | 500 MB                                              | 500 MB              |  |
|                                                                                                    | Windows <sup>®</sup> 7 <sup>14</sup>                                 |                                |                                               |           | 64-bits (x64)                                  | 650 MB                                              | 1 2 GB              |  |
| Windows <sup>®</sup> -                                                                                   | Windows <sup>®</sup> 8 <sup>14</sup>                                 |                                |                                               |           | processor                                      | 000 MID                                             | 1,2 GB              |  |
| besturingssysteem                                                                                        | Windows Server <sup>®</sup><br>2003                                  |                                | . Afdrukken                                   |           | 32-bits (x86) of<br>64-bits (x64)<br>processor | 50 MB                                               | N.v.t.              |  |
|                                                                                                    | Windows Server <sup>®</sup><br>2003 x64 Edition                      |                                |                                               |           | 64-bits (x64)<br>processor                     |                                                     |                     |  |
|                                                                                                    | Windows Server <sup>®</sup><br>2008                                  | N.v.t.                         |                                               |           | 32-bits (x86) of<br>64-bits (x64)<br>processor |                                                     |                     |  |
|                                                                                                    | Windows Server <sup>®</sup><br>2008 R2                               |                                |                                               |           | 64-bits (x64)                                  |                                                     |                     |  |
|                                                                                                    | Windows Server <sup>®</sup><br>2012                                  |                                |                                               |           | processor                                      |                                                     |                     |  |
|                                                                                                    | Mac OS X v10.6.8                                                     | Afdrukker                      | ו                                             |           | 0                                              | 80 MB                                               | 400 MB              |  |
| Macintosh-<br>besturingssysteem                                                                          | OS X v10.7.x                                                         | PC-Fax (\                      | /erzenden)                                    | 3         | Intel <sup>®</sup> -                           |                                                     |                     |  |
|                                                                                                    | OS X v10.8.x                                                         | Scannen                        |                                               |           | P10063301                                      |                                                     |                     |  |

<sup>1</sup> Voor WIA, 1.200 x 1.200 resolutie. Brother Scanner Toepassing verbetert tot 19200 x 19200 dpi.

<sup>2</sup> USB-poorten van andere merken worden niet ondersteund.

<sup>3</sup> PC-Fax ondersteunt alleen zwart-wit.

<sup>4</sup> Nuance<sup>™</sup> PaperPort<sup>™</sup> 12SE ondersteunt Windows<sup>®</sup> XP Home (SP3 of hoger), Windows<sup>®</sup> XP Professional (SP3 of hoger), Windows<sup>®</sup> XP Professional x64 Edition (SP2 of hoger), Windows Vista<sup>®</sup> (SP2 of hoger), Windows<sup>®</sup> 7 en Windows<sup>®</sup> 8.

Voor de laatste actualiseringen van het stuurprogramma gaat u naar http://solutions.brother.com/.

Alle handelsmerken, merk- en productnamen zijn eigendom van hun respectieve bedrijven.

## Verbruiksartikelen

| Model          |              | MFC-9140CDN                  | MFC-9330CDW                                     | MFC-9340CDW                                     | Naam van het<br>model    |                           |
|----------------|--------------|------------------------------|-------------------------------------------------|-------------------------------------------------|--------------------------|---------------------------|
| Tonercartridge | Inbox        | Zwart                        | Ong. 1.000 pagi                                 | na's (A4 of Letter)                             | 1                        | —                         |
|                |              | Cyaan                        | Ong. 1.000 pagi                                 | na's (A4 of Letter)                             | 1                        | _                         |
|                |              | Magenta                      |                                                 |                                                 |                          |                           |
|                |              | Geel                         |                                                 |                                                 |                          |                           |
|                | Standaard    | Zwart                        | Ong. 2.500 pagi                                 | na's (A4 of Letter)                             | 1                        | TN-241BK                  |
|                |              | Cyaan                        | Ong. 1.400 pagi                                 | Ong. 1.400 pagina's (A4 of Letter) <sup>1</sup> |                          |                           |
|                |              | Magenta                      |                                                 |                                                 |                          | TN-241M                   |
|                |              | Geel                         |                                                 |                                                 |                          | TN-241Y                   |
|                | Hoge Zwart — |                              |                                                 |                                                 |                          |                           |
|                | capaciteit   | Cyaan                        | Ong. 2.200 pagina's (A4 of Letter) <sup>1</sup> |                                                 |                          | TN-245C                   |
|                |              | Magenta                      |                                                 |                                                 |                          | TN-245M                   |
|                |              | Geel                         |                                                 |                                                 |                          | TN-245Y                   |
| Drumeenh       | eid          |                              | Ong. 15.000 pag                                 | jina's (A4 of Lette                             | r)                       | DR-241CL <sup>3</sup>     |
|                |              | (1 pagina/taak) <sup>2</sup> |                                                 |                                                 | DR-241CL-BK <sup>4</sup> |                           |
|                |              |                              |                                                 |                                                 |                          | DR-241CL-CMY <sup>5</sup> |
| Riemeenheid    |              |                              | Ong. 50.000 pag                                 | ) pagina's (A4 of Letter)                       |                          | BU-220CL                  |
| Tonerbak       |              |                              | Ong. 50.000 pag                                 | ng. 50.000 pagina's (A4 of Letter) WT-220CL     |                          |                           |

<sup>1</sup> De geschatte cartridgeopbrengst wordt vermeld in overeenstemming met ISO/IEC 19798.

<sup>2</sup> De gebruiksduur van de drum is een gemiddelde waarde en kan verschillen met het soort gebruik.

<sup>3</sup> Bevat 4-delige drumkit.

<sup>4</sup> Bevat 1-delige zwarte drumeenheid.

<sup>5</sup> Bevat 1-delige kleurdrumeenheid.

# Index

### Α

Ε

| Aansluiting op meerdere lijnen (PBX)56<br>ADF (automatische documentinvoer) |   |
|-----------------------------------------------------------------------------|---|
| gebruik                                                                     |   |
| Adresboek                                                                   |   |
| aebruik61                                                                   |   |
| instellen62                                                                 |   |
| wijzigen                                                                    |   |
| Afdrukken                                                                   |   |
| document vanaf uw computer70                                                |   |
| drivers 233                                                                 |   |
| kwaliteit                                                                   | , |
| problemen                                                                   |   |
| resolutie                                                                   |   |
| specificaties                                                               |   |
| <pre>&gt;&gt;Softwarehandleiding.</pre>                                     |   |
| Afmetingen                                                                  | ; |
| Annuleren9                                                                  | ) |
| ANTW APP. (antwoordapparaat).                                               |   |
| extern                                                                      | ; |
| uitgaand bericht opnemen                                                    |   |
| verbinden                                                                   |   |
| Antwoordapparaat (ANTW APP)                                                 |   |
| verbinden                                                                   |   |
| Apple Macintosh                                                             |   |
| >>Softwarehandleiding.                                                      |   |
| Automatisch                                                                 |   |
| fax ontvangen                                                               |   |
| faxnummer opnieuw kiezen61                                                  |   |

### В

| Belvertraging, instelling | g47 |
|---------------------------|-----|
| Bericht Geheugen vol      | 126 |

## С

| Contacten                                   |
|---------------------------------------------|
| EXT                                         |
| ANTW.APP (antwoordapparaat)55               |
| externe telefoon57                          |
| ControlCenter2 (voor Macintosh)             |
| >>Softwarehandleiding.                      |
| ControlCenter4 (voor Windows <sup>®</sup> ) |
| >>Softwarehandleiding.                      |
| -                                           |

## D\_\_\_\_\_

| 38, 39 |
|--------|
|        |
|        |
|        |
| 58     |
|        |
| 87     |
|        |
| 8, 111 |
|        |

## Ε\_\_\_\_\_

| Een document naar een com    | npute | r   |     |    |
|------------------------------|-------|-----|-----|----|
| scannen                      |       |     |     | 71 |
| Enveloppen                   | 29,   | 33, | 34, | 36 |
| Etiketten                    | 27,   | 33, | 34, | 37 |
| Externe installatie          |       |     |     |    |
| Softwarehandleiding.         |       |     |     |    |
| externe telefoon, verbinding |       |     |     | 57 |

### F

| Fax waarnemen                    | 48     |
|----------------------------------|--------|
| Fax, stand-alone                 |        |
| ontvangen                        |        |
| belvertraging, instelling        | 47     |
| fax waarnemen                    | 48     |
| storing op de telefoonlijn       | 155    |
| van tweede toestel               | 57, 58 |
| verzenden                        |        |
| storing op de telefoonlijn       | 155    |
| Fax/Tel-modus                    |        |
| antwoorden aan tweede toestel    | 58     |
| belvertraging                    | 47     |
| code voor activeren op afstand   | 58     |
| code voor deactiveren op afstand | 58     |
| F/T-beltiid (dubbel belsignaal)  | 47     |
| fax waarnemen                    | 48     |
| faxen ontvangen                  | 58     |
| Faxcodes                         |        |
| code voor activeren op afstand   | 58     |
| code voor deactiveren op afstand | 58     |
| wijzigen                         | 59     |
| Folio                            |        |
|                                  | - ,    |

| Foutmeldingen op aanraakscherm | 122 |
|--------------------------------|-----|
| Afdrukken Onm XX               | 122 |
| Comm. Fout                     | 123 |
| Geen papier                    | 125 |
| Geheugen vol                   | 126 |
| Scannen Onm. XX                | 128 |

| G            |          |
|--------------|----------|
| Geheugen     | 226      |
| Gewicht      | 226      |
| Glasplaat    |          |
| gebruik      |          |
| Grijswaarden | 230, 232 |

### Н

| Handmatig                  |     |
|----------------------------|-----|
| kiezen                     | 61  |
| ontvangen                  | 46  |
| Help                       |     |
| berichten op aanraakscherm | 170 |
| Instellingstabellen        | 171 |
| Home                       | 9   |

### L

| Informatie over de machine |     |
|----------------------------|-----|
| de machine resetten        | 168 |
| firmwareversie             | 167 |
| resetfuncties              | 168 |
| serienummer                | 167 |
| Instellingstabellen        | 171 |

\_\_\_\_

## K

| Kiezen                       |     |
|------------------------------|-----|
| Adresboek                    | 61  |
| automatisch faxnummer opnieu | w   |
| kiezen                       | 61  |
| een pauze                    | 62  |
| handmatig                    | 61  |
| Kwaliteit                    |     |
| afdrukken                    | 157 |
|                              |     |

### L\_\_\_\_

| LCD-aanraakscherm        |  |
|--------------------------|--|
| (liquid crystal display) |  |

### Μ

| Macintosh            |    |
|----------------------|----|
| Softwarehandleiding. |    |
| Modus, oproepen      |    |
| fax                  | 10 |
| kopiëren6            | 34 |
|                      |    |

### Ν

| Netwerk<br>afdrukken                         |     |
|----------------------------------------------|-----|
| Netwerkhandleiding.                          |     |
| faxen                                        |     |
| Softwarehandleiding.                         |     |
| scannen                                      |     |
| Softwarehandleiding.                         |     |
| Netwerkaansluiting                           | 234 |
| Nuance™ PaperPort™ 12SE                      |     |
| >>Softwarehandleiding en Help in de          |     |
| PaperPort <sup>™</sup> 12SE-toepassing om de |     |
| procedurehandleidingen op te roepen.         |     |
|                                              |     |

## 0

| Onderhoud, routinematig    | 103 |
|----------------------------|-----|
| vervangen                  |     |
| drumeenheden               | 87  |
| riemeenheid                | 94  |
| tonerbak                   | 98  |
| tonercartridges            | 80  |
| Opnieuw kiezen             | 61  |
| Overzicht bedieningspaneel | 8   |

### Ρ

|     | Papier                          | 33     |
|-----|---------------------------------|--------|
| 61  | aanbevolen                      | 33, 34 |
| 1   | formaat                         | 32, 33 |
| 61  | ladecapaciteit                  | 34     |
| 62  | plaatsen                        | 25     |
| 61  | in papierlade                   |        |
|     | in sleuf voor handmatige invoer | 27     |
| 157 | soort                           | 32, 33 |
|     | Pauze                           | 62     |
|     | PC-Fax                          |        |
|     | Softwarehandleiding.            |        |
|     | -                               |        |

| Presto! PageManager                     |
|-----------------------------------------|
| >>Softwarehandleiding. >>ook Help in de |
| Presto! PageManager-toepassing.         |
| Problemen oplossen143                   |
| als u problemen hebt                    |
| afdrukken 143, 145                      |
| afdrukkwaliteit157                      |
| faxen ontvangen147                      |
| faxen verzenden149                      |
| inkomende oproepen150                   |
| kopieerkwaliteit150                     |
| netwerk152                              |
| papierbehandeling145                    |
| scannen151                              |
| software151                             |
| telefoonlijn155                         |
| foutmeldingen op aanraakscherm122       |
| onderhoudsberichten op                  |
| aanraakscherm122                        |
| vastgelopen document 132, 133           |
| vastgelopen                             |
| papier                                  |

### R

| Rapporten                              |          |
|----------------------------------------|----------|
| Verzendrapport                         | 42       |
| Rechtstreeks afdrukken                 | . 66, 67 |
| specificatie                           | 236      |
| Reiniging                              |          |
| coronadraden                           | 108      |
| drumeenheid                            | 111      |
| LED-kop                                | 105      |
| scanner                                | 106      |
| Resolutie                              |          |
| afdrukken                              | 233      |
| fax (standaard, fijn, superfijn, foto) | 230      |
| kopiëren                               | 231      |
| scannen                                | 232      |
| Riemeenheid                            |          |
| vervangen                              | 94       |
|                                        |          |

### S

Scannen Softwarehandleiding. Serienummer opzoeken Zie de binnenzijde van het bovendeksel Synchronisatie ......155

### Т

| Tekst, invoeren           | 225  |
|---------------------------|------|
| Telefoonliin              |      |
| meerdere lijnen (PBX)     | 56   |
| problemen                 | 146  |
| storing                   | 155  |
| verbindingen              | . 55 |
| Terug                     | 9    |
| Tonerbak                  |      |
| vervangen                 | . 98 |
| Tonercartridges           |      |
| vervangen                 | . 80 |
| Tweede toestel, gebruiken | . 58 |

### U

Uw machine programmeren ...... 170

### V

| Verbinden<br>extern ANTW.APP |           |
|------------------------------|-----------|
| (antwoordapparaat)           |           |
| externe telefoon             | 57        |
| Verbruiksartikelen7          | 6, 77, 78 |
| Vervangen                    |           |
| drumeenheden                 | 87        |
| riemeenheid                  |           |
| tonerbak                     |           |
| tonercartridges              | 80        |
| VoIP                         | 155       |
| Volume, instelling           |           |
| bellen                       |           |
| luidspreker                  | 24        |
| waarschuwingstoon            |           |

### W

| Wi-Fi Direct™ |              |  |
|---------------|--------------|--|
| Windows®      |              |  |
| Software      | nandleiding. |  |

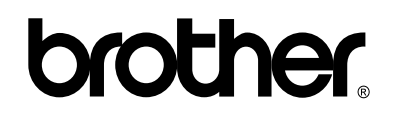

### Bezoek ons online http://www.brother.com/

Deze machines zijn uitsluitend goedgekeurd voor gebruik in het land van aankoop. Lokale Brother-bedrijven of hun dealers voeren alleen servicewerkzaamheden uit aan machines die in eigen land zijn aangeschaft.

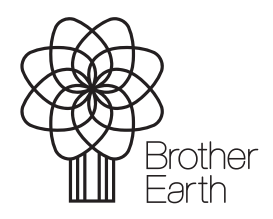

www.brotherearth.com